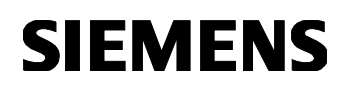

# GAMMA instabus Applikationsprogramm-Beschreibung

September 2017

0705 Raum Controller Contouch 970007

# Verwendung des Applikationsprogramms

| Produktfamilie: | Anzeige                                                                                                    |
|-----------------|----------------------------------------------------------------------------------------------------|
| Produkttyp:     | Anzeigeeinheiten                                                                                                    |
| Hersteller:     | Siemens AG                                                                                                    |
| Name:           | Raum Controller Contouch UP 204                                                                                                  |
| Bestell-Nr.:    | 5WG1 204-2AB11, titanweiß<br>5WG1 204-2AB21, carbonmetallic<br>5WG1 204-2AB31, aluminiummetallic<br>5WG1 204-2AB51, pianoschwarz |

# Inhaltsübersicht

| 1 | Zu dieser Anleitung |              |                                  |                            |  |  |
|---|---------------------|--------------|----------------------------------|----------------------------|--|--|
| 2 |                     |              |                                  |                            |  |  |
|   | 2.1                 | Übers        | sicht                            |                            |  |  |
|   | 2.2                 | Raum         | Controller Contouch              | 5                          |  |  |
|   | 2.3                 | Conto        | ouch Manager (Plug-In)           | 5                          |  |  |
| 3 |                     | Parar        | neter bearbeiten                 | 7                          |  |  |
|   | 3.1                 | Überl        | olick der Konfigurationsschritte |                            |  |  |
|   | 3.2                 | Arbei        | tsbereich und Konfigurationsfe   | nster                      |  |  |
|   | 3.                  | 2.1          | Menü- und Symbolleiste           |                            |  |  |
|   | 3                   | 22           | Texteingabe                      | 9                          |  |  |
|   | 3.                  | 2.3          | Kennzeichnung der Parameter      | typen                      |  |  |
|   | 3.3                 | Impo         | rt und Export von Konfiguratio   | nsdaten 10                 |  |  |
|   | 3                   | 3.1          | Konfigurationsdaten importier    | ren 10                     |  |  |
|   | 3                   | 3.2          | Konfigurationsdaten exportier    | en 10                      |  |  |
|   | 34                  | Grun         | dszenen                          | 11                         |  |  |
|   | J.4<br>2            | <i>A</i> 1   | Kommunikationsobiekte zu de      | en Grundszenen 11          |  |  |
|   | 35                  | Sprac        | hen                              | 12                         |  |  |
|   | 3.5                 | 50100        | Spracho binzufügon               |                            |  |  |
|   | 2.                  | 5.1          | Sprache löschen                  |                            |  |  |
|   | ວ ∠                 | U.Z<br>Kanäl |                                  | IZ                         |  |  |
|   | 3.0                 |              | Kapaltup Sabaltar                |                            |  |  |
|   | 3.<br>ว             | 0.1          | Kanaltyp Schaller                |                            |  |  |
|   | ა.<br>ე             | 0.2          | Kanaltyp Dillillei               |                            |  |  |
|   | <u>ح</u>            | 0.3          | Kanaltyp Zwangsrunrung           |                            |  |  |
|   | 3.<br>ว             | 0.4          | Kanaltyp Jalousie                | IO                         |  |  |
|   | 3.                  | 0.5          | Kanaltyp Rolladen                |                            |  |  |
|   | 3.<br>ว             | 0.0          | Kanaltyp wert Senden             |                            |  |  |
|   | 3.                  | 0.7          | Kanaltyp Szeriensteuerung        |                            |  |  |
|   | 3.                  | 0.8          | Kanaltyp Alarm / Weldung         | 21                         |  |  |
|   |                     | 3.0          | .8.1 FUNKTIONSSpezifisch         | e Parameter Maldung 22     |  |  |
|   | 27                  | Doron        | .o.2 Fullktionsspezinsch         |                            |  |  |
|   | ა. <i>1</i><br>ე    | 7 1          | Dubozustand                      |                            |  |  |
|   | ა.<br>ე             | 7.1          | Testenhetätigung                 |                            |  |  |
|   | ວ.<br>ວ             | 7.Z          | Dutzmoduc                        |                            |  |  |
|   | ວ.<br>ວ             | 7.3          | LED Orientierungslicht           |                            |  |  |
|   | ა.<br>ე             | 7.4          | Lep-Orientierungslicht           |                            |  |  |
|   | 3.<br>ว             | 7.5          | Abfrage und Senden von State     |                            |  |  |
|   | 3.                  | 7.0          | Abirage und Senden von Statt     | 1SODJEKTEIT                |  |  |
|   | 3.<br>ว             | 7.7          |                                  |                            |  |  |
|   | 3.                  | 7.8          | A des is istests are a due       |                            |  |  |
|   | <u>ئ</u>            | 1.9          | Administratormodus               |                            |  |  |
|   | 3.8                 | Alarn        |                                  |                            |  |  |
|   | 3.9                 | Raum         | temperaturregelung               |                            |  |  |
|   | 3.                  | 9.1          | Funktionsubersicht               |                            |  |  |
|   | 3.                  | 9.2          | Parameterseiten                  |                            |  |  |
|   | 3.                  | 9.3          | Geraterunktion                   |                            |  |  |
|   | 3.                  | 9.4          | Regierbetriebsarten              |                            |  |  |
|   | 3.                  | 9.5          | Istwert-Bestimmung               |                            |  |  |
|   | 3.                  | 9.6          | Sollwert-Bestimmung              |                            |  |  |
|   | 3.                  | 9.7          | Außentemperaturbasiertes Na      | chtuhren des Sollwertes 34 |  |  |
|   | 3.                  | 9.8          | Raumbetriebsarten                |                            |  |  |
|   |                     | 3.9          | .8.1 Automatik / Handbe          | etrieb                     |  |  |
|   |                     | 3.9          | .8.2 Komfortbetrieb              |                            |  |  |
|   |                     | 3.9          | .8.3 Pre-Komfortbetrieb          | (Standby)                  |  |  |

|   | 3.9            | .8.4                    | Energiesparbetrieb (Nachtabsenkung)          |
|---|----------------|-------------------------|----------------------------------------------|
|   | 3.9            | .8.5                    | Schutzbetrieb (Frostschutz / Hitzeschutz) 36 |
|   | 3.9            | .8.0<br>7 0             | Dauer-Schulzbeineb                           |
|   | 3.9            | .0.7                    | Komfortverlängerung 37                       |
|   | 3.9            | .8.9                    | Taupunktbetrieb                              |
|   | 3.9            | .8.10                   | Darstellung am Bedien- und Anzeigegerät 38   |
|   | 3.9            | .8.11                   | Betriebsartenumschaltung über den Bus 39     |
|   | 3.9            | .8.12                   | Steuerung über 1-Bit Objekte                 |
|   | 3.9            | .8.13                   | Steuerung über 1-Byte Objekte 39             |
|   | 3.9            | .8.14                   | Regler abschalten über den Bus 40            |
|   | 3.9.9          | Lüften                  |                                              |
|   | 3.10 Zeitp     | rogramme                |                                              |
|   | 3.10.1         | Zeitprogra              | amm Temperaturregelung                       |
|   | 3.10.2         | Zeitprogra              | amm löschen 44                               |
|   | 3 11 Desic     | ins                     | 45                                           |
|   | 3.12 Meni      | ustruktur               |                                              |
|   | 3.12.1         | Oberfläch               | enkonzept des Bediengeräts 46                |
|   | 3.12.2         | Arbeitsbe               | reich und Konfigurationsfenster              |
|   | 3.12.3         | Funktions               | seite erstellen50                            |
| 4 | Über           | tragung de              | r Konfigurationsdaten51                      |
|   | 4.1.1          | Konfigura               | tionsdaten auf MicroSD-Karte                 |
|   | 4.1.2          | Paramete                | r in EIS                                     |
| F | 4.1.3<br>Cont  | Generatio               | n errors                                     |
| 5 |                | Juch Mana<br>Iopüloisto | Iger als separates 1001                      |
|   | 5.1 Die iv     | Menü: Sn                | pichern 54                                   |
|   | 512            | Menü: Sp                | Pichern unter 54                             |
|   | 5.1.3          | Menü: Of                | înen                                         |
|   | 5.1.4          | Menü: Sp                | rache                                        |
|   | 5.1.5          | Menü: Wa                | rnungen anzeigen                             |
|   | 5.1.6          | Menü: Ex                | ras                                          |
|   | 5.1.7          | Menü: Ge                | nerieren 55                                  |
|   | 5.2 Die R      | eiter                   |                                              |
|   | 5.2.1          | Reiter: Sp              | rache                                        |
|   | 5.2.2          | Reiter: Ka              | näle                                         |
|   | 5.2.3          | Reiter: Pa              | ameter                                       |
|   | 5.2.4<br>5.2.5 | Reiter: Ze              | sign 56                                      |
|   | 526            | Reiter: Me              | nüstruktur 56                                |
| 6 | Parar          | neter und               | Kommunikationsobiekte                        |
|   | 6.1 Parar      | neter Allge             | mein                                         |
|   | 6.1.1          | Paramete                | Anzeige und Bedienung57                      |
|   | 6.1.2          | Kommuni                 | kationsobjekte für Anzeige und Bedienung 60  |
|   | 6.1.3          | Paramete                | Alarme Allgemein61                           |
|   | 6.1.4          | Paramete                | Raumtemperaturregler Allgemein               |
|   | 6.1.5          | Paramete                | r Lüften                                     |
|   | 6. I.6         | Paramete                | Petriebeert Degler/Dediepgerët               |
|   | 0.1./          | Paramoto                | Betriebsart Regier/Bedierigerat              |
|   | 610            | Paramete                | Heizen, zweipunkt-kegelung                   |
|   | 6.1.10         | Paramete                | r Heizen, Seguenzsteuerung 82                |
|   | 6.1.11         | Paramete                | Kühlen, Zweipunkt-Regelung                   |
|   | 6.1.12         | Paramete                | Kühlen, PI-Regelung                          |
|   | 6.1.13         | Paramete                | Kühlen, Sequenzsteuerung                     |
|   | 6.1.14         | Paramete                | Heizen und Kühlen, PI-Regelung               |
|   | 6.1.15         | Kommuni                 | kationsobjekte Raumtemperaturregelung 92     |
|   | 6.2 Kanä       | le                      |                                              |
|   | 6.2.1          | Paramete                | r Kanaityp                                   |
|   | 6.2.2          | Paramete                | Schallen                                     |
|   | 0.2.3          | Kommuni                 | kationsobjekte Schällen                      |
|   | 0.2.4<br>625   | Paramete                | r Jalousie 100                               |
|   | 626            | Kommuni                 | kationsobiekte Jalousie 100                  |
|   | 6.2.7          | Paramete                | r Rollladen                                  |
|   | 6.2.8          | Kommuni                 | kationsobjekte Rollladen 102                 |
|   | 6.2.9          | Paramete                | Wert senden 102                              |
|   | 6.2.10         | Kommuni                 | kationsobjekt Wert senden 103                |
|   | 6.2.11         | Kommuni                 | kationsobjekt Zwangsführung 103              |
|   | 6.2.12         | Paramete                | Alarme und Meldungen kanalspezifisch 103     |
|   | 6.2.13         | Kommuni                 | kationsobjekte Alarm 105                     |
|   | 6.2.14         | Kommuni                 | kationsobjekt Meldung                        |
|   | 0.2.15         | Paramete                | szenensteuerung                              |

Postfach 10 09 53, D-93009 Regensburg

970007, Seite 1 / 109

ã Siemens AG 2017 Änderungen vorbehalten Technik-Handbuch

Applikationsprogramm-Beschreibung

September 2017

0705 Raum Controller Contouch 970007

| 6.2.16 | Kommunikationsobjekte bei Aufruf und Speicherung | von |
|--------|--------------------------------------------------|-----|
|        | Carrier                                          | 10/ |

|   |     |       | Szenen                              |     |
|---|-----|-------|-------------------------------------|-----|
|   | 6.3 | Zeitp | programme                           | 107 |
|   | 6   | .3.1  | Kommunikationsobjekte Zeitprogramme | 107 |
| 7 |     | Inde  | х                                   | 108 |

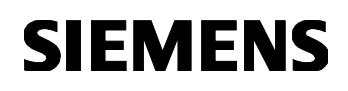

September 2017

0705 Raum Controller Contouch 970007

1 Zu dieser Anleitung

Diese Anleitung beschreibt das Applikationsprogramm und den Contouch Manager (PlugIn) zum Parametrieren des Bedien- und Anzeigegerätes Raum Controller Contouch.

Die Anleitung richtet sich an qualifiziertes Fachpersonal mit detaillierten Kenntnissen in der Steuerung von Gebäudetechnik. Insbesondere werden vorausgesetzt:

- Vertiefte Kenntnisse über Aufbau und Wirkungsweise des KNX-Bussystems,
- Vertiefte Kenntnisse der Parametrierungssoftware ETS.

Hinweise zur Verwendung der Anleitung In der Anleitung werden bestimmte Sachverhalte hervorgehoben dargestellt.

#### Hinweis:

Hinweise und weiterführende Informationen werden durch Linien vom übrigen Text hervorgehoben.

- 1. Handlungsanweisungen werden als nummerierte Liste dargestellt.
  - Ø Üblicherweise zu erwartende Resultate einer Handlung werden im Anschluss an die Handlungsanweisung beschrieben.

Parameter, Parameterwerte, Namen von Kommunikationsobjekten und Schaltflächen werden fett dargestellt.

Applikationsprogramm-Beschreibung

September 2017

0705 Raum Controller Contouch 970007

# 2 Systembeschreibung

2.1 Übersicht

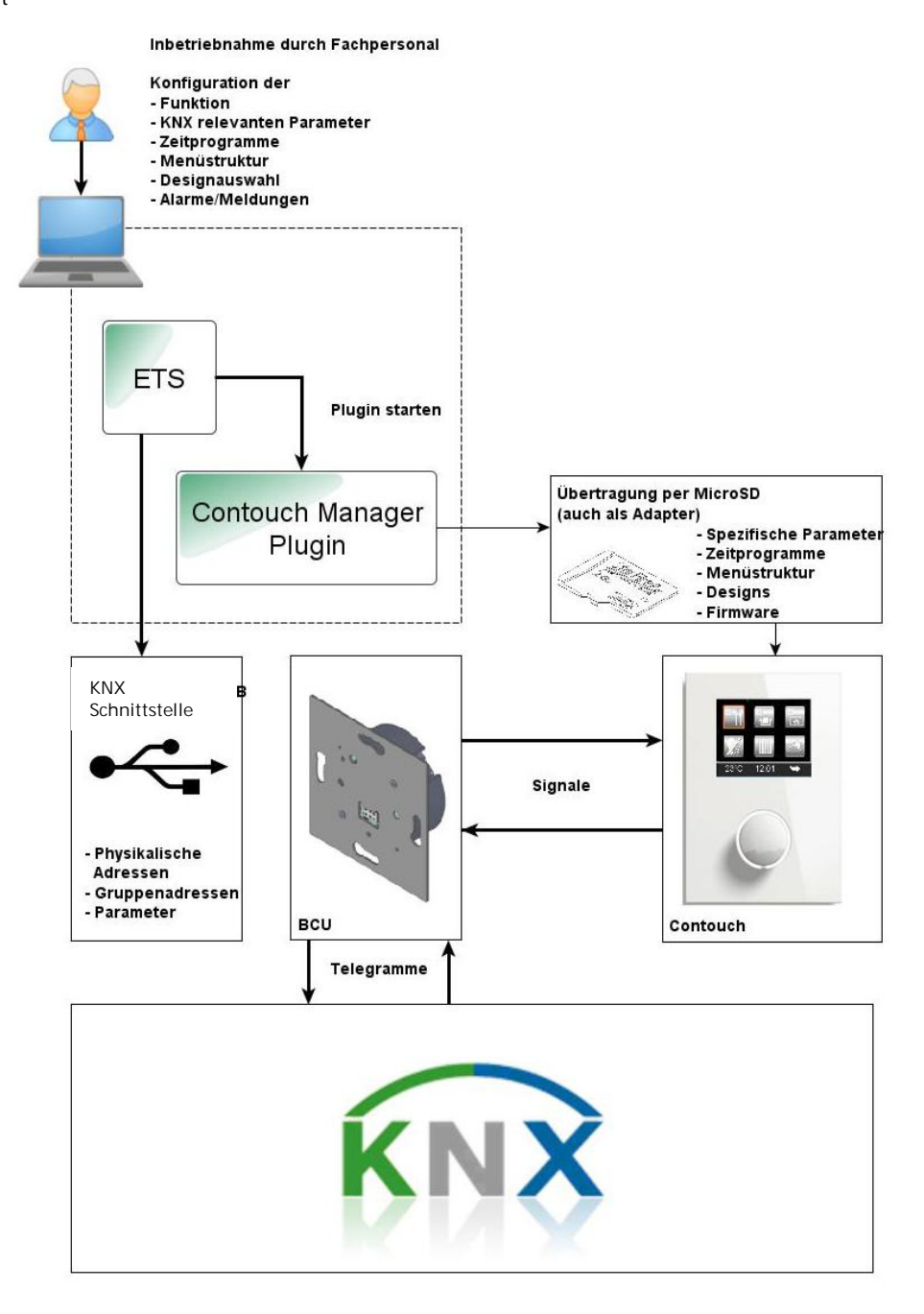

Abb. 1. Systemübersicht

Update: http://www.siemens.de

ã Siemens AG 2017 Änderungen vorbehalten Siemens AG Infrastructure & Cities Sector, Building Technologies Control Products and Systems Postfach 10 09 53, D-93009 Regensburg

Applikationsprogramm-Beschreibung

September 2017

#### 0705 Raum Controller Contouch 970007

#### 2.2 Raum Controller Contouch

Das multifunktionale Anzeige- und Bediengerät Contouch dient zur Anzeige von Zuständen und zur Bedienung und Regelung von Geräten in Verbindung mit dem KNX-Gebäudebussystem.

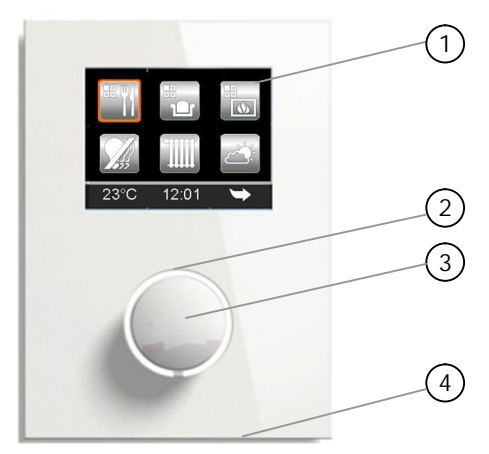

Abb. 2. Anzeige- und Bediengerät Contouch

- 1) Touch-Display
- 2) Status- und Orientierungs-LED
- 3) Drehrad mit Druckfunktion
- 4) Temperaturfühler

#### Funktion:

Die auf dem Display dargestellten Schaltflächen können zum Schalten, Dimmen, Regeln der Raumtemperatur, als Steuerungsbefehle für Jalousien, Rollos, Lüfter oder zum Abrufen und Speichern von Szenen verwendet werden.

#### Eigenschaften:

- TFT-Farbdisplay 2,8" 320x240 Pixel,
- Display mit Touchfunktion und Drehrad mit Druckfunktion zur Bedienung,
- Status- und Orientierungs-LED am Drehrad,
- Interner Temperatursensor,
- Schnittstelle zur BCU (AST)
- Aufnahme für MicroSD-Karte.

# Hinweis:

Details zum Produkt finden Sie in der Technischen Produktinformation (TPI) und der Bedien-und Montageanleitung (BMA) des Geräts.

#### Kommunikation

Die Kommunikation mit dem KNX-Gebäudebussystem erfolgt ausschließlich über den beiliegenden Busankoppler BCU.

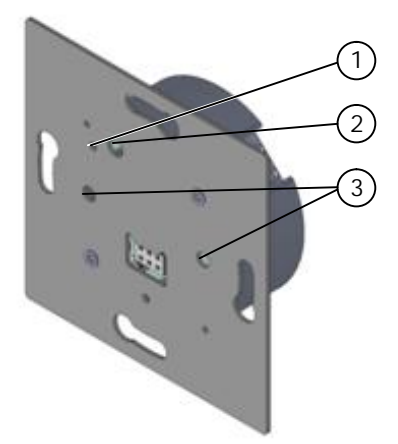

#### Abb. 3. Buskopplereinheit BCU

- 1) Programmier-LED
- 2) Programmierknopf
- 3) Löcher für Zentrierungsdorne zur Befestigung des Contouch

#### Hinweis:

Details zum Produkt finden Sie in der Technischen Produktinformation (TPI) und der Bedien-und Montageanleitung (BMA) des Geräts.

#### 2.3 Contouch Manager (Plug-In)

Mit dem Contouch Manager (Plug-In) ist die Parametrierung und Konfiguration des Raum Controllers Contouch möglich. Das Programm wird als Plug-In im Anwendungsprogramm ETS ausgeführt. Weiterhin kann der Contouch Manager als separates Tool unabhängig von der ETS ausgeführt werden (siehe Kapitel 5).

Für das Plug-In wird das Anwendungsprogramm ETS mindestens in der Version 3.0f benötigt.

#### Funktion:

- Konfiguration von Funktionen des Raum Controllers,
- Konfiguration aller Parameter zur Steuerung der angeschlossenen Geräte,
- Konfiguration von Zeitprogrammen,
- Konfiguration der Menüstruktur und Auswahl des Menüdesigns,
- Konfiguration von Alarmen und Statusmeldungen.

#### Applikationsprogramm-Beschreibung

September 2017

0705 Raum Controller Contouch 970007

Systemvoraussetzungen

- Betriebssystem: Windows XP SP3, Vista SP1 oder Windows 7,
- Bildschirmauflösung: 1024\*768 oder höher,
- Lesegerät für Speicherkartenformat microSD bzw. microSDHC (ggf. über Adapter SD auf microSD bzw. USB microSD Leser) um microSD-Karte bzw. microSDHC-Karte zu beschreiben
- Microsoft .Net Framework 3.5 SP1,
- ETS Version 3.0f oder höher.

### Datenübertragung

Die vollständige Konfiguration des Bedien- und Anzeigegeräts Contouch über den KNX-Bus ist aufgrund dessen Bandbreitenbeschränkung nicht sinnvoll (sehr lange Übertragungsdauer). Deshalb kommt eine MicroSD-Karte als zweites Medium zur Übertragung von Konfigurationsdaten zum Einsatz.

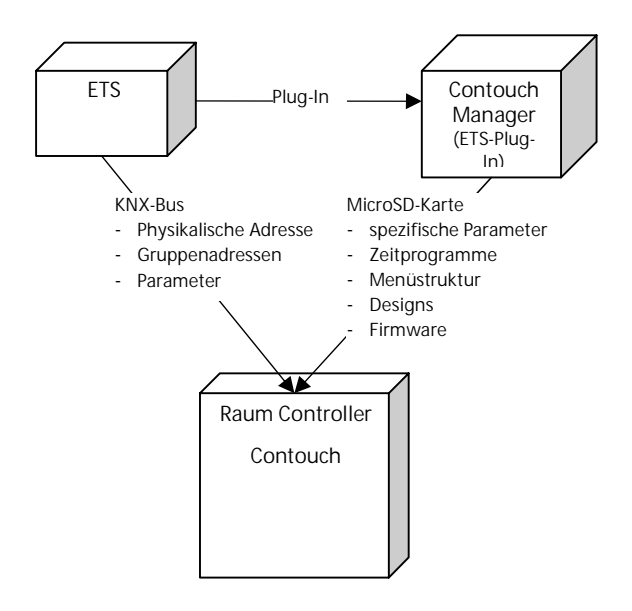

Abb. 4. Schnittstellen des Contouch-Managers

Hinweis:

Um irreparable Fehler zu vermeiden, darf beim Booten die SD-Karte nicht aus dem Gerät entfernt werden!

#### Hinweis:

Die BCU ist immer kommunikationsfähig. Wenn der Raum Controller Contouch nicht auf die BCU gesteckt ist oder dieser beim Hochlauf mit einer Fehlermeldung stehen geblieben ist, werden bei der Abfrage von Kommunikationsobjekten falsche Ergebnisse geliefert. Die Werte werden am Raum Controller Contouch nicht gesetzt. Die ordnungsgemäße Verbindung zwischen Raum Controller Contouch und der BCU ist sicher zustellen. Die ordnungsgemäße Anzeige und Bedienung am Raum Controller Contouch ist zu kontrollieren. Dann ist eine korrekte Datenübertragung zwischen Raum Controller Contouch und BCU gewährleistet.

Technik-Handbuch

Applikationsprogramm-Beschreibung

September 2017

0705 Raum Controller Contouch 970007

#### 3 Parameter bearbeiten

# 3.1 Überblick der Konfigurationsschritte

Das Applikationsprogramm ist thematisch nach Konfigurationsschritten gegliedert. Die Schrittfolge unterstützt den Anwender bei der Erfassung der Parameter, der Anlage der Zeitprogramme und der Festlegung der Menüstruktur und Auswahl des Designs.

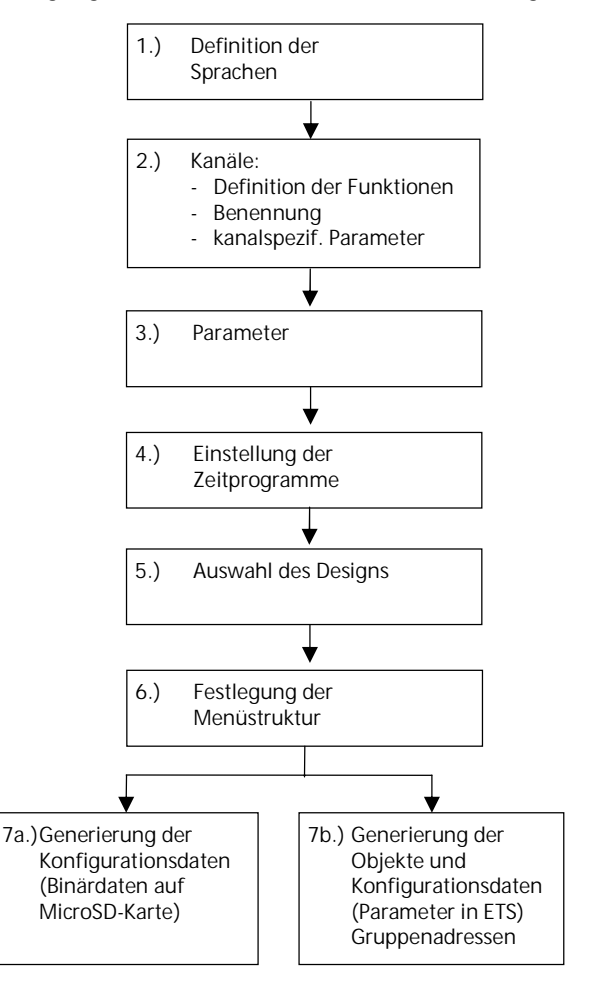

Abb. 5. Arbeitsschritte der Konfiguration

# Applikationsprogramm-Beschreibung

September 2017

0705 Raum Controller Contouch 970007

#### 3.2 Arbeitsbereich und Konfigurationsfenster

- 1. Im Applikationsprogramm ETS das Gerät auswählen und die Funktion Parameter bearbeiten ausführen.
  - Ø Der Arbeitsbereich (PlugIn) mit den Konfigurations- und Eingabefenstern öffnet sich.

| 1.7 Room ontr   | oller Contouch UP 204  |            |                      |                          |
|-----------------|------------------------|------------|----------------------|--------------------------|
| Import HExp     | ort Sprache Germ       | ian 🔜 🔻    | Warnungen anzeigen E | Extras Geneveren         |
| achen Kanäle Pa | arametei Zeitprogramme | e Design I | Menüstruktur         |                          |
| Kanalnr. Status | Name                   | Aktiv      | Тур                  | Sprachen - Kanal 1       |
| 1               | Beleuchtung            |            | Schalter             | Sprache Text             |
| 2               | Dimmen                 | J          | Dimmer               | German     Veleuchtung   |
| 3               | Rollladen              | V          | Rollladen            |                          |
| 4               | Jalousie               | 1          | Szenensteuerung      |                          |
| 5               | 500 Lux                | V          | Wert senden          | Parameter                |
| 6               | 1000 Lux               | 1          | Wert senden          | Analtyp Schalter 🔻       |
| 7               | 21°C                   | 1          | Wert senden          |                          |
| 8               | Zwangsführg.           |            | Zwangsführung        | Um V                     |
| 9               | Motordrehzahl          |            | Wert senden          | D Statusanzeige sichtbar |
| 10              | Szene Meeting          |            | Szenensteuerung      | -                        |
| 11              | Szene Beamer           |            | Szenensteuerung      |                          |
| 12              | Szene AUS              |            | Szenensteuerung      |                          |
| 13              | Fensterzustand         |            | Alarm / Meldung      |                          |
| 14              | Feueralarm             | V          | Alarm / Meldung      |                          |
| 15              | Windalarm              | V          | Alarm / Meldung      |                          |
| 16              |                        |            | unbenutzt            |                          |
| 17              |                        |            | unbenutzt            |                          |
| 18              |                        |            | unbenutzt            |                          |
|                 |                        |            |                      |                          |
|                 |                        |            |                      |                          |

Abb. 6. Arbeitsbereich des Contouch Manager (Bsp. Konfigurationsfenster Kanäle)

- 1) Menü- und Symbolleiste
- 2) Konfigurationsfenster, kontextabhängig
- 3) Zusätzliche Eingabefenster, kontextabhängig
- 4) Arbeitsbereich ohne Speichern verlassen
- 5) Speichern der Konfiguration und Arbeitsbereich verlassen

Applikationsprogramm-Beschreibung

# 0705 Raum Controller Contouch 970007

#### 3.2.1 Menü- und Symbolleiste

Die Menü- und Symbolleiste beinhaltet Befehle und Anzeigen, die zur Ausführung des Applikationsprogramms notwendig sind.

#### Import

Importieren von Konfigurationsdaten (siehe Kapitel 3.3.1, Seite 10).

Export Exportieren von Konfigurationsdaten (siehe Kapitel 3.3.2, Seite 10)

#### Sprache

Im Dropdown-Menü neben dem Feld Sprache kann die Standardsprache ausgewählt werden.

Es stehen nur Sprachen zur Auswahl, die im Konfigurationsfenster Sprachen angelegt wurden (siehe Kapitel 3.5, Seite 12).

#### Warnungen anzeigen

Während der Eingabe von Texten und Parametern werden diese kontinuierlich auf Richtigkeit und Vollständigkeit geprüft.

Fehlende Eingaben werden durch Warnsymbole angezeigt (gelbes oder rotes Dreieck mit Ausrufezeichen). Ein erklärender Fehlertext wird beim Anklicken des Warnsymbols oder als Tooltipp-Text beim Überstreichen mit der Maus angezeigt.

#### Geprüft wird auf:

- Vorhandensein der Texte in allen aktiven Sprachen,
- Einhaltung der maximal erlaubten Textlänge.
- Kontrollkästchen Warnungen anzeigen aktivieren.
   Ø Die Warnsymbole werden angezeigt.
- 2. Kontrollkästchen Warnungen anzeigen deaktivieren.
  - Ø Die Warnsymbole werden nicht angezeigt.

#### Extras

Über...: Anzeigen der aktuellen Softwareversion.

#### Generieren

Erzeugen der Konfigurationsdaten, die nicht über den KNX-Bus übertragen werden (siehe Kapitel 4.1.1, Seite 51).

#### Ok

Aktuelle Einstellungen speichern und die Fenster des Arbeitsbereichs schließen.

Abbrechen Fenster des Arbeitsbereichs ohne Speichern schließen.

#### 3.2.2 Texteingabe

Alle Texteingaben werden im Kontext ihrer Verwendung (z. B. Schaltflächenbeschriftungen) auf ihre Länge geprüft.

#### Hinweis:

Die Textlänge wird auf Pixelbasis bewertet, um die Darstellung am Bedien- und Anzeigegerät Contouch sicherzustellen. Die Prüfung auf Basis der Zeichenanzahl ist nicht möglich, da die Textlänge von der Art der Buchstaben abhängt.

Beim Generieren der Ausgabedaten für das Bedien- und Anzeigegerät werden Vollständigkeit und Maximallänge der Texte noch einmal geprüft.

# Applikationsprogramm-Beschreibung

September 2017

0705 Raum Controller Contouch 970007

#### 3.2.3 Kennzeichnung der Parametertypen

Zur Konfiguration des Bedien- und Anzeigegeräts Contouch werden die Parameter auf unterschiedlichen Wegen übertragen.

Installation

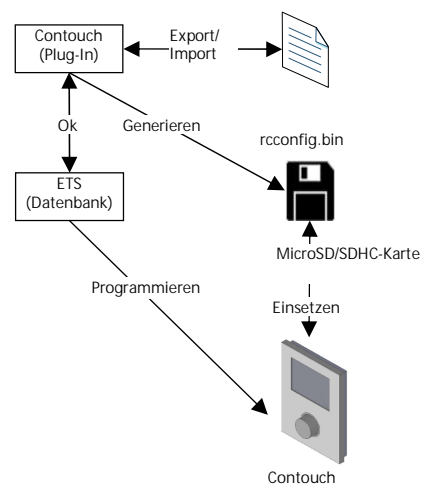

Abb. 7. Datenübertragung

Ein Symbol vor dem Parameternamen zeigt den für diesen Parameter zulässigen Übertragungsweg an.

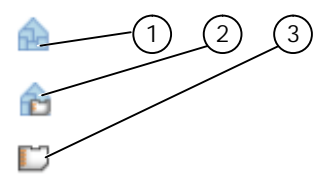

Abb. 8. Kennzeichnung der Parametertypen

- 1) Übertragung nur über KNX-Bus (ETS) erforderlich
- 2) Übertragung über KNX-Bus und MicroSD-Karte erforderlich
- 3) Übertragung nur über MicroSD-Karte erforderlich

3.3 Import und Export von Konfigurationsdaten

3.3.1 Konfigurationsdaten importieren

Die in einer Projektdatei (\*.Contouch) gespeicherten Konfigurationsdaten können importiert werden. Dabei werden auch die KNX-Bus-Parameter und die Gruppenadress-Verbindungen gelesen.

Funktion beim Import von Gruppenadress-Verbindungen:

- Bereits vorhandene Gruppenadress-Verbindungen werden gelöscht.
- Fehlende Gruppenadressen werden eingefügt.
- Für neu zu erstellende Gruppenadressen werden Gruppenadress-Bezeichnungen und Kommentare übernommen.
- Für bestehende Gruppenadressen werden Gruppenadress-Bezeichnungen und Kommentare nicht übernommen.

Import:

- 1. Schaltfläche Import anklicken.
  - Ø Das Dateiauswahlfenster öffnet sich.
- 2. Contouch-Datei suchen und auswählen.
- Schaltfläche Öffnen anklicken.
   Ø Die Parameter werden importiert.

# 3.3.2 Konfigurationsdaten exportieren

Die aktuellen Konfigurationsdaten können in eine Projektdatei (\*.Contouch) exportiert werden.

- Schaltfläche Export anklicken.
   Ø Das Dateiauswahlfenster öffnet sich.
- Dateiname eingeben. Dateityp: \*.Contouch.
- Schaltfläche Speichern anklicken.
   Ø Die Projektdatei ist gespeichert.

Update: http://www.siemens.de

ã Siemens AG 2017 Änderungen vorbehalten

Applikationsprogramm-Beschreibung

September 2017

0705 Raum Controller Contouch 970007

# 3.4 Grundszenen

Es besteht die Möglichkeit mit der Druckfunktion des Drehrades zwei Szenen direkt zu aktivieren ohne die Funktionen aus den Menüseiten des Touch-Displays zu verwenden. Mit jedem Drücken des Drehrades schaltet der Raum Controller Contouch zwischen den Grundszenen um. Die Szenennummern der beiden Grundszenen können im Bereich 1 – 64 frei parametriert werden. Damit besteht zum Beispiel die Möglichkeit beim Eintreten in einen Raum die Grundszene 1 (Licht AN) zu aktivieren und beim Verlassen des Raumes die Grundszene 2 (Licht AUS) zu aktivieren. Dies geschieht in Abhängigkeit des Wertes eines Statusobjektes. Der Raum Controller erkennt somit ob das Licht bereits AN ist und mit Grundszene 2 ausgeschaltet wird oder ob das Licht AUS ist und mit Grundszene 1 eingeschaltet wird.

Die Druckfunktion am Drehrad zum Senden einer Szenennummer ist nur aktiv wenn keine Funktion selektiert ist.

Befindet man sich innerhalb der Funktion "variablen Wert senden", ist die Druckfunktion am Drehrad zum Senden einer Szenennummer nicht aktiv.

Wurde innerhalb des Raumtemperaturreglers eine Raumbetriebsart selektiert, die Einstellung der Solltemperatur selektiert, die Einstellung der Lüfterstufe selektiert oder die Einstellung der Komfortverlängerung selektiert, ist die Druckfunktion am Drehrad zum Senden einer Szenennummer ebenfalls nicht aktiv.

# Hinweis:

Ist eine Funktion am Touch Display selektiert, wird dies durch eine orange Umrandung um diese Tastfläche dargestellt.

5 Sekunden nach der letzten Betätigung am Touch-Display werden alle Funktionen deselektiert. Bei einer weiteren Betätigung des Touch-Displays bzw. des Drehrades innerhalb dieser 5 Sekunden wird diese Zeit wieder neu getriggert. Weiterhin kann man durch Betätigen eines leeren Bereiches (kein Symbol für eine Funktion oder Navigation) auf dem Touch-Display die Funktionen auch manuell deselektieren. Dazu kann man auch reine Anzeigefelder (Uhrzeit, Datum, Temperaturen etc.) betätigen.

# 3.4.1 Kommunikationsobjekte zu den Grundszenen

| Obj.                                                                                                    | Objektname                                                       | Funktion  | Тур    | Flags |  |  |
|----------------------------------------------------------------------------------------------------|------------------------------------------------------------------|-----------|--------|-------|--|--|
| 114                                                                                                    | 8-Bit                                                            | Abrufen   | 1 Byte | KÜ    |  |  |
|                                                                                                    | Grundszene                                                       |           | -      |       |  |  |
| Über dieses Kommunikationsobjekt wird in Abhängigkeit<br>eines Statusobjektes Grundszenen-Auswahl die Szene X<br>(Wert 0) oder die Szene Y (Wert 1) gesendet.<br>Die Szenennummern X und Y können frei parametriert<br>werden. |                                                                  |           |        |       |  |  |
| 115                                                                                                    | Grundszenen-<br>Auswahl                                          | Empfangen | 1 bit  | KSÜA  |  |  |
| Über dieses Kommunikationsobjekt wird der Wert eines<br>Statusobjektes empfangen. Mit dem Wert dieses<br>Statusobjektes erfolgt die Auswahl welche Grundszene<br>über das 1 Byte Objekt gesendet werden soll.<br>Objektwert:   |                                                                  |           |        |       |  |  |
| - "U                                                                                                    | $\sigma_{\rm s}$ , $\sigma_{\rm s}$ = Grundszene x wird desendet |           |        |       |  |  |

"1" = Grundszene Y wird gesendet

# Applikationsprogramm-Beschreibung

September 2017

0705 Raum Controller Contouch 970007

#### 3.5 Sprachen

In diesem Menü werden die Zielsprachen für die Benutzerführung am Bedien- und Anzeigegerät Contouch festgelegt.

Hinweis:

Die Inhalte der anzuzeigenden Texte werden mit der Sprachfestlegung nicht automatisch festgelegt. Sie müssen bei der Definition der Kanäle und Strukturen eingetragen werden.

Fehlende Einträge werden im Applikationsprogramm durch einen Warnhinweis gekennzeichnet.

Es können bis zu 6 Sprachen definiert werden. Dies kann z. B. in Hotels oder öffentlichen Gebäuden sinnvoll sein.

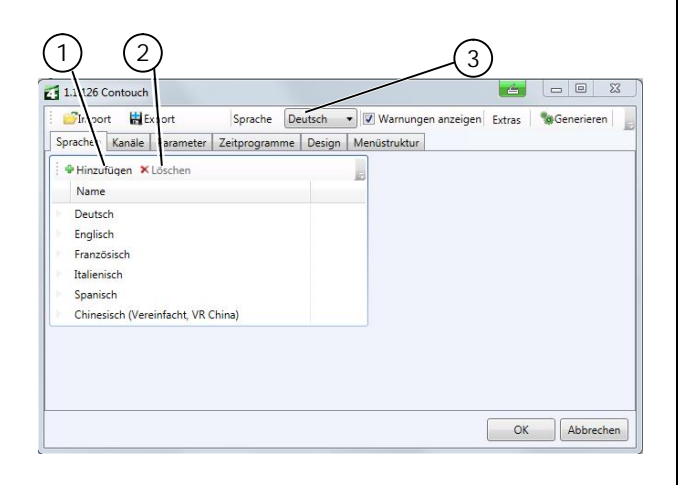

Abb. 9. Eingabemaske Sprachauswahl

- 1) Sprache hinzufügen
- 2) Sprache löschen
- 3) Aktuelle Standardsprache

#### 3.5.1 Sprache hinzufügen

- 1. Reiter Sprachen auswählen.
- 2. Hinzufügen anklicken.
  - Ø Das Auswahlfenster mit den zur Verfügung stehenden Sprachen öffnet sich, Abb 10.
- Sprache auswählen.
   Auswahl mit OK bestätigen.
  - Ø Die Sprache wird hinzugefügt und verwendet.

| Sprachen Hinzufügen                 | 6 区 |
|-------------------------------------|-----|
| Afrikaans                           |     |
| Albanisch                           |     |
| Baskisch                            |     |
| Chinesisch (Vereinfacht, VR China)  |     |
| Dänisch                             |     |
| Englisch                            |     |
| Färöisch                            |     |
| Finnisch                            |     |
| Französisch                         |     |
| Irisch (Irland)                     |     |
| Isländisch                          |     |
| Italienisch                         |     |
| Niederländisch                      |     |
| Norwegisch                          |     |
| Portugiesisch                       |     |
| Rätoromanisch (Schweiz)             |     |
| Schottisch-Gälisch (Großbritannien) |     |
| Schwedisch                          |     |
| Spanisch                            |     |
| OK Abbrec                           | hen |

Abb. 10. Sprachauswahl

3.5.2 Sprache löschen

Sprachen können gelöscht werden.

Alle bereits festgelegten Texte zu einer Sprache werden ebenfalls gelöscht. Sie müssen beim erneuten Hinzufügen neu definiert werden.

- 1. Zu löschende Sprache auswählen.
- 2. Löschen klicken.
  - Ø Die Sprache und die zugehörigen Texte sind gelöscht.

Applikationsprogramm-Beschreibung

September 2017

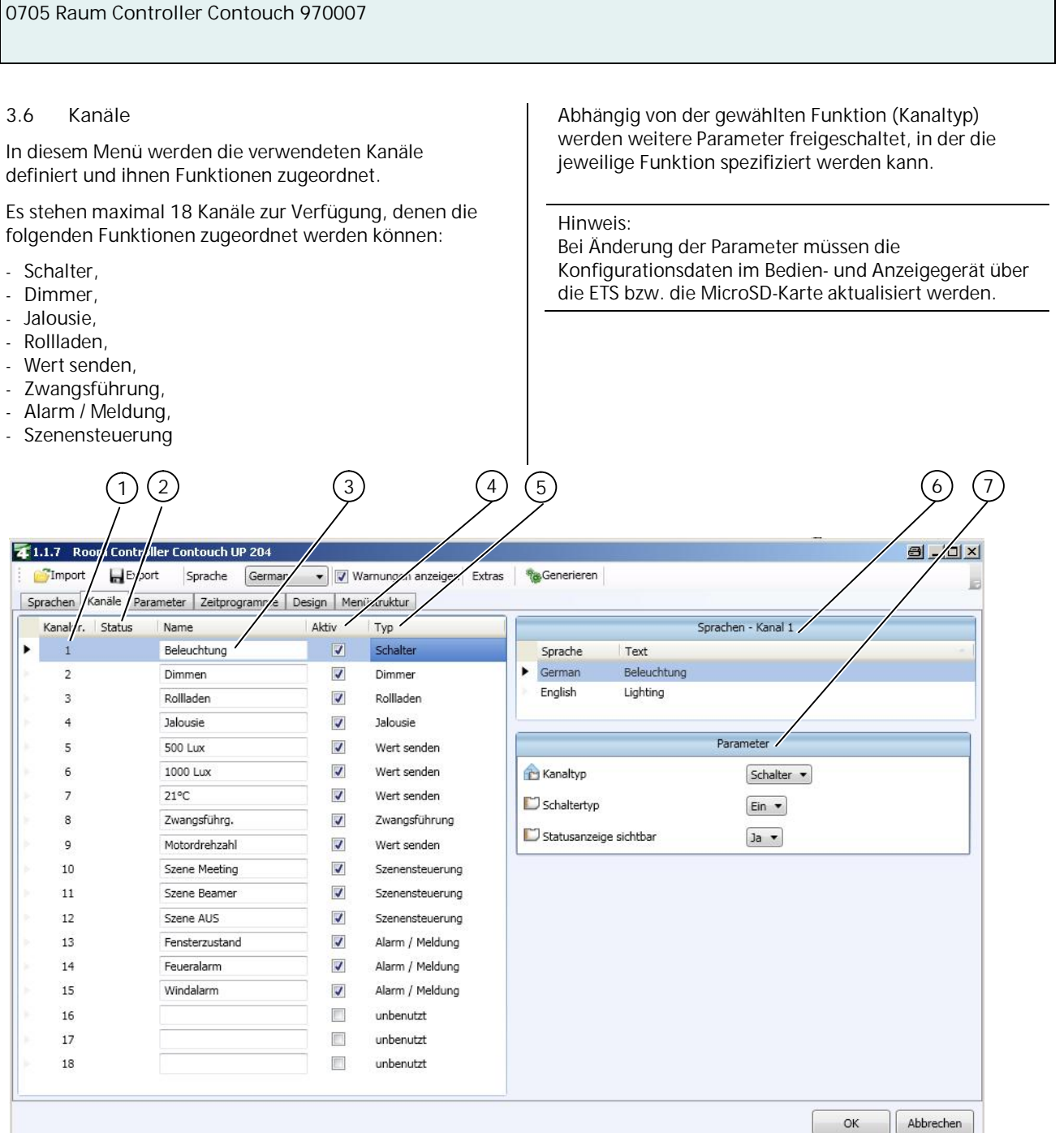

Abb. 11. Arbeitsbereich des Contouch Manager (Bsp. Konfigurationsfenster Kanäle)

- 1) Kanalnummer
- 2) Status-Spalte zur Anzeige von Warnmeldungen
- 3) Kanalname
- 4) Aktivierung / Deaktivierung eines Kanals

- 5) Anzeige des Kanaltyps (Funktion)
- 6) Fenster Sprachen zur Benennung des Kanals
- 7) Parameterfenster (funktionsabhängig)

# Applikationsprogramm-Beschreibung

September 2017

0705 Raum Controller Contouch 970007

#### Benennung der Kanäle

Bei der Konfiguration der Kanäle werden die verwendeten Funktionen aktiviert und benannt. Die Bezeichnung unter der Spalte Name wird als Vorschlag für die Menü-Unterschriften verwendet (siehe Kapitel 3.12, Seite 46) und dient der Orientierung bei den weiteren Konfigurationsschritten.

#### Aktivierung

Die Kanäle, die benutzt werden sollen, müssen in der Spalte Aktiv markiert werden. Nur dann stehen sie in den weiteren Konfigurationsschritten zur Verfügung.

#### Texteingabe Sprachen

Die Benennung des Kanals wird im separaten Fenster Sprachen eingetragen. In diesem Fenster werden alle festgelegten Sprachen aufgelistet. Jedes Textfeld muss ausgefüllt werden.

Wird eine Sprache nicht ausgefüllt, erscheint im Statusfeld ein Warnhinweis.

Im Fenster zur Kanalauswahl werden jeweils die Texte der Standardsprache angezeigt.

#### Hinweis:

Zur Beschreibung der Kommunikationsobjekte und Parameter siehe Kap. 6.2, ab Seite 99.

#### 3.6.1 Kanaltyp Schalter

Der Kanaltyp Schalter dient zum Senden von 1 Bit Objekten für verschiedene Schaltfunktionen.

#### Funktion Schalten

Durch die Auswahl eines Schaltertyps wird die Schaltfunktion spezifiziert. Die folgenden Schaltfunktionen sind wählbar:

- Nur schalten Ein oder nur schalten Aus, unabhängig vom aktuellen Status,
- Umschalten: abhängig vom aktuellen Status schalten Ein / Aus ,
- Klingel: Schalten Ein, solange die Taste gedrückt ist oder solange die Taste nicht gedrückt ist (einstellbar).

Die Darstellung des Status ist per Parametrierung deaktivierbar. Das zugehörige Statusobjekt ist immer sichtbar. Die Statusanzeige wird ausschließlich über das Statusobjekt gesteuert. Wenn also kein Statusobjekt verknüpft ist, ändert sich die Statusanzeige nicht.

#### Statusanzeige sichtbar

Wird Statusanzeige sichtbar mit Ja festgelegt, wird auf dem Display des Bedien- und Anzeigegeräts der Schaltstatus angezeigt.

Wird Statusanzeige sichtbar mit Nein festgelegt, wird die Darstellung des Status deaktiviert. Das zugehörige Statusobjekt ist immer sichtbar.

#### Hinweis:

Die Statusanzeige wird über das Statusobjekt gesteuert. Wenn kein Statusobjekt verknüpft ist, ändert sich die Statusanzeige nicht.

Darstellung des Status am Bedien- und Anzeigegerät Der Status wird durch einen Punkt an der Schaltfunktion dargestellt.

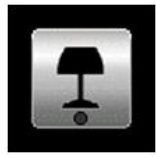

Abb. 12. Beispiel für Schalten Zustand AUS

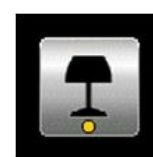

Abb. 13. Beispiel für Schalten Zustand EIN

Update: http://www.siemens.de

ã Siemens AG 2017 Änderungen vorbehalten

2.12.1.14

Applikationsprogramm-Beschreibung

September 2017

0705 Raum Controller Contouch 970007

# 3.6.2 Kanaltyp Dimmer

Beim Kanaltyp Dimmer kann die Helligkeit der Beleuchtung eingestellt werden.

Funktion Dimmen

- Auswahl des Kanals durch Drücken der Schaltfläche im Bedien- und Anzeigegerät.
- Die Randfarbe der Schaltfläche ändert sich.
- Senden eines 1 Bit Schaltbefehls (EIN/AUS) durch Drücken des Drehknopfes.
- Senden eines 1 Byte Dimmwert-Telegramms durch Drehen des Drehrades. Dieser gesendete Dimm-Sollwert wird 5 s angezeigt.
- Nach dieser Zeit wird anstelle des Dimm-Sollwertes der tatsächliche Status des Dimmers dargestellt. Dazu ist die Verbindung des 1 Byte Kommunikationsobjektes notwendig.

Der Dimmwert wird durch Drehen am Drehrad des Bedien- und Anzeigegeräts geändert. Langsames Drehen ändert den Dimmwert um jeweils 1 Bit (ca. 0,4 Prozentpunkte) pro Rastung. Schnelles Drehen führt zu einer größeren Werteänderung.

#### Hinweis:

Bei einer entsprechenden Parametrierung des Dimmers (Aktor) kann der Dimmer auch über das 1 Byte Kommunikationsobjekt schalten.

Statusobjekt korrekt verbinden

Wenn das Statusobjekt nicht korrekt verbunden ist, kann das Bedien- und Anzeigegerät den intern gehaltenen Status nicht korrekt nachführen. Darstellung am Bedien- und Anzeigegerät Die Funktion Drehrad wird durch einen Kreisbogen mit 2 Pfeilen (oben links) angezeigt.

Die Funktion Dimmen wird durch einen Balken am unteren Rand der Schaltfläche angezeigt. Bei minimalem Dimmwert hat der Balken Kreisform.

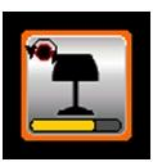

Abb. 14. Beispiel für Dimmen (hier Helligkeitswert ca. 60 %)

# Beispiel: Licht dimmen

- 1. Schaltfläche Licht dimmen berühren.
- Ø Der entsprechende Kanal ist ausgewählt.2. Drehrad drücken
  - Ø Der Dimmer wird Ein geschaltet (1 bit)
- 3. Das Drehrad drehen, bis der gewünschte Helligkeitswert erreicht ist.
- 4. Drehrad drücken
  - Ø Der Dimmer wird Aus geschaltet (1 bit)

#### Hinweis:

Der Helligkeitswert, welcher beim Einschalten (1 bit) wirkt, wird über die Parametrierung des Dimmers eingestellt.

# Applikationsprogramm-Beschreibung

September 2017

0705 Raum Controller Contouch 970007

#### 3.6.3 Kanaltyp Zwangsführung

Beim Kanaltyp Zwangsführung können Schaltvorgänge mit Zwangsführung übersteuert werden. Beispielsweise kann im Energiespar- oder Nachtbetrieb das Einschalten bestimmter Leuchten oder Lasten verhindert werden.

#### Funktion Zwangsführung

Für die Funktion Zwangsführung stehen die folgenden Befehle und Schaltflächen zur Verfügung.

- Zwangsführung aktivieren und Schaltzustand EIN: Senden 11,
- Zwangsführung aktivieren und Schaltzustand AUS: Senden 10,
- Zwangsführung deaktivieren, ohne zu schalten: Senden 00.

Durch Betätigen der Schaltfläche auf dem Bedien- und Anzeigegerät wird der Befehl sofort gesendet.

Darstellung am Bedien- und Anzeigegerät Bei Betätigen der Schaltfläche Zwangsführung wechselt die Anzeige in das Untermenü Zwangsführung, in dem die Befehle ausgewählt werden können.

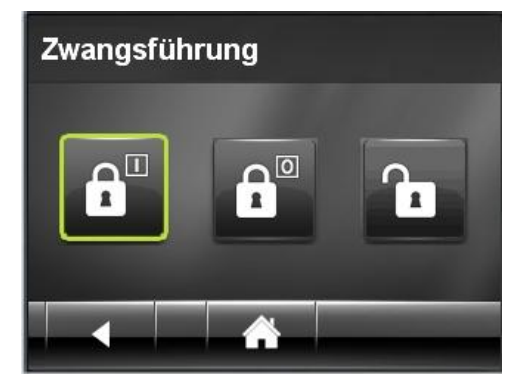

Abb. 15. Beispiel für Zwangsführung (hier: Zwangsführung aktivieren und Schaltzustand EIN)

#### 3.6.4 Kanaltyp Jalousie

Beim Kanaltyp Jalousie werden die Funktionen zur Bedienung einer Jalousie festgelegt.

# Funktion

Für die Grundfunktionen stehen zwei 1-Bit Kommunikationsobjekte zur Verfügung: Sonnenschutz auf/ab,

- Stopp Sonnenschutz und Lamellen auf/zu. Der Stopp-Befehl sendet immer eine O. Er kann die Fahrt des Sonnenschutzes jederzeit beenden.

#### Hinweis:

Der Stopp-Befehl und die Lamellenstellung werden über ein gemeinsames Kommunikationsobjekt versendet. Beim ersten Betätigen der Schaltfläche wird die Sonnenschutzfahrt gestoppt. Bei jedem weiteren Tastendruck ändert sich die Lamellenstellung um jeweils einen Schritt (Lamelle Auf).

# Drehrichtungsumkehr Lamellen

- Die Drehrichtung der Lamellen kann umgekehrt werden.
- Nein: Drehung im Uhrzeigersinn sendet Lamellen zu (1).
- Ja: Drehung im Uhrzeigersinn sendet Lamellen auf (0).

# **Darstellung Status**

- Wert 0 wird als Fragezeichen angezeigt In dieser Einstellung wird der Wertinhalt 0 als undefinierter Zustand interpretiert und somit mit einem Fragezeichen am Display angezeigt. Der Wertinhalt 1 entspricht der oberen Endlage. Der Wertinhalt 255 entspricht der unteren Endlage.
- Wert 0 wird als 0 % angezeigt Der Wertinhalt 0 entspricht der oberen Endlage, 0 %. Der Wertinhalt 255 entspricht der unteren Endlage, 100 %.

Statusobjekt des Aktors vorhanden Wenn der verwendete Jalousieaktor ein Statusobiekt (Position der Jalousie) zur Verfügung stellt, kann dies für die Jalousiesteuerung ausgewertet werden.

#### Hinweis:

Das Statusobjekt des Aktors muss mit dem Statusobjekt des Kanals verbunden werden.

# GAMMA <u>instabus</u> Applikationsprogramm-Beschreibung

September 2017

# 0705 Raum Controller Contouch 970007

Darstellung am Bedien- und Anzeigegerät Bei Betätigen der Schaltfläche Jalousie wechselt die Anzeige auf die Bedienseite. Hier können die Befehle zur Bedienung der Jalousie ausgewählt werden.

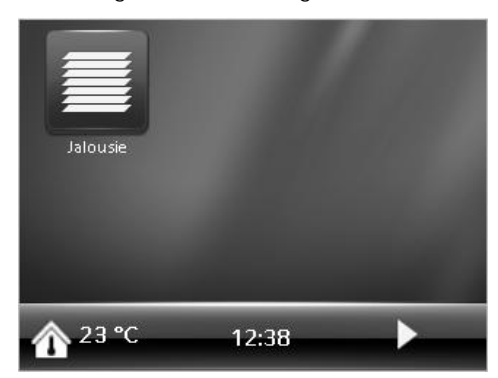

Abb. 16. Schaltfläche Jalousie auf der Home-Seite

Der Aufbau der Bedienseite Jalousie kann mit oder ohne Statusanzeige ausgeführt sein.

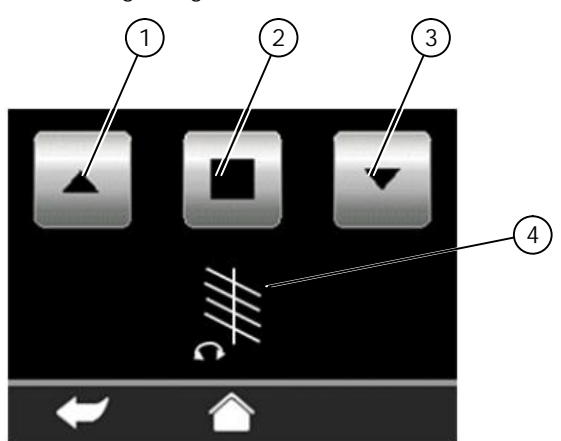

Abb. 17. Bedienseite Jalousie ohne Statusanzeige

- 1) Schaltfläche Sonnenschutz auf
- 2) Schaltfläche Stopp
- 3) Schaltfläche Sonnenschutz Ab
- 4) Änderung Lamellenposition (Einstellung über Drehrad)

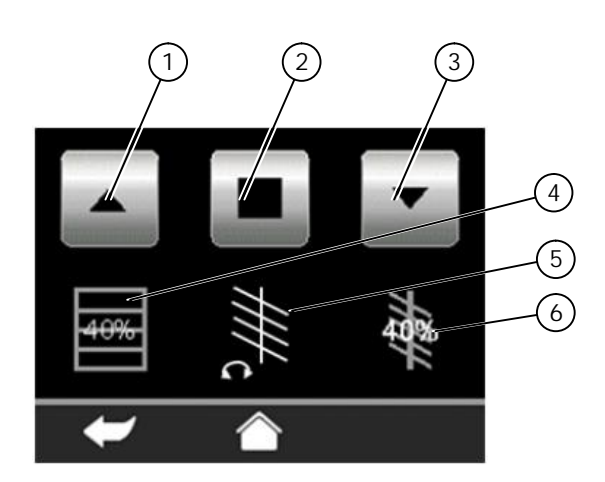

#### Abb. 18. Bedienseite Jalousie mit Statusanzeige

- 1) Schaltfläche Sonnenschutz auf
- 2) Schaltfläche Stopp
- 3) Schaltfläche Sonnenschutz Ab
- 4) Anzeige Position des Sonnenschutzes
- 5) Änderung Lamellenposition (Einstellung über Drehrad)
- 6) Anzeige Position der Lamelle

#### 3.6.5 Kanaltyp Rollladen

Beim Kanaltyp Rollladen werden die Funktionen zur Bedienung eines Rollladens festgelegt.

#### Funktion

Für die Funktionen stehen zwei 1-Bit Kommunikationsobjekte zur Verfügung:

- Rollladen auf/ab,
- Rollladen Stopp.
- Der Stopp-Befehl sendet immer eine O. Er kann die Fahrt des Rollladens jederzeit beenden.

Statusobjekt des Aktors vorhanden Wenn der verwendete Rollladenaktor ein Statusobjekt (Position des Rollladens) zur Verfügung stellt, kann dies für die Rollladensteuerung ausgewertet werden.

#### Hinweis:

Das Statusobjekt des Aktors muss mit dem Statusobjekt des Kanals verbunden werden.

# Darstellung Status

 Wert 0 wird als Fragezeichen angezeigt In dieser Einstellung wird der Wertinhalt 0 als undefinierter Zustand interpretiert und somit mit einem Fragezeichen am Display angezeigt. Der Wertinhalt 1 entspricht der oberen Endlage. Der Wertinhalt 255 entspricht der unteren Endlage.

Applikationsprogramm-Beschreibung

September 2017

0705 Raum Controller Contouch 970007

Wert 0 wird als 0 % angezeigt
 Der Wertinhalt 0 entspricht der oberen Endlage, 0 %.
 Der Wertinhalt 255 entspricht der unteren Endlage, 100 %.

Darstellung am Bedien- und Anzeigegerät Bei Betätigen der Schaltfläche Rollladen wechselt die Anzeige auf die Bedienseite. Hier können die Befehle zur Bedienung des Rollladens ausgewählt werden.

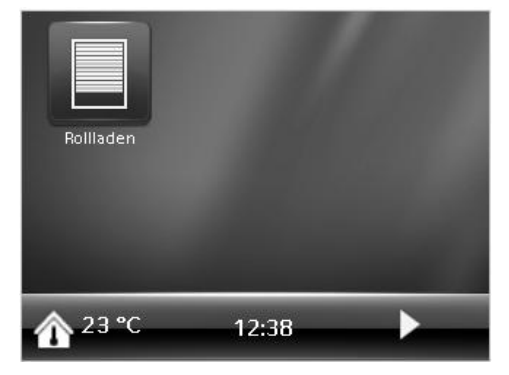

Abb. 19. Schaltfläche Rollladen auf der Home-Seite

Der Aufbau der Bedienseite Rollladen kann mit oder ohne Statusanzeige ausgeführt sein.

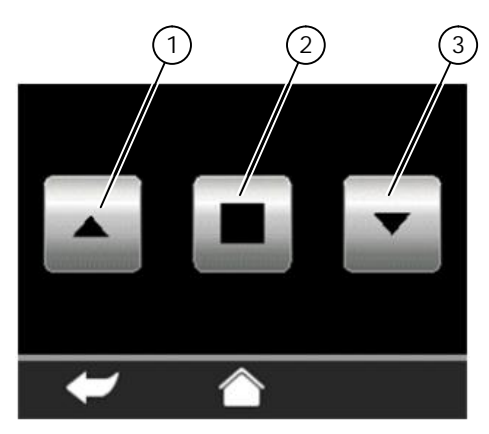

Abb. 20. Bedienseite Rollladen ohne Statusanzeige

- 1) Schaltfläche Rollladen auf
- 2) Schaltfläche Stopp
- 3) Schaltfläche Rollladen Ab

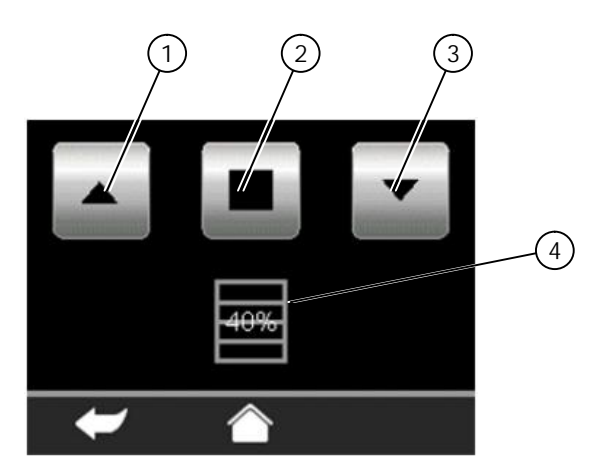

#### Abb. 21. Bedienseite Rollladen mit Statusanzeige

- 1) Schaltfläche Rollladen auf
- 2) Schaltfläche Stopp
- 3) Schaltfläche Rollladen Ab
- 4) Anzeige Position des Rollladens

# 3.6.6 Kanaltyp Wert Senden

Der Kanaltyp Wert Senden dient zum Senden von festen oder variablen Werten auf den KNX-Bus. Es können verschiedene Datentypen und Einheiten gesendet werden.

#### Funktion Wert senden – fest

Feste Werte werden durch einfaches Zuordnen einer Schaltfläche zum Kanal gesendet. Eine Bedienseite ist nicht vorhanden. Das Drehrad am Bedien-und Anzeigegerät Contouch ist ohne Funktion.

Funktion Wert senden – variabel

Variable Werte werden am Bedien- und Anzeigegerät Contouch eingestellt und gesendet. Dazu steht eine separate Funktionsseite zur Verfügung. Über das Drehrad können die Werte geändert werden.

Der Wertebereich (Minimum, Maximum) wird im Parameterfenster festgelegt. Die kleinste Schrittweite ergibt sich aus der Auflösung des gewählten Datentyps.

#### Variabler Wert

Der Parameter spezifiziert die Funktion des Kanaltyps.

- Nein: Wert senden fest.
- Ja: Wert senden variabel. Bei Auswahl dieser Option erweitert sich das Parameterfenster um die Einträge Maximum, Minimum und Einheit.

Applikationsprogramm-Beschreibung

September 2017

# 0705 Raum Controller Contouch 970007

#### Datentyp

Es stehen 8 Datentypen zur Verfügung. Der Datentyp setzt sich zusammen aus der Größe des Kommunikationsobjekts (1, 2 oder 4 Byte) und dem

Zahlentyp (%, Integer mit/ ohne Vorzeichen, Fließkommawert für Windgeschwindigkeit, Helligkeit, Temperatur).

Aus dem Datentyp ergibt sich die kleinste Schrittweite zur Werteänderung am Bedien-und Anzeigegerät Contouch:

- Integerzahlen (einschließlich Prozentwerte) werden als ganze Zahlen geändert.

#### Wert

Nur für die Funktion Wert senden – fest.

Festlegung des Wertes, der bei Betätigung der Schaltfläche gesendet werden soll. Dieser Wert kann am Bedien- und Anzeigegerät Contouch nicht geändert werden.

#### Maximum / Minimum

Nur für die Funktion Wert senden - variabel.

In diesen Feldern kann der Wertebereich eingeschränkt werden. Die maximale Größe des Wertebereichs hängt vom gewählten Datentyp ab.

Bei der Auswahl des Datentyps werden Maximum und Minimum des jeweiligen Datentyps automatisch in die jeweiligen Felder eingetragen und können dort angepasst werden.

#### Hinweis:

Beim erstmaligen Aufruf der Bedienseite am Bedienund Anzeigegerät wird der Wert des Parameters Minimum angezeigt.

Bei jedem weiteren Aufruf der Bedienseite wird der letzte versendete/empfangene Wert angezeigt.

#### Einheit

Nur für die Funktion Wert senden - variabel.

Über diesen Parameter wird die Einheit festgelegt, die unter dem Zahlenwert am Bedien- und Anzeigegerät dargestellt wird.

- Maximale Länge: 14 Zeichen.

Darstellung am Bedien- und Anzeigegerät Die Funktionen Wert senden - fest und Wert senden variabel werden unterschiedlich dargestellt.

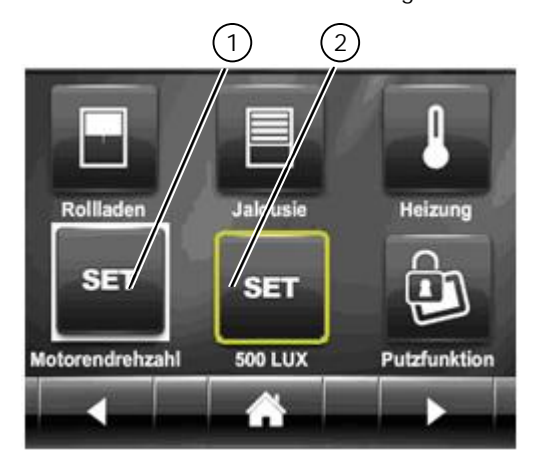

- Abb. 22. Funktionsseite mit Schaltflächen Wert senden (Beispiel)
- 1) Symbol für Wert senden variabel
- 2) Symbol für Wert senden fest (hier: aktiviert)

Wert senden – fest:

- 1. Schaltfläche berühren.
  - Ø Der fest eingestellte Wert wird gesendet.

Wert senden - variabel:

- Die Werte werden entsprechend ihrem Datentyp auf der Bedienseite angezeigt.

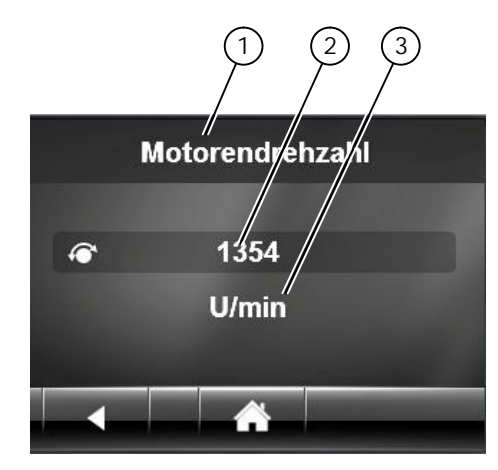

Abb. 23. Bedienseite für Wert senden - variabel (Beispiel)

- 1) Benennung, entspricht der Kanalbezeichnung
- 2) Aktueller Wert, einstellbar
- 3) Einheit

# Applikationsprogramm-Beschreibung

September 2017

0705 Raum Controller Contouch 970007

- 1. Schaltfläche berühren
- Ø Die Anzeige wechselt auf die Bedienseite.2. Den zu sendenden Wert wird mit dem Drehrad einstellen.
- Bei schnellem Drehen passt sich die Schrittweite dynamisch an den vorgegebenen Wertebereich an.
- 3. Drehrad drücken.
  - Ø Der Wert wird gesendet. Der gesendete Wert wird dauerhaft im Bedien- und Anzeigegerät gespeichert. Er steht auch nach Spannungswiederkehr zur Verfügung.

#### Hinweis:

Wird mit dem Kanaltyp Wert senden ein 1 Byte Wert zur Ansteuerung eines Dimmers gesendet, wird der Dimmer über einen 1 Byte Dimmwert gedimmt. Dazu muss der Dimmaktor in der Art parametriert werden, dass ein Ein- bzw. Ausschalten des Dimmers über ein 1bit Schaltobjekt nicht notwendig ist. Der übertragene 1 Byte Dimmwert dimmt den Kanal direkt auf den gesetzten Dimmwert.

# 3.6.7 Kanaltyp Szenensteuerung

Der Kanaltyp Szenensteuerung dient zur Benennung einer Szene und zur Festlegung der Szenennummer (Szenen-ID), die über das Kommunikationsobjekt versendet werden soll.

Szenen dienen zum Zusammenfassen von Schaltvorgängen, die zum Herstellen eines bestimmten, reproduzierbaren Zustandes führen.

Die Benennung der Szene wird als Vorschlag für die Menü-Unterschrift im Bedien- und Anzeigegerät verwendet.

# Szenennummer (Szenen-ID)

Die Szenennummer identifiziert eine Szene eindeutig. Sie ist unveränderlich, auch wenn andere Szenen gelöscht werden.

- Wertebereich: 1...64.

Darstellung und Aufrufen am Bedien- und Anzeigegerät

Szenen werden als Schaltflächen auf der Home-Seite oder auf Funktionsseiten angezeigt. Szenenschaltflächen sind durch ein Filmklappensymbol links oben erkennbar.

Wird eine Szene aufgerufen, ändert sich die Randfarbe 1 der Schaltfläche.

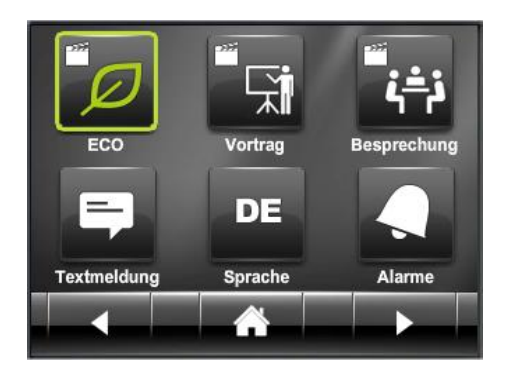

Abb. 24. Funktionsseite mit 3 Szenen (Beispiel)

Szeneneinstellungen am Bedien- und Anzeigegerät ändern

- 1. Nacheinander alle Bedienseiten der zu ändernden Kanäle aufrufen und die Werte ändern.
- 2. Zur Schaltfläche der geänderten Szene wechseln.
- Durch langen Tastendruck die Szene neu speichern.
   Ø Es ertönt ein Signalton.

Update: http://www.siemens.de

ã Siemens AG 2017 Änderungen vorbehalten

#### 0705 Raum Controller Contouch 970007

# 3.6.8 Kanaltyp Alarm / Meldung

Der Kanaltyp Alarm / Meldungen dient zum Parametrieren von Alarm- und Meldungsfunktionen. Alarme und Meldungen unterscheiden sich funktional bezüglich Auslösung, Signalisierung und Quittierung.

#### Hinweis:

Im Konfigurationsfenster Kanäle werden die kanalspezifischen Parameter für Alarme / Meldungen festgelegt.

Globale Parameter für alle Alarme werden im Konfigurationsfenster Parameter definiert (siehe Kapitel 3.8, Seite 29).

#### Funktion Alarm

Alarme werden bei Auftreten automatisch angezeigt. Neben der Anzeige auf dem Display können Alarme auch über die LED und als Signalton signalisiert werden. Das Verhalten von Display, LED und Signalton bei Alarm wird kanalspezifisch über die Parameter konfiguriert.

Alarme werden priorisiert. Alarme mit der höchsten Priorität werden zuerst angezeigt. Bei gleicher Priorität wird die jüngste Nachricht zuerst angezeigt.

Alarme müssen quittiert werden. Die Quittierung kann sowohl über das Display des Bedien- und Anzeigegeräts oder von außerhalb über ein Kommunikationsobjekt gesetzt werden.

#### Funktion Meldung

Meldungen werden bei Auftreten nicht automatisch angezeigt. Sie werden auf einer Bedienseite abgelegt. Die Reihenfolge entspricht der Reihenfolge der Kanäle.

Meldungen müssen nicht quittiert werden.

# 3.6.8.1 Funktionsspezifische Parameter Alarm

#### Hinweis:

Abhängig von der gewählten Funktion ändern sich die weiteren festzulegenden Parameter. Die nachfolgend beschriebenen Parameter gelten für die Funktion Alarm.

#### Bedingung für Alarmaktivierung

Ein Alarm wird aktiviert, wenn das Bedien- und Anzeigegerät vom Alarm auslösenden Objekt den hier eingestellten Wert empfängt (Alarmbedingung).

#### Auslösung erfolgt

Der Alarm kann einmalig oder bei jedem Alarm ausgelöst werden.

- Nur beim ersten Alarm: Der Alarm wird einmalig beim ersten Auftreten der Alarmbedingung ausgelöst.
   Eventuell empfangene Updates der Alarmbedingung werden ignoriert.
- Bei jedem Alarm: Der Alarm löst immer aus, wenn die Alarmbedingung empfangen wird.

#### Objektwert zur Quittierung des Alarms

Der hier festgelegte Wert wird im Kommunikationsobjekt nach einer Quittierung am Contouch über den Bus gesendet bzw. wird mit diesem Wert eine Quittierung über den Bus möglich.

#### Displaybeleuchtung bei Alarm

Der Parameter legt das Verhalten der Displaybeleuchtung bei Auslösung eines Alarms fest.

- Einschalten: Die Displaybeleuchtung schaltet immer ein (Abschaltung nach Standard-Displayabschaltzeit).
- Keine Zustandsänderung: Die Displaybeleuchtung bleibt im aktuellen Zustand (EIN oder AUS).

#### Alarmtext

Der Alarmtext wird bei Auslösung des Alarms am Bedienund Anzeigegerät angezeigt. Die maximale Textlänge beträgt 64 Zeichen.

#### Alarmsymbol

Das Alarmsymbol wird bei Auslösung des Alarms am Bedien- und Anzeigegerät angezeigt.

#### LED Verhalten bei Alarm

Der Parameter legt das Verhalten der Status LED am Bedien- und Anzeigegerät bei Auslösung eines Alarms fest.

Die Farbe der LED kann nicht beeinflusst werden. Alarme werden, je nach eingestelltem Verhalten, immer mit rot leuchtender LED angezeigt.

Applikationsprogramm-Beschreibung

September 2017

0705 Raum Controller Contouch 970007

Verhalten bei Eintreten eines Alarms

Der Parameter legt das akustische Verhalten des Bedienund Anzeigegeräts bei Auslösung eines Alarms fest.

- Ohne Alarmton: Es ertönt kein akustisches Signal bei Auslösung des Alarms.
- Alarmton einmalig: Bei Auslösung des Alarms ertönt einmalig ein Alarmton. Die Dauer des Alarmtons wird im globalen Parameter Automatisches Abschalten des Alarmtons nach eingestellt.
- Alarmton dauerhaft wiederholt: Bei Auslösung des Alarms ertönt ein Alarmton für eine definierte Zeit. Danach wird die Alarmmeldung lautlos angezeigt um darauf folgend erneut akustisch ausgegeben zu werden. Die Dauer des Alarmtons und das Wiederholintervall werden in den globalen Parametern Automatisches Abschalten des Alarmtons nach und Wiederholen des Alarmtons nach automatischer Abschaltung nach eingestellt.

#### Priorität

Alarme werden nach Priorität in der Ereignisliste sortiert. Der Parameter legt die Priorität des Alarms fest.

Es können bis zu 18 Prioritäten vergeben werden. Der Wert 1 bedeutet höchste Priorität, der Wert 18 bedeutet niedrigste Priorität.

#### Zu versendender Alarmtext

Der Alarmtext wird bei Auslösung des Alarms über das Kommunikationsobjekt gesendet. Die Textlänge beträgt 1 - 14 Zeichen. Die Eingabe einer leeren Zeichenkette ist nicht möglich.

Applikationsprogramm-Beschreibung

September 2017

0705 Raum Controller Contouch 970007

#### 3.6.8.2 Funktionsspezifische Parameter Meldung

#### Hinweis:

Abhängig von der gewählten Funktion ändern sich die weiteren festzulegenden Parameter. Die nachfolgend beschriebenen Parameter gelten für die Funktion Meldung.

#### Symbol bei Wert = "1"

Das Symbol wird am Bedien- und Anzeigegerät angezeigt, wenn das Kommunikationsobjekt für die Bedingung der Meldung den Wert 1 liefert.

# Symbol bei Wert = "0"

Das Symbol wird am Bedien- und Anzeigegerät angezeigt, wenn das Kommunikationsobjekt für die Bedingung der Meldung den Wert 0 liefert.

#### Textanzeige bei Wert = "1"

Der Text wird am Bedien- und Anzeigegerät angezeigt, wenn das Kommunikationsobjekt für die Bedingung der Meldung den Wert 1 liefert.

Die maximale Textlänge beträgt 64 Zeichen. - Beispiel: "Fenster offen".

Textanzeige bei Wert = "0"

Der Text wird am Bedien- und Anzeigegerät angezeigt, wenn das Kommunikationsobjekt für die Bedingung der Meldung den Wert 0 liefert.

Die maximale Textlänge beträgt 64 Zeichen. - Beispiel: "Fenster geschlossen". Darstellung am Bedien- und Anzeigegerät Über separate Schaltflächen können am Bedien- und Anzeigegerät Bedienseiten für Alarme und Meldungen aufgerufen werden.

Die Schaltflächen können bei der Konfiguration auf beliebigen Funktionsseiten platziert werden (siehe Kapitel 3.12, ab Seite 46).

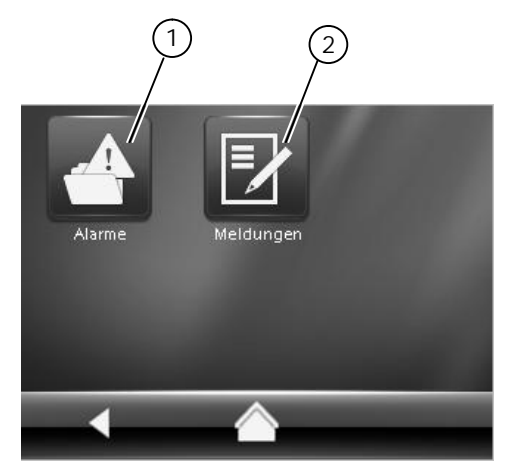

Abb. 25. Schaltflächen für Alarme und Meldungen (Beispiel)

- 1) Schaltfläche für Alarme
- 2) Schaltfläche für Meldungen

Alarme können die Anzeige am Display beeinflussen sowie über LED und Signalton ausgegeben werden. Das Verhalten des Bedien-und Anzeigegeräts bei Auftreten eines Alarms wird kanalspezifisch über die Parameter festgelegt.

#### Hinweis:

Die Signale für das Verhalten von LED und Signalton sind ODER-verknüpft. Das heißt zum Beispiel: Wenn ein Alarm mit Ton konfiguriert ist und ein zweiter Alarm ohne Ton und beide Alarme aktiv sind, dann ertönt ein Signalton

#### Applikationsprogramm-Beschreibung

September 2017

0705 Raum Controller Contouch 970007

Anzeige und Quittierung von Alarmen Alarme werden bei Auftreten automatisch angezeigt. Eine Übersicht aller aktiven Alarme wird auf der Bedienseite angezeigt.

- Nach Betätigen der Schaltfläche für Alarme wird die Bedienseite mit dem ersten Alarm angezeigt. Wenn kein Alarm aktiv ist, enthält die Bedienseite ein entsprechendes Symbol (Abb. 26).
- Die Reihenfolge der Anzeige der Alarme entspricht der eingestellten Priorität. Der Alarm mit der höchsten Priorität erscheint zuerst.
- Bei Alarmen mit gleicher Priorität entscheidet der Zeitpunkt des Auftretens: die jüngste Nachricht erscheint zuerst.
- Alarme werden erst aus der Liste entfernt, wenn sie guittiert und deaktiviert worden sind.

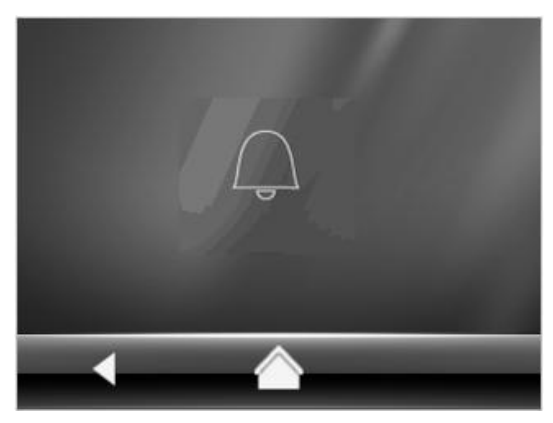

Abb. 26. Bedienseite, wenn kein Alarm aktiv

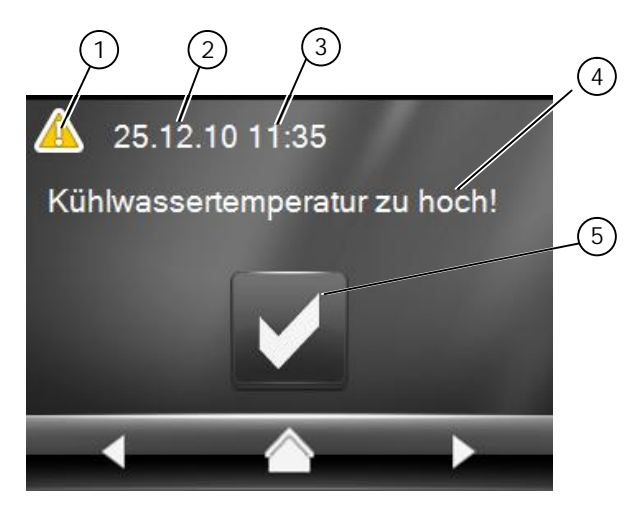

Abb. 27. Bedienseite mit aktivem Alarm (Beispiel)

- Alarmsymbol (parametriert) 1)
- Zeitstempel für Auftreten des Alarms Datum 2)
- Zeitstempel für Auftreten des Alarms Uhrzeit 3)
- 4) Alarmtext (parametriert)
- 5) Schaltfläche zum Quittieren des Alarms

Technik-Handbuch

970007, Seite 24 / 109

Update: http://www.siemens.de

Hinweise zur Quittierung eines Alarms:

- Drücken der Bestätigungs-Schaltfläche quittiert den Alarm.
- Ein über den KNX-Bus empfangenes Kommunikationsobjekt kann einen Alarm ebenfalls auittieren.
- Nach der Quittierung tritt der Alarm in den Hintergrund, LED und Signalton werden deaktiviert. Die Bestätigungs-Schaltfläche verschwindet. (Beachte: der Parameter "Alarmwiederholung nach Quittierung nach" setzt nach der parametrierten Zeit das Quittierungssymbol erneut).
  - Der nächste, nicht guittierte Alarm wird angezeigt.
- Alarme werden erst aus der Liste entfernt, wenn sie quittiert und deaktiviert sind.

Hinweise zur Deaktivierung eines Alarms:

- Ein Alarm kann nur über ein entsprechendes Bustelegramm deaktiviert werden (Bedingung für Alarmaktivierung).
- Wird ein noch nicht quittierter Alarm deaktiviert, dann wird für diesen Alarm LED und Signalton abgeschaltet, der Alarm wird aber weiterhin angezeigt. Er bekommt den Status deaktiviert.

### Anzeige von Meldungen

Meldungen werden nicht automatisch angezeigt. Die Anzeige durch LED oder einen Signalton ist nicht möglich.

- Nach Betätigen der Schaltfläche für Meldungen wird die Bedienseite mit der ersten Meldung angezeigt.
- Die Reihenfolge der Anzeige der Meldungen entspricht der Reihenfolge der Kanäle.
- Meldungen werden nicht aus der Liste entfernt, da immer ein gültiger Zustand vorliegt.
- Falls die Abfrage des Objektwertes fehlschlägt wird, bis ein entsprechendes Bustelegramm eintrifft, die Meldung für einen undefinierten Zustand ausgegeben. Die Meldung enthält den Kanalnamen als Kopfzeile und ? als Meldungstext (Abb. 29).

2.12.1.14

Applikationsprogramm-Beschreibung

September 2017

# 0705 Raum Controller Contouch 970007

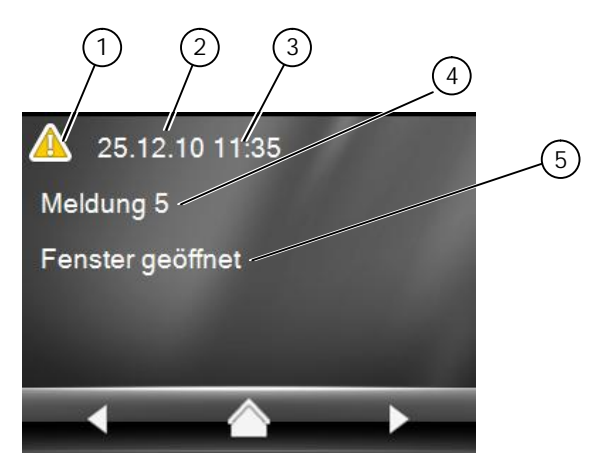

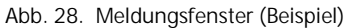

- 1) Symbol (parametriert)
- Zeitstempel für Änderung des Objektwertes Datum Zeitstempel für Änderung des Objektwertes Uhrzeit
- 2) 3)
- 4) Kanalname (parametriert)
- 5) Meldungstext (parametriert)

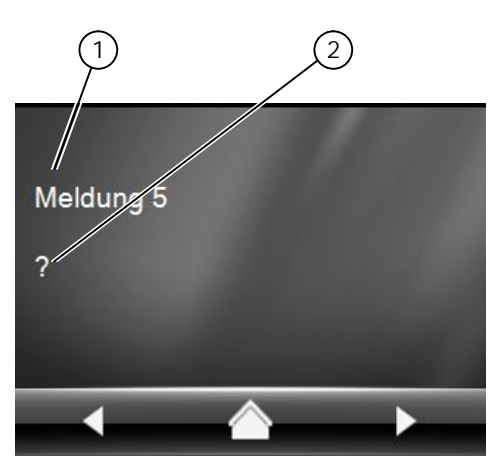

- Abb. 29. Meldung bei undefiniertem Zustand (Beispiel)
- Kanalname (parametriert) 1)
- Meldungstext immer? 2)

#### Applikationsprogramm-Beschreibung

September 2017

0705 Raum Controller Contouch 970007

#### 3.7 Parameter Allgemein

Im Konfigurationsfenster Parameter werden, thematisch geordnet, weitere Parameter konfiguriert.

Unter Allgemein werden Einstellungen zur Anzeige und Bedienung festgelegt. In Abhängigkeit der parametrierten Einstellungen können unterschiedliche Parameter angezeigt werden.

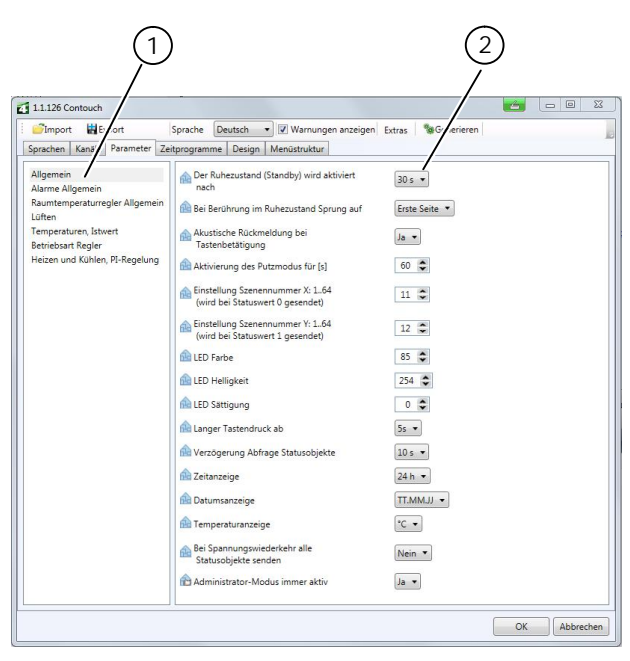

Abb. 30. Parameterfenster - Allgemein

- 1) Themenauswahl
- 2) Steuerelemente für die Parametereinstellung

#### 3.7.1 Ruhezustand

Wird das Bedien- und Anzeigegerät längere Zeit nicht bedient, schaltet das Display automatisch ab.

Der Ruhezustand wird aufgehoben durch:

- Berühren des Displays,
- Drücken des Drehrades.

Der Ruhezustand (Standby) wird aktiviert nach Der Parameter bestimmt, nach welcher Zeit ohne Bedienung das Display in den Ruhezustand wechselt.

Bei Berührung im Ruhezustand Sprung auf Der Parameter bestimmt, welche Seite nach Aufhebung des Ruhezustands im Display angezeigt wird.

# 3.7.2 Tastenbetätigung

Die Tastenbetätigung am Bedien- und Anzeigegerät kann akustisch in Form eines kurzen Piep-Tons hervorgehoben werden.

Akustische Rückmeldung bei Tastenbetätigung Der Parameter bestimmt, ob bei Tastenbetätigung ein Signalton ausgegeben werden soll. Die Art und Dauer des Signaltons kann nicht eingestellt werden.

#### 3.7.3 Putzmodus

Im Putzmodus wird die Benutzung des Touchscreens und des Drehrades für eine festgelegte Zeit unterbunden. Damit sind auch die Grundszenen über die Drückfunktion des Drehrades nicht bedienbar. Vor Ablauf dieser Zeit kann der Putzmodus nicht aufgehoben werden.

Der Parameter Aktivierung des Putzmodus für [s] bestimmt die Dauer des Putzmodus.

Darstellung am Bedien- und Anzeigegerät Die Schaltfläche zum Aktivieren des Putzmodus kann sowohl auf eine Funktions- oder Bedienseite als auch in die Funktionsleiste gelegt werden.

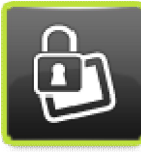

Abb. 31. Schaltfläche Putzmodus

#### Hinweis:

Alarmmeldungen werden während des Putzmodus angezeigt. Jedoch können diese nicht über den Contouch quittiert werden.

Technik-Handbuch

Update: http://www.siemens.de

ã Siemens AG 2017 Änderungen vorbehalten

2.12.1.14

Applikationsprogramm-Beschreibung

September 2017

#### 0705 Raum Controller Contouch 970007

#### 3.7.4 LED-Orientierungslicht

Das Bedien- und Anzeigegerät Contouch besitzt eine RGB-LED (multi-colour LED) als Orientierungslicht und zur Anzeige von Alarmen.

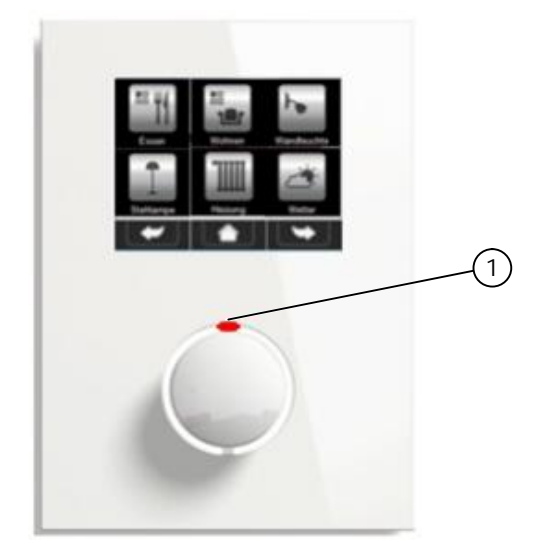

Abb. 32. LED-Orientierungslicht am Gerät

1) RGB-LED

Farbe, Helligkeit und Sättigung werden gemäß dem HSV-Farbmodell parametriert.

#### LED-Farbe

Der Parameter bestimmt die Farbe der LED als Orientierungslicht im Normalzustand.

Beispiele für Parameterwerte:

- 0 = Rot
- 42 = Gelb
- 85 = Grün
- 128 = Türkis
- 170 = Blau
- 213 = Violett

#### Hinweis:

Auf die Farbe Rot als Orientierungslicht sollte verzichtet werden, da diese Farbe zur Anzeige von Alarmen verwendet wird.

#### LED-Helligkeit

Der Parameter bestimmt die Helligkeit der LED als Orientierungslicht im Normalzustand.

Beispiele für Parameterwerte:

- 0 = Aus
- 255 = 100%

# LED-Sättigung

Der Parameter bestimmt die Sättigung der LED als Orientierungslicht im Normalzustand.

Beispiele für Parameterwerte:

- 0 = Keine Sättigung, weißes Licht
- 255 = Maximale Sättigung

#### 3.7.5 Langer Tastendruck

Einige Funktionen des Bedien- und Anzeigegerätes werden aufgerufen, indem der Bediener eine Taste länger als üblich drückt (z. B. Speichern von Szenen).

Der Parameter Langer Tastendruck ab bestimmt die Mindestzeit dauerhafter Tastenbetätigung, ab der diese als langer Tastendruck gewertet wird.

#### 3.7.6 Abfrage und Senden von Statusobjekten

Nach der Spannungswiederkehr fragt das Bedien- und Anzeigegerät die Statusobjekte folgender Busteilnehmer automatisch ab:

- Externer Innentemperatursensor,
- Außentemperatursensor,
- Zeit / Datum,
- Auswahl der Grundszene (Einstellung Drehknopf),
- Basis-Sollwert,
- Fenster 1 bis Fenster 4,
- Präsenz,
- Statusobjekte der Schalt- bzw. Dimmkanäle,
- Statusobjekte Rollladen und Jalousiekanäle,
- Eingangs-Objekte der Kanäle vom Typ Meldung
- Eingangs-Objekte der Kanäle vom Typ Alarm
- Raumbetriebsart, Abfrage nur wenn der Parameter "Raumbetriebsart nach Spannungs-Wiederkehr" auf "Automatik" und der Parameter "Automatikmodus über" auf "Bus-Telegramme" gesetzt sind. Wenn keine Betriebsart über Statusobjekte empfangen wird, wird die Betriebsart "Energiesparbetrieb" eingestellt. Sind nur die Betriebsarten Komfort-/Schutzbetrieb parametriert, wird der Schutzbetrieb eingestellt.

Verzögerung Abfrage Statusobjekte Der Parameter bestimmt die Verzögerungszeit, nach welcher die Abfrage startet.

Applikationsprogramm-Beschreibung

September 2017

0705 Raum Controller Contouch 970007

#### 3.7.7 Uhrzeit und Datum

Das Bedien- und Anzeigegerät Contouch benötigt für die Zeitprogramme und die Zeitstempel für Alarme und Meldungen die korrekte Uhrzeit und den Wochentag.

Das Bedien- und Anzeigegerät Contouch verfügt über keine eigene Echtzeituhr, so dass Uhrzeit und Datum über je ein Kommunikationsobjekt vom Datentyp DPT\_TimeOfDay (10.001) und DPT\_Date (11.001) bereitgestellt werden müssen.

Wenn der Wochentag im Datentyp DPT\_TimeOfDay nicht zur Verfügung gestellt wird, wird DPT\_Date zur Berechnung des Wochentags verwendet.

Hinweis:

Der Wochentag oder das Datum muss zwingend im Telegramm gesetzt sein. Zeitprogramme und Zeitstempel der Alarme bleiben so lange gesperrt, bis ein Zeit- / Datumtelegramm empfangen wird.

Bei einem Ausfall des externen Zeitgebers kann das Bedien- und Anzeigegerät Uhrzeit und Wochentag selbstständig weiterberechnen, allerdings mit eingeschränkter Genauigkeit.

Update der Uhrzeit / Zeitumstellung Ein Update der Uhrzeit sollte 1 x am Tag erfolgen.

#### Zeitanzeige

Der Parameter bestimmt das Format für die Zeitanzeige. Für das Format 12 h wird der Zeitanzeige der Indikator am (Vormittag) oder pm (Nachmittag) hinzugefügt.

#### Datumsanzeige

Der Parameter bestimmt das Format für die Datumsanzeige. Folgende Einstellungen sind möglich: TT.MM.JJ oder MM/TT/JJ.

#### 3.7.8 Temperaturanzeige

Der Parameter Temperaturanzeige bestimmt das Einheitensystem für die Temperaturanzeige. Es ist eine Anzeige der Temperatur in °C oder in °F einstellbar.

Hinweis:

Auf dem KNX-Bus werden die Temperaturwerte nur in °C oder K übertragen.

Bei Spannungswiederkehr alle Statusobjekte senden Der Parameter bestimmt, ob und mit welcher Verzögerung nach der Spannungswiederkehr die folgenden Statusobjekte gesendet werden:

- Istwert interner Temperatursensor,
- Istwert Innentemperatur, gewichtet,
- Sollwert-Verschiebung,
- Sollwert Temperatur,
- Sollwert-Komfortbetrieb,
- Statusobjekte zur Betriebsart,
- Reglerstatus (Eberle),
- Reglerstatus (RHCC),
- Heizen / Kühlen Stellgrößen...,
- Heizen / Kühlen umschalten,
- Lüfterbetriebsart.

#### 3.7.9 Administratormodus

Der Admin-Mode dient zur Freischaltung von Schaltbzw. Anzeigeflächen (z.B. um versteckte Bedienseiten erreichbar zu machen oder Funktionen zu unterdrücken). Die Einstellung wird bei der Projektierung der Menüstruktur gesetzt.

Der Admin-Mode kann über folgende Arten aktiviert werden (je nach Parametrierung):

- dauerhaft aktiv
- Aktivierung vor Ort \*
- Freischaltung über Bus-Telegramm und Aktivierung vor Ort \*

\* durch Drücken länger als 5 s am unteren linken Bildschirmrand der Home-Seite (siehe Abbildung 33)

Der aktive Administrator-Modus wird – wenn nicht dauerhaft aktiv - durch einen farbigen den kompletten Bildschirm umfassenden Rand dargestellt (siehe Abbildung 34).

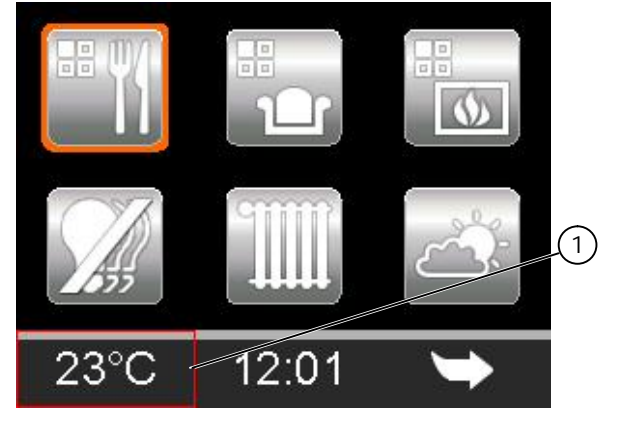

Abb. 33. Aktivierungsbereich für den Administratormodus

2) rot umrandeter Bereich

Technik-Handbuch

Update: http://www.siemens.de

970007, Seite 28 / 109

Applikationsprogramm-Beschreibung

September 2017

0705 Raum Controller Contouch 970007

#### Hinweis:

Das rote Rechteck dient nur zur Darstellung des Bereiches zum Drücken. Es wird nicht im Betrieb angezeigt.

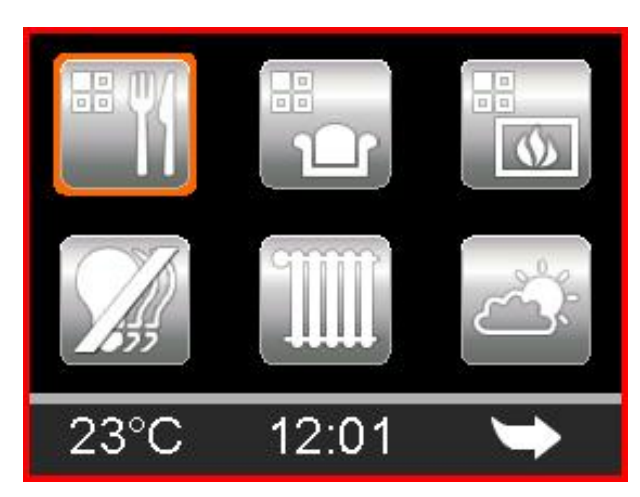

Abb. 34. Aktiver Administratormodus

Das Kommunikationsobjekt für den Administrationsmodus dient zum Freigeben oder Sperren des Admin-Mode am Contouch. Dieses Kommunikationsobjekt wird über 2 Parameter gesteuert. Der Parameter "Admin-Mode immer aktiv" schaltet den Admin-Mode am Contouch dauerhaft ein. Ein Sperren mittels Kommunikationsobjekt ist dann nicht möglich. Die Darstellung des roten Randes entfällt in dieser Einstellung.

Der Parameter "Administratormodus Aktivierung" definiert, ob das Aktivieren des Administratormodus direkt über das Display erfolgen kann oder vorher erst über ein Bus-Telegramm freigeschaltet werden muss. Diese Funktion ist z.B. in öffentlichen Gebäuden sinnvoll, damit nicht unerlaubt eine Aktivierung des Administratormodus am Gerät erfolgen kann.

#### 3.8 Alarme Allgemein

Im Konfigurationsfenster Alarme Allgemein werden globale Parameter für Alarme festgelegt. Die hier getroffenen Festlegungen gelten für alle Alarme.

#### Hinweis:

Die kanalspezifischen Parameter für Alarme werden im Konfigurationsfenster Kanäle des jeweiligen Kanals festgelegt (siehe Kapitel 3.6.8, Seite 21).

Automatisches Abschalten des Alarmtons nach Der Parameter bestimmt die Zeit, nach der das akustische Signal abgeschaltet wird. Für die Dauer dieser Zeit ertönt der Alarmton, bis der Alarm quittiert wird.

970007, Seite 29 / 109

Alarmwiederholung nach Quittierung nach Der Parameter bestimmt die Zeit, nach der ein Alarm nach einer Quittierung erneut angezeigt wird, wenn er noch aktiv ist.

# Wiederholen des Alarmtons nach automatischer Abschaltung nach

Der Parameter bestimmt die Zeit, nach der das akustische Signal nach einer automatischen Abschaltung erneut ertönt, wenn der Alarm noch nicht quittiert worden ist bzw. die "Alarmwiederholung nach Quittierung nach" wirkt.

Diese Einstellung wirkt nur bei den Alarmen, bei denen der kanalspezifische Parameter Verhalten bei Eintreten eines Alarms auf Alarmton dauerhaft wiederholt gesetzt ist.

#### Applikationsprogramm-Beschreibung

September 2017

#### 0705 Raum Controller Contouch 970007

#### 3.9 Raumtemperaturregelung

3.9.1 Funktionsübersicht

Die Funktion Raumtemperaturregelung besitzt mehrere Funktionsblöcke, die miteinander kombiniert werden können.

Die Raumtemperaturregelung ist einstellbar als

- nur Heizen,
- nur Kühlen,
- Heizen und Kühlen.

Die Raumtemperatur kann wahlweise über einen Zweipunkt-Regler, einen stetigen PI-Regler oder einen steigen PI-Regler mit Sequenzsteuerung geregelt werden.

Folgende Funktionen stehen zur Verfügung:

- Umschalten Automatikbetrieb / Handbetrieb über das Display oder das Kommunikationsobjekt,
- Umschalten der Raumbetriebsart über das Display oder das Kommunikationsobjekt,
- Sollwert-Verschiebung über das Drehrad oder das Kommunikationsobjekt,
- Anzeige und Verstellung der Lüfterstufen,
- Anzeige der aktiven Betriebsart,
- Anzeige eines geöffneten Heiz- oder Kühlventils,
- Anzeige Taupunktalarm und geöffnete Fenster.

Zur Raumtemperaturregelung gehören die folgenden Teilfunktionen:

- Raumtemperaturmessung über den internen Temperaturfühler,
- Berücksichtigung einer Raumtemperaturmessung über einen externen Raumtemperaturfühler,
- Berechnung des aktuellen Raumtemperatur-Istwerts (interner und externer Raumtemperaturfühler gewichtet),
- Berechnung des aktuellen Raumtemperatur-Sollwerts aus Basis-Sollwert, Betriebsart und Sollwert-Verschiebung,
- Komfortbetriebsverlängerung durch zeitbegrenzte Aufhebung der Betriebsarten Pre-Komfortbetrieb, Energiesparbetrieb und Schutzbetrieb,
- PI-Regelung f
  ür Heizen und K
  ühlen mit stetiger Stellgr
  ö
  ßenausgabe (in %) oder schaltender Stellgr
  ö
  ßenausgabe (PWM).

Hinweis:

Zur Beschreibung der Kommunikationsobjekte und Parameter siehe Kapitel 6.1, ab Seite 57

#### 3.9.2 Parameterseiten

Die Raumtemperaturregelung wird auf mehreren Parameterseiten konfiguriert.

Raumtemperaturregler Allgemein Die Parameterseite Raumtemperaturregler Allgemein ist die Hauptseite für die Parametrierung der Raumtemperaturregelung. Sie ist immer sichtbar.

Die Einstellungen auf dieser Parameterseite bestimmen, welche weiteren Parameterseiten sichtbar sind.

#### Lüften

- Die Parameterseite ist immer sichtbar.
- In der Einstellung "Lüfter verfügbar" auf "Ja" werden die Parameter dazu angezeigt.

Temperaturen, Istwert Die Parameterseite ist immer sichtbar.

Betriebsart Regler Die Parameterseite ist sichtbar wenn:

- Gerätefunktion = Regler + Bediengerät.

Betriebsart Bediengerät Die Parameterseite ist sichtbar wenn:

- Gerätefunktion = Bediengerät.

Heizen, Zweipunktregelung

- Die Parameterseite ist sichtbar wenn:
- Gerätefunktion = Regler + Bediengerät und Betriebsart Regler = Heizen: Zweipunktregelung oder
- Gerätefunktion = Regler + Bediengerät und Betriebsart Regler = Heizen & Kühlen: Zweipunktregelung
- oder
- Gerätefunktion = Regler + Bediengerät und Betriebsart Regler = Heizen: Zweipunktregelung, Kühlen = Sequenzsteuerung

oder

- Gerätefunktion = Regler + Bediengerät und Betriebsart = Heizen: Zweipunktregelung, Kühlen = PI-Regelung.

#### Heizen, PI-Regelung

Die Parameterseite ist sichtbar wenn:

- Gerätefunktion = Regler + Bediengerät und Betriebsart Regler = Heizen: PI-Regelung
- oder
- Gerätefunktion = Regler + Bediengerät und Betriebsart Regler = Heizen: PI-Regelung, Kühlen: Zweipunktregelung

oder

- Gerätefunktion = Regler + Bediengerät und Betriebsart Regler = Heizen: PI-Regelung, Kühlen = Sequenzsteuerung.

Applikationsprogramm-Beschreibung

September 2017

0705 Raum Controller Contouch 970007

Kühlen, PI-Regelung

Die Parameterseite ist sichtbar wenn:

- Gerätefunktion = Regler + Bediengerät und Betriebsart Regler = Kühlen: PI-Regelung
- oder
- Gerätefunktion = Regler + Bediengerät und Betriebsart Regler = Heizen: Zweipunktregelung, Kühlen: PI-Regelung
- oder
- Gerätefunktion = Regler + Bediengerät und Betriebsart Regler = Heizen: Sequenzsteuerung, Kühlen = PI-Regelung.

Heizen und Kühlen, PI-Regelung

- Die Parameterseite ist sichtbar wenn:
- Gerätefunktion = Regler + Bediengerät und Betriebsart Regler = Heizen & Kühlen: PI-Regelung.

# Heizen, Sequenzsteuerung

Die Parameterseite ist sichtbar wenn:

- Gerätefunktion = Regler + Bediengerät und Betriebsart Regler = Heizen: Sequenzsteuerung oder
- Gerätefunktion = Regler + Bediengerät und Betriebsart Regler = Heizen & Kühlen: Sequenzsteuerung

oder

- Gerätefunktion = Regler + Bediengerät und Betriebsart Regler = Heizen: Sequenzsteuerung, Kühlen = Zweipunktregelung
- oder
- Gerätefunktion = Regler + Bediengerät und Betriebsart = Heizen: Sequenzsteuerung, Kühlen = PI-Regelung.

#### Kühlen, Sequenzsteuerung

Die Parameterseite ist sichtbar wenn:

- Gerätefunktion = Regler + Bediengerät und
- Betriebsart Regler = Kühlen: Sequenzsteuerung oder
- Gerätefunktion = Regler + Bediengerät und Betriebsart Regler = Heizen & Kühlen: Sequenzsteuerung

oder

 Gerätefunktion = Regler + Bediengerät und Betriebsart Regler = Heizen: Zweipunktregelung, Kühlen = Sequenzsteuerung

oder

 Gerätefunktion = Regler + Bediengerät und Betriebsart = Heizen: PI-Regelung, Kühlen = Seguenzsteuerung.

#### 3.9.3 Gerätefunktion

Der Parameter Gerätefunktion bestimmt, ob das Bedienund Anzeigegerät als reines Bediengerät fungiert oder zusätzlich Regelungsfunktionen übernehmen soll.

Die Gerätefunktion wird auf der Parameterseite Raumtemperaturregler Allgemein eingestellt.

Abhängig von der Auswahl, werden weitere Parameterseiten sichtbar:

- Regler + Bediengerät aktiviert die zusätzliche Parameterseite Betriebsart Regler.
- Bediengerät: aktiviert die zusätzliche Parameterseite Betriebsart Bediengerät.

#### 3.9.4 Reglerbetriebsarten

Die Raumtemperaturregelung unterstützt die Betriebsarten Heizen, Kühlen und Heizen und Kühlen mit jeweils unterschiedlichen Regelungen.

Die Reglerbetriebsarten werden auf der Parameterseite Betriebsart Regler ausgewählt. Abhängig von dieser Auswahl erscheint eine weitere Parameterseite zur Spezifikation der Reglerbetriebsart (z. B Heizen, Pl-Regelung).

#### Zweipunkt-Regelung

Der Zweipunktregler prüft in diskreten Zeitabständen (Zykluszeit) den aktuellen Temperatur-Istwert. Je nachdem, ob der Istwert über oder unter dem Sollwert liegt, wird die Heizung / Kühlung ein- bzw. ausgeschaltet.

Die Zyklusdauer der Regelung und die Hysterese des Zweipunkt-Reglers sind einstellbar.

Der Zweipunktregler ist einfach zu parametrieren und kann bei Regelungen eingesetzt werden, bei denen eine geringe Schwankung der Raumtemperatur zulässig ist.

# Applikationsprogramm-Beschreibung

# September 2017

0705 Raum Controller Contouch 970007

#### PI-Regelung

Der PI-Regler berechnet stetig aus den Eingangsgrößen Istwert und Sollwert eine Stellgröße. Diese Stellgröße kann als stetiger Stellwert im Bereich von 0...100 % (Abb. 35) oder als pulsweitenmodulierter Ein-/Aus-Befehl (Abb. 36) über den KNX-Bus übertragen werden.

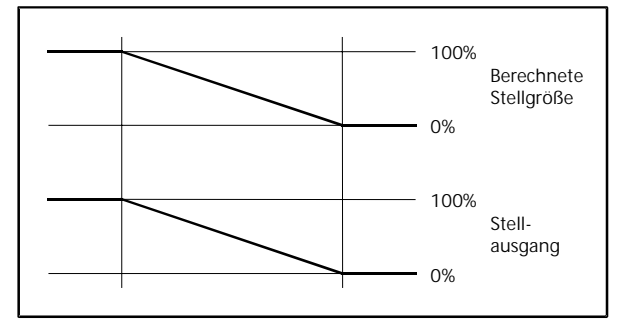

Abb. 35. Stetige Ausgabe der Stellgröße (1 Byte)

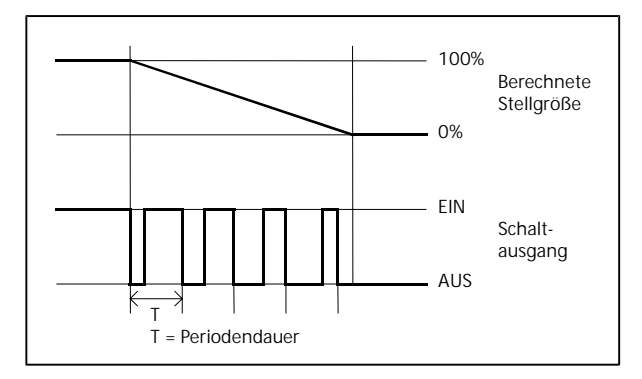

Abb. 36. Schaltende Ausgabe der Stellgröße (1 Bit)

Die Art der Stellgrößenausgabe, der Proportionalbereich und die Nachstellzeit sind einstellbar.

#### Sequenzsteuerung

Kann man einen Raum auf zwei unterschiedliche Arten heizen (z.B. über eine Fußbodenheizung und eine Radiatorheizung) oder kühlen, ist eine Sequenzsteuerung sinnvoll. Die beiden Wärme- /Kühlquellen werden dann nicht parallel, sondern nacheinander (in Sequenz) angesteuert.

Beispiel für das Heizen mit Fußbodenheizung und Radiatorheizung in einem Raum:

- Liegt die Raumtemperatur unter dem Sollwert, wird zuerst das Ventil der Fußbodenheizung geöffnet (Sequenz 1).
- Ist das Ventil der Fußbodenheizung zu 100 % geöffnet und es ist immer noch nicht warm genug, wird das Ventil des Heizkörpers geöffnet (Sequenz 2).
- Ist es zu warm im Raum, wird zuerst das Heizkörperventil und dann das Ventil der Fußbodenheizung geschlossen.

Technik-Handbuch

970007, Seite 32 / 109

Die Sequenzsteuerung rechnet die vom stetigen PI-Regler berechnete interne Stellgröße auf zwei Werte um (Stellgröße Sequenz 1, Stellgröße Sequenz 2).

Der Wert der Regler-Stellgröße, ab der Sequenz 2 beginnt, ist einstellbar. Weiterhin ist für jede Sequenz getrennt einstellbar, ab welcher Stellgrößenänderung die Stellgröße auf den Bus gesendet werden soll.

Die Stellgrößen werden als stetiger Stellwert im Bereich von 0...100 % (1 Byte) ausgegeben (Abb. 37). Die Ausgabe als pulsweitenmodulierter Ein-/Aus-Befehl (1 Bit) ist nicht möglich.

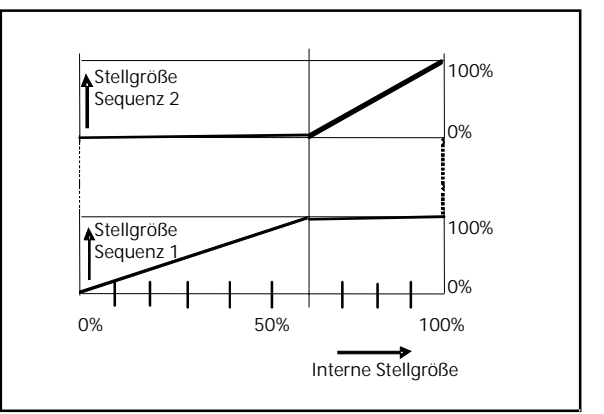

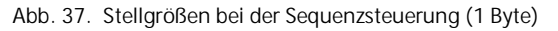

Applikationsprogramm-Beschreibung

September 2017

# 0705 Raum Controller Contouch 970007

#### 3.9.5 Istwert-Bestimmung

Die Einstellungen für die Istwert-Bestimmung werden auf der Parameterseite Temperaturen, Istwert vorgenommen.

Interner Temperatursensor

Das Bedien- und Anzeigegerät Contouch besitzt einen eingebauten (internen) Temperatursensor.

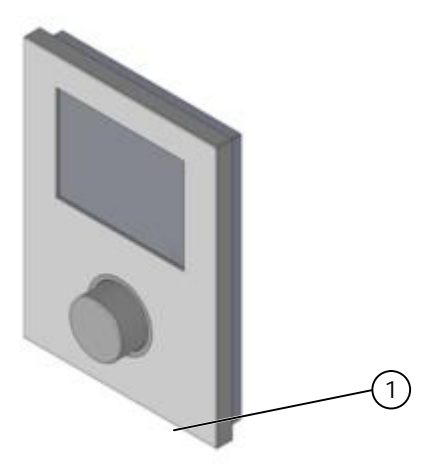

Abb. 38. Interne Sensoren am Bedien- und Anzeigegerät

1) Temperatursensor

Der interne Temperatursensor misst die Umgebungstemperatur des Geräts im Bereich von 0° C...+45° C mit einer Auflösung von 0,1 K. Der Wert kann mittels Offset an Umgebungseinflüsse (z. B. bei Montage an einer Außenwand) angepasst werden.

Der korrigierte Wert wird zur Istwert-Bestimmung verwendet.

Die Aktualisierungszeit des Sensorwertes beträgt 10 s.

Die Sensorwerte werden über ein Kommunikationsobjekt gesendet. Das Sendeintervall ist einstellbar.

Verhalten bei Messgrößen außerhalb des Messbereichs:

- Wenn T < 0° C zeigt das Display LOW an. Das Kommunikationsobjekt sendet weiterhin 0° C.
- Wenn T > 45° C zeigt das Display HIGH an. Das Kommunikationsobjekt sendet weiterhin 45° C.

Externer Innentemperatursensor An das Bedien- und Anzeigegerät Contouch kann ein externer Innentemperatursensor angeschlossen werden.

Der Sensor sollte jede Temperaturänderung automatisch senden. Ist dies nicht der Fall, kann der Regler über ein zusätzliches Kommunikationsobjekt zyklisch den aktuellen Wert beim externen Innentemperatursensor abfragen.

Nach Spannungswiederkehr fordert der Regler den aktuellen Wert vom externen Innentemperatursensor selbständig an.

#### Istwert-Berechnung

Das Gerät ermittelt den aktuellen Raumtemperatur-Istwert aus:

- dem korrigierten Wert des internen Temperatursensors (Messwert + Offset),
- dem Wert des externen Innentemperatursensors.

#### Hinweis:

Wenn für folgende Objekte Basissollwert, Außentemperatur und externer Innentemperatursensor keine Werte zur Verfügung stehen oder keine Werte abgefragt werden können, wird jeweils ein parametrierbarer Standardwert verwendet.

Über eine parametrierbare Wichtung wird festgelegt, zu welchem Anteil der extern gemessene Temperaturwert in die Berechnung des Temperatur-Istwertes eingeht.

Der Raumtemperatur-Istwert kann über ein eigenes Kommunikationsobjekt gelesen bzw. bei einer Änderung um einen parametrierbaren Wert automatisch oder auch zyklisch gesendet werden (siehe Kapitel 6.1.6, Seite 69).

#### 3.9.6 Sollwert-Bestimmung

Die Einstellungen für die Sollwert-Bestimmung werden auf der Parameterseite Raumtemperaturregler, Allgemein vorgenommen.

Der aktuelle Sollwert wird ermittelt aus

- der aktuellen Raumbetriebsart,
- dem Basis-Sollwert und
- einer ggf. zu berücksichtigenden Sollwert-Verschiebung.

Applikationsprogramm-Beschreibung

September 2017

0705 Raum Controller Contouch 970007

Der Basis-Sollwert kann entweder über das Kommunikationsobjekt (Basis-Sollwert) angepasst oder über einen Parameter auf einen festen Wert eingestellt werden.

Bei Vorgabe des Basis-Sollwertes über das Kommunikationsobjekt fordert der Regler nach Spannungswiederkehr den aktuellen Wert selbständig am Bus an. Wird ein neuer Basis-Sollwert über das Kommunikationsobjekt empfangen, wird die Sollwertverschiebung auf den Wert 0 K gesetzt.

Die Sollwertverschiebung kann entweder über das Kommunikationsobjekt (Sollwert-Verschiebung) oder über das Drehrad des Bedien- und Anzeigegerätes, in den parametrierten Grenzen, angepasst werden. Wird eine Sollwertverschiebung unterhalb oder oberhalb der parametrierten Grenzen empfangen, wird dieser Wert auf den unteren bzw. oberen Grenzwert abgeschnitten.

Die Sollwertverschiebung wird entweder direkt in °C / °F oder als relativer Wert in K eingegeben. Intern wird der relative Wert in die Sollwertberechnung übernommen.

Anzeige am Bedien- und Anzeigegerät Je nach Parametrierung wird der Sollwert am Bedienund Anzeigegerät als Temperaturwert in °C / °F oder Verschiebung vom Basis-Sollwert in K auf der Bedienseite Raumtemperaturregelung dargestellt. Erfolgt eine Sollwertverschiebung über das Kommunikationsobjekt, wird diese ebenfalls auf der Bedienseite entsprechend dargestellt.

Die Änderung wird mit einer Verzögerung von 3 s aktiv.

Nach Spannungswiederkehr oder nach einem Download des Applikationsprogrammes wird die Sollwertverschiebung auf den Wert 0 K gesetzt.

#### 3.9.7 Außentemperaturbasiertes Nachführen des Sollwertes

In der Betriebsart Kühlen besteht die Möglichkeit, den Sollwert der Außentemperatur nachzuführen.

Die Außentemperatur wird über das Objekt Temperatur, Außentemperatur gelesen. Dieses Objekt kann zyklisch Lese-Anforderungen an das entsprechende Objekt des externen Außentemperaturfühlers senden, damit dieser den aktuellen Wert überträgt.

Wenn die Außentemperatur über 26° C und um 6 K über der aktuellen Solltemperatur liegt, wird die Solltemperatur auf den Wert 6 K unter der Außentemperatur gesetzt. In diesem Fall ist keine Sollwertverschiebung möglich, die eine niedrigere, als die über die Außentemperatur nachgeführte Solltemperatur zu Folge hätte. Betriebsmodi haben in diesem Fall ebenfalls keinen Einfluss (der Modus wird geändert jedoch wird die Solltemperatur weiterhin über die Außentemperatur bestimmt). Ausnahme ist die Überschreitung des Sollwertes für Frostschutz bzw. Hitzeschutz.

3.9.8 Raumbetriebsarten

Abhängig von der aktuellen Nutzung des Raumes können die Anforderungen an die Raumtemperaturregelung unterschiedlich ausfallen.

Dafür stehen mehrere Betriebsarten zur Verfügung, denen jeweils unterschiedliche Sollwerte zugewiesen sind.

- Komfortbetrieb,
- Pre-Komfortbetrieb,
- Energiesparbetrieb,
- Schutzbetrieb.

Die Betriebsarten können automatisch (Automatikbetrieb) oder manuell (Handbetrieb) umgeschaltet werden.

Applikationsprogramm-Beschreibung

September 2017

#### 0705 Raum Controller Contouch 970007

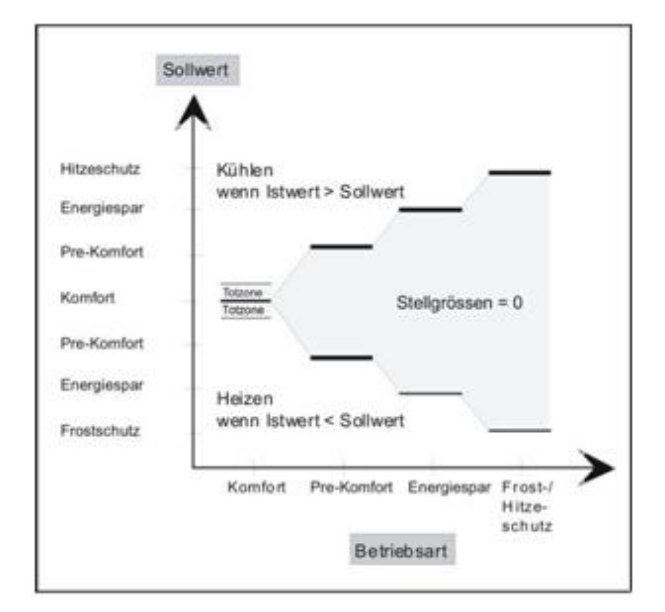

Abb. 39. Raumbetriebsarten und Sollwerte

Die Einstellungen für die Raumbetriebsarten werden auf der Parameterseite Raumtemperaturregler Allgemein und Betriebsart Regler bzw. Betriebsart Bediengerät vorgenommen.

#### 3.9.8.1 Automatik / Handbetrieb

#### Automatikbetrieb

Im Automatikbetrieb werden die Betriebsarten entweder durch externe Bus-Telegramme (siehe Kapitel 3.9.8.11, Seite 39) oder durch interne Zeitprogramme umgeschaltet. Schaltbefehle der jeweils anderen Steuerungsart werden ignoriert.

Der Automatikbetrieb wird als Solches am Display angezeigt.

Über den Parameter Automatikmodus über wird eingestellt, welche Art Automatikbetrieb aktiv sein soll.

#### Handbetrieb

Im Handbetrieb besteht die Möglichkeit, eine Raumbetriebsart manuell über das Display des Bedienund Anzeigegeräts dauerhaft einzustellen.

Die im Handbetrieb dauerhaft aktivierte Betriebsart kann nicht durch externe Bus-Telegramme, das interne Zeitschaltprogramm oder Präsenzmelder geändert werden. Ein Wechsel in den Dauer-Schutzbetrieb ist möglich.

Der Automatikbetrieb kann vor Ort über den Contouch bzw. über die entsprechenden Kommunikationsobjekte wieder aktiv gesetzt werden.

Die Einstellungen im Handbetrieb sind nur möglich, wenn sich das Gerät nicht in der Betriebsart Dauer-Schutzbetrieb befindet

#### 3.9.8.2 Komfortbetrieb

Der Komfortbetrieb dient dazu, bei Anwesenheit von Personen im Raum die Raumtemperatur auf einen komfortablen Wert zu regeln.

#### Der Sollwert wird

- entweder vom Nutzer am Drehrad des Geräts direkt eingestellt oder
- aus Basis-Sollwert und der eingestellten Sollwert-Verschiebung berechnet.

Der Sollwert in der Raumbetriebsart Komfortbetrieb ist unabhängig davon, ob Heizen oder Kühlen aktiv ist.

#### Präsenzmelder

Der Komfortbetrieb kann über einen Präsenzmelder aktiviert werden.

Mit dem Parameter Objekt Präsenz sichtbar wird festgelegt, ob das Kommunikationsobjekt Präsenz ergänzt werden soll.

Die Meldungen über dieses Kommunikationsobjekt werden zur Aktivierung der Raumbetriebsart Komfortbetrieb ausgewertet.

#### Es gelten die folgenden Regeln:

- Wird ein Telegramm Präsenz = EIN empfangen, wird der Komfortbetrieb eingeschaltet.
- Wird bei Präsenz = EIN ein Telegramm Präsenz = AUS empfangen, wechselt der Regler nach 10s in die Raumbetriebsart, die per internem Zeitprogramm bzw. Bus-Telegramm aktiviert ist.
- Das Öffnen eines Fensters bei Präsenz = EIN aktiviert intern den Schutzbetrieb.
- Im Handbetrieb werden die Telegramme des Präsenzmelders ignoriert.

# Applikationsprogramm-Beschreibung

# September 2017

0705 Raum Controller Contouch 970007

#### Totzone

In der Reglerbetriebsart Heizen & Kühlen wird eine symmetrische Totzone zwischen Heizen und Kühlen definiert, um sicherzustellen, dass nicht Heizventil und Kühlventil gleichzeitig geöffnet werden.

Die Größe der Totzone wird durch den Parameter Totzone zwischen Heizen und Kühlen festgelegt.

Es gelten die folgenden Regeln:

- Die Totzone wirkt symmetrisch um den Bereich der Solltemperatur.
- Bei Spannungswiederkehr wird der Raumtemperatur-Istwert T abgefragt und je nach Ergebnis geheizt oder gekühlt:
  - T < Sollwert: Heizen;
  - $T \ge$  Sollwert: Kühlen.
- Die Totzone ist nur im Komfortbetrieb aktiv.

#### 3.9.8.3 Pre-Komfortbetrieb (Standby)

Der Pre-Komfortbetrieb dient dazu, bei Abwesenheit von Personen die Raumtemperatur auf einen festgelegten Standby-Wert zu regeln und somit Heiz- bzw. Kühlenergie zu sparen.

Der Sollwert ist abhängig davon, ob Heizen oder Kühlen aktiv ist.

Der Sollwert wird berechnet:

- Heizen: Basis-Sollwert Temperaturabsenkung für Pre-Komfortbetrieb + Sollwertverschiebung.
- Kühlen: Basis-Sollwert + Temperaturanhebung für Pre-Komfortbetrieb + Sollwertverschiebung.

3.9.8.4 Energiesparbetrieb (Nachtabsenkung) Für den Energiesparbetrieb wird ein weiterer einstellbarer Wert zur Verfügung gestellt, auf den bei längerer Abwesenheit (oder in den Nachtstunden) die Raumtemperatur geregelt werden kann.

Der Sollwert ist abhängig davon, ob Heizen oder Kühlen aktiv ist.

Der Sollwert wird berechnet:

- Heizen: Basis-Sollwert Temperaturabsenkung für Energiesparbetrieb + Sollwertverschiebung.
- Kühlen: Basis-Sollwert + Temperaturanhebung für Energiesparbetrieb + Sollwertverschiebung.
- -

3.9.8.5 Schutzbetrieb (Frostschutz / Hitzeschutz) Mit dem Schutzbetrieb wird sichergestellt, dass die Raumtemperatur einen kritischen Wert nicht unterschreitet bzw. überschreitet.

Diese Sollwerte sind getrennt für Heizen oder Kühlen einstellbar.

#### 3.9.8.6 Dauer-Schutzbetrieb

Die Raumtemperaturregelung kann bei längerer Abwesenheit dauerhaft auf Schutzbetrieb geschaltet werden (z. B. bei Urlaub).

Der Parameter Objekt Dauer-Schutzbetrieb sichtbar bestimmt, ob das Kommunikationsobjekt Dauer-Schutzbetrieb ergänzt werden soll, über das der Regler dauerhaft auf die Raumbetriebsart Schutzbetrieb geschaltet werden kann.

Es gelten die folgenden Regeln:

- Wird die Raumbetriebsart Schutzbetrieb über das Kommunikationsobjekt Dauer-Schutzbetrieb eingeschaltet, kann sie auch nur über dieses Kommunikationsobjekt ausgeschaltet werden.
- Eingaben am Display, Telegramme von Zeitschaltuhren, Präsenzmeldern und Fensterkontakten werden im Dauer-Schutzbetrieb ignoriert.
- Bei Aufruf der Bedienseite Heizung erscheint das Symbol für den Dauer-Schutzbetrieb. Eine Bedienung ist nicht möglich (Abb. 40).
- Wird der Dauer-Schutzbetrieb im Automatikbetrieb per Telegramm ausgeschaltet, wechselt der Regler in die Raumbetriebsart, die zu diesem Zeitpunkt per internem Zeitprogramm bzw. Bus-Telegramm aktiviert ist.
- Wird der Dauer-Schutzbetrieb im Handbetrieb per Telegramm ausgeschaltet, wechselt der Regler nach der Deaktivierung des Dauer-Schutzbetriebes auf Energiesparbetrieb (wenn diese Betriebsart verfügbar ist, ansonsten bleibt Schutzbetrieb aktiv).

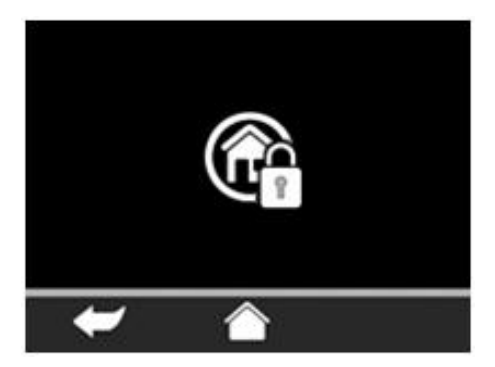

Abb. 40. Bedienseite Heizung bei Dauer-Schutzbetrieb
GAMMA <u>instabus</u>

Applikationsprogramm-Beschreibung

September 2017

0705 Raum Controller Contouch 970007

3.9.8.7 Auswertung der Fensterzustände

Die Auswertung der Fensterzustände ermöglicht es dem Regler, auf das Öffnen von Fenstern oder Türen zu reagieren.

Zur Auswertung der Fensterzustände stehen vier 1-Bit Kommunikationsobjekte zur Verfügung (# 134 bis #137), deren Meldungen über eine logische ODER-Funktion miteinander verknüpft werden.

Es gelten die folgenden Regeln:

- Meldet mindestens eines der Kommunikationsobjekte ein geöffnetes Fenster, schaltet der Regler auf internen Schutzbetrieb um. Das bedeutet, der Raumtemperatur-Sollwert wird zwar geändert (bei Heizen auf den Wert für Frostschutz, bei Kühlen auf den Wert für Hitzeschutz), aber nicht an den Bus gemeldet.
- Das Ändern des Raumtemperatur-Sollwerts auf Frostschutzsollwert bzw. Hitzeschutzsollwert bewirkt das Schließen (Reaktionszeit ist parametrierbar) des Heiz- bzw. Kühlventils und vermeidet dadurch unnötigen Energieverbrauch.
- Meldet mindestens eines der Kommunikationsobjekte ein geöffnetes Fenster, wird dies als Symbol auf dem Display angezeigt.
- Wird bei geöffnetem Fenster auf eine andere Betriebsart umgeschaltet (z.B. durch ein Bus-Telegramm, durch internes Zeitprogramm oder direkt am Contouch), wird die neue Betriebsart sofort aktiv, der Sollwert wird aber erst nach Schließen des Fensters angepasst.

Über den Parameter Reaktion auf geöffnetes Fenster kann eine Zeitverzögerung für das Umschalten auf den internen Schutzbetrieb eingestellt werden. Das ist sinnvoll, wenn nicht auf jedes kurze Öffnen eines Fensters reagiert werden soll.

Über den Parameter Invertieren Fensterkontakt kann für jeden einzelnen Fensterkontakt der Signalwert der Zustandsmeldung festgelegt werden:

- Nein: 0 = geschlossen; 1 = geöffnet.
- Ja: 0 = geöffnet; 1 = geschlossen.

## 3.9.8.8 Komfortverlängerung

Die Komfortverlängerung kann dazu genutzt werden, den Raum für eine bestimmte Zeit auf die Komfort-Temperatur zu regeln, wenn der Raum außerhalb der festgelegten Komfortbetriebszeit genutzt wird (z. B in den Nachtstunden).

Zur Aktivierung betätigt der Nutzer auf der Startseite Raumtemperaturregelung am Bedien- und Anzeigegerät die Schaltfläche Komfortverlängerung (Abb. 41). Anschließend stellt er mit dem Drehrad die Dauer der Komfortverlängerung ein.

Eine laufende Komfortverlängerung kann jederzeit vorzeitig beendet werden durch:

- Einstellen der Zeitdauer der Komfortverlängerung am Drehrad auf den Wert 0,
- Manuelle Änderung der Raumbetriebsart.

Es gelten die folgenden Regeln:

- Wird ein Präsenzmelder zur Anwesenheitskontrolle verwendet (Objekt Präsenz sichtbar = Ja), kann die Komfortverlängerung nicht manuell aktiviert werden (Schaltfläche ist dann nicht sichtbar).
- Die Komfortverlängerung kann aus den Raumbetriebsarten Komfortbetrieb, Pre-Komfortbetrieb, Energiesparbetrieb und Schutzbetrieb heraus aktiviert werden.
- Die Komfortverlängerung kann nicht aus dem Dauer-Schutzbetrieb aktiviert werden.
- Die Komfortverlängerung kann jederzeit auf einen neuen Wert gesetzt werden.
- Bei Automatikmodus über ein internes Zeitprogramm gilt:
- Nach Ablauf der Komfortverlängerung wird auf die Raumbetriebsart geschaltet, die laut internem Zeitprogramm zum aktuellen Zeitpunkt aktiv ist.
- Bei Automatikmodus über Bus-Telegramme gilt: Nach Ablauf der Komfortverlängerung wird auf die zuletzt per Bus-Telegramm eingestellte Raumbetriebsart gewechselt.
- Bei Handbetrieb gilt: Nach Ablauf der Komfortverlängerung wird auf Energiesparbetrieb gewechselt. Ist dieser nicht verfügbar, wird auf Schutzbetrieb gewechselt.
- Eine eingestellte Komfortverlängerung wird bei einem Spannungsausfall gespeichert und nach einer Spannungswiederkehr fortgesetzt.

Applikationsprogramm-Beschreibung

September 2017

0705 Raum Controller Contouch 970007

## 3.9.8.9 Taupunktbetrieb

Wird über das Kommunikationsobjekt Taupunktalarm (#133) ein vom einem Taupunktwächter gesendetes Signal EIN empfangen, wechselt der Regler in den Taupunktbetrieb.

Das Kühlventil wird geschlossen. Es kann erst wieder geöffnet werden, wenn der Regler eine Freigabe durch das Kommunikationsobjekt Taupunktalarm (Wert = AUS) empfangen hat.

Der Taupunktbetrieb wird durch ein Symbol auf dem Display angezeigt.

Wird im Taupunktbetrieb auf eine andere Betriebsart umgeschaltet (z. B. durch ein Bus-Telegramm oder durch internes Zeitprogramm), wird die neue Betriebsart erst nach Beendigung des Taupunktbetriebs aktiv.

3.9.8.10 Darstellung am Bedien- und Anzeigegerät Die Raumtemperaturregelung wird am Bedien- und Anzeigegerät in einer mehrstufigen Menüstruktur dargestellt.

Die Schaltfläche der Raumtemperaturregelung kann auf der Home-Seite oder einer Funktionsseite platziert sein. Über diese Schaltfläche wird die Startseite Raumtemperaturregelung aufgerufen, die ihrerseits auf Bedienseiten verweist.

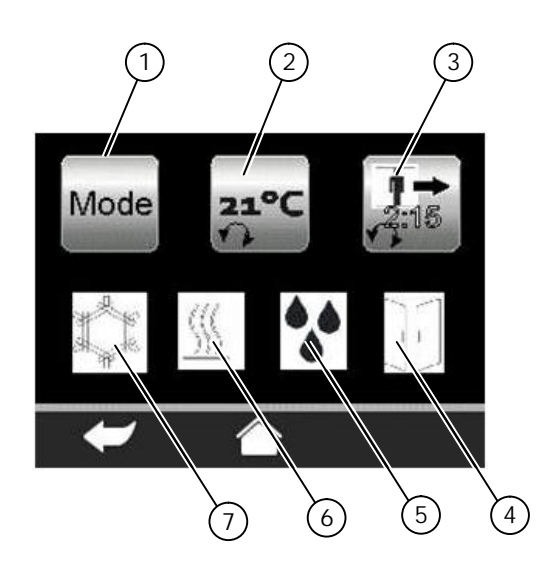

Abb. 41. Startseite Raumtemperaturregelung

- 1) Schaltfläche Bedienseite Betriebsartenumschaltung
- 2) Schaltfläche Temperaturvorgabe (hier direkte Sollwerteinstellung)
- 3) Schaltfläche Komfortverlängerung (mit Anzeige der aktuellen Restlaufzeit)
- 4) Statussymbol Fenster offen
- 5) Statussymbol Taupunktalarm aktiv
- 6) Statussymbol Heizventil geöffnet
- 7) Statussymbol Kühlventil geöffnet

Auf der Bedienseite Betriebsartenumschaltung kann der Nutzer manuell zwischen den Betriebsarten umschalten und in den Automatik-Modus wechseln..

#### Hinweis:

Die manuelle Betriebsartenauswahl ist nur möglich, wenn sich das Gerät nicht in der Betriebsart Dauer-Schutzbetrieb befindet.

Die Anzahl der sichtbaren Schaltflächen ist von der Konfiguration abhängig (verfügbare Betriebsarten, Lüfter).

GAMMA <u>instabus</u> Applikationsprogramm-Beschreibung

September 2017

## 0705 Raum Controller Contouch 970007

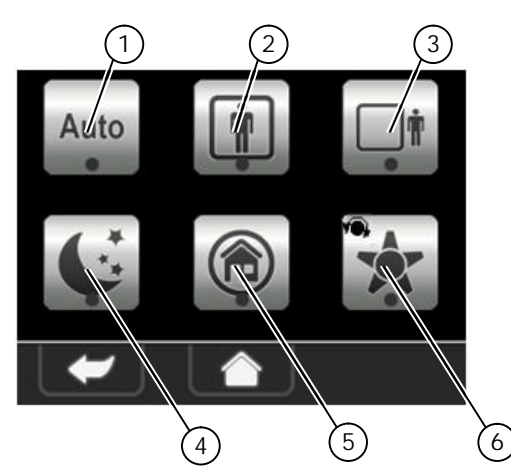

Abb. 42. Bedienseite Betriebsartenumschaltung

- 1) Schaltfläche Betriebsartenumschaltung Automatikbetrieb
- 2) Schaltfläche Komfortbetrieb (Anwesend)
- 3) Schaltfläche Pre-Komfortbetrieb (Abwesend)
- 4) Schaltfläche Energiesparen (Nachtabsenkung)
- 5) Schaltfläche Schutzbetrieb
- 6) Schaltfläche Lüfterstufen (Automatik, 0, 1, 2, 3)

3.9.8.11 Betriebsartenumschaltung über den Bus Im Automatikbetrieb kann die Betriebsart unter anderem durch externe Bus-Telegramme umgeschaltet werden.

Alle vor einem Spannungsausfall empfangenen Telegramme zur Betriebsartenumschaltung werden gelöscht.

## 3.9.8.12 Steuerung über 1-Bit Objekte

Zum Umschalten der Raumbetriebsart stehen fünf 1-Bit Kommunikationsobjekte zur Verfügung (Kapitel 6.1.15, Objekte # 124 bis #128).

Es gelten folgende Regeln:

- Der Schaltbefehl EIN des Kommunikationsobjekts der zu aktivierenden Betriebsart genügt für die Betriebsart-Umschaltung.
- Die Betriebsart-Umschaltung per Telegramm wird sofort am Display angezeigt, jedoch erst nach 3 Sekunden vom Regler übernommen.
- Es werden alle Kommunikationsobjekte automatisch gesendet, bei denen sich der Schaltzustand durch das Umschalten auf die neue Raum-Betriebsart geändert hat.
- Das Kommunikationsobjekt der vorherigen Betriebsart sendet automatisch den Schaltbefehl AUS.

Bei 2-Leiter-Anlagen mit nur einem Wärmetauscher und einem Stellventil, bei denen entweder kaltes oder warmes Wasser durch das Leitungsnetz fließt, dient zusätzlich das Kommunikationsobjekt Heizen/Kühlen (#130) zum Umschalten der Regelung zwischen Heizund Kühlbetrieb.

3.9.8.13 Steuerung über 1-Byte Objekte Zum Umschalten der Raumbetriebsart und zur Statusanzeige können auch zwei 1-Byte Kommunikationsobjekte verwendet werden (Kapitel 6.1.15, Objekt # 140, #141).

Dazu muss der Parameter 8-Bit Objekte Raumbetriebsart / Status Raumbetriebsart mit Ja gesetzt sein.

Für das 1-Byte Objekt Raumbetriebsart gilt:

- Eine ankommende 0 (Automatikbetrieb) deaktiviert den Handbetrieb und aktiviert den Automatikbetrieb. Die Raumbetriebsart wird auf die letzte über den Bus empfangene Betriebsart gesetzt.
- Bei Automatikmodus über ein internes Zeitprogramm wird nur die O ausgewertet. Andere Werte werden verworfen. Die Raumbetriebsart wird auf die im internen Zeitprogramm aktive Betriebsart gesetzt.
- Telegramme mit anderen Werten als 0,1,2,3,4 werden als fehlerhaft verworfen.
- Telegramme mit Betriebsarten, die beim Regler nicht verfügbar sind, werden als fehlerhaft verworfen.

## Regler Status (Eberle)

Über ein weiteres 1-Byte Kommunikationsobjekt kann der Regler-Status (nach Eberle Standard) übermittelt werden (Kapitel 6.1.15, Objekt # 142).

Über diese Objekte werden bei Änderung sowohl die Raumbetriebsart als auch die Regler-Betriebsart zur Verfügung gestellt.

Dazu muss der Parameter 8-Bit Objekt Regler-Status (Eberle) mit Ja gesetzt sein.

## Regler Status (RHCC)

Über ein weiteres 2-Byte-Kommunikationsobjekt kann der Status von speziellen Reglertypen (RHCC) übermittelt werden (Kapitel 6.1.15, #143).

Über dieses Objekt werden bei Änderung die Regler-Betriebsart und verschiedene Zustände zur Verfügung gestellt.

Dazu muss der Parameter 16-Bit Objekt Regler-Status (RHCC) mit Ja gesetzt sein.

## Applikationsprogramm-Beschreibung

September 2017

0705 Raum Controller Contouch 970007

3.9.8.14 Regler abschalten über den Bus Über das Kommunikationsobjekt Regler (#129) kann der Regler ein- und ausgeschaltet werden.

Regler ausschalten:

- Die Stellgröße wird intern und extern auf AUS gestellt.
- Im Display werden alle Betriebsarten als inaktiv angezeigt.
- Der Temperatur-Istwert wird weiterhin bestimmt. Telegramme für Temperatur, Frostalarm und Hitzealarm werden weiterhin versendet.
- Der zuletzt aktive Temperatur-Sollwert wird gespeichert.
- Der Status wird an den 1-Bit und 1-Byte Kommunikationsobjekten zur Verfügung gestellt (Bits für Betriebsarten = 0).

Regler wieder einschalten:

- Bei Automatikbetrieb über Bus-Telegramme stellt sich der Regler auf die zuletzt per Bus-Telegramm gewählte Raumbetriebsart.
- Bei Automatikbetrieb über ein internes Zeitprogramm wird auf die Raumbetriebsart geschaltet, die laut internem Zeitprogramm zum aktuellen Zeitpunkt aktiv ist.
- Bei Handbetrieb wird auf Schutzbetrieb geschaltet.

## 3.9.9 Lüften

Die Parameterseite Lüften dient zur Konfiguration eines Lüfters. Die Parameterseite wird nur angezeigt, wenn der Parameter Lüfter verfügbar auf Ja gesetzt ist.

## Einstellungen

Auf der Parameterseite wird festgelegt:

- die Anzahl der Lüfterstufen und die Drehzahl für jede einzelne Lüfterstufe,
- die Freigabe des Lüfters für den Handbetrieb,
- das Verhalten bei Umschalten und Wiedereinschalten,
- die Art der Anzeige am Gerät,
- der Wert für das Senden der Lüfterbetriebsart über den Bus.

## Lüfter Automatikbetrieb

Der Lüfter schaltet in den Automatikbetrieb, wenn eine der folgenden Bedingungen eintritt:

- Wechsel der Raumbetriebsart durch Bus-Telegramme oder das interne Zeitprogramm,
- Manueller Wechsel der Raumbetriebsart bei Lüfterstufe 0,
- Aktivieren der Raumbetriebsart Schutzbetrieb.

## Hinweis:

Bei der Zweipunktregelung gibt es keine automatische Aktivierung der Lüfterstufen. Hier werden die Lüfterstufen manuell eingestellt.

## Lüfter Handbetrieb

Der manuelle Betrieb des Lüfters muss über den Parameter Lüfter manuell bedienbar freigegeben werden.

Beim manuellen Schalten auf Lüfterstufe 0 wird der Lüfter ausgeschaltet. Ein geöffnetes Heiz- oder Kühlventil wird geschlossen.

Das bedeutet, der Raum wird dann weder gekühlt noch beheizt. Wird daraufhin der Sollwert für Hitzeschutz überschritten bzw. für Frostschutz unterschritten, reagiert der Regler abhängig von der gewählten Betriebsart unterschiedlich.

Bei stetigem Regler:

- Der Lüfter wechselt in die Lüfterbetriebsart Automatik.
- Der Regler heizt bzw. kühlt bis zum Erreichen des Frost- bzw. Hitzeschutzsollwertes.
- Der Lüfter bleibt auch nach dem Erreichen dieser Sollwerte im Automatikbetrieb.

## Bei Zweipunktregelung:

- Der Lüfter schaltet auf der höchsten Lüfterstufe ein.
- Der Regler heizt bzw. kühlt bis zum Erreichen des Frost- bzw. Hitzeschutzsollwertes.
- Nach dem Erreichen des Sollwertes schaltet der Lüfter in die Lüfterstufe 1.
   Die Lüfterstufe kann jetzt manuell umgestellt werden.

# Hinweis:

Eine manuelle Änderung der Lüfterstufe wird erst nach Erreichen der Solltemperatur wirksam. Der Lüfter schaltet dann in den eingestellten Wert.

Automatische Aktivierung der Lüfterstufen Der Lüfter kann bis zu 3 Lüfterstufen annehmen.

Bei der automatischen Aktivierung sind die Lüfterstufen an feste Ventilstellungen des Heizungs- bzw. Kühlventils gebunden (Abb. 43). Bei der pulsweitenmodulierten PI-Regelung wird die relative Zeit der Ventilstellung offen verwendet.

Applikationsprogramm-Beschreibung

September 2017

0705 Raum Controller Contouch 970007

| Lüfterstufe | Zahl kor    | nfigurierter Lüft | erstufen     |
|-------------|-------------|-------------------|--------------|
|             | 1           | 2                 | 3            |
| AUS         | 0 %         | 0 %               | 0 %          |
| 1           | 0,5 – 100 % | 0,5 – 50 %        | 0,5 - 33 %   |
| 2           | 0           | 50,5 - 100 %      | 33,5 – 67 %  |
| 3           | 0           |                   | 67,5 - 100 % |

Abb. 43. Aktivierung der Lüfterstufen in Abhängigkeit von deren Anzahl und der Stellung des Heizungsventils

Über die Parameter Lüfter-Drehzahl in Stufe kann die Lüfterdrehzahl für jede einzelne Lüfterstufe festgelegt werden.

Hinweis:

Sinnvoll ist, die Lüfterdrehzahl für die Lüfterstufen aufsteigend zu vergeben (Stufe 1 = niedrigste Drehzahl, Stufe 3 = höchste Drehzahl).

Ist dies nicht der Fall, dann wird bei automatischer Umschaltung auf Automatikbetrieb die niedrigere Stufe beibehalten.

Da manche Lüfter beim Einschalten in Lüfterstufe 1 nicht richtig anlaufen, ist über den Parameter Wenn Lüfter = AUS, Anlauf in Stufe eine andere Lüfterstufe für den Anlauf einstellbar.

#### Hinweis:

Vor dem Wechsel in eine neue Lüfterstufe wird die aktive Stufe für 0,5 Sekunden ausgeschaltet, da nicht zwei Lüfterstufen gleichzeitig eingeschaltet sein können.

Damit dieses Timing von dem Schaltaktor eingehalten wird, wird empfohlen, das Bedien- und Anzeigegerät und den Schaltaktor des Lüfters an die gleiche Buslinie anzuschließen.

Darstellung am Bedien- und Anzeigegerät Wenn die Lüftersteuerung im Parameter Lüfter verfügbar aktiviert ist, wird im Display die Schaltfläche Lüfter angezeigt.

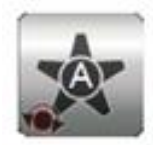

Abb. 44. Schaltfläche für die Lüftersteuerung (hier Lüfter im Automatikbetrieb)

Über die Schaltfläche Lüfter kann der Lüfter in den Automatikbetrieb geschaltet, manuell auf eine bestimmte Lüfterstufe gestellt oder ausgeschaltet werden:

1. Schaltfläche Lüfter anwählen.

Lüfterbetriebsart / Lüfterstufe mit dem Drehrad einstellen und den Drehknopf drücken.

## Applikationsprogramm-Beschreibung

September 2017

0705 Raum Controller Contouch 970007

## 3.10 Zeitprogramme

Mittels des Zeitplaners können Zeitprogramme für die Regler-Betriebsarten und für einzelne Kanäle erstellt werden.

Für die Zeitprogramme gelten die folgenden Regeln:

- Für die Temperaturregelung und jeden Einzelkanal kann pro Wochentag ein Programm definiert werden.
- Pro Programm können maximal 16 Schaltpunkte festgelegt werden.
- Für die Regler Betriebsart wird nach einem Spannungsausfall der aktuelle Betriebszustand übernommen, auch wenn der letzte Schaltpunkt in der Vergangenheit liegt.
- Für die Kanäle wird nach einem Spannungsausfall ein vergangener Schaltpunkt nicht erneut ausgeführt.
- Das Zeitprogramm Temperaturregelung wird über die Heizungsbetriebsart Automatik aktiviert.

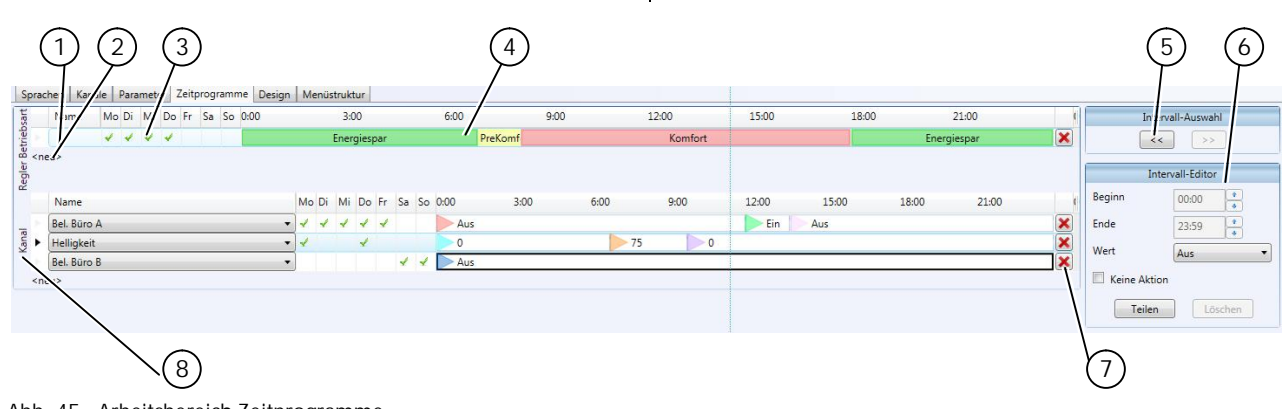

Abb. 45. Arbeitsbereich Zeitprogramme

- 1) Zeitprogramme für Regler Betriebsart
- 2) Neue Zeile erstellen
- 3) Bereich Wochenplaner
- 4) Intervall-Anzeige (Bereich Uhrzeit)
- 5) Intervall-Auswahl

- 6) Intervall-Editor
- 7) Zeitprogramm löschen
- 8) Zeitprogramme für Kanäle

Applikationsprogramm-Beschreibung

September 2017

## 0705 Raum Controller Contouch 970007

## 3.10.1 Zeitprogramm Temperaturregelung

Die Zeitprogramme für die Temperaturregelung werden im Regler Betriebsart erstellt und angepasst (Abb. 45).

#### Zeitprogramm erstellen

- 1. Schaltfläche <neu> im Bereich Wochenplaner anklicken.
  - Ø Eine neue Zeile mit einer voreingestellten Verteilung der Raumbetriebsarten erscheint.

#### Zeitprogramm anpassen

- 1. Im Bereich Wochenplaner in die Felder der Wochentage klicken, an denen das Zeitprogramm aktiv sein soll.
  - Ø Die ausgewählten Wochentage werden durch ein grünes Häkchen markiert.

#### Hinweis:

Die Auswahl des gleichen Wochentages für mehrere Zeitprogramme Temperaturregelung ist nicht möglich.

2. Intervall auswählen.

Das Intervall kann entweder direkt per Mausklick oder im Bereich Intervallauswahl ausgewählt werden.

Ø Die aktuellen Einstellungen des ausgewählten Intervalls werden im Bereich Intervall-Editor angezeigt.

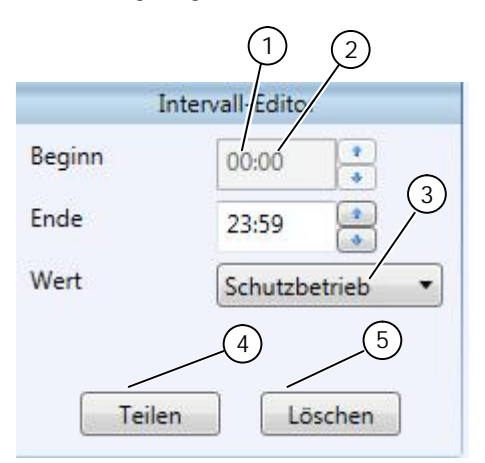

Abb. 46. Intervall-Editor (Zeitprogramm Temperaturregelung)

1) Eingabe Zeitintervall Beginn

- 2) Eingabe Zeitintervall Ende
- 3) Auswahl Raumbetriebsart
- 4) Zeitintervall teilen
- 5) Zeitintervall löschen

- 3. Raumbetriebsart auswählen.
- Beginn und Ende des Intervalls eintragen (nur bei mehreren Intervallen möglich).

#### Hinweis:

Das kleinste Intervall ist 15 min. Intervalle können nur in 15 min-Schritten verändert werden. Die Startzeit muss vor der Endzeit liegen.

Intervall neu erstellen (teilen) Soll ein neues Intervall erstellt werden, muss dazu ein bereits existierendes Intervall geteilt werden.

- 1. Zu teilendes Intervall auswählen.
- 2. Schaltfläche Teilen klicken.
  - Ø Das Intervall wird in zwei gleich große Intervalle geteilt.

Beide Intervalle entsprechend den Erfordernissen anpassen.

## Intervall löschen

Mit der Schaltfläche Löschen kann ein markiertes Intervall gelöscht werden.

Da ein Zeitprogramm immer über den gesamten Tag hinweg definierte Werte benötigt, gelten beim Löschen die folgenden Regeln:

- Löschen eines Zeitintervalls verlängert automatisch das danach kommende Intervall um diese Zeit.
- Löschen des letzten Zeitintervalls eines Tages verlängert automatisch das davor liegende Zeitintervall zur Ende-Zeit 23:59:59.

## 3.10.2 Zeitprogramm Kanäle

Jeder einzelne Kanal kann separat über ein Zeitprogramm gesteuert werden. So kann z. B das Licht mehrmals am Tag ein- und ausgeschaltet werden.

#### Hinweis:

Zu Definition von Kanälen siehe Kapitel 3.6, ab Seite 13.

Die Zeitprogramme für Kanäle werden im Bereich Kanäle erstellt und angepasst (Abb. 45).

#### Hinweis:

Wird das Zeitprogramm für den Kanaltyp Dimmer verwendet, wird der Dimmer über einen 1 Byte Dimmwert gedimmt. Dazu muss der Dimmaktor in der Art parametriert werden, dass ein Ein- bzw. Ausschalten des Dimmers über ein 1-bit Schaltobjekt nicht notwendig ist. Der übertragene 1 Byte Dimmwert dimmt den Kanal direkt auf den gesetzten Dimmwert.

## Applikationsprogramm-Beschreibung

September 2017

## 0705 Raum Controller Contouch 970007

## Zeitprogramm erstellen

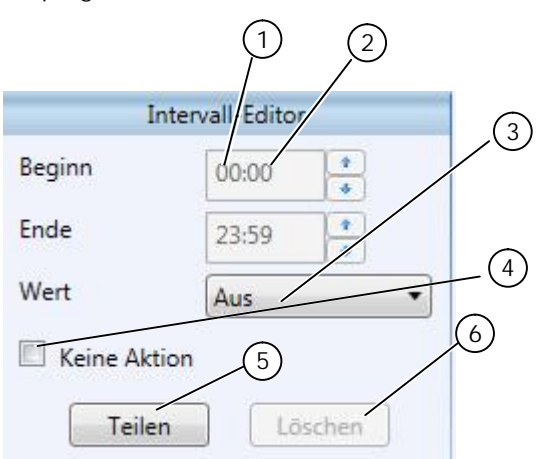

Abb. 47. Intervall-Editor (Zeitprogramm Kanäle)

- 1) Eingabe Zeitintervall Beginn
- 2) Eingabe Zeitintervall Ende
- 3) Zu sendender Wert des Kanals (kanalabhängig)
- 4) Zeitintervall deaktivieren (nur für Kanäle)
- 5) Zeitintervall teilen
- 6) Zeitintervall löschen
- 1. Schaltfläche <neu> im Bereich Wochenplaner anklicken.
- Ø Eine leere Zeile wird angefügt.
- 2. Kanal im Auswahlfeld Name auswählen.
- 3. Intervall auswählen.
- 4. Wert im Auswahlfeld Wert auswählen.
  - Ø Das Zeitprogramm mit einem Intervall von 00:00 Uhr bis 23:59 Uhr wird erstellt.
- 5. Im Bereich Wochenplaner in die Felder der Wochentage klicken, an denen das Zeitprogramm aktiv sein soll
  - Ø Die ausgewählten Wochentage werden durch ein grünes Häkchen markiert.

#### Hinweis:

Die Auswahl des gleichen Wochentages für mehrere Zeitprogramme eines Kanals ist nicht möglich. Unterschiedliche Kanäle können gleichen Wochentagen zugeordnet werden.

Zum Senden weiterer Werte auf den Kanal kann das Intervall geteilt und angepasst werden.

#### Intervall teilen und anpassen

- 1. Zu teilendes Intervall auswählen.
- 2. Schaltfläche Teilen klicken.
  - Ø Das Intervall wird in zwei gleich große Intervalle geteilt.
- 3. Wert im Feld Wert auswählen.
- 4. Beginn und Ende jedes Intervalls festlegen.

#### Hinweis:

1.

Das kleinste Intervall ist 15 min. Intervall können nur in 15 min-Schritten verändert werden. Die Startzeit muss vor der Endzeit liegen.

## Intervall deaktivieren

Das erste Intervall kann deaktiviert werden.

Häkchen im Auswahlfeld keine Aktion setzen.Ø Der Kanal im gekennzeichneten Intervall wird nicht aufgerufen.

#### Intervall löschen

Mit der Schaltfläche Löschen kann ein markiertes Intervall gelöscht werden.

Da ein Zeitprogramm immer über den gesamten Tag hinweg definierte Werte benötigt, gelten beim Löschen die folgenden Regeln:

- Löschen eines Zeitintervalls verlängert automatisch das danach kommende Intervall um diese Zeit.
- Löschen des letzten Zeitintervalls eines Tages verlängert automatisch das davor liegende Zeitintervall bis zur Ende-Zeit 23:59:59.
  - 3.10.3 Zeitprogramm löschen
- 1. Auf die Schaltfläche zum Löschen des Zeitprogramms klicken.
  - Ø Das Zeitprogramm wir ohne nochmalige Abfrage sofort gelöscht.

Update: http://www.siemens.de

ã Siemens AG 2017 Änderungen vorbehalten

September 2017

# 0705 Raum Controller Contouch 970007

## 3.11 Designs

Für die Schaltflächengestaltung stehen vordefinierte Designs zur Verfügung.

Das Design wird auf die gesamte Menüstruktur angewendet.

#### Hinweis:

Die Designs benötigen unterschiedlich großen Speicherplatz.

Die Konfigurationsdaten müssen per MicroSD-Karte auf das Bedien- und Anzeigegerät übertragen werden.

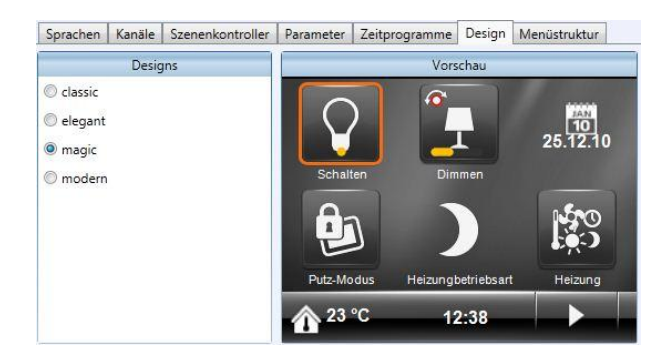

Abb. 48. Designauswahl mit Vorschaufenster

## Applikationsprogramm-Beschreibung

September 2017

0705 Raum Controller Contouch 970007

## 3.12 Menüstruktur

In diesem Menü wird die Menüstruktur für die Darstellung am Bedien- und Anzeigegerät definiert.

3.12.1 Oberflächenkonzept des Bediengeräts

Die Anzeige und Bedienung über den Touchscreen ist in Seiten untergliedert. Die Seiten können individuell konfiguriert werden.

Die folgenden Seitenarten sind verfügbar:

- Home-Seite,
- Funktionsseiten,
- Bedienseiten.

Die Anzahl der konfigurierbaren Seiten hängt vom verfügbaren Speicherplatz des Bedien-und Anzeigegeräts ab. So benötigen z. B. Konfigurationen mit mehreren Sprachen oder aufwändige Designs mehr Speicherplatz.

## Home-Seite

Die Home-Seite ist die oberste Seite in der Menüstruktur.

Auf der Home-Seite können

- Funktionen direkt aufgerufen werden,
- zu weiteren Funktionsseiten gesprungen werden,
- zu Bedienseiten von Funktionen gesprungen werden,
- Daten angezeigt werden.

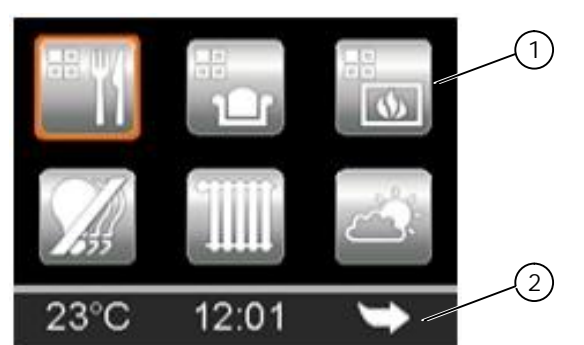

Abb. 49. Beispiel einer Home-Seite

- 1) Schaltflächenbereich (max. 6 Schaltflächen)
- 2) Navigationsbereich (hier mit Temperaturanzeige und Uhrzeitanzeige)

Das linke und das mittlere Feld des Navigationsbereichs können konfiguriert werden.

Zur Anzeige von Daten:

- Uhrzeit,
- Datum,
- Außentemperatur,
- Innentemperatur (Temperatur Istwert interner und externer Sensor),
- Heizungsbetriebsart,
- Aktuelle Lüfterstufe

Update: http://www.siemens.de

Technik-Handbuch

970007, Seite 46 / 109

## Als Schaltfläche:

- Sprachumschaltung,
- Putzfunktion,
- Heizungsbetriebsart,
- Komfortverlängerung,
- Navigationselemente (Vorwärts, Zurück, Ebene, Startseite, Alarmmeldungen)

## Funktionsseiten

- Auf einer Funktionsseite können:
- Funktionen direkt aufgerufen werden,
- zur Home-Seite oder zu weiteren Funktionsseiten gesprungen werden
- zu Bedienseiten von Funktionen gesprungen werden,
- Daten angezeigt werden.

Es können mehrere Funktionsseiten konfiguriert werden.

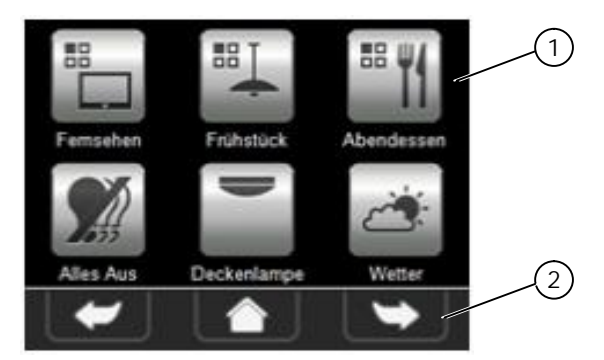

## Abb. 50. Beispiel einer Funktionsseite

- 1) Schaltflächenbereich (max. 6 Schaltflächen)
- 2) Navigationsbereich

Applikationsprogramm-Beschreibung

September 2017

0705 Raum Controller Contouch 970007

Bedienseiten

Bedienseiten dienen der Steuerung einzelner Funktionen. Sie sind vorkonfiguriert. Durch das Hinzufügen einer Funktion auf die Home-Seite oder auf eine Funktionsseite, wird die zur Funktion gehörende Bedienseite automatisch in die Menüstruktur eingefügt.

Der Schaltflächenbereich ist je nach Funktion unterschiedlich aufgebaut.

Eine manuelle Modifikation der Bedienseiten ist nicht möglich.

Auf einer Bedienseite können:

- Werte ausgewählt und Funktionen ausgeführt werden,
- zu weiteren Bedienseiten, zur zugehörigen Funktionsseite oder zur Home-Seite gesprungen werden.

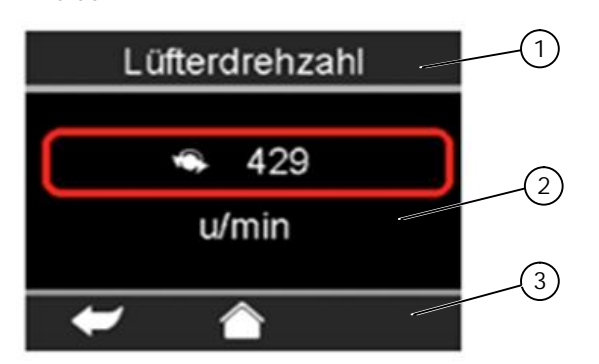

Abb. 51. Beispiel einer Bedienseite

- Anzeige der Funktion (Kanalname) 1)
- 2) 3) Schaltbereich (funktionsabhängig)
- Navigationsbereich

## Applikationsprogramm-Beschreibung

September 2017

0705 Raum Controller Contouch 970007

# 3.12.2 Arbeitsbereich und Konfigurationsfenster

Die Menüstruktur wird über einen grafischen Editor festgelegt. Für jede Seite sind verschiedene Templates vordefiniert. Das Standard-Layout besteht aus 6 Funktions- und 3 Navigationsschaltflächen.

| $\begin{pmatrix} 1 \\ \end{pmatrix} \qquad \begin{pmatrix} 2 \\ \end{pmatrix}$ | 3                                                                  | 4                                               |
|--------------------------------------------------------------------------------|--------------------------------------------------------------------|-------------------------------------------------|
| Sprache, Kanäle Szenenko troller Parameter Ze                                  | eitprogramme Design Menüstruktur                                   |                                                 |
| Ebenen ruktur 👻 🕂 🛪                                                            | Anordnun                                                           | Funktionen 👻 🕂 🗙                                |
| Hauptebrien                                                                    | Sprachen                                                           | Dimmen                                          |
| 🛉 🕂 Hinzufügen 🗙 Löschen 🕼 Hoch 🐺 Runter                                       | Sprache Text                                                       | Zwangsführung                                   |
| Home                                                                           | ► Deutsch Komfortverlängerun                                       | <ul> <li>Jalousie</li> <li>Bollladen</li> </ul> |
| Szenen                                                                         | Komfortverlängerung Licht AN Licht AUS Englisch Komfortverlängerun | Verte Senden                                    |
| Sonnenschutz                                                                   | Admin Modus Admin Modus                                            | Szenensteuerung                                 |
| Mix                                                                            |                                                                    | D Szenen                                        |
| Alarm                                                                          |                                                                    | $\int \mathcal{O}$                              |
| Andere Ebenen                                                                  | Goto: Heating                                                      | ~0                                              |
| : PHinzutügen × Löschen THoch + Runter                                         | Putz-Modus Dimmen Heizungskontroller                               |                                                 |
| Heizungssteuerung                                                              | Putz-Modus Dimmen Heating                                          |                                                 |
|                                                                                | Admin Modus Admin Modus                                            |                                                 |
|                                                                                |                                                                    |                                                 |
|                                                                                | Szenen w                                                           |                                                 |
| Controls                                                                       | Uhrzeit                                                            |                                                 |
| Symbole + + A                                                                  | InnenTemperatur Uhrzeit Goto Next                                  |                                                 |
|                                                                                | Admin Modus Admin Modus                                            |                                                 |
|                                                                                | lt                                                                 |                                                 |
|                                                                                | Vorschau Administratormodus                                        |                                                 |
|                                                                                |                                                                    |                                                 |
|                                                                                | 2:15                                                               |                                                 |
|                                                                                |                                                                    |                                                 |
|                                                                                | Komfortverlängerung Licht AN Licht AUS                             |                                                 |
|                                                                                |                                                                    |                                                 |
|                                                                                |                                                                    |                                                 |
|                                                                                |                                                                    |                                                 |
| Verdunklung                                                                    | Putz-Modus Dirmen Heizungskontroller                               |                                                 |
|                                                                                | ▲ 23 °C 12:38                                                      |                                                 |
|                                                                                |                                                                    | 2                                               |
| 6                                                                              | $\overline{(5)}$                                                   |                                                 |

Abb. 52. Arbeitsbereich Menüstruktur

- 1) Seitenverwaltung (Hauptebenen)
- 2) Seitenverwaltung (untergeordnete Ebenen)
- 3) Konfiguration der ausgewählten Seite (Anordnung der Funktionen)

Seitenverwaltung (Hauptebenen)

Im Fenster Hauptebenen können Funktionsseiten angelegt, gelöscht oder in der Reihenfolge verschoben werden.

Die Home-Seite wird in diesem Fenster ebenfalls angezeigt. Sie kann nicht gelöscht oder verschoben werden.

Die Home-Seite und die Funktionsseiten können im Kontextmenü der rechten Maustaste umbenannt werden.

- 4) Verfügbare Funktionen
- 5) Vorschaufenster
- 6) Symbolbibliothek
- 7) Aktivierung des Admin-Modus

## Anordnung

Im Fenster Anordnung kann die Seite konfiguriert werden, die im Fenster Hauptebenen ausgewählt ist.

Bei der Erstellung einer neuen Seite erscheint ein leeres Template, das per Drag&Drop mit Funktionen und Symbolen gefüllt werden kann (siehe Kapitel 3.12.3, Seite 50).

Technik-Handbuch

970007, Seite 48 / 109

Applikationsprogramm-Beschreibung

September 2017

0705 Raum Controller Contouch 970007

Der den Funktionen zugeordnete Text wird aus der Funktionsbeschreibung oder der Kanalbezeichnung übernommen. Er kann im Fenster Sprachen angepasst werden.

Die Symbole und die damit verbundenen Funktionen können im Kontextmenü der rechten Maustaste gelöscht werden.

#### Funktionen

Im Fenster Funktionen werden alle zur Verfügung stehenden Funktionen und Anzeigen aufgelistet:

- vom Anwender parametrierte Funktionen (z. B.: Schalten, Jalousie, Szenen),
- fest programmierte Funktionen und Anzeigen unter dem Punkt Andere (z. B. Navigationselemente, Datum).

Jeder Funktion muss ein Steuerelement zugewiesen sein. Dies können sein:

- einfache Schaltflächen,
- Schaltflächen mit Statusanzeigen (z. B. Fortschrittsbalken, Drehrad) oder
- Schaltflächen, die auf andere Funktions- oder Bedienseiten verweisen.

Einigen Funktionen sind Standard-Symbole zugeordnet. Diese Symbole können durch andere Symbole aus dem Fenster Symbole ausgetauscht werden.

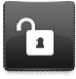

Zwangssteuerung: Sprung zur Bedienseite

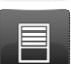

Jalousie: Sprung zur Bedienseite

Sprung zur Bedienseite

Wert senden Variabel:

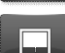

Rollladen:

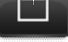

SET

Wert senden Fest: Aktivierung

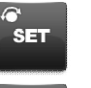

Sprung zur Bedienseite Putz-Modus:

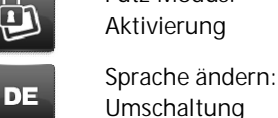

Abb. 53. Standardsymbole für Funktionen

## Vorschau

Das Fenster Vorschau zeigt, wie die aktuellen Einstellungen am Bedien- und Anzeigegerät dargestellt werden.

## Symbole

Im Fenster Symbole steht, thematisch geordnet, eine Anzahl von Symbolen zur Darstellung der Funktionen zur Verfügung.

Die thematische Ordnung der Symbole ist ein Vorschlag. Da den Symbolen im Fenster Symbole noch keine Funktion zugeordnet ist, können sie frei verwendet werden. Die Zuordnung der Symbole zu den Funktionen wird im Fenster Anordnung vorgenommen.

Symbole können nicht dem Fenster Symbole hinzugefügt oder aus diesem gelöscht werden.

## Andere Ebenen

Im Fenster Andere Ebenen können weitere Funktionsseiten angelegt, gelöscht oder in der Reihenfolge verschoben werden.

## Applikationsprogramm-Beschreibung

September 2017

## 0705 Raum Controller Contouch 970007

## 3.12.3 Funktionsseite erstellen

In diesem Absatz wird beschrieben, wie eine Funktionsseite in der Hauptebene erstellt und konfiguriert wird.

#### Hinweis:

Die Konfiguration der Home-Seite wird nicht separat beschrieben, da die Vorgehensweise gleich ist.

- 1. Schaltfläche Hinzufügen im Fenster Hauptebene drücken.
- Ø Das Dialogfenster Ebene hinzufügen erscheint.2. Vorlage für das Seitenlayout in Auswahlvorlage
- auswählen.3. Name der Funktionsseite im Textfeld "Neuer Seitenname" eintragen.
- 4. Schaltfläche Hinzufügen klicken.
  - Ø Die neue Funktionsseite wird am Ende der Liste im Fenster Hauptebene hinzugefügt.

Die Reihenfolge der Funktionsseiten kann mit den Schaltflächen aufwärts und abwärts geändert werden.

Im Fenster Anordnung können nun nacheinander die Schaltflächen den gewünschten Funktionen zugeordnet werden:

 Funktion aus dem Fenster Funktionen mit der Maus erfassen, mit gedrückter Maustaste auf die Schaltfläche im Fenster Anordnung ziehen und dort die Maustaste Ioslassen (Drag&Drop).
 Ø Das Schaltfeld ist der Funktion zugeordnet.

#### Hinweis:

Ist ein Schaltfeld bereits belegt, wird bei einer neuen Zuordnung die alte Funktion überschrieben.

Konfiguration manuell fortsetzen

Bei einigen Funktionen (z. B Rollladen, Wert senden) werden alle notwendigen Informationen mit der Zuordnung übertragen. Bei anderen Funktionen muss die Konfiguration der Schaltflächen manuell fortgesetzt werden.

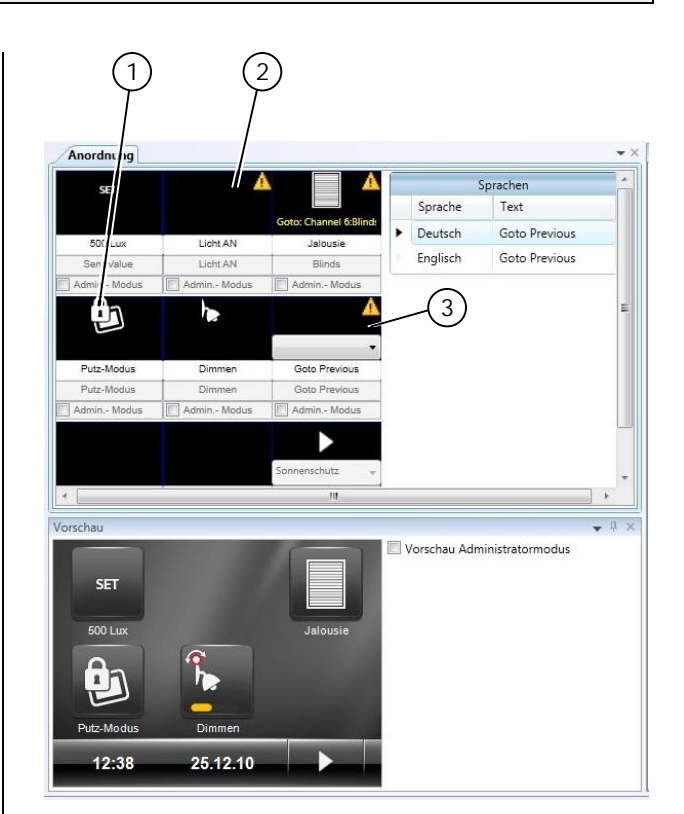

Abb. 54. Beispiele für Warnungen bei der Schaltflächenkonfiguration

- 1) Schaltfläche vollständig konfiguriert
- 2) Symbol fehlt
- 3) Symbol fehlt und Funktion nicht vollständig festgelegt

## Wenn ein Symbol fehlt:

- 1. Geeignetes Symbol aus dem Fenster Symbole per Drag&Drop auf die Schaltfläche ziehen.
  - Ø Wenn die Funktion unvollständig ist, erscheint auf der Schaltfläche im Fenster Anordnung ein Auswahlfeld mit den zur Verfügung stehenden Funktionen (z. B. Auflistung der Sprungziele bei der Funktion Goto Layer).

Funktion im Auswahlfeld auswählen.

#### Hinweis:

Wird eine Warnung angezeigt, obwohl die Schaltfläche vollständig konfiguriert ist, ist die Funktion nicht vollständig oder fehlerfrei parametriert. In diesem Fall noch einmal die Parametrierung der Funktion prüfen.

Update: http://www.siemens.de

ã Siemens AG 2017 Änderungen vorbehalten

Applikationsprogramm-Beschreibung

0705 Raum Controller Contouch 970007

4 Übertragung der Konfigurationsdaten Parameter und Menüstruktur müssen für die Übertragung auf das Gerät vollständig sein. Deshalb wird während der Eingabe kontinuierlich die Konfiguration überprüft auf:

- Das Vorhandensein aller Texte in allen Sprachen,
- Die Erreichbarkeit aller Funktionen (inkl. Szenen und Alarmfunktionen).

Hinweis:

Wenn es Fehler oder Warnhinweise gibt, wird die Generierung möglicherweise abgebrochen.

4.1.1 Konfigurationsdaten auf MicroSD-Karte

- 1. MicroSD-Karte mit dem PC verbinden
- 2. In der Menü- und Symbolleiste auf die Schaltfläche Generieren klicken.
  - Ø Eine Prüfung auf Fehler oder Warnhinweise wird durchgeführt.
  - Ø Konfigurationsdaten, die nicht über den KNX-Bus übertragbar sind, werden generiert und als rcconfig.bin auf die SD-Karte gespeichert.
  - Ø Die Firmwaredatei zum Projekt wird als rc.bin auf die Sd-Karte gespeichert.
  - Ø Befindet sich eine Datei mit Namen RC-Programming-card.info im Wurzelverzeichnis (root) eines Wechseldatenträgers, wird dieser als Contouch-MicroSD interpretiert. Ansonsten:
- 3. Den Wechseldatenträger auswählen.

#### Hinweis:

Bereits vorhandene Daten werden ohne Rückfrage überschreiben.

War ein Schreiben auf die SD-Karte nicht erfolgreich oder erfolgte ein Abbruch werden die Daten in lokales TEMP-Verzeichnis geschrieben. Dieser Pfad wird angezeigt.

4. MicroSD-Karte in den Contouch einsetzen, falls erforderlich einen Bus-Download durchführen und den Contouch neu starten (siehe Kapitel 2.2, Seite 5 und Kapitel 3.2.3. Seite 10).

#### Hinweis:

Um irreparable Fehler zu vermeiden, darf beim Booten die SD-Karte nicht aus dem Gerät entfernt werden!

Fehler oder Warnhinweise

Werden Fehler oder Warnhinweise gefunden, werden diese in einem Dialog aufgelistet. Die Generierung der Konfigurationsdaten kann trotz Fehlern fortgesetzt oder abgebrochen werden.

- Generieren: Die Konfigurationsdaten werden generiert und auf die MicroSD-Karte übertragen.
- Abbrechen: Es werden keine Konfigurationsdaten generiert. In der Menü- und Symbolleiste erscheint ein neuer Reiter Generation errors (siehe Kapitel 4.1.3, Seite 52).

#### 4.1.2 Parameter in ETS

- 1. Auf die Schaltfläche OK klicken.
  - Ø Alle Konfigurationsdaten werden in der ETS-Datenbank gespeichert.
  - Ø Ggf. werden Kommunikationsobjekte ein- und ausgeblendet und die Bezeichnungen entsprechend der Kanalbezeichnungen angepasst.
  - Ø Die Gruppenadress-Konfiguration erstellen (siehe Kapitel 3.3.1, Seite 10).
  - Ø Plug-In wird geschlossen.
- In ETS auf Bearbeitenà Programmieren à Physikalische Adresse und Applikationsprogramm klicken.
  - Ø Ein Hinweis mit der Aufforderung erscheint: Bitte Programmierknopf drücken...
- 3. Mit einem spitzen Gegenstand den Programmierknopf in der BCU drücken (siehe Kapitel 2.2, Seite 5).
  - Ø Die physikalische Adresse wird übertragen.

#### Hinweis:

Einige Parameter setzten ein Update von BCU und Contouch voraus. Darum muss zuerst die BCU über ETS programmiert werden, bevor das Update über die MicroSD-Karte erfolgen kann.

Erfolgt das Update über die MicroSD-Karte vor der Programmierung des BCU, bricht der Kopiervorgang ab und der Contouch zeigt eine Fehlermeldung.

## Applikationsprogramm-Beschreibung

September 2017

0705 Raum Controller Contouch 970007

## 4.1.3 Generation errors

Der Reiter Generation errors erscheint nur, wenn zuvor eine Generierung der Konfigurationsdaten mit Fehlern durchgeführt wurde. Hier ist eine Liste mit sämtlichen Fehlern hinterlegt, so dass diese der Reihe nach behoben werden können.

| Sprachen              | Kanäle | Szenenkontroller    | Parameter | Zeitprogramme     | Design    | Menüstruktur   | Generation errors      |
|-----------------------|--------|---------------------|-----------|-------------------|-----------|----------------|------------------------|
|                       | Errors | found in last gener | ation:    |                   |           |                |                        |
| $\mathbf{\mathbf{v}}$ |        | Layer/Channel/S     | Item/Pr   | operty Mess       | age       |                |                        |
|                       |        | 🔥 Kanal 13          | Alarmte   | xt Englis         | ch: Alarm | im Parameter v | wurde kein Text defini |
|                       | 1.1    | 🚹 Kanal 13          | zu verse  | ndender A Englis  | ch: Alarm | im Parameter v | wurde kein Text defini |
|                       | 18     | 🛕 Kanal 14          | Alarmte   | xt Englis         | ch: Alarm | im Parameter v | wurde kein Text defini |
|                       | 1.1    | 🛕 Kanal 14          | zu verse  | ndender A Englis  | ch: Alarm | im Parameter v | wurde kein Text defini |
|                       | 18.4   | Kanal 15            | Textanz   | eige bei W Deuts  | ch: Alarm | im Parameter v | vurde kein Text defini |
|                       | 1.1    | 🛕 Kanal 15          | Textanz   | eige bei W Englis | ch: Alarm | im Parameter v | wurde kein Text defini |
|                       | 1.1    | 🛕 Kanal 15          | Textanz   | eige bei W Deuts  | ch: Alarm | im Parameter v | vurde kein Text defini |
|                       | 1.0    | 🔥 Kanal 15          | Textanz   | eige bei W Englis | ch: Alarm | im Parameter v | wurde kein Text defini |

Abb. 55. Fenster Generation errors (Beispiel)

GAMMA <u>instabus</u> Applikationsprogramm-Beschreibung

September 2017

0705 Raum Controller Contouch 970007

## 5 Contouch Manager als separates Tool

Dieses Kapitel beschreibt die Parametrierung und Konfiguration mit dem Tool "Contouch Manager". Dieses Tool wird separat gestartet und läuft unabhängig vom Anwendungsprogramm ETS.

Mit diesem eigenständigen Tool und einem PC, wird dem Anwender die Möglichkeit gegeben verschiedene Einstellungen und Änderungen an der Parametrierung selbstständig durchzuführen. Das Anwendungsprogramm ETS wird dazu nicht benötigt.

Die Parametrierung kann in einer Projektdatei (\*.Contouch) gespeichert und zur Verarbeitung und Anpassung eingelesen werden.

Zur Übertragung der angepassten Parametrierung in den Contouch wird die MicroSD-Karte genutzt, siehe auch Kapitel 2.3, 3 und 4.

#### Installation

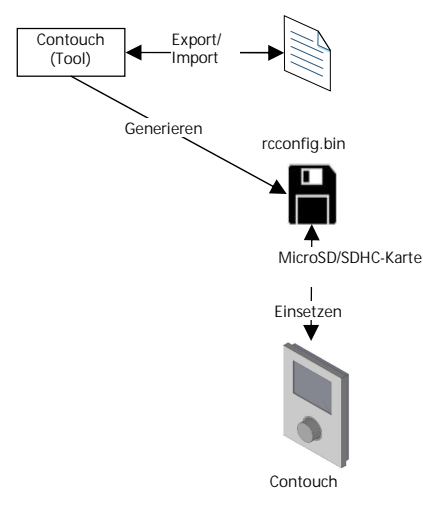

Abb. 56. Datenübertragung

Folgende Konfigurationen können ausschließlich mit dem Contouch Manager durchgeführt werden:

- Definition der Sprachen
- Einstellungen von einigen Parametern, Alarme Allgemein
- Einstellung der Zeitprogramme
- Auswahl des Designs
- Festlegung der Menüstruktur

Ein Symbol vor dem Parameternamen zeigt den für diesen Parameter zulässigen Übertragungsweg an, siehe Kapitel 3.2.3.

Änderungen vorbehalten

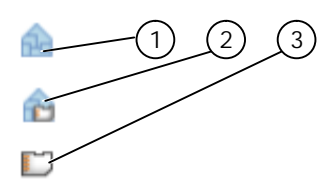

Abb. 57. Kennzeichnung der Parametertypen

- 1 Übertragung nur über KNX-Bus (ETS) erforderlich 2 Übertragung über KNX-Bus und MicroSD-Karte
- erforderlich 3 Übertragung nur über MicroSD-Karte erforderlich

Zur Änderung der Konfiguration, ausschließlich mit dem Contouch Manager, sind nur die Parameter geeignet, vor denen das Symbol 3 angezeigt wird.

Starten des Contouch Managers

Um die Software "Contouch Manager" aufzurufen, starten sie die Datei: *Contouch Manager\_6.0.0.2282.msi* auf Ihrem PC.

B Contouch Manager\_6.0.0.2282.msi

Es wird eine Installationsroutine gestartet.

| Testellation above blasses                   |         |
|----------------------------------------------|---------|
| Installation augeschlossen                   | SIEMENS |
| Drücken Sie bitte die Schaltfläche 'Fertig'! |         |
|                                              |         |
|                                              |         |
|                                              |         |
|                                              |         |
|                                              | Fertig  |

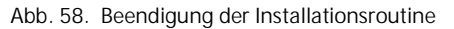

Nach Beendigung der Installation, starten Sie den Contouch Manager in ihrer Windows Programmleiste:

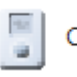

Contouch Manager 6.0.0

Der Contouch Manager erscheint in gewohnter Darstellung, identisch zum Contouch Manager (Plug-In) innerhalb der ETS, siehe Kapitel 3. Sämtliche Menüs und Reiter werden gleichermaßen angeboten.

## GAMMA <u>instabus</u>

## Applikationsprogramm-Beschreibung

## September 2017

0705 Raum Controller Contouch 970007

| Contouch M  | lanager 1     | ) _2             |         |              |                        |        |            |
|-------------|---------------|------------------|---------|--------------|------------------------|--------|------------|
| Öffnen      | Speichern     | Sprichern unter  | Sprache | Deutsch 🔻    | 🛛 🔽 Warnungen anzeigen | Extras | Generieren |
| Sprachen Ka | anäle Paramet | er Zeitprogramme | Design  | Menüstruktur |                        |        |            |
| Hinzufüq    | en ×Löschen   |                  |         |              |                        |        |            |
| Name        |               |                  |         |              |                        |        |            |
| Deutsch     |               |                  |         |              |                        |        |            |
|             |               |                  |         |              |                        |        |            |
|             |               |                  |         |              |                        |        |            |
|             |               |                  |         |              |                        |        |            |
|             |               |                  |         |              |                        |        |            |
|             |               |                  |         |              |                        |        |            |
|             |               |                  |         |              |                        |        |            |
|             |               |                  |         |              |                        |        |            |
|             |               |                  |         |              |                        |        |            |
|             |               |                  |         |              |                        |        |            |
|             |               |                  |         |              |                        |        |            |
|             |               |                  |         |              |                        |        |            |
|             |               |                  |         |              |                        |        |            |
|             |               |                  |         |              |                        |        |            |
|             |               |                  |         |              |                        |        |            |
|             |               |                  |         |              |                        |        |            |
|             |               |                  |         |              |                        |        |            |
|             |               |                  |         |              |                        |        |            |
|             |               |                  |         |              |                        |        |            |

Abb. 59. Arbeitsbereich des Contouch Managers als separates Tool

- 1 Menüleiste
- 2 Reiter

## 5.1 Die Menüleiste

## 5.1.1 Menü: Speichern

Die Konfigurationsdaten werden in der Projektdatei (\*.Contouch) gespeichert.

 Schaltfläche Speichern in der Menüleiste anklicken.
 Ø Eine bereits vorhandene Projektdatei wird beim Speichern überschrieben.

## 5.1.2 Menü: Speichern unter

- 1. Schaltfläche Speichern unter in der Menüleiste anklicken.
  - Ø Das Dateiauswahlfenster öffnet sich.
- 2. Dateiname eingeben. Dateityp:\*.Contouch.
- 3. Schaltfläche Speichern anklicken. Die Projektdatei ist gespeichert

Mit der Auslagerung der Projektdatei erfolgt eine Datensicherung der Konfiguration zum Contouch.

## 5.1.3 Menü: Öffnen

Die in einer Projektdatei (\*.Contouch) gespeicherten Konfigurationsdaten können eingelesen werden.

- Schaltfläche Öffnen in der Menüleiste anklicken.
   Ø Das Dateiauswahlfenster öffnet sich.
- 2. Contouch-Datei suchen und auswählen.
- 3. Schaltfläche Öffnen anklicken.
  - Ø Die Projektdatei wird eingelesen.

## 5.1.4 Menü: Sprache

 Schaltfläche Sprache in der Menüleiste anklicken.
 Ø Umstellung zwischen den verschiedenen, bereits angelegten Sprachen.

Die verschiedenen, bereits angelegten Funktionen, werden unter dem Reiter "Kanäle" und in der Menüstruktur in der ausgewählten Sprache angezeigt.

# GAMMA <u>instabus</u>

Applikationsprogramm-Beschreibung

September 2017

## 0705 Raum Controller Contouch 970007

#### 5.1.5 Menü: Warnungen anzeigen

Falsche oder fehlende Parametrierungen, insbesondere bei den Funktionen oder bei der Menüstruktur, werden über Warnsymbole signalisiert. Diese Signalisierung kann man unterdrücken.

- 1. Häkchen Warnungen anzeigen in der Menüleiste aktivieren.
  - Ø Alle Fehlparametrierungen werden über Warnsymbole angezeigt.

#### 5.1.6 Menü: Extras

- 1. Schaltfläche Extras, Über... in der Menüleiste anklicken.
  - Ø Die Softwareversion wird angezeigt:

| SIEME             | NS         |  |
|-------------------|------------|--|
| Software-Version: | 6.0.0.2282 |  |
| Gesellschaft:     | Siemens    |  |
|                   |            |  |

Abb. 60. Anzeige Software-Version

- Ø Link zur Internetseite: "Gamma Gebäudesystemtechnik".
- Ø Die OSS Lizenzen für verwendete Software können aufgerufen werden.

#### 5.1.7 Menü: Generieren

- 1. Schaltfläche Generieren in der Menüleiste anklicken.
  - Ø Nach Beendigung der Konfiguration, werden alle Konfigurationsdaten, die nicht über den KNX-Bus übertragbar sind, in der Datei rcconfig.bin generiert, siehe Kapitel 4.

Auswahl des Laufwerks:
 Ø Die Konfigurationsdatei wird auf der SD-Karte gespeichert, siehe Kapitel 4.

|       | utwerk: |  |
|-------|---------|--|
| E I:\ |         |  |
|       |         |  |
|       |         |  |
|       |         |  |
|       |         |  |

Abb. 61. Auswahl Wechseldatenträger

#### Hinweis:

Ist keine SD-Karte eingesteckt, erfolgt ein Hinweis, wohin die Daten geschrieben wurden.

- 5.2 Die Reiter
  - 5.2.1 Reiter: Sprache
- Reiter Sprache unterhalb der Menüleiste anklicken.
   Ø Es werden die Zielsprachen für die Benutzerführung am Bedien- und Anzeigegerät Contouch festgelegt, siehe Kapitel 3.5.

#### Hinweis:

Die Inhalte der anzuzeigenden Texte werden mit der Sprachfestlegung nicht automatisch festgelegt. Sie müssen bei der Definition der Kanäle und Strukturen eingetragen werden.

Fehlende Einträge werden im Applikationsprogramm durch einen Warnhinweis gekennzeichnet.

#### Hinweis:

Das Anlegen oder Löschen von Sprachen ist mit dem separaten Tool Contouch Manager vollumfänglich möglich und kann unabhängig von der ETS durchgeführt werden.

## Applikationsprogramm-Beschreibung

September 2017

## 0705 Raum Controller Contouch 970007

## 5.2.2 Reiter: Kanäle

 Reiter Kanäle unterhalb der Menüleiste anklicken.
 Ø In diesem Menü werden die verwendeten Kanäle definiert und ihnen Funktionen zugeordnet, siehe Kapitel 3.6.

## Hinweis:

Die angelegten Funktionen und die Einstellungen der Parameter werden mit dem Download über die ETS und über die Konfigurationsdatei rcconfig.bin mit der MicroSD-Karte auf den Contouch übertragen. Eine Änderung dieser Einstellungen ist mit dem separaten Tool Contouch Manager nicht möglich!

## 5.2.3 Reiter: Parameter

1. Reiter Parameter unterhalb der Menüleiste anklicken.

Ø Auswahl Alarme Allgemein auswählen. Im Konfigurationsfenster Alarme allgemein werden globale Parameter für Alarme festgelegt. Die hier getroffenen Festlegungen gelten für alle Alarme, siehe Kapitel 3.8.

## Hinweis:

Alle weiteren Parametereinstellungen, Allgemein, Raumtemperaturregler Allgemein, Lüften, Temperaturen–Istwert, Betriebsart Regler, Heizen, Kühlen werden ausschließlich mit einem Download über die ETS oder zusätzlich über den Transport der Konfigurationsdatei rcconfig.bin mit der MicroSD-Karte auf den Contouch übertragen.

Eine Änderung dieser Parameter ist mit dem separaten Tool Contouch Manager nicht möglich!

## 5.2.4 Reiter: Zeitprogramme

Mittels des Zeitplaners können Zeitprogramme für die Regler-Betriebsarten und für die einzelnen Kanäle/Funktionen erstellt werden, siehe Kapitel 3.10.

- 1. Reiter Zeitprogramme unterhalb der Menüleiste anklicken.
  - Ø Auswahl Regler Betriebsart zur Erstellung oder Anpassung der Zeitprogramme für die Temperaturregelung, siehe Kapitel 3.10.1.

oder

 Ø Auswahl Kanal zur Erstellung oder Anpassung der Zeitprogramme für die einzelnen Funktionen, welche unter dem Reiter Kanäle angelegt wurden, siehe Kapitel 3.10.2.

## Hinweis:

Das Anlegen, Anpassen oder Löschen von Zeitschaltbefehlen ist mit dem separaten Tool Contouch Manager vollumfänglich möglich und kann unabhängig von der ETS durchgeführt werden.

## 5.2.5 Reiter: Design

Für die Anzeige- und Bedienoberfläche des Contouchs, für die Schaltflächengestaltung stehen 4 vordefinierte Designs zur Verfügung. Das Design wird auf die gesamte Menüstruktur angewendet, siehe Kapitel 3.11.

- Reiter Design unterhalb der Menüleiste anklicken.
   Ø Auswahl des Designs classic oder
   Ø Auswahl des Designs elegant oder
  - Ø Auswahl des Designs magic
  - oder
  - Ø Auswahl des Designs modern

## Hinweis:

Das Einstellen der verschiedenen Designs ist mit dem separaten Tool Contouch Manager vollumfänglich möglich und kann unabhängig von der ETS durchgeführt werden.

## 5.2.6 Reiter: Menüstruktur

Mit diesem Reiter wird die Menüstruktur, der Seitenaufbau, die Anordnung der Funktionen und die Navigation definiert. Dazu wird die Ebenenstruktur angelegt. Die Funktionen auf den jeweiligen Seiten bekommen ein Symbol zugeordnet, siehe Kapitel 3.12.

- 1. Reiter Menüstruktur unterhalb der Menüleiste anklicken.
- 2. Auswahl Home Seite bzw. Hinzufügen neuer Seiten.
- 3. Funktionen aus dem Funktionen Fenster auf der jeweiligen Seite platzieren.
- 4. Beschriftung der Funktionen bzw. Navigationstasten in den jeweiligen Sprachen übernehmen oder anpassen.
- 5. Zuordnung der Symbole zu den Funktionen der jeweiligen Seiten.

## Hinweis:

Das Projektieren der Menüstruktur ist mit dem separaten Tool Contouch Manager vollumfänglich möglich und kann unabhängig von der ETS durchgeführt werden.

970007, Seite 56 / 109

Applikationsprogramm-Beschreibung

September 2017

0705 Raum Controller Contouch 970007

6 Parameter und Kommunikationsobjekte Dieses Kapitel gibt eine Übersicht über die zur Verfügung stehenden Kommunikationsobjekte und Parameter.

## 6.1 Parameter Allgemein

Welche Kommunikationsobjekte sichtbar und mit Gruppenadressen verknüpft werden können, wird durch die Einstellung der Parameter bestimmt.

| Import I Export                                        | Sprache Deutsch 🔹 🔽 Warnungen anzeigen Extras                       | Senerieren 🗧                                 |
|--------------------------------------------------------|---------------------------------------------------------------------|----------------------------------------------|
| rachen Kanäle Parameter Zei                            | tprogramme Design Menüstruktur                                      |                                              |
| lgemein<br>arme Allgemein                              | A Der Ruhezustand (Standby) wird aktiviert nach                     | 30 s 🔻                                       |
| aumtemperaturregler Allgemein<br>iften                 | 🞰 Bei Berührung im Ruhezustand Sprung auf                           | Erste Seite 💌                                |
| emperaturen, Istwert<br>etriebsart Regler              | Akustische Rückmeldung bei<br>Tastenbetätigung                      | Ja 🔻                                         |
| eizen, Zweipunkt-Regelung<br>ühlen, Zweipunkt-Regelung | Aktivierung des Putzmodus für [s]                                   | 60 😂                                         |
|                                                        | Einstellung Szenennummer X: 164<br>(wird bei Statuswert 0 gesendet) | 1                                            |
|                                                        | Einstellung Szenennummer Y: 164<br>(wird bei Statuswert 1 gesendet) | 2                                            |
|                                                        | 🚵 LED Farbe                                                         | 85 🗢                                         |
|                                                        | 🚵 LED Helligkeit                                                    | 254 🜩                                        |
|                                                        | 🚵 LED Sättigung                                                     | 0                                            |
|                                                        | 🚵 Langer Tastendruck ab                                             | 55 -                                         |
|                                                        | 🚵 Verzögerung Abfrage Statusobjekte                                 | 10 s 💌                                       |
|                                                        | 🚵 Zeitanzeige                                                       | 24 h 💌                                       |
|                                                        | 🔂 Datumsanzeige                                                     | ▼ LLMM.TT                                    |
|                                                        | 🟫 Temperaturanzeige                                                 | °C •                                         |
|                                                        | Bei Spannungswiederkehr alle<br>Statusobjekte senden                | Nein 💌                                       |
|                                                        | Administrator-Modus immer aktiv                                     | Nein 🔻                                       |
|                                                        | Administrator-Modus Aktivierung                                     | vor Ort nach Freigabe über externes Objekt 🔻 |
|                                                        | Automatisches Verlassen des Admin-Modus<br>nach                     | 2 min 🔹                                      |

Abb. 62. Parameteransicht: Allgemein

| 6.1.1 | Parameter Anzeige und Bec | lienung |
|-------|---------------------------|---------|
|-------|---------------------------|---------|

| Parameter                                                                                 | Einstellungen                                                                    |
|-------------------------------------------------------------------------------------------|----------------------------------------------------------------------------------|
| Der Ruhezustand                                                                           | 10 s                                                                             |
| (Standby) wird aktiviert                                                                  | 30 s                                                                             |
| nach                                                                                      | 1 min                                                                            |
|                                                                                           | 2 min                                                                            |
|                                                                                           | 5 min                                                                            |
|                                                                                           | 10 min                                                                           |
| Einstellung der Anzeigedau<br>Das Display schaltet autom<br>der hier eingestellten Zeit r | er des Contouch-Displays.<br>atisch ab, wenn es innerhalb<br>nicht bedient wird. |
| Übertragung: ETS                                                                          |                                                                                  |
| Parameter-Seite: Allgemein                                                                |                                                                                  |

| Parameter                                                                                                    | Einstellungen                        |  |
|----------------------------------------------------------------------------------------------------|--------------------------------------|--|
| Bei Berührung im<br>Ruhezustand Sprung auf                                                                                                    | Erste Seite<br>Letzte bediente Seite |  |
| Anzeige des Contouch-Displays nach Ruhezustand.<br>Berühren des Displays oder Betätigen des Drehrades im<br>Ruhezustand zeigt die hier eingestellte Seite an. |                                      |  |
| Übertragung: ETS                                                                                                    |                                      |  |
| Parameter-Seite: Allgemein                                                                                                    |                                      |  |
|                                                                                                    |                                      |  |
| Parameter                                                                                                    | Einstellungen                        |  |
| Akustische Rückmeldung                                                                                                    | Nein                                 |  |
| bei Tastenbetätigung                                                                                                    | Ja                                   |  |
| Berühren des Displays zur Auslösung von Befehlen und<br>Funktionen wird akustisch signalisiert (kurzer Piep-Ton)<br>oder nicht.                               |                                      |  |
| Übertragung: ETS                                                                                                    |                                      |  |
|                                                                                                    |                                      |  |

970007, Seite 57 / 109 ã Siemens AG 2017

Änderungen vorbehalten

Applikationsprogramm-Beschreibung

September 2017

0705 Raum Controller Contouch 970007

| Parameter                                                                                                    | Einstellungen    |  |  |  |
|----------------------------------------------------------------------------------------------------|------------------|--|--|--|
| Aktivieren des Putzmodus                                                                                                    | 5255             |  |  |  |
| für [s]                                                                                                    | Default-Wert: 60 |  |  |  |
| Festlegung der Dauer der Putzfunktion                                                                                                    |                  |  |  |  |
| Übertragung: ETS                                                                                                    |                  |  |  |  |
| Parameter-Seite: Allgemein                                                                                                    |                  |  |  |  |
|                                                                                                    |                  |  |  |  |
| Parameter                                                                                                    | Einstellungen    |  |  |  |
| Einstellung Szenennummer                                                                                                    | 164              |  |  |  |
| X: 164 (wird bei                                                                                                    | Default-Wert: 1  |  |  |  |
| Statuswert 0 gesendet)                                                                                                    |                  |  |  |  |
| Einstellung der Szenennummer X. Diese Grundszene X<br>wird bei Empfang des Statuswertes 0 im Objekt<br>"Grundszenenauswahl" aufgerufen.<br>Die Grundszenennummern X und Y können auch mit<br>gleicher Szenennummer parametriert werden. |                  |  |  |  |
| Übertragung: ETS                                                                                                    |                  |  |  |  |
| Parameter-Seite: Allgemein                                                                                                    |                  |  |  |  |
| Parameter                                                                                                    | Finstellungen    |  |  |  |
| Finstellung Szenennummer                                                                                                    | 1 64             |  |  |  |
| Y: 164 (wird bei<br>Statuswert 1 gesendet)                                                                                                    | Default-Wert: 2  |  |  |  |
| Einstellung der Szenennummer Y. Diese Grundszene Y<br>wird bei Empfang des Statuswertes 1 im Objekt<br>"Grundszenenauswahl" aufgerufen.<br>Die Grundszenennummern X und Y können auch mit<br>gleicher Szenennummer parametriert werden. |                  |  |  |  |
| Deremeter Seite Allgemein                                                                                                    |                  |  |  |  |
| Parameter-Seite: Allgemein                                                                                                    |                  |  |  |  |
|                                                                                                    |                  |  |  |  |

| Parameter              | Einstellungen                  |  |
|------------------------|--------------------------------|--|
| LED Farbe              | 0255                           |  |
|                        | Einstellbeispiele :            |  |
|                        | O: Rot                         |  |
|                        | 42: Gelb                       |  |
|                        | 85: Grün                       |  |
|                        | 128: Türkis                    |  |
|                        | 170: Blau                      |  |
|                        | 213: Violett                   |  |
| Festlegung der Farbe   | der LED als Orientierungslicht |  |
| Übertragung: ETS       |                                |  |
| Parameter-Seite: Allge | emein                          |  |

| Parameter              | Einstellungen                        |  |
|------------------------|--------------------------------------|--|
| LED Helligkeit         | 0255                                 |  |
|                        |                                      |  |
|                        | Einstellbeispiele :                  |  |
|                        | 0: Aus                               |  |
|                        | 25: Vorgabewert<br>255: 100% An      |  |
| Festlegung der Hellig  | keit der LED als Orientierungslicht  |  |
| Übertragung: ETS       | 5                                    |  |
| Parameter-Seite: Allge | emein                                |  |
| Daramotor              | Einstellungen                        |  |
| I ED Sättigung         |                                      |  |
| LED Sattigung          | 0255                                 |  |
|                        | Einstellbeispiele :                  |  |
|                        | 0: Keine Sättigung, weißes Licht     |  |
|                        | 254: Vorgabewert                     |  |
|                        | 255: Maximale Sättigung, volle       |  |
|                        | Farben                               |  |
| Festlegung der Sättig  | ung der LED als Orientierungslicht   |  |
| Übertragung: ETS       |                                      |  |
| Parameter-Seite: Allge | emein                                |  |
| Parameter              | Einstellungen                        |  |
| Langer Tastendruck     | ab 2 s                               |  |
| -                      | 3 s                                  |  |
|                        | 5 s                                  |  |
|                        | 10 s                                 |  |
| Festlegung der Zeit, a | ab der eine dauerhafte               |  |
| Tastenbetatigung als   | langer Lastendruck gewertet wird.    |  |
| speichern.             | k wird z. B benotigt, diff Szehen zu |  |
| Übertragung: ETS       |                                      |  |
| Parameter-Seite: Allge | emein                                |  |
|                        |                                      |  |
|                        |                                      |  |

Update: http://www.siemens.de

ã Siemens AG 2017 Änderungen vorbehalten

Applikationsprogramm-Beschreibung

September 2017

0705 Raum Controller Contouch 970007

| Parameter                                                | Finstellungen                 | Parameter                              |              | Finstellungen                  |
|----------------------------------------------------------|-------------------------------|----------------------------------------|--------------|--------------------------------|
| Verzögerung Abfrage                                      | 0 s                           | Temperaturanzeig                       | le           | °C                             |
| Statusobiekte                                            | 10 s                          | romporataranzoig                       | 10           | °F                             |
|                                                          | 20 s                          | Festleauna des Fint                    | neitensvst   | ems für die                    |
|                                                          | 30 s                          | Temperaturanzeige                      | :            |                                |
|                                                          | 1 min                         | Übertragung: FTS                       |              |                                |
|                                                          | 2 min                         | Paramotor Soito: All                   | Igomoin      |                                |
|                                                          | 3 min                         | Falameter-Selle. Al                    | iyemem       |                                |
|                                                          | 4 min<br>E min                | Parameter                              |              | Einstellungen                  |
|                                                          |                               | Bei Spannungswie                       | derkehr      | Nein                           |
| Einstellung der Verzögerungs                             | zeit, nach der bei            | alle Statusobjekte                     | senden       | verzögert nach 10 s            |
| Spannungswiederkenr die foi                              | genden Statusobjekte          | 5                                      |              | verzögert nach 15 s            |
| abgenagt werden.                                         | opeor (#110)                  |                                        |              | verzögert nach 18 s            |
| - Externer innentemperaturs                              | ensor (#118),<br>114)         | Einstellung, ob und                    | mit welch    | ner Verzögerungszeit bei       |
| - Aubentemperatursensor (#                               | 116),                         | Spannungswiederk                       | ehr die fo   | lgenden Statusobjekte          |
| - Zeit $(\#111)$ ,                                       |                               | gesendet werden.                       |              |                                |
| - Datuili (#112),<br>Crundezeneneueuehl (#11             | E)                            | <ul> <li>Helligkeit, Istwer</li> </ul> | rt (# 113),  |                                |
| - Giuliuszenenauswalli (# 11<br>Decie Sellwert (#120)    | 5),                           | - Temperatur, Istw                     | ert interne  | er Sensor (# 117),             |
| - Basis-Sollweit (#120),<br>Fonctor 1 bio Fonctor 4 (#12 | 04 #106 #104 # 107)           | - Temperatur, Istw                     | ert Innen    | gewichtet (# 119),             |
| - Ferister i Dis Ferister 4 (#13                         | 34, #135, #130, #137),        | - Sollwert-Verschie                    | ebung (# 1   | 21),                           |
| - Prasenz (#138),                                        |                               | <ul> <li>Sollwert-Komfort</li> </ul>   | betrieb (#   | 110),                          |
| - Raumbetriebsart (#140),                                | " 107)                        | <ul> <li>Temperatur, Solly</li> </ul>  | wert (# 12   | .2),                           |
| - Raumbetriebsarten (# 123.)                             | # 127),<br>ad Direvelueve äle | <ul> <li>Statusobjekte Bet</li> </ul>  | triebsart (I | hier wird nur das Objekt der   |
| - Statusobjekte der Schalt- un                           | nd Dimmkanale,                | aktiven Betriebsa                      | rt gesende   | et) (# 123 # 127),             |
| - Statusobjekte der Jalousie-                            | und Rollladenkanale,          | - Heizen / Kühlen (                    | # 130),      |                                |
| - Statusobjekte der Alarm- ur                            | nd Meldungskanale             | <ul> <li>Status Raumbetri</li> </ul>   | ebsart (#    | 141),                          |
| Ubertragung: ETS                                         |                               | <ul> <li>Regler-Status (Eb</li> </ul>  | erle) (# 14  | 42),                           |
| Parameter-Seite: Allgemein                               |                               | <ul> <li>Regler-Status (RH</li> </ul>  | ICC) (# 14   | 3),                            |
| Donomotor                                                | <u>Finatallunggan</u>         | - Heizen / Kühlen S                    | Stellgrößer  | n (# 144# 153),                |
|                                                          | Einstellungen                 | - Lüfterbetriebsart                    | (# 154)      |                                |
| zenanzeige                                               | 24 N<br>12 h                  | Übertragung: ETS                       |              |                                |
| Eastlagung das Earmats dar 7                             |                               | Parameter-Seite: Al                    | Igemein      |                                |
| Bei Format 12 h wird der Zeit                            | anzeige der Indikator am      |                                        |              |                                |
| (Vormittag) bzw. pm (Nachm                               | ittag) hinzugefügt.           | Parameter                              |              | Einstellungen                  |
| Übertragung: ETS                                         |                               | Administrator-Mod                      | dus          | Nein                           |
| Parameter Soite: Allgomoin                               |                               | immer aktiv                            |              | Ja                             |
| rarameter-seite. Allgemein                               |                               | Uber diesen Parame                     | eter wird o  | der Administratormodus         |
| Parameter                                                | Einstellungen                 | dauernart eingesch                     | altet. Im Z  | Lustand "Ja", ist eine externe |
| Datumsanzeige                                            | TT.MM.JJ                      | nicht möglich                          | ung uber t   | das kommunikationsobjekt       |
| 0                                                        | MM/TT/JJ                      | Übortragung: ETS u                     | und SD Kar   | to                             |
| Festlegung des Formats der D                             | atumsanzeige.                 | Daramotor Soito, All                   | laomoin      | 10                             |
| Übertragung: ETS                                         | ~                             | raiameter-seite: Al                    | igemein      |                                |
| Parameter-Seite: Allgemein                               |                               |                                        |              |                                |
|                                                          |                               |                                        |              |                                |

Applikationsprogramm-Beschreibung

September 2017

0705 Raum Controller Contouch 970007

| Parameter                                                                                                    | Einstellungen                                                                                                    |
|----------------------------------------------------------------------------------------------------|----------------------------------------------------------------------------------------------------|
| Administrator-Modus                                                                                                    | vor Ort immer möglich                                                                                                    |
| Aktivierung                                                                                                    | vor Ort nach Freigabe über<br>externes Obiekt                                                                                 |
|                                                                                                    |                                                                                                    |
| Über diesen Parameter wird o                                                                                                 | lie Aktivierung des                                                                                                    |
| Administratormodus gesteue                                                                                                   | rt. Die zusatzliche Freigabe                                                                                                  |
| Gebäuden sinnvoll                                                                                                    | ekt ist z.d. III Unentiichen                                                                                                  |
| Übertragung: ETS                                                                                                    |                                                                                                    |
| Parameter-Seite <sup>,</sup> Allgemein                                                                                       |                                                                                                    |
| r didifictor contor / ingenieni                                                                                              |                                                                                                    |
|                                                                                                    |                                                                                                    |
| Parameter                                                                                                    | Einstellungen                                                                                                    |
| Parameter<br>Automatisches Verlassen                                                                                         | Einstellungen<br>Nie                                                                                                    |
| Parameter<br>Automatisches Verlassen<br>des Admin-Modus nach                                                                 | Einstellungen<br>Nie<br>1 min                                                                                                 |
| Parameter<br>Automatisches Verlassen<br>des Admin-Modus nach                                                                 | Einstellungen<br>Nie<br>1 min<br>2 min                                                                                        |
| Parameter<br>Automatisches Verlassen<br>des Admin-Modus nach                                                                 | Einstellungen<br>Nie<br>1 min<br>2 min<br>5 min                                                                               |
| Parameter<br>Automatisches Verlassen<br>des Admin-Modus nach                                                                 | Einstellungen<br>Nie<br>1 min<br>2 min<br>5 min<br>10 min                                                                     |
| Parameter<br>Automatisches Verlassen<br>des Admin-Modus nach                                                                 | Einstellungen<br>Nie<br>1 min<br>2 min<br>5 min<br>10 min<br>20 min                                                           |
| Parameter<br>Automatisches Verlassen<br>des Admin-Modus nach<br>Über diesen Parameter wird d                                 | Einstellungen<br>Nie<br>1 min<br>2 min<br>5 min<br>10 min<br>20 min<br>lie Zeit für die automatische                          |
| Parameter<br>Automatisches Verlassen<br>des Admin-Modus nach<br>Über diesen Parameter wird o<br>Abschaltung des Administrati | Einstellungen<br>Nie<br>1 min<br>2 min<br>5 min<br>10 min<br>20 min<br>lie Zeit für die automatische<br>onsmodus eingestellt. |

Deremeter Seiter Allgeme

Parameter-Seite: Allgemein

# 6.1.2 Kommunikationsobjekte für Anzeige und Bedienung

| Obj.                                                | Objektname                                          | Funktion       | Тур               | Flags   |
|-----------------------------------------------------|-----------------------------------------------------|----------------|-------------------|---------|
| 111                                                 | Zeit /                                              | Empfangen      | 3 Byte            | KSÜA    |
|                                                     | Wochentag                                           |                | DPT_TimeOfDay     |         |
| Über                                                | dieses Kommu                                        | inikationsobje | ekt können Uhrze  | eit und |
| Woch                                                | ientag von eine                                     | em externen    | Zeitgeber über de | en KNX- |
| Bus e                                               | mpfangen wer                                        | den.           |                   |         |
| Bei S                                               | bannungswied                                        | erkehr sende   | t das             |         |
| Komr                                                | Kommunikationsobjekt eine Leseanforderung.          |                |                   |         |
| 112                                                 | Datum                                               | Empfangen      | 3 Byte            | KSÜA    |
|                                                     |                                                     |                | DPT_Date          |         |
| Über                                                | Über dieses Kommunikationsobjekt kann das Datum von |                |                   |         |
| einem externen Zeitgeber über den KNX-Bus empfangen |                                                     |                |                   |         |
| werden.                                             |                                                     |                |                   |         |
| Bei Spannungswiederkehr sendet das                  |                                                     |                |                   |         |
| Kommunikationsobjekt eine Leseanforderung.          |                                                     |                |                   |         |

| Obj. | Objektname        | Funktion      | Тур                | Flags |
|------|-------------------|---------------|--------------------|-------|
| 108  | Sprache<br>wählen | Empfangen     | 2 Byte<br>DPT_3.47 | KSÜA  |
| Über | dieses Kommu      | inikationsobj | ekt wird die Anze  | ige-  |

sprache über den Bus umgestellt. Dazu wird ein ASCII Code (z.B. Ländercode DE = Deutschland mit Kodierung 6465h, FR = Frankreich mit Kodierung 656Eh) empfangen. Der empfangene ASCII Code muss den im PlugIn angelegten Sprachen entsprechen.

| Obj.                                                            | Objektname                                                                                                    | Funktion                                                                                                    | Тур                                                                                                    | Flags                                |
|-----------------------------------------------------------------|----------------------------------------------------------------------------------------------------|----------------------------------------------------------------------------------------------------|----------------------------------------------------------------------------------------------------|--------------------------------------|
| 197                                                             | Admin-Mode                                                                                                    | Empfangen<br>Aktivierbar                                                                                       | 1 bit                                                                                                    | KSA                                  |
| Über<br>Modu<br>erfolg<br>Der<br>Admi<br>Der e<br>abge<br>verfü | dieses Kommu<br>us aktivierbar g<br>gt dann über da<br>Wert "1" gib<br>nistratormodu<br>empfangene W<br>legt, damit ist o<br>gbar. | nikationsobje<br>eschaltet. Die<br>as Display.<br>t die vor<br>s frei, der We<br>ert wird pers<br>er auch nach | ekt wird der Adm<br>e finale Aktivierun<br>Ort Aktivierbark<br>rt "O" sperrt diese<br>istent im Speiche<br>Spannungswiede | in-<br>ng<br>eit des<br>e.<br>erkehr |

Applikationsprogramm-Beschreibung

September 2017

0705 Raum Controller Contouch 970007

## 6.1.3 Parameter Alarme Allgemein

| ☐Import HExport<br>Sprachen Kanäle Parameter Ze                                                         | Sprache Deutsch  V Warnungen anzeigen Extra<br>itprogramme Design Menüstruktur | 35 SGenerieren |
|----------------------------------------------------------------------------------------------------|--------------------------------------------------------------------------------|----------------|
| Allgemein<br>Alarme Allgemein                                                                           | Automatisches Abschalten des Alarmtons<br>nach                                 | 1 min 🔹        |
| Raumtemperaturregler Allgemein<br>Lüften                                                                | C Alarmwiederholung nach Quittierung nach                                      | 1 min 🔻        |
| Temperaturen, Istwert<br>Betriebsart Regler<br>Heizen, Zweipunkt-Regelung<br>Kühlen, Zweipunkt-Regelung | Wiederholen des Alarmtons nach<br>automatischer Abschaltung nach               | 5 min 💌        |

Abb. 63. Parameteransicht: Alarme Allgemein

| Parameter                                                        | Einstellungen                        |
|------------------------------------------------------------------|--------------------------------------|
| Automatisches Abschalten                                         | 10 s / 30 s /                        |
| des Alarmtons nach                                               | 1 min /                              |
|                                                                  | 2 min / 3 min / 4 min /              |
|                                                                  | 5 min / 6 min / 10 min /             |
|                                                                  | 15 min / 20 min / 25 min /<br>30 min |
| Einstellung der Dauer des aku<br>der Alarm nicht guittiert wird. | istischen Signaltons, wenn           |
| Übertragung: SD Karte                                            |                                      |
| Parameter-Seite: Alarme Allge                                    | emein                                |
| Parameter                                                        | Einstellungen                        |
| Alarmwiederholung nach                                           | Nie /                                |
| Quittierung nach                                                 | 1 min /                              |
|                                                                  | 2 min / 3 min / 4 min /              |
|                                                                  | 5 min / 6 min / 10 min /             |
|                                                                  | 15 min / 20 min / 25 min /           |
|                                                                  | 30 min / 60 min / 120 min            |
| Einstellung der Zeitspanne, na                                   | ach der ein Alarm nach der           |
| Culttlerung erneut angezeigt                                     | wird, wenn dieser noch               |
| gesetzt ist.                                                     | ekt Alditti Elliyaliy als aktiv      |
| Übertragung: SD Karte                                            |                                      |
| Parameter-Seite: Alarme Allge                                    | emein                                |

| Parameter                                                                                                    | Einstellungen               |  |
|----------------------------------------------------------------------------------------------------|-----------------------------|--|
| Wiederholen des                                                                                                    | 10 s / 30 s / 1 min 2 min / |  |
| Alarmtons nach                                                                                                    | 3 min / 4 min /             |  |
| automatischer Abschaltung                                                                                                    | 5 min /                     |  |
| nach                                                                                                    | 6 min / 10 min / 15 min /   |  |
|                                                                                                    | 20 min / 25 min / 30 min    |  |
| Einstellung der Zeitspanne, nach der das akustische<br>Signal nach einer automatischen Abschaltung erneut<br>ertönt. Der Alarmton wird nur wiederholt, wenn der<br>Alarm nicht quittiert wurde.<br>Die Alarmtonwiederholung wirkt nur bei Alarmen, deren<br>kanalspezifischer Parameter Verhalten bei Eintreten<br>eines Alarms auf Alarmton dauerhaft wiederholt<br>gesetzt ist |                             |  |
| Übertragung: SD Karte                                                                                                    |                             |  |
| Parameter-Seite: Alarme Allge                                                                                                    | emein                       |  |

Applikationsprogramm-Beschreibung

September 2017

# 0705 Raum Controller Contouch 970007

## 6.1.4 Parameter Raumtemperaturregler Allgemein

| orachen Kanäle Parameter Ze                                                                                                    | tprogramme Design Menüstruktur                                                                                                    |                                                                                                    |
|----------------------------------------------------------------------------------------------------|----------------------------------------------------------------------------------------------------|----------------------------------------------------------------------------------------------------|
| vrachen Kanäle Parameter Ze<br>Ilgemein<br>Jarme Allgemein<br>aumtemperaturregler Allgemein<br>üften<br>emperaturen, Istwert<br>etriebsart Regler<br>Jeizen und Kühlen, PI-Regelung | typogramme       Design       Menüstruktur         Image: Construct of the state of the state of th | Regler + Bediengerät ▼   Nein ▼   Ja ▼   Ja ▼   Ja ▼   Ja ▼   Ja ▼   Temperatur ▼   +/-3.0 K ▼   über internen Raumtemperaturregler ▼   Ja ▼   Ja ▼ <t< th=""></t<> |
|                                                                                                    | Cobjekt Basis-Sollwert sichtbar                                                                                                    | Ja 🔻                                                                                                    |

Abb. 64. Parameteransicht: Raumtemperaturregler Allgemein

| Parameter                                             | Einstellungen        |  |
|-------------------------------------------------------|----------------------|--|
| Gerätefunktion                                        | Regler + Bediengerät |  |
|                                                       | Bediengerät          |  |
| Einstellung der Gerätefunktio                         | n.                   |  |
| Die Einstellung hat Auswirkungen auf die Sichtbarkeit |                      |  |
| der Parameterseiten Betriebsart Regler + Bediengerät  |                      |  |
| bzw. Betriebsart Bediengerät sowie der spezifischen   |                      |  |
| Parameterseiten zum Heizen                            | und Kühlen.          |  |
| Übertragung: ETS und SD Karte                         |                      |  |
| Parameter-Seite: Raumtemperaturregler Allgemein       |                      |  |

| Parameter                                                                                                    | Einstellungen |  |
|----------------------------------------------------------------------------------------------------|---------------|--|
| Objekt Präsenz sichtbar                                                                                                    | Nein          |  |
|                                                                                                    | Ja            |  |
| Festlegung, ob das Kommunikationsobjekt Präsenz<br>ergänzt werden soll. Die Meldungen über dieses<br>Kommunikationsobjekt werden zur Aktivierung der<br>Raumbetriebsart Komfortbetrieb ausgewertet. |               |  |
| Übertragung: ETS und SD Karte                                                                                                    |               |  |
| Parameter-Seite: Raumtemperaturregler Allgemein                                                                                                    |               |  |

Update: http://www.siemens.de

ã Siemens AG 2017 Änderungen vorbehalten

Applikationsprogramm-Beschreibung

September 2017

0705 Raum Controller Contouch 970007

| Parameter                                             | Einstellungen                   | Parameter                        | Einstellungen                           |
|-------------------------------------------------------|---------------------------------|----------------------------------|-----------------------------------------|
| Objekt Dauer-                                         | Nein                            | Anzeige                          | Temperatur                              |
| Schutzbetrieb sichtbar                                | Ja                              | Sollwertverschiebung             | Sollwertverschiebung                    |
| Festlegung, ob das Kommu                              | unikationsobjekt Dauer-         | Festlegung, wie die Soll         | wertverstellung angezeigt               |
| Schutzbetrieb ergänzt we                              | rden soll.                      | werden soll.                     |                                         |
| Ja schaltet den Regler über                           | r das Kommunikationsobjekt      | - Temperatur: Anzeige            | der Solltemperatur in °C bzw. °F        |
| dauerhaft auf die Raumbet                             | riebsart Schutzbetrieb.         | - Verschiebung: Anzei            | ge der Sollwertverschiebung in K        |
| Übertragung: ETS und SD k                             | Karte                           | Übertragung: ETS                 |                                         |
| Parameter-Seite: Raumtem                              | peraturregler Allgemein         | Parameter-Seite: Raumt           | emperaturregler Allgemein               |
| Parameter                                             | Einstellungen                   | Parameter                        | Einstellungen                           |
| Betriebsartenverstellung                              | Nein                            | Bereich                          | + 2.0 K                                 |
| freigeben                                             | Ja                              | Sollwertverschiebung             | + 3.0 K                                 |
| Festleauna, ob der Anwen                              | der die Betriebsart des         | 5                                | ± 4.0 K                                 |
| Raumtemperaturreglers (ir                             | n Handbetrieb) ändern kann.     |                                  | + 5.0 K                                 |
| Übertragung: ETS                                      | <i>'</i>                        | Finstellung des Wertebe          | reichs (in Kelvin) für die              |
| Parameter-Seite: Raumtem                              | peraturregler Allgemein         | Verschiebung des Basis-          | Sollwerts zu einer höheren oder         |
| r drameter berte. Raamtern                            |                                 | niedrigeren Temperatur           |                                         |
| Parameter                                             | Einstellungen                   | Wird eine Sollwertversch         | niebung unterhalb oder oberhalb         |
| Sollwertverstellung am                                | Nein                            | der parametrierten Grer          | nzen über das Kommunikations-           |
| Gerät freigeben                                       | Ja                              | objekt empfangen, wird           | dieser Wert auf den unteren             |
| Festleauna, ob der Anwen                              | der den Sollwert mit dem        | bzw. oberen Grenzwert            | abgeschnitten.                          |
| Drehrad ändern kann.                                  |                                 | Übertragung: ETS                 |                                         |
| Übertragung: ETS                                      |                                 | Parameter-Seite: Raumt           | emperaturregler Allgemein               |
| Parameter-Seite: Raumtem                              | peraturregler Allgemein         |                                  |                                         |
|                                                       |                                 | Parameter                        | Einstellungen                           |
| Parameter                                             | Einstellungen                   | Strategie Heizen / Kuh           | len uber internen                       |
| Raumbetriebsart nach                                  | wie vor Spannungsausfall        |                                  |                                         |
| Spannungs-Wiederkehr                                  | Komfortbetrieb                  | NAIt along Einente Hunger, Ole a |                                         |
|                                                       | Pre-Komfortbetrieb              | Paumtemperaturregler"            | er Internen<br>orrochnot der Pogler die |
|                                                       | Energiesparbetrieb              | Strategie Heizen oder Ki         | ühlen und sendet diesen Status          |
|                                                       | Schutzbetrieb                   | über das Objekt 130 auf          | <sup>r</sup> den Bus                    |
|                                                       | Automatik                       | Mit der Einstellung "übe         | r Zentralsteuerung" wird dem            |
| Festlegung der Raumbetrie                             | ebsart, die nach                | Regler die Strategie Heiz        | zen oder Kühlen über das                |
| Spannungswiederkehr aut                               | omatisch aktiviert werden soll. | Empfangsobjekt 164 vo            | rgegeben (Anlage: 2-Leiter-             |
| Bei Komfortbetrieb, Pre-Ko                            | omfortbetrieb,                  | System, GLT liefert die S        | strategie). Entsprechend dieser         |
| Energiesparbetrieb und Scl                            | hutzbetrieb wird der Regler im  | Vorgabe kann nur gehe            | izt oder gekühlt werden.                |
| Handbetrieb geschaltet.                               |                                 | Übertragung: ETS und S           | D Karte                                 |
| Ubertragung: ETS                                      |                                 | Parameter-Seite: Raumt           | emperaturregler Allgemein               |
| Parameter-Seite: Raumtem                              | peraturregler Allgemein         | Parameter ist nur sichtb         | ar wenn:                                |
| Parameter                                             | Einstellungen                   | Gerätefunktion = Regle           | er + Bediengerät                        |
| 8-Bit Objekte                                         | Nein                            |                                  |                                         |
| Raumbetriebsart /                                     | Ja                              |                                  |                                         |
| Status Raumbetriebsart                                |                                 |                                  |                                         |
| Festlegung, ob die Kommu                              | inikationsobjekte               |                                  |                                         |
| Raumbetriebsart und Stat                              | tus Raumbetriebsart ergänzt     |                                  |                                         |
| werden sollen. Der mit die                            | sen Objekten übertragene        |                                  |                                         |
| Wert dient zum Einstellen o                           | der Raumbetriebsart bzw. zum    |                                  |                                         |
| Melden der aktuellen Raun                             | nhotriohsart                    |                                  |                                         |
|                                                       |                                 |                                  |                                         |
| Übertragung: ETS und SD k                             | Karte                           |                                  |                                         |
| Übertragung: ETS und SD k<br>Parameter-Seite: Raumtem | Karte peraturregler Allgemein   |                                  |                                         |

Applikationsprogramm-Beschreibung

September 2017

0705 Raum Controller Contouch 970007

| Parameter                                                                                                    | Einstellungen                                                                                                    | F                |
|----------------------------------------------------------------------------------------------------|----------------------------------------------------------------------------------------------------|------------------|
| 8-Bit Objekt Regler-Status                                                                                                    | Nein                                                                                                    | Γ                |
| (Eberle)                                                                                                    | Ja                                                                                                    | k                |
| Festlegung, ob das Kommuni                                                                                                    | kationsobjekt Regler-                                                                                                    |                  |
| Status (Eberle) ergänzt werd                                                                                                    | len soll.                                                                                                    |                  |
| Über dieses Objekt werden Re                                                                                                    | egler-Status und                                                                                                    | F                |
| Raumbetriebsart-Status geser                                                                                                    | ndet. Die Statusabfrage                                                                                                    | V                |
| über dieses Objekt ist ebenfalls möglich.                                                                                          |                                                                                                    |                  |
| - Bit 0: 1 = Komfortbetrieb Ei                                                                                                    |                                                                                                    |                  |
| - Bit 1: 1 = Pre-Komfortbetrie                                                                                                    | eb Ein                                                                                                    |                  |
| <ul> <li>Bit 2: 1 = Energiesparbetrie</li> </ul>                                                                                   | eb Ein                                                                                                    |                  |
| <ul> <li>Bit 3: 1 = Schutzbetrieb Ein</li> </ul>                                                                                   |                                                                                                    |                  |
| <ul> <li>Bit 4: 1 = Taupunktalarm Ei</li> </ul>                                                                                    | n                                                                                                    |                  |
| <ul> <li>Bit 5: 1 = Heizbetrieb</li> </ul>                                                                                         |                                                                                                    | ť                |
| <ul> <li>Bit 5: 0 = Kühlbetrieb</li> </ul>                                                                                         |                                                                                                    |                  |
| - Bit 6: 1 = Regler Aus                                                                                                    |                                                                                                    |                  |
| - Bit 6: 0 = Regler Ein                                                                                                    |                                                                                                    |                  |
| <ul> <li>Bit 7: 1 = Frostalarm / Hitze</li> </ul>                                                                                  | alarm                                                                                                    |                  |
| Übertragung: ETS und SD Kar                                                                                                    | te                                                                                                    | F                |
| Parameter-Seite: Raumtempe                                                                                                    | raturregler Allgemein                                                                                                    |                  |
|                                                                                                    |                                                                                                    | k                |
| Parameter                                                                                                    | Einstellungen                                                                                                    | F                |
| 16-Bit Objekt Regier-Status                                                                                                    | Nein                                                                                                    | k                |
|                                                                                                    | Ja                                                                                                    | Ú                |
| Festlegung, ob das Kommuni                                                                                                    | kationsobjekt Regler-                                                                                                    | F                |
| Status (RHCC) erganzt werde                                                                                                    | en soll.                                                                                                    | F                |
| die Paumbetriebsart gesonde                                                                                                    | er Status des Regiers und                                                                                                    | 0                |
| dieses Objekt ist ebenfalls mö                                                                                                    | alich                                                                                                    | Γ                |
| - Bit 8: 0 = Kühlbetrieb                                                                                                    | Selection and the selection of the selection of the selec |                  |
| - Bit 8: 1 = Heizbetrieb,                                                                                                    |                                                                                                    | F                |
| - Bit 12: 1 = Taupunktalarm Ein                                                                                                    |                                                                                                    | E                |
| - Bit 13: 1 = Frostalarm Ein                                                                                                    |                                                                                                    |                  |
| - Bit 14: 1 = Hitzealarm Ein<br>Die Bite: 0, 1, 2, 3, 4, 5, 6, 7, 9, 1                                                             | 0 11 und 15 sind fest auf den                                                                                                    | E                |
| Wert - 0 gesetzt                                                                                                    | o, i i unu i o sinu lest aul uell                                                                                                    |                  |
|                                                                                                    |                                                                                                    |                  |
| Hinweis:                                                                                                    |                                                                                                    | k                |
| Hinweis:<br>Verhalten gemäß Beschreibu                                                                                             | ng KNX-Handbuch, DPT                                                                                                    | E                |
| Hinweis:<br>Verhalten gemäß Beschreibu<br>22.101                                                                                   | ng KNX-Handbuch, DPT                                                                                                    | E<br>K           |
| Hinweis:<br>Verhalten gemäß Beschreibu<br>22.101<br>Übertragung: ETS uns SD Kar                                                    | ng KNX-Handbuch, DPT<br>te                                                                                                    | k<br>E<br>k<br>a |
| <i>Hinweis:</i><br><i>Verhalten gemäß Beschreibu</i><br><i>22.101</i><br>Übertragung: ETS uns SD Kar<br>Parameter-Seite: Raumtempe | ng KNX-Handbuch, DPT<br>te<br>raturregler Allgemein                                                                                                    | ۲<br>E<br>ع<br>ز |

| Parameter                                                                                                    | Einstellungen                                                                                                    |  |
|----------------------------------------------------------------------------------------------------|----------------------------------------------------------------------------------------------------|--|
| Maximale Zeitdauer                                                                                                    | Inaktiv / 15 min / 30 min /                                                                                                    |  |
| Komfortverlängerung                                                                                                    | 45 min / 60 min / 90 min /                                                                                                    |  |
|                                                                                                    | 120 min / 180 min /                                                                                                    |  |
|                                                                                                    | 210 min / 240 min                                                                                                    |  |
| Festlegung der maximalen                                                                                                    | Zeitdauer der Komfort-                                                                                                    |  |
| verlängerung, die vom Anv                                                                                                    | wender am Gerät eingestellt                                                                                                    |  |
| werden kann (Wertebereich).                                                                                                    |                                                                                                    |  |
| - Inaktiv: Komfortverlängerung ist nicht möglich. Die                                                                                                    |                                                                                                    |  |
| Funktion ist am Gerät nicht verfügbar.                                                                                                    |                                                                                                    |  |
| - 15240 Minuten: Die F                                                                                                    | unktion ist am Gerat                                                                                                    |  |
| vertugbar. Die Dauer der                                                                                                    | Komfortverlängerung kann                                                                                                    |  |
| im 15 Minuton-Pastor oi                                                                                                    | s en gestellt werden                                                                                                    |  |
|                                                                                                    |                                                                                                    |  |
|                                                                                                    |                                                                                                    |  |
| Parameter-Seite: Raumtem                                                                                                    | iperaturregier Aligemein                                                                                                    |  |
| Objekt Präsenz sichtbar                                                                                                    | Wenn:                                                                                                    |  |
| ODJEKT PLASENZ SICHUDAL =                                                                                                    | i Nelli.                                                                                                    |  |
| Parameter                                                                                                    | Einstellungen                                                                                                    |  |
| Objekt Status                                                                                                    | Nein                                                                                                    |  |
| Komfortverlängerung                                                                                                    | Ja                                                                                                    |  |
| Festlegung, ob das Kommu                                                                                                    | unikationsobjekt Status                                                                                                    |  |
| Komfort-Verlängerung er                                                                                                    | gänzt werden soll.                                                                                                    |  |
| Übertragung: ETS uns SD K                                                                                                    | Carte                                                                                                    |  |
| Parameter-Seite: Raumtem                                                                                                    | peraturregler Allgemein                                                                                                    |  |
| Parameter ist nur sichtbar                                                                                                    | wenn:                                                                                                    |  |
| Objekt Präsenz sichtbar =                                                                                                    | Objekt Präsenz sichtbar = Nein und                                                                                                    |  |
| -                                                                                                    |                                                                                                    |  |
| Maximale Zeitdauer Kom                                                                                                    | fortverlängerung ≠ inaktiv                                                                                                    |  |
| Maximale Zeitdauer Kom                                                                                                    | ifortverlängerung ≠ inaktiv                                                                                                    |  |
| Maximale Zeitdauer Kom<br>Parameter                                                                                                    | fortverlängerung ≠ inaktiv<br>Einstellungen                                                                                                    |  |
| Maximale Zeitdauer Kom<br>Parameter<br>Basis-Sollwert [°C]                                                                                                    | fortverlängerung ≠ inaktiv<br>Einstellungen<br>16 26                                                                                                    |  |
| Maximale Zeitdauer Kom<br>Parameter<br>Basis-Sollwert [°C]                                                                                                    | fortverlängerung ≠ inaktiv<br>Einstellungen<br>16 26<br>Default-Wert: 21                                                                                                    |  |
| Maximale Zeitdauer Kom<br>Parameter<br>Basis-Sollwert [°C]<br>Einstellung des Basissollwe                                                                                                    | fortverlängerung ≠ inaktiv<br>Einstellungen<br>16 26<br>Default-Wert: 21<br>erts für den Komfortbetrieb.                                                                                                    |  |
| Maximale Zeitdauer Kom<br>Parameter<br>Basis-Sollwert [°C]<br>Einstellung des Basissollwer<br>Der hier eingestellte Wert H                                                                                                    | fortverlängerung ≠ inaktiv<br>Einstellungen<br>16 26<br>Default-Wert: 21<br>erts für den Komfortbetrieb.<br>kann über das                                                                                          |  |
| Maximale Zeitdauer Kom<br>Parameter<br>Basis-Sollwert [°C]<br>Einstellung des Basissollwe<br>Der hier eingestellte Wert H<br>Kommunikationsobjekt Ba                                                                                                    | fortverlängerung ≠ inaktiv<br>Einstellungen<br>16 26<br>Default-Wert: 21<br>erts für den Komfortbetrieb.<br>kann über das<br>sis-Sollwert geändert werder                                                          |  |
| Maximale Zeitdauer Kom<br>Parameter<br>Basis-Sollwert [°C]<br>Einstellung des Basissollwe<br>Der hier eingestellte Wert H<br>Kommunikationsobjekt Ba<br>Bei einer Änderung des Bas                                                                               | fortverlängerung ≠ inaktiv<br>Einstellungen<br>16 26<br>Default-Wert: 21<br>erts für den Komfortbetrieb.<br>kann über das<br>sis-Sollwert geändert werder<br>sissollwertes über das                                |  |
| Maximale Zeitdauer Kom<br>Parameter<br>Basis-Sollwert [°C]<br>Einstellung des Basissollwe<br>Der hier eingestellte Wert H<br>Kommunikationsobjekt Ba<br>Bei einer Änderung des Bas<br>Kommunikationsobjekt wir                                                   | Einstellungen<br>16 26<br>Default-Wert: 21<br>Perts für den Komfortbetrieb.<br>kann über das<br>sis-Sollwert geändert werder<br>sissollwertes über das<br>rd die Sollwertverschiebung                              |  |
| Maximale Zeitdauer Kom<br>Parameter<br>Basis-Sollwert [°C]<br>Einstellung des Basissollwer<br>Der hier eingestellte Wert H<br>Kommunikationsobjekt Ba<br>Bei einer Änderung des Bas<br>Kommunikationsobjekt wir<br>auf den Wert 0 K gesetzt.                     | Einstellungen<br>16 26<br>Default-Wert: 21<br>erts für den Komfortbetrieb.<br>kann über das<br>sis-Sollwert geändert werder<br>sissollwertes über das<br>rd die Sollwertverschiebung                               |  |
| Maximale Zeitdauer Kom<br>Parameter<br>Basis-Sollwert [°C]<br>Einstellung des Basissollwer<br>Der hier eingestellte Wert H<br>Kommunikationsobjekt Ba<br>Bei einer Änderung des Bas<br>Kommunikationsobjekt wir<br>auf den Wert 0 K gesetzt.<br>Übertragung: ETS | fortverlängerung ≠ inaktiv<br>Einstellungen<br>16 26<br>Default-Wert: 21<br>erts für den Komfortbetrieb.<br>kann über das<br>sis-Sollwert geändert werder<br>sissollwertes über das<br>rd die Sollwertverschiebung |  |

Parameter-Seite: Raumtemperaturregler Allgemein

Applikationsprogramm-Beschreibung

September 2017

0705 Raum Controller Contouch 970007

| Parameter                                               | Einstellungen                |  |
|---------------------------------------------------------|------------------------------|--|
| Reaktion auf geöffnetes                                 | Sofort                       |  |
| Fenster                                                 | 15 s                         |  |
|                                                         | 30 s                         |  |
|                                                         | 60 s                         |  |
| Einstellung der Zeitspanne fü                           | ir eine Reaktion nach        |  |
| Auswertung des Fensterzustands.                         |                              |  |
| Der Zustand Fenster offen bewirkt, dass der             |                              |  |
| Raumtemperatur-Sollwert, je nach Einstellung, entweder  |                              |  |
| Heizbetrieb auf den Wert für                            | Frostschutz und bei          |  |
| Kühlbetrieb auf den Wert für                            | Hitzeschutz gesetzt und der  |  |
| Schutzbetrieb intern aktiviert                          | wird (keine Meldung auf      |  |
| den Bus oder Umschaltung d                              | er Betriebsart im Display).  |  |
| Durch das Einstellen einer Ve                           | erzögerungszeit wird         |  |
| erreicht, dass nicht jedes kur                          | zzeitige Offnen des Fensters |  |
| sofort zum Umschalten auf ir                            | nternen Schutzbetrieb führt. |  |
| Ubertragung: ETS                                        |                              |  |
| Parameter-Seite: Raumtempe                              | eraturregler Allgemein       |  |
| Parameter                                               | Einstellungen                |  |
| Invertieren                                             | Nein                         |  |
| Fensterkontakt 1                                        | Ja                           |  |
| Festlegung, ob das Signal vo                            | m Fensterkontakt #1          |  |
| invertiert wird.                                        |                              |  |
| <ul> <li>Nein: 0 = geschlossen, 1 =</li> </ul>          | geöffnet                     |  |
| <ul> <li>Ja: 1 = geschlossen, 0 = ge</li> </ul>         | öffnet                       |  |
| Übertragung: ETS                                        |                              |  |
| Parameter-Seite: Raumtempe                              | eraturregler Allgemein       |  |
| Parameter                                               | Einstellungen                |  |
| Invertieren                                             | Nein                         |  |
| Fensterkontakt 2                                        | Ja                           |  |
| Festlegung, ob das Signal vo                            | m Fensterkontakt #2          |  |
| invertiert wird.                                        |                              |  |
| <ul> <li>Nein: 0 = geschlossen, 1 =</li> </ul>          | geöffnet                     |  |
| <ul> <li>Ja: 1 = geschlossen, 0 = ge</li> </ul>         | öffnet                       |  |
| Übertragung: ETS                                        |                              |  |
| Parameter-Seite: Raumtempe                              | eraturregler Allgemein       |  |
| Parameter                                               | Einstellungen                |  |
| Invertieren                                             | Nein                         |  |
| Fensterkontakt 3                                        | Ja                           |  |
| Festlegung, ob das Signal vo                            | m Fensterkontakt #3          |  |
| invertiert wird.                                        |                              |  |
| <ul> <li>Nein: 0 = geschlossen, 1 = geöffnet</li> </ul> |                              |  |
| - Ja: 1 = geschlossen, 0 = geöffnet                     |                              |  |
| Übertragung: ETS                                        |                              |  |

Parameter-Seite: Raumtemperaturregler Allgemein

| Parameter                                                           | Einstellungen         |  |
|---------------------------------------------------------------------|-----------------------|--|
| Invertieren                                                         | Nein                  |  |
| Fensterkontakt 4                                                    | Ja                    |  |
| Festlegung, ob das Signal vom Fensterkontakt #4<br>invertiert wird. |                       |  |
| <ul> <li>Nein: 0 = geschlossen, 1 = geöffnet</li> </ul>             |                       |  |
| - Ja: 1 = geschlossen, 0 = geöffnet                                 |                       |  |
| Übertragung: ETS                                                    |                       |  |
| Parameter-Seite: Raumtemperaturregler Allgemein                     |                       |  |
|                                                                     |                       |  |
| Parameter                                                           | Einstellungen         |  |
| Automatikmodus über                                                 | internes Zeitprogramm |  |
|                                                                     | Bus-Telegramme        |  |
| Festlegung der Steuerung zur Umschaltung der                        |                       |  |
| Raumbetriebsarten im Automatikmodus.                                |                       |  |
| Die Schaltbefehle der jeweils anderen Steuerung werden ignoriert.   |                       |  |
| Übertragung: ETS                                                    |                       |  |
| Parameter-Seite: Raumtemperaturregler Allgemein                     |                       |  |
|                                                                     |                       |  |
| Parameter                                                           | Einstellungen         |  |

| Parameter                                         | Einstellungen                |
|---------------------------------------------------|------------------------------|
| Objekt Basis-Sollwert                             | Nein                         |
| sichtbar                                          | Ja                           |
| Festlegung, ob das Kommuni<br>sichtbar sein soll. | kationsobjekt Basis-Sollwert |
| Übertragung: ETS und SD Kar                       | te                           |
| Parameter-Seite: Raumtempe                        | raturregler Allgemein        |

# Applikationsprogramm-Beschreibung

September 2017

# 0705 Raum Controller Contouch 970007

## 6.1.5 Parameter Lüften

| 🚰 Import 🔡 Export                                                                                                    | Sprache Deutsch  V Warnungen anzeigen Extras                                                                                                    | Senerieren 🖏                                                                       |
|----------------------------------------------------------------------------------------------------|----------------------------------------------------------------------------------------------------|------------------------------------------------------------------------------------|
| Sprachen Kanäle Parameter Ze                                                                                                    | itprogramme Design Menüstruktur                                                                                                    |                                                                                    |
| Allgemein<br>Alarme Allgemein<br>Raumtemperaturregler Allgemein<br>Lüften<br>Temperaturen, Istwert<br>Betriebsart Regler<br>Heizen, Zweipunkt-Regelung<br>Kühlen, Zweipunkt-Regelung | <ul> <li>Lüfter verfügbar</li> <li>Anzahl Lüfterstufen</li> <li>Lüfter-Drehzahl in Stufe 1 [%]</li> <li>Lüfter-Drehzahl in Stufe 2 [%]</li> <li>Lüfter-Drehzahl in Stufe 3 [%]</li> <li>Lüfter manuell bedienbar</li> <li>Wenn Lüfter=AUS, Anlauf in Stufe</li> <li>Anzeige Lüfterstufe über Drehzahl</li> <li>Invertieren Wert Lüfterbetriebsart</li> <li>Haltezeit Lüfterstufe</li> </ul> | Ja 🕶<br>3 🕶<br>33 💭<br>67 💭<br>100 💭<br>Ja 🔻<br>1 🗣<br>Ja 👻<br>Nein 👻<br>Inaktiv 👻 |

Abb. 65. Parameteransicht: Lüften

| Parameter                                                                                                    | Einstellungen |  |
|----------------------------------------------------------------------------------------------------|---------------|--|
| Lüfter verfügbar                                                                                             | Nein          |  |
|                                                                                                    | Ja            |  |
| Festlegung, ob ein Lüfter angeschlossen ist.                                                                 |               |  |
| Übertragung: ETS und SD Karte                                                                                |               |  |
| Parameter-Seite: Lüften                                                                                      |               |  |
|                                                                                                    |               |  |
| Parameter                                                                                                    | Einstellungen |  |
| Anzahl Lüfterstufen                                                                                          | 1             |  |
|                                                                                                    | 2             |  |
|                                                                                                    | 3             |  |
| Einstellung der Anzahl der einstellbaren Lüfterstufen.                                                       |               |  |
| Entsprechend der hier festgelegten Anzahl werden die<br>Parameterfenster Lüfter Drehzahl in Stufe angezeigt. |               |  |
| Übertragung: ETS und SD Karte                                                                                |               |  |
| Parameter-Seite: Lüften                                                                                      |               |  |
| Parameter ist nur sichtbar wenn:                                                                             |               |  |
| Lüfter verfügbar = Ja                                                                                        |               |  |
|                                                                                                    |               |  |

| Parameter                                                                                                    | Einstellungen              |
|----------------------------------------------------------------------------------------------------|----------------------------|
| Lüfterdrehzahl<br>in Stufe 1 [%]                                                                                              | 1100 %<br>Default-Wert: 33 |
| Einstellung Lüfterdrehzahl (relativ zur Maximaldrehzahl)<br>Bei Einstellung 100 % wird der Wert 255 über den Bus<br>gesendet. |                            |
| Übertragung: ETS                                                                                                    |                            |
| Parameter-Seite: Lüften                                                                                                    |                            |
| Parameter ist nur sichtbar wenn:<br>Lüfter verfügbar = Ja                                                                     |                            |

| Parameter                                                                                                    | Einstellungen                                                                          |  |
|----------------------------------------------------------------------------------------------------|----------------------------------------------------------------------------------------|--|
| Lüfterdrehzahl                                                                                                    | 1100 %                                                                                 |  |
| in Stufe 2 [%]                                                                                                    | Default-Wert: 67                                                                       |  |
| Einstellung Lüfterdrehzahl (re                                                                                                    | elativ zur Maximaldrehzahl)                                                            |  |
| Bei Einstellung 100 % wird der Wert 255 über den Bus                                                                                                    |                                                                                        |  |
| gesendet.                                                                                                    |                                                                                        |  |
| Übertragung: ETS                                                                                                    |                                                                                        |  |
| Parameter-Seite: Lüften                                                                                                    |                                                                                        |  |
| Parameter ist nur sichtbar wenn:                                                                                                    |                                                                                        |  |
| Lüfter verfügbar = Ja und                                                                                                    |                                                                                        |  |
| Anzahl Lüfterstufen ≥ 2                                                                                                    |                                                                                        |  |
| Parameter                                                                                                    | Finstellungen                                                                          |  |
| runneter                                                                                                    |                                                                                        |  |
| Lüfterdrehzahl                                                                                                    | 1100 %                                                                                 |  |
| Lüfterdrehzahl<br>in Stufe 3 [%]                                                                                                    | 1100 %<br>Default-Wert: 100                                                            |  |
| Lüfterdrehzahl<br>in Stufe 3 [%]<br>Einstellung Lüfterdrehzahl (re                                                                                                    | 1100 %<br>Default-Wert: 100<br>dativ zur Maximaldrehzahl)                              |  |
| Lüfterdrehzahl<br>in Stufe 3 [%]<br>Einstellung Lüfterdrehzahl (re<br>Bei Einstellung 100 % wird de                                                                                                    | 1100 %<br>Default-Wert: 100<br>elativ zur Maximaldrehzahl)<br>er Wert 255 über den Bus |  |
| Lüfterdrehzahl<br>in Stufe 3 [%]<br>Einstellung Lüfterdrehzahl (re<br>Bei Einstellung 100 % wird de<br>gesendet.                                                                                                    | 1100 %<br>Default-Wert: 100<br>elativ zur Maximaldrehzahl)<br>er Wert 255 über den Bus |  |
| Lüfterdrehzahl<br>in Stufe 3 [%]<br>Einstellung Lüfterdrehzahl (re<br>Bei Einstellung 100 % wird de<br>gesendet.<br>Übertragung: ETS                                                                                          | 1100 %<br>Default-Wert: 100<br>elativ zur Maximaldrehzahl)<br>r Wert 255 über den Bus  |  |
| Lüfterdrehzahl<br>in Stufe 3 [%]<br>Einstellung Lüfterdrehzahl (re<br>Bei Einstellung 100 % wird de<br>gesendet.<br>Übertragung: ETS<br>Parameter-Seite: Lüften                                                               | 1100 %<br>Default-Wert: 100<br>elativ zur Maximaldrehzahl)<br>er Wert 255 über den Bus |  |
| Lüfterdrehzahl<br>in Stufe 3 [%]<br>Einstellung Lüfterdrehzahl (re<br>Bei Einstellung 100 % wird de<br>gesendet.<br>Übertragung: ETS<br>Parameter-Seite: Lüften<br>Parameter ist nur sichtbar we                              | 1100 %<br>Default-Wert: 100<br>elativ zur Maximaldrehzahl)<br>er Wert 255 über den Bus |  |
| Lüfterdrehzahl<br>in Stufe 3 [%]<br>Einstellung Lüfterdrehzahl (re<br>Bei Einstellung 100 % wird de<br>gesendet.<br>Übertragung: ETS<br>Parameter-Seite: Lüften<br>Parameter ist nur sichtbar we<br>Lüfter verfügbar = Ja und | 1100 %<br>Default-Wert: 100<br>elativ zur Maximaldrehzahl)<br>er Wert 255 über den Bus |  |

Technik-Handbuch

Update: http://www.siemens.de

970007, Seite 66 / 109

Applikationsprogramm-Beschreibung

September 2017

0705 Raum Controller Contouch 970007

| Parameter                                                                                                    | Finstellungen |  |
|----------------------------------------------------------------------------------------------------|---------------|--|
| l üfter manuell bedienbar                                                                                                    | Nein          |  |
|                                                                                                    | la            |  |
| Freigabe der manuellen Verstellung der Lüfterdrehzahl<br>am Gerät. Bei Freigabe kann über das Bedien- und<br>Anzeigegerät manuell auf Automatik, AUS, 1, 2 oder 3<br>geschaltet werden.                                                                                                    |               |  |
| Ubertragung: ETS                                                                                                    |               |  |
| Parameter-Seite: Lüften<br>Parameter ist nur sichtbar wenn:<br>Lüfter verfügbar = Ja                                                                                                    |               |  |
| Parameter                                                                                                    | Einstellungen |  |
| Wenn Lüfter = AUS,<br>Anlauf in Stufe                                                                                                    | 1<br>2<br>3   |  |
| ausgeschalteter Lüfter kurzzeitig (für 1 s) anlaufen soll,<br>damit er beim Einschalten auf Stufe 1 sicher anläuft.<br>Beim Umschalten von einer Lüfterstufe in eine andere<br>wird immer eine Pause von 0,5 s eingehalten.<br>Übertragung: ETS<br>Parameter-Seite: Lüften                                                      |               |  |
| Parameter ist nur sichtbar we<br>Lüfter verfügbar = Ja                                                                                                    | ànn:          |  |
| Parameter                                                                                                    | Einstellungen |  |
| Anzeige Lüfterstufe über<br>Drehzahl                                                                                                    | Nein<br>Ja    |  |
| <ul> <li>Festlegung, wie die Werte für die Anzeige der aktuellen<br/>Lüfterstufe ermittelt werden.</li> <li>Ja: Berechnung der aktuellen Lüfterstufe aus den<br/>Werten, die über das Objekt Status Lüfterdrehzahl<br/>empfangen werden.</li> <li>Nein: Direkte Anzeige der Objekte Status Lüfterstufe 1<br/>[2, 3].</li> </ul> |               |  |
| Übertragung: ETS                                                                                                    |               |  |
| Parameter-Seite: Lüften<br>Parameter ist nur sichtbar wenn:<br>Lüfter verfügbar = Ja                                                                                                    |               |  |

| Parameter                                                                                                    | Einstellungen |
|----------------------------------------------------------------------------------------------------|---------------|
| Invertieren Wert                                                                                                    | Nein          |
| Lüfterbetriebsart                                                                                                    | Ja            |
| Festlegung, ob der Wert Lüfterbetriebsart beim Senden<br>bzw. Empfangen invertiert wird.<br>- Nein: 1 = Automatikbetrieb, 0 = Handbetrieb<br>- Ja: 1 = Handbetrieb, 0 = Automatikbetrieb |               |
| Übertragung: ETS                                                                                                    |               |
| Parameter-Seite: Lüften                                                                                                    |               |
| Parameter ist nur sichtbar wenn:                                                                                                    |               |
| Lüfter verfügbar = Ja                                                                                                    |               |
|                                                                                                    |               |

| Parameter                                                                                                    | Einstellungen |
|----------------------------------------------------------------------------------------------------|---------------|
| Haltezeit Lüfterstufe                                                                                                    | Inaktiv       |
|                                                                                                    | 1 min         |
|                                                                                                    | 2 min         |
|                                                                                                    | 5 min         |
| Einstellung der minimalen Verweildauer in der<br>eingestellten Lüfterstufe bei automatischer Umschaltun<br>über den Regler anhand der Ventilstellung.<br>Die Haltezeit verhindert, dass sich bei einer Änderung<br>der Ventilstellung im Bereich um die Schaltschwellen de<br>Lüfterstufen nicht ständig die Lüfterdrehzahl ändert. |               |
| Übertragung: ETS                                                                                                    |               |
| Parameter-Seite: Lüften                                                                                                    |               |
| Daramatar ist nur sighthar wa                                                                                                    | nn:           |

Parameter ist nur sichtbar wenn: Lüfter verfügbar = Ja

## Applikationsprogramm-Beschreibung

## September 2017

# 0705 Raum Controller Contouch 970007

## 6.1.6 Parameter Temperaturen, Istwert

| 🤐Import 🛗Export Sprache Deutsch 🔻 🕼 Warnungen anzeigen Extras 🗞 Generieren     |                                                                                              |                       |
|--------------------------------------------------------------------------------|----------------------------------------------------------------------------------------------|-----------------------|
| Sprachen Kanäle Parameter Ze                                                   | itprogramme Design Menüstruktur                                                              |                       |
| Allgemein<br>Alarme Allgemein<br>Raumtemperaturregler Allgemein<br>Lüften      | Interner Innentemperatursensor,<br>Offset zum Messwert     Externer Innentemperatursensor    | kein Offset 💌<br>Ja 💌 |
| Temperaturen, Istwert                                                          | Anderung für automatisches Senden                                                            | inaktiv 💌             |
| Betriebsart Regler<br>Heizen, Zweipunkt-Regelung<br>Kühlen, Zweipunkt-Regelung | des Temperatur-Istwertes<br>Azykluszeit für automatisches Senden<br>des Temperatur-Istwertes | 10 min •              |
|                                                                                | 🚵 Hysterese zum Temperatur-Istwert                                                           | +/- 0,5K 💌            |
|                                                                                | A Externer Innentemperatursensor,<br>Zykluszeit für Abfrage                                  | inaktiv 💌             |
|                                                                                | Externer Innentemperatursensor,<br>Offset zum Messwert                                       | kein Offset 💌         |
|                                                                                | Wichtung Innentemperatursensor<br>extern / intern                                            | nur Sensor intern 💌   |
|                                                                                | Externer Innentemperatursensor,<br>Default-Wert [°C]                                         | 18                    |
|                                                                                | 🚵 Außentemperatur, Zykluszeit für Abfrage                                                    | 10 min 🔻              |
|                                                                                | Außentemperatursensor,<br>Offset zum Messwert                                                | kein Offset 💌         |
|                                                                                | Außentemperatursensor, Default-Wert [°C]                                                     | 18 🗢                  |
|                                                                                |                                                                                              |                       |

Abb. 66. Parameteransicht: Temperaturen, Istwert

| Deremeter                                           | Circot ally up group     |  |
|-----------------------------------------------------|--------------------------|--|
| Parameter                                           | Einstellungen            |  |
| Interner                                            | + 10 K+0,1 K             |  |
| Innentemperatursensor,                              | kein Offset              |  |
| Offset zum Messwert                                 | –0,1 K–10 K              |  |
| Festlegung des Korrekturwertes für den vom internen |                          |  |
| Sensor gemessenen Temperaturwert.                   |                          |  |
| Übertragung: ETS                                    |                          |  |
| Parameter-Seite: Temperature                        | en, Istwert              |  |
|                                                     |                          |  |
| Parameter Einstellungen                             |                          |  |
| Externer                                            | Nein                     |  |
| Innentemperatursensor Ja                            |                          |  |
| Einstellung, ob an einer anderen Stelle im Raum die |                          |  |
| Raumtemperatur zusätzlich gemessen wird.            |                          |  |
| - Nein: Kein weiterer Innentemperatursensor         |                          |  |
| angeschlossen.                                      |                          |  |
| - Ja: Die Kommunikationsobjekte Temperatur, Istwert |                          |  |
| <ul> <li>Ja: Die Kommunikationsob</li> </ul>        | ekie remperatur, istwert |  |
| Innen ext. Sensor und Ter                           | nperatur, Istwert Innen  |  |

Übertragung: ETS und SD Karte

Parameter-Seite: Temperaturen, Istwert

| Parameter                                                                                                    | Einstellungen      |  |
|----------------------------------------------------------------------------------------------------|--------------------|--|
| Änderung für                                                                                                    | 0,1 K5,0 K         |  |
| automatisches Senden des                                                                                            | inaktiv            |  |
| Temperatur-Istwertes                                                                                                |                    |  |
| Einstellung, um welchen Wert sich der Istwert geändert<br>haben muss, damit er erneut automatisch gesendet<br>wird. |                    |  |
| Das Objekt wird intern alle 10 s aktualisiert                                                                       |                    |  |
| Übertragung: ETS                                                                                                    |                    |  |
| Parameter-Seite: Temperaturen, Istwert                                                                              |                    |  |
|                                                                                                    |                    |  |
| Parameter                                                                                                    | Einstellungen      |  |
| Zykluszeit für                                                                                                    | 5 min10 min120 min |  |
| automatisches Senden des                                                                                            | inaktiv            |  |
| Temperatur-Istwertes                                                                                                |                    |  |
| Einstellung des Zeitintervalls für das erneute Senden,                                                              |                    |  |
| des Temperatur-Istwerts (zusätzlich zum automatischen                                                               |                    |  |
| Senden bei Änderung).                                                                                               |                    |  |
| Übertragung: ETS                                                                                                    |                    |  |
| I Contraction of the second second second second second second second second second second second second second     |                    |  |

Parameter-Seite: Temperaturen, Istwert

Applikationsprogramm-Beschreibung

September 2017

0705 Raum Controller Contouch 970007

| Parameter                                                                 | Einstellungen                |  |
|---------------------------------------------------------------------------|------------------------------|--|
| Hysterese zum Temperatur-                                                 | ± 0,1 K                      |  |
| Istwert                                                                   | ± 0,3 K                      |  |
|                                                                           | ± 0,5 K                      |  |
|                                                                           | ± 0,7 K                      |  |
| Festlegung des Wertebereichs der Hysterese für den<br>Temperatur-Istwert. |                              |  |
| Die Hysterese verhindert, dass                                            | sgeringe                     |  |
| Temperaturschwankungen stä                                                | ändig neue Istwerte liefern. |  |
| Übertragung: ETS                                                          |                              |  |
| Parameter-Seite: Temperature                                              | en, Istwert                  |  |
|                                                                           |                              |  |
| Parameter                                                                 | Einstellungen                |  |
| Externer                                                                  | 5 min120 min                 |  |
| Innentemperatursensor,                                                    | inaktiv                      |  |
| Zykluszelt für Abfrage                                                    |                              |  |
| Einstellung des Zeitintervalls für das erneute Abfragen,                  |                              |  |
| ues zusatzlichen innentemperatur-wesswerts.                               |                              |  |
| Ubertragung: ETS                                                          |                              |  |
| Parameter-Seite: Temperaturen, Istwert                                    |                              |  |
| Parameter ist nur sichtbar wenn:                                          |                              |  |
| Externer Innentemperatursensor = Ja                                       |                              |  |
| Parameter                                                                 | Finstellungen                |  |
| Externer                                                                  | + 10 K +0 1 K                |  |
| Innentemperatursensor.                                                    | kein Offset                  |  |
| Offset zum Messwert                                                       | -0.1  K $-10  K$             |  |
| Eestlegung des Korrekturwertes für den vom externen                       |                              |  |
| Sensor gemessenen Temperaturwert.                                         |                              |  |
| Übertragung: ETS                                                          |                              |  |
| Parameter-Seite: Temperature                                              | en, Istwert                  |  |
| Parameter ist nur sichtbar wenn:                                          |                              |  |
| Externer Innentemperatursensor = Ja                                       |                              |  |

| Daramatar                      | Einstellungen            |
|--------------------------------|--------------------------|
| Paralleter                     |                          |
| Wichtung                       |                          |
| Innentemperatursensoren,       | 90%/10%                  |
| extern/intern                  | 80 % / 20 %              |
|                                | 70 % / 30 %              |
|                                | 60 % / 40 %              |
|                                | 50 % / 50 %              |
|                                | 40 % / 60 %              |
|                                | 30 % / 70 %              |
|                                | 20 % / 80 %              |
|                                | 10 % / 90 %              |
|                                | nur Sensor intern        |
| Einstellung, in welchem Verhä  | iltnis (Wichtung) die    |
| Messwerte des externen und i   | nternen Sensors zur      |
| Berechnung des aktuellen Istw  | vertes verwendet werden. |
| - Wert 1: externer Sensor,     |                          |
| - Wert 2: interner Sensor.     |                          |
| Übertragung: ETS               |                          |
| Parameter-Seite: Temperature   | n, Istwert               |
| Parameter ist nur sichtbar wer | าท:                      |
| Externer Innentemperaturse     | nsor = Ja                |
|                                |                          |
| Parameter                      | Einstellungen            |
| Externer                       | 040                      |
| Innentemperatursensor,         | Default-Wert: 18         |
| Default-wert [°C]              |                          |
| Festlegung des Default- Werts  | der extern gemessenen    |
| Innentemperatur, der verwend   | det wird, wenn über das  |
| entsprechende Kommunikatio     | nsobjekt kein wert       |
|                                |                          |
| Ubertragung: ETS               |                          |
| Parameter-Seite: Temperature   | n, Istwert               |
| Parameter ist nur sichtbar wer | าท:                      |

Externer Innentemperatursensor = Ja

## Applikationsprogramm-Beschreibung

September 2017

0705 Raum Controller Contouch 970007

| Parameter                                                                   | Einstellungen      |  |
|-----------------------------------------------------------------------------|--------------------|--|
| Außentemperatur,                                                            | 5 min10 min120 min |  |
| Zykluszeit für Abfrage                                                      | inaktiv            |  |
| Einstellung des Zeitintervalls für das Abfragen des Außentemperatursensors. |                    |  |
| Übertragung: ETS                                                            |                    |  |
| Parameter-Seite: Temperaturen, Istwert                                      |                    |  |
|                                                                             |                    |  |
| Parameter                                                                   | Einstellungen      |  |
| Außentemperatursensor,                                                      | + 10 K+0,1 K       |  |
| Offset zum Messwert                                                         | kein Offset        |  |
|                                                                             |                    |  |

|                              | –0,1 K…–10 K            |
|------------------------------|-------------------------|
| Festlegung des Korrekturwert | es für den vom          |
| Außentemperatursensor gem    | essenen Temperaturwert. |
| Übertragung: ETS             |                         |
| Parameter-Seite: Temperature | en, Istwert             |
|                              |                         |

| Parameter                                                                                   | Einstellungen                                                          |
|---------------------------------------------------------------------------------------------|------------------------------------------------------------------------|
| Außentemperatursensor,                                                                      | 040                                                                    |
| Default-Wert [°C]                                                                           | Default-Wert: 18                                                       |
| Festlegung des Default- Werts<br>verwendet wird, wenn über d<br>Kommunikationsobjekt kein V | s der Außentemperatur, der<br>as entsprechende<br>Vert empfangen wird. |
| Übertragung: ETS                                                                            |                                                                        |
| Parameter-Seite: Temperature                                                                | en, Istwert                                                            |

Technik-Handbuch

Applikationsprogramm-Beschreibung

September 2017

0705 Raum Controller Contouch 970007

## 6.1.7 Parameter Betriebsart Regler/Bediengerät

Hinweis:

Voraussetzung zur Sichtbarkeit dieser Parameterseite ist:

- Parameter Gerätefunktion = Regler + Bediengerät (siehe Kapitel 6.1.4, Seite 62).

| Allgemein         Alarme Allgemein         Raumtemperaturregler Allgemein         Lüften         Temperaturen, Istwert         Betriebsart Regler         Heizen und Kühlen, PI-Regelung         Mahebung Pre-Komfortbetrieb Kühlen         2 K ▼         Mahebung Pre-Komfortbetrieb Heizen         Anhebung Pre-Komfortbetrieb Heizen         Ahsenkung Energiesparbetrieb Heizen         Absenkung Energiesparbetrieb Heizen                                     |
|----------------------------------------------------------------------------------------------------|
| Image: Anhebung Energiesparbetrieb Kühlen       4 K ▼         Image: Solltemperatur Kühlen abhängig von       Ja ▼         Image: Außentemperatur nachführen       Ja ▼         Image: Sollwert Frostschutz Heizen       7 °C ▼         Image: Sollwert Hitzeschutz Kühlen       35 °C ▼         Image: Grenzwert für Frostalarm       5,0 °C ▼         Image: Grenzwert für Frostalarm senden       10 min ▼         Image: Grenzwert für Hitzealarm       40 °C ▼ |

Abb. 67. Parameteransicht: Betriebsart Regler

Applikationsprogramm-Beschreibung

September 2017

0705 Raum Controller Contouch 970007

| Parameter                        | Einstellungen                                     |
|----------------------------------|---------------------------------------------------|
| Betriebsart                      | Heizen:Zweipunkt-Regelung                         |
|                                  | Heizen:PI-Regelung                                |
|                                  | Heizen:Sequenzsteuerung                           |
|                                  | Kühlen:Zweipunkt-Regelung                         |
|                                  | Kühlen:PI-Regelung                                |
|                                  | Kühlen:Sequenzsteuerung                           |
|                                  | Heizen & Kühlen:Zweipunkt-Regelung                |
|                                  | Heizen & Kühlen:PI-Regelung                       |
|                                  | Heizen & Kühlen:Sequenzsteuerung                  |
|                                  | Heizen:Zweipunkt-Regelung,<br>Kühlen: PI-Regelung |
|                                  | Heizen:PI-Regelung<br>Kühlen:Zweipunkt-Regelung   |
|                                  | Heizen:PI-Regelung<br>Kühlen:Sequenzsteuerung     |
|                                  | Heizen: Sequenzsteuerung<br>Kühlen:PI-Regelung    |
|                                  | Heizen:Zweip.Regelung<br>Kühlen: Sequenzsteuerung |
|                                  | Heizen: Sequenzsteuerung<br>Kühlen:Zweip.Regelung |
| Festlegung der                   | Betriebsarten                                     |
| Übertragung: E                   | TS und SD Karte                                   |
| Parameter-Seite                  | : Betriebsart Regler                              |
| Parameter ist nur sichtbar wenn: |                                                   |
| Gerätefunktior                   | ו = Regler + Bediengerät                          |

| Daramatar                                                    |                                      | Einstellungen |
|--------------------------------------------------------------|--------------------------------------|---------------|
|                                                              |                                      |               |
| Totzone zwischen Heizen                                      |                                      | ± 0,25 K      |
| und Kühlen                                                   |                                      | ± 0,5 K       |
|                                                              |                                      | ± 0,75 K      |
|                                                              |                                      | ± 1,0 K       |
|                                                              |                                      | ± 1,5 K       |
|                                                              |                                      | ± 2,0 K       |
|                                                              |                                      | ± 2,5 K       |
|                                                              |                                      | ± 3,0 K       |
| Einstellung der Totzone zwischen Heizen und Kühlen.          |                                      |               |
| Die Totzone wirkt nur im Komfortbereich.                     |                                      |               |
| Übertragung: ETS                                             |                                      |               |
| Parameter-Seite: Betriebsart Regler                          |                                      |               |
| Parameter ist nur sichtbar wenn:                             |                                      |               |
| <ul> <li>Betriebsart = Heizen und K         ühlen</li> </ul> |                                      |               |
| Parameter-Seite: Betriebsart Bediengerät                     |                                      |               |
| Parameter ist nur sichtbar wenn:                             |                                      |               |
| - Sollwertberechnung ausführen = Ja                          |                                      |               |
|                                                              |                                      |               |
| Parameter                                                    | Einstellungen                        |               |
| Raum-<br>betriebsarten                                       | Komfort-/Schutzbetrieb               |               |
|                                                              | Komfort-/Energiespar-/ Schutzbetrieb |               |

Komfort-/Pre-Komfort-/Energiespar-/Schutzbetrieb

Einstellung der Raumbetriebsarten für die Raumtemperaturregelung. Übertragung: ETS und SD Karte Parameter-Seite: Betriebsart Regler Parameter-Seite: Betriebsart Bediengerät

Update: http://www.siemens.de

ã Siemens AG 2017 Änderungen vorbehalten
Applikationsprogramm-Beschreibung

September 2017

0705 Raum Controller Contouch 970007

| Decemeter                                                                                                    | Finatallungan                                                       | D               | oromotor                                                                                                    | Finatellungen                                                         |
|----------------------------------------------------------------------------------------------------|---------------------------------------------------------------------|-----------------|----------------------------------------------------------------------------------------------------|-----------------------------------------------------------------------|
| Parameter                                                                                                    | Einstellungen                                                       | Pa              |                                                                                                    | Einstenungen                                                          |
| Absenkung Pre-                                                                                                    | 1 K                                                                 | A               | nnebung Pre-                                                                                                    | I K                                                                   |
| Komfortbetrieb Heizen                                                                                                    | 2 K                                                                 | ĸ               | omfortbetrieb kunien                                                                                                  | 2 K                                                                   |
|                                                                                                    | 3 K                                                                 |                 |                                                                                                    | 3 K                                                                   |
|                                                                                                    | 4 K                                                                 |                 |                                                                                                    | 4 K                                                                   |
|                                                                                                    | 5 K                                                                 |                 |                                                                                                    | 5 K                                                                   |
| Einstellung des Temperaturw                                                                                                    | vertes, um den der Sollwert                                         | Ei              | instellung desTemperat                                                                                                | urwertes, um den der Sollwert                                         |
| der Raumtemperatur abgeser                                                                                                    | nkt werden soll, wenn im                                            | d               | er Raumtemperatur erh                                                                                                 | öht werden soll, wenn im                                              |
| Heizbetrieb von der Betriebsa                                                                                                    | art Komfortbetrieb auf Pre-                                         | K               | ühlbetrieb von der Betri                                                                                              | iebsart Komfortbetrieb auf Pre-                                       |
| Komfortbetrieb umgeschalt                                                                                                    | et wird.                                                            | K               | omfortbetrieb umgesch                                                                                                 | altet wird.                                                           |
| Übertragung: ETS                                                                                                    |                                                                     | Ü               | bertragung: ETS                                                                                                    |                                                                       |
| Parameter-Seite: Betriebsart I                                                                                                    | Regler                                                              | Pa              | arameter-Seite: Betriebs                                                                                              | sart Regler                                                           |
| Parameter ist nur sichtbar we                                                                                                    | enn:                                                                | Pa              | arameter ist nur sichtba                                                                                              | r wenn:                                                               |
| <ul> <li>Betriebsart = Heizen oder<br/>Kühlen und</li> </ul>                                                                                                    | Betriebsart = Heizen und                                            | -               | Betriebsart = Kühlen<br>Kühlen und                                                                                    | oder Betriebsart = Heizen und                                         |
| - Raumbetriebsarten = Kon                                                                                                    | nfort-/Pre-Komfort-                                                 | -               | Raumbetriebsarten =                                                                                                   | Komfort-/Pre-Komfort-                                                 |
| /Energiespar-/Schutzbetri                                                                                                    | eb                                                                  |                 | /Energiespar-/Schutzb                                                                                                 | petrieb                                                               |
| Parameter-Seite: Betriebsart I                                                                                                    | Bediengerät                                                         | Pa              | arameter-Seite: Betriebs                                                                                              | sart Bediengerät                                                      |
| Parameter ist nur sichtbar we                                                                                                    | enn:                                                                | Pa              | arameter ist nur sichtba                                                                                              | r wenn:                                                               |
| <ul> <li>Sollwertberechnung ausfü</li> </ul>                                                                                                    | ihren = Ja                                                          | - 1             | Sollwertberechnung a                                                                                                  | usführen = Ja                                                         |
| Deverseter                                                                                                    | Circatellum gen                                                     |                 | aranatar                                                                                                    | Circoto II, un gion                                                   |
|                                                                                                    |                                                                     | P               |                                                                                                    |                                                                       |
| Absenkung<br>Eporgiosparbotriob Hoizon                                                                                                    |                                                                     | A               | nnebung<br>porgiosparbotriob Küb                                                                                      |                                                                       |
| Lifergiesparbetrieb heizen                                                                                                    |                                                                     |                 | nei giespai beti ieb Kui                                                                                              |                                                                       |
|                                                                                                    | 3 K                                                                 |                 |                                                                                                    | 3 K                                                                   |
|                                                                                                    | 4 K                                                                 |                 |                                                                                                    | 4 K                                                                   |
|                                                                                                    | 5 K                                                                 |                 |                                                                                                    | 5 K                                                                   |
|                                                                                                    | 6 K                                                                 |                 |                                                                                                    | 6 K                                                                   |
| Einstellung desTemperaturwe                                                                                                    | ertes, um den der Sollwert                                          | Ei              | instellung desTemperat                                                                                                | urwertes, um den der Sollwert                                         |
| der Raumtemperatur gegenü                                                                                                    | ber dem Sollwert der                                                | d               | er Raumtemperatur geg                                                                                                 | genüber dem Sollwert der                                              |
| Betriebsart Komfortbetrieb a                                                                                                    | abgesenkt werden soll,                                              | B               | etriebsart Komfortbetr                                                                                                | ieb angehoben werden soll,                                            |
| wenn auf Energiesparbetrie                                                                                                    | b geschaltet wird.                                                  | Ŵ               | enn auf Energiesparbe                                                                                                 | etrieb geschaltet wird.                                               |
| Übertragung: ETS                                                                                                    |                                                                     | Ü               | bertragung: ETS                                                                                                    |                                                                       |
| Parameter-Seite: Betriebsart I                                                                                                    | Regler                                                              | Pa              | arameter-Seite: Betriebs                                                                                              | sart Regler                                                           |
| Parameter ist nur sichtbar we                                                                                                    | enn:                                                                | Pa              | arameter ist nur sichtba                                                                                              | r wenn:                                                               |
| - Betriebsart = Heizen oder                                                                                                    | Betriebsart = Heizen und                                            | -               | Betriebsart = Kühlen                                                                                                  | oder Betriebsart = Heizen und                                         |
| Kühlen und                                                                                                    |                                                                     |                 | Kühlen und                                                                                                    |                                                                       |
| - Raumbetriebsarten = Kon                                                                                                    | nfort-/Pre-Komfort-                                                 | -               | Raumbetriebsarten =                                                                                                   | Komfort-/Pre-Komfort-                                                 |
| /Evaluation and /Calavitation at all                                                                                                    |                                                                     |                 | /Energiespar-/Schutzk                                                                                                 | etrieb oder                                                           |
| /Energiespar-/Schutzbetri                                                                                                    | eb oder                                                             |                 | 5 1                                                                                                    |                                                                       |
| Raumbetriebsarten = Kon                                                                                                    | eb oder<br>nfort-/Energiespar-                                      |                 | Raumbetriebsarten =                                                                                                   | Komfort-/Energiespar-                                                 |
| Raumbetriebsarten = Kon<br>/Schutzbetrieb                                                                                                    | eb oder<br>nfort-/Energiespar-                                      |                 | Raumbetriebsarten =<br>/Schutzbetrieb                                                                                 | Komfort-/Energiespar-                                                 |
| /Energiespar-/Schutzbetri<br>Raumbetriebsarten = Kon<br>/Schutzbetrieb<br>Parameter-Seite: Betriebsart I                                                                | eb oder<br>nfort-/Energiespar-<br>Bediengerät                       | Pa              | Raumbetriebsarten =<br>/Schutzbetrieb<br>arameter-Seite: Betriebs                                                     | Komfort-/Energiespar-<br>sart Bediengerät                             |
| Raumbetriebsarten = Kon<br>/Schutzbetrieb<br>Parameter-Seite: Betriebsart I<br>Parameter ist nur sichtbar we                                                            | eb oder<br>nfort-/Energiespar-<br>Bediengerät<br>enn:               | P;<br>P;        | Raumbetriebsarten =<br>/Schutzbetrieb<br>arameter-Seite: Betriebs<br>arameter ist nur sichtba                         | Komfort-/Energiespar-<br>sart Bediengerät<br>r wenn:                  |
| /Energiespar-/schutzbetri<br>Raumbetriebsarten = Kon<br>/Schutzbetrieb<br>Parameter-Seite: Betriebsart I<br>Parameter ist nur sichtbar we<br>- Sollwertberechnung ausfü | eb oder<br>nfort-/Energiespar-<br>Bediengerät<br>enn:<br>ihren = Ja | P:<br>P:<br>- : | Raumbetriebsarten =<br>/Schutzbetrieb<br>arameter-Seite: Betriebs<br>arameter ist nur sichtba<br>Sollwertberechnung a | Komfort-/Energiespar-<br>sart Bediengerät<br>r wenn:<br>usführen = Ja |

Applikationsprogramm-Beschreibung

September 2017

0705 Raum Controller Contouch 970007

| ParameterEinstellungenSolltemperatur Kühlen<br>abhängig von<br>Außentemperatur<br>nachführenNein<br>JaAußentemperatur<br>nachführenJaEinstellung, ob die Solltemperatur beim Kühlen der<br>Außentemperatur nachgeführt werden soll.<br>Bei Auswahl Ja:<br>Die Solltemperatur wird der Außentemperatur<br>nachgeführt, wenn die Außentemperatur<br>über der aktuell eingestellten Solltemperatur<br>liegt. Die Solltemperatur liegt in diesem Fall um 6 KParameterEinstellungen<br>Sollwert Hitzeschutz Kühlen<br>Default-Wert: 35 °CFestlegung des Sollwerts für die Betriebsart Hitzeschutz<br>Der Hitzeschutz-Betrieb (nur intern) wird z. B. aktiviert,<br>wenn der Zustand Fenster offen empfangen wird und<br>der Regler sich im Kühlbetrieb befindet.Übertragung: ETS<br>Parameter-Seite: Betriebsart Regler<br>Parameter ist nur sichtbar wenn:<br>- Betriebsart = Kühlen oder Betriebsart = Heizen und                                                                                                    |
|----------------------------------------------------------------------------------------------------|
| Solltemperatur Kühlen<br>abhängig von<br>Außentemperatur<br>nachführenNein<br>JaSollwert Hitzeschutz Kühlen<br>Default-Wert: 35 °CAußentemperatur<br>nachführenJaFestlegung des Sollwerts für die Betriebsart Hitzeschutz<br>Der Hitzeschutz-Betrieb (nur intern) wird z. B. aktiviert,<br>wenn der Zustand Fenster offen empfangen wird und<br>der Regler sich im Kühlbetrieb befindet.Bei Auswahl Ja:<br>Die Solltemperatur wird der Außentemperatur<br>nachgeführt, wenn die Außentemperatur über 26 °C und<br>um 6 K über der aktuell eingestellten Solltemperatur<br>liegt. Die Solltemperatur liegt in diesem Fall um 6 KVerter der aktuell eingestellten Solltemperatur<br>e Betriebsart = Kühlen oder Betriebsart = Heizen und                                                                                                    |
| abhängig von<br>Außentemperatur<br>nachführenJaDefault-Wert: 35 °CEinstellung, ob die Solltemperatur beim Kühlen der<br>Außentemperatur nachgeführt werden soll.<br>Bei Auswahl Ja:<br>Die Solltemperatur wird der Außentemperatur<br>nachgeführt, wenn die Außentemperatur über 26 °C und<br>um 6 K über der aktuell eingestellten Solltemperatur<br>liegt Die Solltemperatur liegt in diesem Fall um 6 KFestlegung des Sollwerts für die Betriebsart Hitzeschutz<br>Der Hitzeschutz-Betrieb (nur intern) wird z. B. aktiviert,<br>wenn der Zustand Fenster offen empfangen wird und<br>der Regler sich im Kühlbetrieb befindet.<br>Übertragung: ETSParameter-Seite: Betriebsart Regler<br>Parameter ist nur sichtbar wenn:<br>- Betriebsart = Kühlen oder Betriebsart = Heizen und                                                                                                    |
| Außentemperatur<br>nachführenFestlegung des Sollwerts für die Betriebsart Hitzeschutz<br>Der Hitzeschutz-Betrieb (nur intern) wird z. B. aktiviert,<br>wenn der Zustand Fenster offen empfangen wird und<br>der Regler sich im Kühlbetrieb befindet.Einstellung, ob die Solltemperatur nachgeführt werden soll.<br>Bei Auswahl Ja:Festlegung des Sollwerts für die Betriebsart Hitzeschutz<br>Der Hitzeschutz-Betrieb (nur intern) wird z. B. aktiviert,<br>wenn der Zustand Fenster offen empfangen wird und<br>der Regler sich im Kühlbetrieb befindet.Die Solltemperatur wird der Außentemperatur<br>nachgeführt, wenn die Außentemperatur über 26 °C und<br>um 6 K über der aktuell eingestellten Solltemperatur<br>liegt. Die Solltemperatur liegt in diesem Fall um 6 KFestlegung des Sollwerts für die Betriebsart Hitzeschutz<br>Der Hitzeschutz-Betrieb (nur intern) wird z. B. aktiviert,<br>wenn der Zustand Fenster offen empfangen wird und<br>der Regler sich im Kühlbetrieb befindet.Übertragung: ETS<br>Parameter-Seite: Betriebsart Regler<br>Parameter ist nur sichtbar wenn:<br>- Betriebsart = Kühlen oder Betriebsart = Heizen und |
| nachführenEinstellung, ob die Solltemperatur beim Kühlen der<br>Außentemperatur nachgeführt werden soll.<br>Bei Auswahl Ja:Der Hitzeschutz-Betrieb (nur intern) wird z. B. aktiviert,<br>wenn der Zustand Fenster offen empfangen wird und<br>der Regler sich im Kühlbetrieb befindet.Die Solltemperatur wird der Außentemperatur<br>nachgeführt, wenn die Außentemperatur über 26 °C und<br>um 6 K über der aktuell eingestellten Solltemperatur<br>liegt. Die Solltemperatur liegt in diesem Fall um 6 KDer Hitzeschutz-Betrieb (nur intern) wird z. B. aktiviert,<br>wenn der Zustand Fenster offen empfangen wird und<br>der Regler sich im Kühlbetrieb befindet.<br>Übertragung: ETS<br>Parameter-Seite: Betriebsart Regler<br>Parameter ist nur sichtbar wenn:<br>- Betriebsart = Kühlen oder Betriebsart = Heizen und                                                                                                    |
| Einstellung, ob die Solltemperatur beim Kühlen der<br>Außentemperatur nachgeführt werden soll.<br>Bei Auswahl Ja:<br>Die Solltemperatur wird der Außentemperatur<br>nachgeführt, wenn die Außentemperatur über 26 °C und<br>um 6 K über der aktuell eingestellten Solltemperatur<br>liegt. Die Solltemperatur liegt in diesem Fall um 6 K                                                                                                    |
| Außentemperatur nachgeführt werden soll.       der Regler sich im Kühlbetrieb befindet.         Bei Auswahl Ja:       Übertragung: ETS         Die Solltemperatur wird der Außentemperatur nachgeführt, wenn die Außentemperatur über 26 °C und um 6 K über der aktuell eingestellten Solltemperatur liegt. Die Solltemperatur liegt in diesem Fall um 6 K       Die Solltemperatur scheme Fall um 6 K                                                                                                    |
| Bei Auswahl Ja:<br>Die Solltemperatur wird der Außentemperatur<br>nachgeführt, wenn die Außentemperatur über 26 °C und<br>um 6 K über der aktuell eingestellten Solltemperatur<br>liegt. Die Solltemperatur liegt in diesem Fall um 6 K<br>- Betriebsart = Kühlen oder Betriebsart = Heizen und                                                                                                    |
| Die Solltemperatur wird der Außentemperatur<br>nachgeführt, wenn die Außentemperatur über 26 °C und<br>um 6 K über der aktuell eingestellten Solltemperatur<br>liegt. Die Solltemperatur liegt in diesem Fall um 6 K                                                                                                    |
| nachgeführt, wenn die Außentemperatur über 26 °C und<br>um 6 K über der aktuell eingestellten Solltemperatur<br>liegt. Die Solltemperatur liegt in diesem Fall um 6 K.                                                                                                    |
| liegt Die Solltemperatur liegt in diesem Fall um 6 K                                                                                                    |
|                                                                                                    |
| unter der Außentemperatur                                                                                                    |
| - Die Solltemperatur Kühlen wird auf den Wert des Parameter-Seite: Betriebsart Bediengerät                                                                                                    |
| Parameters Sollwert Hitzeschutz Kühlen gesetzt                                                                                                    |
| wenn die nachgeführte Solltemperatur > als der Wert - Sollwertberechnung ausführen = Ja                                                                                                    |
| des Parameters Sollwert Hitzeschutz Kühlen ist.                                                                                                    |
| - Ist der Parameter Taupunktalarm = aktiv, wird das                                                                                                    |
| Kühlventil komplett geschlossen. Grenzwert für Frostalarm entfällt                                                                                                    |
| Übertragung: ETS 0 °C5,0 °C                                                                                                    |
| Parameter-Seite: Betriebsart Regler Default-Wert: 5,0 °C                                                                                                    |
| Parameter ist nur sichtbar wenn:                                                                                                    |
| - Betriebsart = Kühlen oder Betriebsart = Heizen und                                                                                                    |
| Kühlen Übertragung: ETS                                                                                                    |
| Parameter-Seite: Betriebsart Regler                                                                                                    |
| Parameter Einstellungen Parameter-Seite: Betriebsart Bediengerät                                                                                                    |
| Sollwert Frostschutz 5 °C10 °C                                                                                                    |
| Heizen Default-Wert: 7 °C Parameter Einstellungen                                                                                                    |
| Festlegung des Sollwerts für die Betriebsart Frostschutz. Zykluszeit für Frostalarm 5 min120 min                                                                                                    |
| Der Frostschutz-Betrieb (nur intern) wird z. B. aktiviert, senden Inaktiv                                                                                                    |
| wenn der Zustand Fenster offen empfangen wird und Default-Wert: 10 min                                                                                                    |
| der Regler sich im Heizbetrieb befindet. Einstellung des Zeitintervalls für das erneute Senden,                                                                                                    |
| Übertragung: ETS des Frostalarms (zusätzlich zum automatischen Senden                                                                                                    |
| Parameter-Seite: Betriebsart Regler bei Anderung).                                                                                                    |
| Parameter ist nur sichtbar wenn:                                                                                                    |
| - Betriebsart = Heizen oder Betriebsart = Heizen und                                                                                                    |
| Kühlen Ubertragung: ETS                                                                                                    |
| Decemptor Soite, Retriebeart Region gerät                                                                                                    |
| Parameter-sente: betriebsart keqiengerat                                                                                                    |
| Parameter ist nur sichtbar wenn: Parameter-Seite: Betriebsart Bediengerät                                                                                                    |
| Parameter-Seite: Betriebsart Bediengerät         Parameter ist nur sichtbar wenn:         - Sollwertberechnung ausführen = Ja                                                                                                    |
| Parameter-Seite: Betriebsart Bediengerät         Parameter ist nur sichtbar wenn:         - Sollwertberechnung ausführen = Ja         Parameter         Einstellungen                                                                                                    |
| Parameter serie: betriebsart Bediengerät Parameter ist nur sichtbar wenn: - Sollwertberechnung ausführen = Ja Parameter Parameter Einstellungen Grenzwert für Hitzealarm entfällt                                                                                                    |
| Parameter-Seite: Betriebsart Bediengerät         Parameter ist nur sichtbar wenn:         - Sollwertberechnung ausführen = Ja         Parameter         Einstellungen         Grenzwert für Hitzealarm         entfällt         30 °C45 °C                                                                                                    |

 30 °C...45 °C

 Default-Wert: 40 °C

 Festlegung des Temperaturwertes, bei dessen Erreichen der Regler Hitzealarm meldet.

 Übertragung: ETS

 Parameter-Seite: Betriebsart Regler

 Parameter-Seite: Betriebsart Bediengerät

Applikationsprogramm-Beschreibung

September 2017

0705 Raum Controller Contouch 970007

| Parameter                                                                                                    | Einstellungen                                                       |
|----------------------------------------------------------------------------------------------------|---------------------------------------------------------------------|
| Zykluszeit für Hitzealarm                                                                                                    | 5 min120 min                                                        |
| senden                                                                                                    | Inaktiv                                                             |
|                                                                                                    | Default-Wert: 10 min                                                |
| Einstellung des Zeitintervalls<br>des Hitzealarms (zusätzlich zu<br>bei Änderung).<br>Das zyklische Senden erfolgt<br>Alarmzustand vorliegt. | für das erneute Senden,<br>ım automatischen Senden<br>nur, wenn ein |
| Übertragung: ETS                                                                                                    |                                                                     |
| Parameter-Seite: Betriebsart R                                                                                                    | Regler                                                              |
| Parameter-Seite: Betriebsart E                                                                                                    | Bediengerät                                                         |

Einstellungen Parameter Sollwertberechnung Nein ausführen Ja Festlegung, ob der Raumtemperaturregler eine eigene Sollwertberechnung durchführen soll. Nein: Raumtemperaturregler wird als reine Bedienstation betrieben. Ja: Raumtemperaturregler wird als Bediengerät betrieben, führt aber eigene Sollwertberechnung durch. Entsprechende Objekte und Parameter werden eingeblendet. Übertragung: ETS und SD-Karte Parameter-Seite: Betriebsart Bediengerät Parameter ist nur sichtbar wenn: Gerätefunktion = Bediengerät

Applikationsprogramm-Beschreibung

September 2017

0705 Raum Controller Contouch 970007

#### 6.1.8 Parameter Heizen, Zweipunkt-Regelung

Hinweis:

Voraussetzung zur Sichtbarkeit dieser Parameterseite sind:

- Parameter Gerätefunktion = Regler + Bediengerät (siehe Kapitel 6.1.4, Seite 62),
- Parameter Betriebsart = Heizen: Zweipunkt-Regelung (siehe Kapitel 6.1.7, Seite 71).

| Sprachen Kanäle Parameter Zei                                | tprogramme Design Menüstruktur                       |            |  |
|--------------------------------------------------------------|------------------------------------------------------|------------|--|
| Allgemein                                                    | 🟦 Hysterese Heizen                                   | +/-0,5 K 💌 |  |
| Alarme Aligemein<br>Raumtemperaturregler Allgemein<br>Lüften | Doppelte Hysterese bei<br>Energiespar-/Schutzbetrieb | Nein 🔻     |  |
| Temperaturen, Istwert                                        | 🕋 Wirksinn der Stellgröße                            | normal 🔻   |  |
| Betriebsart Regler                                           |                                                      |            |  |
| Heizen, Zweipunkt-Regelung                                   | 🔛 Zykluszeit Zweipunkt-Regelung Heizen               | 5 min 🔻    |  |

Abb. 68. Parameteransicht: Heizen, Zweipunkt-Regelung

Applikationsprogramm-Beschreibung

September 2017

0705 Raum Controller Contouch 970007

| Parameter        | Einstellungen         |
|------------------|-----------------------|
| Hysterese Heizen | ± 0,1 K± 2,5 K        |
|                  | Default-Wert: ± 0,5 K |

Einstellung der Schalthysterese des Zweipunkt-Reglers für den Heizbetrieb.

Je kleiner die Hysterese ist, umso genauer wird zwar der Sollwert der Raumtemperatur eingehalten, aber auch die Schalthäufigkeit des Reglers erhöht.

Übertragung: ETS

Parameter-Seite: Heizen, Zweipunkt-Regelung

| Parameter                                        | Einstellungen           |
|--------------------------------------------------|-------------------------|
| Doppelte Hysterese bei                           | Nein                    |
| Energiespar-/Schutzbetrieb                       | Ja                      |
| Einstellung der doppelten Scha                   | althysterese bei        |
| Energiespar- oder Frostschutzb                   | petrieb.                |
| Damit können bei Energiespar-                    | oder Frostschutzbetrieb |
| doppelt so große Schwankungen der Raumtemperatur |                         |

erlaubt werden, um die Schalthäufigkeit der Ventile zu reduzieren und diese zu schonen.

Übertragung: ETS

Parameter-Seite: Heizen, Zweipunkt-Regelung

| Parameter                    | Einstellungen             |
|------------------------------|---------------------------|
| Wirksinn der Stellgröße      | Normal                    |
|                              | invertiert                |
| Einstellung, in welcher Form | die Stellgröße ausgegeben |

werden soll.

- Normal: Ausgabe der Stellgröße entsprechend der berechneten Stellgröße.
- Invertiert: Ausgabe der Stellgröße kehrt den Wirksinn der Stellgröße um.

Die Einstellung bei diesem Parameter ist abhängig vom verwendeten Ventiltyp (ob stromlos geöffnet oder geschlossen) bzw. vom Aktor.

Übertragung: ETS

Parameter-Seite: Heizen, Zweipunkt-Regelung

| Parameter                        | Einstellungen               |
|----------------------------------|-----------------------------|
| Zykluszeit Zweipunkt-            | 0,5 min15 min               |
| Regelung Heizen                  | Default-Wert: 5 min         |
| Einstellung des Zeitintervalls 1 | für das erneute Aktivieren  |
| des Zweipunkt-Reglers.           |                             |
| Die Einstellung bewirkt, dass (  | die Zweipunkt-Regelung      |
| z. B. nur alle 5 Minuten erfolg  | t. Hysterese und Zykluszeit |
| beeinflussen, wie stark die Ra   | umtemperatur von ihrem      |
| Sollwert abweichen kann.         |                             |

Übertragung: ETS

Parameter-Seite: Heizen, Zweipunkt-Regelung

Applikationsprogramm-Beschreibung

September 2017

0705 Raum Controller Contouch 970007

#### 6.1.9 Parameter Heizen, PI-Regelung

Hinweis:

Voraussetzung zur Sichtbarkeit dieser Parameterseite sind:

- Parameter Gerätefunktion = Regler + Bediengerät (siehe Kapitel 6.1.4, Seite 62),
- Parameter Betriebsart = Heizen: PI-Regelung (siehe Kapitel 6.1.7, Seite 71).

| Sprachen Ranale Fuldineter 20                                                                                                    | iprogramme besign mendstrukter                                                                                                    |                                                                        |  |
|----------------------------------------------------------------------------------------------------|----------------------------------------------------------------------------------------------------|------------------------------------------------------------------------|--|
| Allgemein<br>Alarme Allgemein<br>Raumtemperaturregler Allgemein<br>Lüften<br>Temperaturen, Istwert<br>Betriebsart Regler<br>Heizen, PI-Regelung | <ul> <li>Art der Stellgrößenausgabe Heizen</li> <li>Heizen, Wirksinn der Stellgröße</li> <li>Periodendauer der Pulsweitenmodulation<br/>Heizen</li> <li>Immer EIN ab</li> <li>Immer AUS bis</li> <li>Nachstellzeit Heizen</li> <li>Proportionalbereich Heizen</li> </ul> | schaltend (1-Bit)<br>normal<br>10 min<br>90%<br>10%<br>30 min<br>3,0 K |  |

Abb. 69. Parameteransicht: Heizen, PI-Regelung

2.12.1.14

Applikationsprogramm-Beschreibung

September 2017

0705 Raum Controller Contouch 970007

| Parameter                                                                                                    | Einstellungen                                                                                                    |
|----------------------------------------------------------------------------------------------------|----------------------------------------------------------------------------------------------------|
| Art der Stellgrößenausgabe                                                                                                    | stetig (8 Bit)                                                                                                    |
| Heizen                                                                                                    | schaltend (1 Bit)                                                                                                    |
| Einstellung der Ausgabeart de                                                                                                    | r Stellgröße.                                                                                                    |
| <ul> <li>Stetig: die ausgegebene Ste<br/>berechneten Stellgröße mit</li> <li>Schaltend: Die Stellgröße w<br/>pulsweitenmodulierter Scha<br/>wobei das Tastverhältnis zw<br/>berechneten Stellgröße ent;</li> </ul>                                 | ellgröße entspricht der<br>einer Auflösung von 8 Bit.<br>vird als<br>altbefehl ausgegeben,<br>vischen EIN und AUS der<br>spricht.                     |
| Übertragung: ETS und SD Kart                                                                                                    | e                                                                                                    |
| Parameter-Seiten: Heizen, Pl                                                                                                    | -Regelung                                                                                                    |
| Heizen ur                                                                                                    | nd Kühlen, PI-Regelung                                                                                                    |
| Parameter                                                                                                    | Einstellungen                                                                                                    |
| Proportionalbereich Heizen                                                                                                    | 1,0 K5,0 K                                                                                                    |
|                                                                                                    | Default-Wert: 3,0 K                                                                                                    |
| Heizbetrieb.<br>Ein Proportionalbereich von 3<br>Regelabweichung von 3 K ein<br>100 % zur Folge hat.<br>Übertragung: ETS<br>Parameter-Seiten: Heizen, Pl<br>Heizen ur<br>Heizen ver<br>Parameter ist nur sichtbar wer<br>Art der Stellgrößenausgab | .0 K bedeutet, dass eine<br>e Stellgrößenänderung von<br>I-Regelung<br>nd Kühlen, PI-Regelung<br>equenzsteuerung<br>nn:<br>be Heizen = stetig (8 Bit) |
| <ul> <li>Art der Stellgrößenausgab<br/>stetig (8 Bit) auf gemeinsa</li> </ul>                                                                                                    | e Heizen und Kühlen =<br>ames Objekt                                                                                                    |
| Daramotor                                                                                                    | Finstellungen                                                                                                    |
| Nachstellzeit Heizen                                                                                                    | 5 min120 min<br>inaktiv<br>Default-Wert: 30 min                                                                                                    |
| Einstellung der Nachstellzeit c<br>Heizbetrieb.<br>Eine Nachstellzeit von 30 min<br>dieser Zeit der I-Anteil gleich d                                                                                                    | les PI-Reglers für den<br>bedeutet, dass innerhalb<br>dem P-Anteil ist                                                                                |

|                   | ten greien denn hannen ist.    |
|-------------------|--------------------------------|
| Übertragung: ETS  |                                |
| Parameter-Seiten: | Heizen, PI-Regelung            |
|                   | Heizen und Kühlen, PI-Regelung |
|                   | Heizen, Sequenzsteuerung       |

| Parameter                                                                                                    | Einstellungen                                                                                                    |
|----------------------------------------------------------------------------------------------------|----------------------------------------------------------------------------------------------------|
| Maximale Stellgröße                                                                                                    | 0 %100 %                                                                                                    |
| Heizen                                                                                                    | Default-Wert: 100 %                                                                                                    |
| Einstellung des oberen Grenz<br>Heizen.                                                                                                    | zwerts für die Stellgröße                                                                                                    |
| Liegen interne Stellgrößen ül<br>Wert, wird immer der hier de                                                                                                    | ber dem hier definierten<br>finierte Wert ausgegeben.                                                                                                    |
| Übertragung: ETS                                                                                                    |                                                                                                    |
| Parameter-Seiten: Heizen, F<br>Heizen u                                                                                                    | PI-Regelung<br>ınd Kühlen, PI-Regelung                                                                                                    |
| <ul> <li>Parameter ist nur sichtbar we</li> <li>Art der Stellgrößenausga<br/>oder</li> <li>Art der Stellgrößenausga<br/>stetig (8 Bit) auf gemeins</li> </ul>                                                                                                    | enn:<br>be Heizen = stetig (8 Bit)<br>be Heizen und Kühlen =<br>ames Objekt                                                                                                    |
|                                                                                                    |                                                                                                    |
| Derementer                                                                                                    | Firstellungen                                                                                                    |
| Parameter<br>Minimalo Stollaröße                                                                                                    | Einstellungen                                                                                                    |
| Parameter<br>Minimale Stellgröße<br>Heizen                                                                                                    | Einstellungen<br>0 %100 %<br>Default-Wert: 0 %                                                                                                    |
| Parameter<br>Minimale Stellgröße<br>Heizen<br>Einstellung des unteren Grer<br>Heizen.                                                                                                    | Einstellungen<br>0 %100 %<br>Default-Wert: 0 %<br>nzwerts für die Stellgröße                                                                                                    |
| Parameter<br>Minimale Stellgröße<br>Heizen<br>Einstellung des unteren Grer<br>Heizen.<br>Liegen interne Stellgrößen un<br>Wert, wird immer 0 % ausgeg                                                                                                    | Einstellungen<br>0 %100 %<br>Default-Wert: 0 %<br>nzwerts für die Stellgröße<br>nter dem hier definierten<br>geben.                                                                                 |
| Parameter<br>Minimale Stellgröße<br>Heizen<br>Einstellung des unteren Grer<br>Heizen.<br>Liegen interne Stellgrößen un<br>Wert, wird immer 0 % ausgeg<br>Übertragung: ETS                                                                                                    | Einstellungen<br>0 %100 %<br>Default-Wert: 0 %<br>nzwerts für die Stellgröße<br>nter dem hier definierten<br>geben.                                                                                 |
| Parameter<br>Minimale Stellgröße<br>Heizen<br>Einstellung des unteren Grer<br>Heizen.<br>Liegen interne Stellgrößen un<br>Wert, wird immer 0 % ausgeg<br>Übertragung: ETS<br>Parameter-Seiten: Heizen, F                                                                                      | Einstellungen<br>0 %100 %<br>Default-Wert: 0 %<br>nzwerts für die Stellgröße<br>nter dem hier definierten<br>geben.<br>PI-Regelung                                                                  |
| Parameter<br>Minimale Stellgröße<br>Heizen<br>Einstellung des unteren Grer<br>Heizen.<br>Liegen interne Stellgrößen un<br>Wert, wird immer 0 % ausgeg<br>Übertragung: ETS<br>Parameter-Seiten: Heizen, F<br>Heizen u                                                                          | Einstellungen<br>0 %100 %<br>Default-Wert: 0 %<br>nzwerts für die Stellgröße<br>nter dem hier definierten<br>geben.<br>PI-Regelung<br>und Kühlen, PI-Regelung                                       |
| Parameter<br>Minimale Stellgröße<br>Heizen<br>Einstellung des unteren Gren<br>Heizen.<br>Liegen interne Stellgrößen u<br>Wert, wird immer 0 % ausgeg<br>Übertragung: ETS<br>Parameter-Seiten: Heizen, F<br>Heizen u<br>Parameter ist nur sichtbar we                                          | Einstellungen<br>0 %100 %<br>Default-Wert: 0 %<br>nzwerts für die Stellgröße<br>nter dem hier definierten<br>geben.<br>PI-Regelung<br>und Kühlen, PI-Regelung<br>enn:                               |
| Parameter<br>Minimale Stellgröße<br>Heizen<br>Einstellung des unteren Gren<br>Heizen.<br>Liegen interne Stellgrößen un<br>Wert, wird immer 0 % ausgeg<br>Übertragung: ETS<br>Parameter-Seiten: Heizen, F<br>Heizen un<br>Parameter ist nur sichtbar wer<br>- Art der Stellgrößenausga<br>oder | Einstellungen<br>0 %100 %<br>Default-Wert: 0 %<br>nzwerts für die Stellgröße<br>nter dem hier definierten<br>geben.<br>PI-Regelung<br>und Kühlen, PI-Regelung<br>enn:<br>be Heizen = stetig (8 Bit) |

Applikationsprogramm-Beschreibung

September 2017

0705 Raum Controller Contouch 970007

| raiametei                                                                                                    | Einstellungen                                                                                                    |
|----------------------------------------------------------------------------------------------------|----------------------------------------------------------------------------------------------------|
| Wirksinn / Skalierung der<br>Stellgröße Heizen<br>(begrenzte Stellgröße mal<br>%Wert/100)                                                                                                    | +1 %+100 % (normal)<br>-1 %100 % (invertiert)<br>Default-Wert: +100 %<br>(normal)                                                                                                    |
| Einstellung, in welcher Form<br>werden soll.<br>In der Einstellung 100% (nor<br>davon aus, dass bei einer Ste<br>Ventil offen ist. Ist das Ventil<br>geschlossen, muss der Wirks<br>umgekehrt (invertiert) werd<br>Durch eine Verringerung der<br>Stauchung (Skalierung) der<br>Stauchung ist abhängig<br>bzw. vom Aktor.<br>Übertragung: ETS<br>Parameter-Seiten: Heizen, | n die Stellgröße ausgegeben<br>rmal) geht die Regelung<br>ellgröße von +100 % das<br>I z. B. bei 100 % dagegen<br>inn der Stellgröße<br>en.<br><sup>-</sup> Prozentzahl wird eine<br>Stellgröße erreicht.<br>vom verwendeten Ventiltyp |
| Parameter ist nur sichtbar w<br>- Art der Stellgrößenausga                                                                                                    | enn:<br>abe Heizen – stetig (8 Bit)                                                                                                    |
| oder<br>- Art der Stellgrößenausga<br>stetig (8 Bit) auf gemeins                                                                                                    | abe Heizen und Kühlen =<br>sames Objekt                                                                                                    |
| oder<br>- Art der Stellgrößenausga<br>stetig (8 Bit) auf gemeins<br>Parameter                                                                                                    | abe Heizen und Kühlen =<br>sames Objekt                                                                                                    |
| oder<br>- Art der Stellgrößenausga<br>stetig (8 Bit) auf gemeins<br>Parameter<br>Stellgrößenänderung für<br>autom. Senden                                                                                                    | be Heizen und Kühlen =<br>sames Objekt<br>1 %100 %<br>Default-Wert: 5 %                                                                                                    |
| oder<br>- Art der Stellgrößenausga<br>stetig (8 Bit) auf gemeins<br>Parameter<br>Stellgrößenänderung für<br>autom. Senden<br>Einstellung, ab welcher Ände<br>automatisch gesendet werde<br>Übertragung: ETS                                                                                                    | abe Heizen und Kühlen =<br>sames Objekt<br>Einstellungen<br>1 %100 %<br>Default-Wert: 5 %<br>erung die Stellgröße Heizen<br>en soll.                                                                                                   |
| oder<br>- Art der Stellgrößenausga<br>stetig (8 Bit) auf gemeins<br>Parameter<br>Stellgrößenänderung für<br>autom. Senden<br>Einstellung, ab welcher Ände<br>automatisch gesendet werde<br>Übertragung: ETS<br>Parameter-Seiten: Heizen,<br>Heizen u                                                                                                    | abe Heizen und Kühlen =<br>sames Objekt<br>Einstellungen<br>1 %100 %<br>Default-Wert: 5 %<br>erung die Stellgröße Heizen<br>en soll.<br>PI-Regelung<br>und Kühlen, PI-Regelung                                                         |

| Parameter                                                                                                    | Einstellungen                                                                                                    |  |  |  |
|----------------------------------------------------------------------------------------------------|----------------------------------------------------------------------------------------------------|--|--|--|
| Zykluszeit für das                                                                                                    | Entfällt                                                                                                    |  |  |  |
| zyklische Senden der                                                                                                    | 5 min120 min                                                                                                    |  |  |  |
| Stellgröße Heizen                                                                                                    | Default-Wert: 15 min                                                                                                    |  |  |  |
| Einstellung, in welchem Zeitintervall die Stellgröße<br>Heizen automatisch gesendet werden soll.                                                                                                    |                                                                                                    |  |  |  |
| Übertragung: ETS                                                                                                    |                                                                                                    |  |  |  |
| Parameter-Seiten: Heizen                                                                                                    | , PI-Regelung                                                                                                    |  |  |  |
| Heizen                                                                                                    | und Kühlen, PI-Regelung                                                                                                    |  |  |  |
| Heizen                                                                                                    | , Sequenzsteuerung                                                                                                    |  |  |  |
| Parameter ist nur sichtbar v                                                                                                    | venn:                                                                                                    |  |  |  |
| - Art der Stellgrößenauso                                                                                                    | abe Heizen = stetig (8 Bit)                                                                                                    |  |  |  |
| oder                                                                                                    | 0                                                                                                    |  |  |  |
| - Art der Stellgrößenausg                                                                                                    | abe Heizen und Kühlen =                                                                                                    |  |  |  |
| stetig (8 Bit) auf gemeir                                                                                                    | stetig (8 Bit) auf gemeinsames Objekt                                                                                                    |  |  |  |
|                                                                                                    |                                                                                                    |  |  |  |
|                                                                                                    | -                                                                                                    |  |  |  |
| Parameter                                                                                                    | Einstellungen                                                                                                    |  |  |  |
| Parameter<br>Heizen, Wirksinn der                                                                                                    | Einstellungen<br>normal                                                                                                    |  |  |  |
| Parameter<br>Heizen, Wirksinn der<br>Stellgröße                                                                                                    | Einstellungen<br>normal<br>invertiert                                                                                                    |  |  |  |
| Parameter<br>Heizen, Wirksinn der<br>Stellgröße<br>Einstellung, in welcher Forr                                                                                                    | Einstellungen<br>normal<br>invertiert<br>n die Stellgröße ausgegeben                                                                                                    |  |  |  |
| Parameter<br>Heizen, Wirksinn der<br>Stellgröße<br>Einstellung, in welcher Fori<br>werden soll.                                                                                                    | Einstellungen<br>normal<br>invertiert<br>m die Stellgröße ausgegeben                                                                                                    |  |  |  |
| Parameter<br>Heizen, Wirksinn der<br>Stellgröße<br>Einstellung, in welcher Forr<br>werden soll.<br>- Normal: Ausgabe der Ste<br>berechneten Stelleröße                                                                                                    | Einstellungen<br>normal<br>invertiert<br>m die Stellgröße ausgegeben<br>ellgröße entsprechend der                                                                                                    |  |  |  |
| Parameter<br>Heizen, Wirksinn der<br>Stellgröße<br>Einstellung, in welcher Forr<br>werden soll.<br>- Normal: Ausgabe der Ste<br>berechneten Stellgröße.                                                                                                    | Einstellungen<br>normal<br>invertiert<br>m die Stellgröße ausgegeben<br>ellgröße entsprechend der                                                                                                    |  |  |  |
| Parameter<br>Heizen, Wirksinn der<br>Stellgröße<br>Einstellung, in welcher Forr<br>werden soll.<br>- Normal: Ausgabe der Ste<br>berechneten Stellgröße.<br>- Invertiert: Ausgabe der Ste<br>der Stellgröße um.                                                                                                    | Einstellungen<br>normal<br>invertiert<br>m die Stellgröße ausgegeben<br>ellgröße entsprechend der<br>Stellgröße kehrt den Wirksinn                                                                                 |  |  |  |
| Parameter<br>Heizen, Wirksinn der<br>Stellgröße<br>Einstellung, in welcher Forr<br>werden soll.<br>- Normal: Ausgabe der Ste<br>berechneten Stellgröße.<br>- Invertiert: Ausgabe der S<br>der Stellgröße um.<br>Übertragung: ETS                                                                                                    | Einstellungen<br>normal<br>invertiert<br>n die Stellgröße ausgegeben<br>ellgröße entsprechend der<br>Stellgröße kehrt den Wirksinn                                                                                 |  |  |  |
| Parameter<br>Heizen, Wirksinn der<br>Stellgröße<br>Einstellung, in welcher Forr<br>werden soll.<br>- Normal: Ausgabe der Ste<br>berechneten Stellgröße.<br>- Invertiert: Ausgabe der S<br>der Stellgröße um.<br>Übertragung: ETS<br>Parameter-Seiten: Heizen                                                                                                    | Einstellungen<br>normal<br>invertiert<br>m die Stellgröße ausgegeben<br>ellgröße entsprechend der<br>Stellgröße kehrt den Wirksinn                                                                                 |  |  |  |
| Parameter<br>Heizen, Wirksinn der<br>Stellgröße<br>Einstellung, in welcher Forr<br>werden soll.<br>- Normal: Ausgabe der Stel<br>berechneten Stellgröße.<br>- Invertiert: Ausgabe der St<br>der Stellgröße um.<br>Übertragung: ETS<br>Parameter-Seiten: Heizen<br>Heizen                                                                                           | Einstellungen<br>normal<br>invertiert<br>m die Stellgröße ausgegeben<br>ellgröße entsprechend der<br>Stellgröße kehrt den Wirksinn<br>, PI-Regelung<br>und Kühlen, PI-Regelung                                     |  |  |  |
| Parameter         Heizen, Wirksinn der         Stellgröße         Einstellung, in welcher Fornwerden soll.         - Normal: Ausgabe der Stelgröße.         - Invertiert: Ausgabe der Stellgröße um.         Übertragung: ETS         Parameter-Seiten: Heizen Heizen         Parameter ist nur sichtbar weichtbar                                                 | Einstellungen<br>normal<br>invertiert<br>m die Stellgröße ausgegeben<br>ellgröße entsprechend der<br>Stellgröße kehrt den Wirksinn<br>, PI-Regelung<br>und Kühlen, PI-Regelung<br>venn:                            |  |  |  |
| Parameter         Heizen, Wirksinn der         Stellgröße         Einstellung, in welcher Fornwerden soll.         • Normal: Ausgabe der Stelberechneten Stellgröße.         • Invertiert: Ausgabe der Stellgröße um.         Übertragung: ETS         Parameter-Seiten:         Heizen         Parameter ist nur sichtbarweiter         • Art der Stellgrößenauso | Einstellungen<br>normal<br>invertiert<br>m die Stellgröße ausgegeben<br>ellgröße entsprechend der<br>Stellgröße kehrt den Wirksinn<br>, PI-Regelung<br>und Kühlen, PI-Regelung<br>venn:<br>jabe Heizen = schaltend |  |  |  |

Art der Stellgrößenausgabe Heizen und Kühlen = schaltend (1 Bit) auf gemeinsames Objekt

Update: http://www.siemens.de

ã Siemens AG 2017 Änderungen vorbehalten

Applikationsprogramm-Beschreibung

September 2017

0705 Raum Controller Contouch 970007

| Parameter                                                                                                    | Einstellungen                                                                                                    |  |  |  |
|----------------------------------------------------------------------------------------------------|----------------------------------------------------------------------------------------------------|--|--|--|
| Periodendauer der                                                                                                    | 1 min30 min                                                                                                    |  |  |  |
| Pulsweitenmodulation                                                                                                    | Default-Wert: 10 min                                                                                                    |  |  |  |
| Heizen                                                                                                    |                                                                                                    |  |  |  |
| Einstellung der Perioden                                                                                                    | dauer für die Pulsweiten-                                                                                                    |  |  |  |
| modulation der schalten                                                                                                    | den Stellgrößenausgabe bei                                                                                                    |  |  |  |
| Heizbetrieb.                                                                                                    |                                                                                                    |  |  |  |
| Die Stellgröße entspricht dem Tastverhältnis (zeitlichen                                                                                                    |                                                                                                    |  |  |  |
| einer Periode                                                                                                    | (T) und "AUS (O) TITTernaid                                                                                                    |  |  |  |
| ACHTUNG <sup>,</sup> Bei Thermoa                                                                                                    | ntrieben darauf achten, dass die                                                                                                    |  |  |  |
| Periodendauer nicht kürz                                                                                                    | zer als die Summe von Aufheiz-                                                                                                    |  |  |  |
| und Abkühlzeit der Therr                                                                                                    | noantriebe gewählt wird.                                                                                                    |  |  |  |
| Übertragung: ETS                                                                                                    |                                                                                                    |  |  |  |
| Parameter-Seiten: Heiz                                                                                                    | en, PI-Regelung                                                                                                    |  |  |  |
| Heizen und Kühlen. Pl-Regelung                                                                                                    |                                                                                                    |  |  |  |
| Daramatar ist pur sightbar wonn:                                                                                                    |                                                                                                    |  |  |  |
| Parameter ist nur sichtba                                                                                                    | ir wenn:                                                                                                    |  |  |  |
| Parameter ist nur sichtba                                                                                                    | r wenn:<br>Isgabe Heizen = schaltend                                                                                                    |  |  |  |
| Parameter ist nur sichtba<br>- Art der Stellgrößenau<br>(1 Bit)                                                                                                    | ir wenn:<br>Isgabe Heizen = schaltend                                                                                                    |  |  |  |
| Parameter ist nur sichtba<br>- Art der Stellgrößenau<br>(1 Bit)<br>- Art der Stellgrößenau                                                                                                    | ir wenn:<br>Isgabe Heizen = schaltend                                                                                                    |  |  |  |
| <ul> <li>Parameter ist nur sichtba</li> <li>Art der Stellgrößenau<br/>(1 Bit)</li> <li>Art der Stellgrößenau<br/>schaltend (1 Bit) auf d</li> </ul>                                                                                                    | ir wenn:<br>Isgabe Heizen = schaltend<br>Isgabe Heizen und Kühlen =<br>Demeinsames Obiekt                                                                                                    |  |  |  |
| <ul> <li>Parameter ist nur sichtba</li> <li>Art der Stellgrößenau<br/>(1 Bit)</li> <li>Art der Stellgrößenau<br/>schaltend (1 Bit) auf g</li> </ul>                                                                                                    | r wenn:<br>Isgabe Heizen = schaltend<br>Isgabe Heizen und Kühlen =<br>gemeinsames Objekt                                                                                                    |  |  |  |
| <ul> <li>Parameter ist nur sichtba</li> <li>Art der Stellgrößenau<br/>(1 Bit)</li> <li>Art der Stellgrößenau<br/>schaltend (1 Bit) auf g</li> </ul>                                                                                                    | ir wenn:<br>isgabe Heizen = schaltend<br>isgabe Heizen und Kühlen =<br>gemeinsames Objekt<br>Einstellungen                                                                                                    |  |  |  |
| <ul> <li>Parameter ist nur sichtba</li> <li>Art der Stellgrößenau<br/>(1 Bit)</li> <li>Art der Stellgrößenau<br/>schaltend (1 Bit) auf g</li> </ul>                                                                                                    | ir wenn:<br>Isgabe Heizen = schaltend<br>Isgabe Heizen und Kühlen =<br>gemeinsames Objekt<br>Einstellungen<br>40 %100 % der Stellgröße                                                                                                    |  |  |  |
| <ul> <li>Parameter ist nur sichtba</li> <li>Art der Stellgrößenau<br/>(1 Bit)</li> <li>Art der Stellgrößenau<br/>schaltend (1 Bit) auf g</li> <li>Parameter</li> <li>Heizen immer EIN ab</li> </ul>                                                                                                    | ir wenn:<br>isgabe Heizen = schaltend<br>isgabe Heizen und Kühlen =<br>gemeinsames Objekt<br>Einstellungen<br>40 %100 % der Stellgröße<br>Default-Wert: 90 %                                                                                                    |  |  |  |
| <ul> <li>Parameter ist nur sichtba</li> <li>Art der Stellgrößenau<br/>(1 Bit)</li> <li>Art der Stellgrößenau<br/>schaltend (1 Bit) auf g</li> <li>Parameter</li> <li>Heizen immer EIN ab</li> <li>Einstellung, ab welchem</li> </ul>                                                                                                    | r wenn:<br>Isgabe Heizen = schaltend<br>Isgabe Heizen und Kühlen =<br>gemeinsames Objekt<br>Einstellungen<br>40 %100 % der Stellgröße<br>Default-Wert: 90 %<br>Prozentsatz der Stellgröße die                                                                                                    |  |  |  |
| <ul> <li>Parameter ist nur sichtba</li> <li>Art der Stellgrößenau<br/>(1 Bit)</li> <li>Art der Stellgrößenau<br/>schaltend (1 Bit) auf g</li> <li>Parameter</li> <li>Heizen immer EIN ab</li> <li>Einstellung, ab welchem</li> <li>Stellgröße immer EIN ist</li> </ul>                                                                                                    | r wenn:<br>Isgabe Heizen = schaltend<br>Isgabe Heizen und Kühlen =<br>gemeinsames Objekt<br>Einstellungen<br>40 %100 % der Stellgröße<br>Default-Wert: 90 %<br>Prozentsatz der Stellgröße die                                                                                                    |  |  |  |
| <ul> <li>Parameter ist nur sichtba</li> <li>Art der Stellgrößenau<br/>(1 Bit)</li> <li>Art der Stellgrößenau<br/>schaltend (1 Bit) auf g</li> </ul> Parameter Heizen immer EIN ab Einstellung, ab welchem Stellgröße immer EIN ist Um die Schalthäufigkeit                                                                                                    | ir wenn:<br>isgabe Heizen = schaltend<br>isgabe Heizen und Kühlen =<br>gemeinsames Objekt<br>Einstellungen<br>40 %100 % der Stellgröße<br>Default-Wert: 90 %<br>Prozentsatz der Stellgröße die<br>zu reduzieren, kann hierdurch                                                                                                    |  |  |  |
| <ul> <li>Parameter ist nur sichtba</li> <li>Art der Stellgrößenau<br/>(1 Bit)</li> <li>Art der Stellgrößenau<br/>schaltend (1 Bit) auf g</li> </ul> Parameter Heizen immer EIN ab Einstellung, ab welchem Stellgröße immer EIN ist Um die Schalthäufigkeit eine Anpassung an die V                                                                                                    | r wenn:<br>Isgabe Heizen = schaltend<br>Isgabe Heizen und Kühlen =<br>gemeinsames Objekt<br>Einstellungen<br>40 %100 % der Stellgröße<br>Default-Wert: 90 %<br>Prozentsatz der Stellgröße die<br>zu reduzieren, kann hierdurch<br>entil-Charakteristik erfolgen.                                                                                                    |  |  |  |
| <ul> <li>Parameter ist nur sichtba</li> <li>Art der Stellgrößenau<br/>(1 Bit)</li> <li>Art der Stellgrößenau<br/>schaltend (1 Bit) auf g</li> <li>Parameter</li> <li>Heizen immer EIN ab</li> <li>Einstellung, ab welchem</li> <li>Stellgröße immer EIN ist</li> <li>Um die Schalthäufigkeit</li> <li>eine Anpassung an die V</li> <li>Übertragung: ETS</li> </ul>                                                                                                    | r wenn:<br>Isgabe Heizen = schaltend<br>Isgabe Heizen und Kühlen =<br>gemeinsames Objekt<br>Einstellungen<br>40 %100 % der Stellgröße<br>Default-Wert: 90 %<br>Prozentsatz der Stellgröße die<br>zu reduzieren, kann hierdurch<br>entil-Charakteristik erfolgen.                                                                                                    |  |  |  |
| <ul> <li>Parameter ist nur sichtba</li> <li>Art der Stellgrößenau<br/>(1 Bit)</li> <li>Art der Stellgrößenau<br/>schaltend (1 Bit) auf g</li> <li>Parameter</li> <li>Heizen immer EIN ab</li> <li>Einstellung, ab welchem</li> <li>Stellgröße immer EIN ist</li> <li>Um die Schalthäufigkeit</li> <li>eine Anpassung an die V</li> <li>Übertragung: ETS</li> <li>Parameter-Seiten: Heiz</li> </ul>                                                                                                    | r wenn:<br>Isgabe Heizen = schaltend<br>Isgabe Heizen und Kühlen =<br>gemeinsames Objekt<br>Einstellungen<br>40 %100 % der Stellgröße<br>Default-Wert: 90 %<br>Prozentsatz der Stellgröße die<br>zu reduzieren, kann hierdurch<br>entil-Charakteristik erfolgen.                                                                                                    |  |  |  |
| <ul> <li>Parameter ist nur sichtba</li> <li>Art der Stellgrößenau<br/>(1 Bit)</li> <li>Art der Stellgrößenau<br/>schaltend (1 Bit) auf g</li> <li>Parameter</li> <li>Heizen immer EIN ab</li> <li>Einstellung, ab welchem</li> <li>Stellgröße immer EIN ist</li> <li>Um die Schalthäufigkeit</li> <li>eine Anpassung an die V</li> <li>Übertragung: ETS</li> <li>Parameter-Seiten: Heiz<br/>Heizen</li> </ul>                                                                                                    | r wenn:<br>Isgabe Heizen = schaltend<br>Isgabe Heizen und Kühlen =<br>gemeinsames Objekt<br>Einstellungen<br>40 %100 % der Stellgröße<br>Default-Wert: 90 %<br>Prozentsatz der Stellgröße die<br>zu reduzieren, kann hierdurch<br>entil-Charakteristik erfolgen.<br>en, PI-Regelung<br>en und Kühlen, PI-Regelung                                                      |  |  |  |
| <ul> <li>Parameter ist nur sichtba</li> <li>Art der Stellgrößenau<br/>(1 Bit)</li> <li>Art der Stellgrößenau<br/>schaltend (1 Bit) auf g</li> <li>Parameter</li> <li>Heizen immer EIN ab</li> <li>Einstellung, ab welchem</li> <li>Stellgröße immer EIN ist</li> <li>Um die Schalthäufigkeit<br/>eine Anpassung an die V</li> <li>Übertragung: ETS</li> <li>Parameter Seiten: Heiz<br/>Heiz</li> <li>Parameter ist nur sichtba</li> </ul>                                                                           | r wenn:<br>Isgabe Heizen = schaltend<br>Isgabe Heizen und Kühlen =<br>gemeinsames Objekt<br>Einstellungen<br>40 %100 % der Stellgröße<br>Default-Wert: 90 %<br>Prozentsatz der Stellgröße die<br>zu reduzieren, kann hierdurch<br>entil-Charakteristik erfolgen.<br>en, PI-Regelung<br>en und Kühlen, PI-Regelung<br>Ir wenn:                                          |  |  |  |
| <ul> <li>Parameter ist nur sichtba</li> <li>Art der Stellgrößenau<br/>(1 Bit)</li> <li>Art der Stellgrößenau<br/>schaltend (1 Bit) auf g</li> </ul> Parameter Heizen immer EIN ab Einstellung, ab welchem Stellgröße immer EIN ist Um die Schalthäufigkeit eine Anpassung an die V Übertragung: ETS Parameter-Seiten: Heiz Heiz Parameter ist nur sichtba Art der Stellgrößenau en Art der Stellgrößenau                                                                                                    | ir wenn:<br>isgabe Heizen = schaltend<br>isgabe Heizen und Kühlen =<br>gemeinsames Objekt<br>Einstellungen<br>40 %100 % der Stellgröße<br>Default-Wert: 90 %<br>Prozentsatz der Stellgröße die<br>zu reduzieren, kann hierdurch<br>entil-Charakteristik erfolgen.<br>en, PI-Regelung<br>en und Kühlen, PI-Regelung<br>ir wenn:<br>isgabe Heizen = schaltend            |  |  |  |
| <ul> <li>Parameter ist nur sichtba</li> <li>Art der Stellgrößenau<br/>(1 Bit)</li> <li>Art der Stellgrößenau<br/>schaltend (1 Bit) auf g</li> <li>Parameter</li> <li>Heizen immer EIN ab</li> <li>Einstellung, ab welchem</li> <li>Stellgröße immer EIN ist</li> <li>Um die Schalthäufigkeit</li> <li>eine Anpassung an die V</li> <li>Übertragung: ETS</li> <li>Parameter Seiten: Heiz</li> <li>Heiz</li> <li>Parameter ist nur sichtba</li> <li>Art der Stellgrößenau</li> <li>(1 Bit)</li> </ul>                 | isgabe Heizen und Kühlen =<br>gemeinsames Objekt<br>Einstellungen<br>40 %100 % der Stellgröße<br>Default-Wert: 90 %<br>Prozentsatz der Stellgröße die<br>zu reduzieren, kann hierdurch<br>entil-Charakteristik erfolgen.<br>en, PI-Regelung<br>en und Kühlen, PI-Regelung<br>ir wenn:<br>isgabe Heizen = schaltend                                                     |  |  |  |
| <ul> <li>Parameter ist nur sichtba</li> <li>Art der Stellgrößenau<br/>(1 Bit)</li> <li>Art der Stellgrößenau<br/>schaltend (1 Bit) auf g</li> <li>Parameter</li> <li>Heizen immer EIN ab</li> <li>Einstellung, ab welchem</li> <li>Stellgröße immer EIN ist</li> <li>Um die Schalthäufigkeit<br/>eine Anpassung an die V</li> <li>Übertragung: ETS</li> <li>Parameter-Seiten: Heiz<br/>Heiz</li> <li>Parameter ist nur sichtba</li> <li>Art der Stellgrößenau<br/>(1 Bit)</li> <li>Art der Stellgrößenau</li> </ul> | ir wenn:<br>isgabe Heizen = schaltend<br>isgabe Heizen und Kühlen =<br>gemeinsames Objekt<br>Einstellungen<br>40 %100 % der Stellgröße<br>Default-Wert: 90 %<br>Prozentsatz der Stellgröße die<br>zu reduzieren, kann hierdurch<br>entil-Charakteristik erfolgen.<br>en und Kühlen, PI-Regelung<br>ir wenn:<br>isgabe Heizen = schaltend<br>isgabe Heizen und Kühlen = |  |  |  |

| Parameter                                                                                                    | Einstellungen                               |  |
|----------------------------------------------------------------------------------------------------|---------------------------------------------|--|
| Heizen immer AUS bis                                                                                           | 1 %50 % der Stellgröße                      |  |
|                                                                                                    | Default-Wert: 10 %                          |  |
| Einstellung, bis zu welchem Prozentsatz der Stellgröße<br>die Stellgröße immer AUS ist                         |                                             |  |
| Um die Schalthäufigkeit zu reduzieren, kann hierdurch<br>eine Anpassung an die Ventil-Charakteristik erfolgen. |                                             |  |
| Übertragung: ETS                                                                                               |                                             |  |
| Parameter-Seiten: Heizer<br>Heizer                                                                             | n, Pl-Regelung<br>n und Kühlen, Pl-Regelung |  |
| Parameter ist nur sichtbar wenn:                                                                               |                                             |  |
| <ul> <li>Art der Stellgrößenausgabe Heizen = schaltend<br/>(1 Bit)</li> </ul>                                  |                                             |  |
| <ul> <li>Art der Stellgrößenausgabe Heizen und K</li></ul>                                                     |                                             |  |

#### Applikationsprogramm-Beschreibung

#### September 2017

0705 Raum Controller Contouch 970007

#### 6.1.10 Parameter Heizen, Sequenzsteuerung

#### Hinweis:

Voraussetzung zur Sichtbarkeit dieser Parameterseite sind:

- Parameter Gerätefunktion = Regler + Bediengerät (siehe Kapitel 6.1.4, Seite 62),
- Parameter Betriebsart = Heizen: Sequenzsteuerung (siehe Kapitel 6.1.7, Seite 71).

| Sprachen Kanäle Parameter Ze                                     | itprogramme Design Menüstruktur                                      |          |
|------------------------------------------------------------------|----------------------------------------------------------------------|----------|
| Allgemein<br>Alarme Allgemein                                    | Mert der Regler-Stellgröße Heizen,<br>bei der Sequenz 2 beginnt [%]  | 50 🗢     |
| Raumtemperaturregler Allgemein<br>Lüften<br>Temperaturen Irtwert | A Heizen, Sequenz 1, Stellgrößenänderung<br>für automatisches Senden | 5% •     |
| Betriebsart Regler                                               | Heizen, Sequenz 2,<br>Stellorößenänderung für autom Senden           | 5% •     |
| Heizen, Sequenzsteuerung                                         |                                                                      | 3,0 K •  |
|                                                                  | 💼 Nachstellzeit Heizen                                               | 30 min 💌 |
|                                                                  | A Zykluszeit für das zyklische Senden<br>der Stellgröße Heizen       | 15 min 💌 |

#### Abb. 70. Parameteransicht: Heizen, Sequenzsteuerung

| Parameter                                                                               | Einstellungen                                        |
|-----------------------------------------------------------------------------------------|------------------------------------------------------|
| Wert der Regler-Stellgröße                                                              | 595                                                  |
| beginnt [%]                                                                             | Vorgabewert: 50                                      |
| Festlegung, ab welcher Stellgröße des Reglerausg<br>Heizen die Sequenz 2 beginnen soll. |                                                      |
| Übertragung: ETS                                                                        |                                                      |
| Parameter-Seite: Heizen, S                                                              | equenzsteuerung                                      |
| Parameter                                                                               | Einstellungen                                        |
| Heizen, Sequenz 1,                                                                      | 1 %25 %                                              |
| Stellgrößenänderung für                                                                 | Vorgabewert: 5 %                                     |
| autom. Senden                                                                           |                                                      |
| Festlegung, ab welcher Ander<br>Heizen, Sequenz 1 automati:                             | rung die Stellgröße von<br>sch gesendet werden soll. |
| Übertragung: ETS                                                                        |                                                      |
| Parameter-Seiten: Heizen, S                                                             | equenzsteuerung                                      |
| Parameter                                                                               | Einstellungen                                        |
| Heizen, Sequenz 2,                                                                      | 1 %25 %                                              |
| Stellgrößenänderung für<br>autom. Senden                                                | Vorgabewert: 5 %                                     |
| Festlegung, ab welcher Ände<br>Heizen, Sequenz 2 automati:                              | rung die Stellgröße von<br>sch gesendet werden soll. |
| Übertragung: ETS                                                                        |                                                      |
| Parameter-Seiten: Heizen, S                                                             | equenzsteuerung                                      |

| Paramotor                                                                                                    |                                                                            | Einstellungen                                                                                                    |  |
|----------------------------------------------------------------------------------------------------|----------------------------------------------------------------------------|----------------------------------------------------------------------------------------------------|--|
|                                                                                                    |                                                                            |                                                                                                    |  |
| Proportionalbereic                                                                                                    | ch Heizen                                                                  | 1,0 K5,0 K                                                                                                    |  |
|                                                                                                    |                                                                            | Default-Wert: 3,0 K                                                                                                    |  |
| Einstellung des Proportionalbereichs des PI-Reglers für                                                                                                    |                                                                            |                                                                                                    |  |
| Heizbetrieb.                                                                                                    |                                                                            |                                                                                                    |  |
| Ein Proportionalbereich von 3.0 K bedeutet, dass eine                                                                                                    |                                                                            |                                                                                                    |  |
| Regelabweichung v                                                                                                    | on 3 K ein                                                                 | e Stellgrößenänderung von                                                                                                    |  |
| 100 % zur Folge ha                                                                                                    | t.                                                                         | 0                                                                                                    |  |
| Übertragung: ETS                                                                                                    |                                                                            |                                                                                                    |  |
| Parameter-Seiten:                                                                                                    | Heizen, P                                                                  | I-Regelung                                                                                                    |  |
|                                                                                                    | Heizen ur                                                                  | nd Kühlen, PI-Regelung                                                                                                    |  |
|                                                                                                    | Heizen, S                                                                  | equenzsteuerung                                                                                                    |  |
| 11012011, 000400112000001 u.i.g                                                                                                    |                                                                            |                                                                                                    |  |
|                                                                                                    |                                                                            |                                                                                                    |  |
| Parameter                                                                                                    |                                                                            | Einstellungen                                                                                                    |  |
| Parameter<br>Nachstellzeit Heize                                                                                                    | en                                                                         | Einstellungen<br>5 min240 min                                                                                                    |  |
| Parameter<br>Nachstellzeit Heize                                                                                                    | en                                                                         | Einstellungen<br>5 min240 min<br>inaktiv                                                                                                    |  |
| Parameter<br>Nachstellzeit Heize                                                                                                    | en                                                                         | Einstellungen<br>5 min240 min<br>inaktiv<br>Default-Wert: 30 min                                                                            |  |
| Parameter<br>Nachstellzeit Heize                                                                                                    | en<br>hstellzeit (                                                         | Einstellungen<br>5 min240 min<br>inaktiv<br>Default-Wert: 30 min<br>des PL-Peolers für den                                                  |  |
| Parameter<br>Nachstellzeit Heize<br>Einstellung der Nac<br>Heizbetrieb.                                                                                           | en<br>hstellzeit d                                                         | Einstellungen<br>5 min240 min<br>inaktiv<br>Default-Wert: 30 min<br>des PI-Reglers für den                                                  |  |
| Parameter<br>Nachstellzeit Heize<br>Einstellung der Nac<br>Heizbetrieb.<br>Eine Nachstellzeit v                                                                   | en<br>hstellzeit c<br>ron 30 min                                           | Einstellungen<br>5 min240 min<br>inaktiv<br>Default-Wert: 30 min<br>des PI-Reglers für den<br>bedeutet, dass innerhalb                      |  |
| Parameter<br>Nachstellzeit Heize<br>Einstellung der Nac<br>Heizbetrieb.<br>Eine Nachstellzeit v<br>dieser Zeit der I-Ant                                          | en<br>hstellzeit c<br>ron 30 min<br>teil gleich d                          | Einstellungen<br>5 min240 min<br>inaktiv<br>Default-Wert: 30 min<br>des PI-Reglers für den<br>bedeutet, dass innerhalb<br>dem P-Anteil ist. |  |
| Parameter<br>Nachstellzeit Heize<br>Einstellung der Nac<br>Heizbetrieb.<br>Eine Nachstellzeit v<br>dieser Zeit der I-Ant<br>Übertragung: ETS                      | en<br>hstellzeit o<br>ron 30 min<br>teil gleich o                          | Einstellungen<br>5 min240 min<br>inaktiv<br>Default-Wert: 30 min<br>des PI-Reglers für den<br>bedeutet, dass innerhalb<br>dem P-Anteil ist. |  |
| Parameter<br>Nachstellzeit Heize<br>Einstellung der Nac<br>Heizbetrieb.<br>Eine Nachstellzeit v<br>dieser Zeit der I-Ant<br>Übertragung: ETS<br>Parameter-Seiten: | en<br>hstellzeit o<br>on 30 min<br>teil gleich o<br>Heizen, P              | Einstellungen<br>5 min240 min<br>inaktiv<br>Default-Wert: 30 min<br>des PI-Reglers für den<br>bedeutet, dass innerhalb<br>dem P-Anteil ist. |  |
| Parameter<br>Nachstellzeit Heize<br>Einstellung der Nac<br>Heizbetrieb.<br>Eine Nachstellzeit v<br>dieser Zeit der I-Ant<br>Übertragung: ETS<br>Parameter-Seiten: | en<br>hstellzeit o<br>on 30 min<br>teil gleich o<br>Heizen, P<br>Heizen ur | Einstellungen<br>5 min240 min<br>inaktiv<br>Default-Wert: 30 min<br>des PI-Reglers für den<br>bedeutet, dass innerhalb<br>dem P-Anteil ist. |  |

Applikationsprogramm-Beschreibung

September 2017

0705 Raum Controller Contouch 970007

| Parameter                                                     |                                                                  | Einstellungen                                              |
|---------------------------------------------------------------|------------------------------------------------------------------|------------------------------------------------------------|
| Zykluszeit für das<br>zyklische Senden o<br>Stellgröße Heizen | der                                                              | entfällt<br>5 min120 min<br>Default-Wert: 15 min           |
| Einstellung, in weld<br>Heizen automatisch                    | elchem Zeitintervall die Stellgröße<br>sch gesendet werden soll. |                                                            |
| Übertragung: ETS                                              |                                                                  |                                                            |
| Parameter-Seiten:                                             | Heizen, I<br>Heizen u<br>Heizen, S                               | PI-Regelung<br>ınd Kühlen, PI-Regelung<br>Sequenzsteuerung |

Applikationsprogramm-Beschreibung

September 2017

0705 Raum Controller Contouch 970007

#### 6.1.11 Parameter Kühlen, Zweipunkt-Regelung

#### Hinweis:

Voraussetzung zur Sichtbarkeit dieser Parameterseite sind:

- Parameter Gerätefunktion = Regler + Bediengerät (siehe Kapitel 6.1.4, Seite 62),
- Parameter Betriebsart = Kühlen: Zweipunkt-Regelung (siehe Kapitel 6.1.7, Seite 71).

| ☐ Import                                                                                                    | Sprache Deutsch v Warnungen anzeigen Extras<br>itprogramme Design Menüstruktur                                                             | Generieren                                  |  |
|----------------------------------------------------------------------------------------------------|----------------------------------------------------------------------------------------------------|---------------------------------------------|--|
| Allgemein<br>Alarme Allgemein<br>Raumtemperaturregler Allgemein<br>Lüften<br>Temperaturen, Istwert<br>Betriebsart Regler<br>Kühlen, Zweipunkt-Regelung | Hysterese Kühlen  Doppelte Hysterese bei Energiespar-/Schutzbetrieb  Kühlen, Wirksinn der Stellgröße  Xykluszeit Zweipunkt-Regelung Kühlen | +/-0,5 K •<br>Nein •<br>normal •<br>5 min • |  |

#### Abb. 71. Parameteransicht: Kühlen, Zweipunkt-Regelung

| Parameter                                                                                                    | Einstellungen         |  |
|----------------------------------------------------------------------------------------------------|-----------------------|--|
| Hysterese Kühlen                                                                                                    | ± 0,1 K± 2,5 K        |  |
|                                                                                                    | Default-Wert: ± 0,5 K |  |
| Einstellung der Schalthysterese des Zweipunkt-Reglers<br>für den Kühlbetrieb.                                                                                                    |                       |  |
| Je kleiner die Hysterese ist, umso genauer wird zwar der<br>Sollwert der Raumtemperatur eingehalten, aber auch die<br>Schalthäufigkeit des Reglers erhöht.                                                                                   |                       |  |
| Übertragung: ETS                                                                                                    |                       |  |
| Parameter-Seite: Kühlen, Zwei                                                                                                    | punkt-Regelung        |  |
| Parameter                                                                                                    | Einstellungen         |  |
| Doppelte Hysterese bei                                                                                                    | Noin                  |  |
| Energiespar-/Schutzbetrieb                                                                                                    | Ja                    |  |
| Einstellung der doppelten Schalthysterese bei<br>Energiespar- oder Hitzeschutzbetrieb.<br>Damit können bei Energiespar- oder Hitzeschutzbetrieb<br>doppelt so große Schwankungen der Raumtemperatur<br>erlaubt werden, um Energie zu sparen. |                       |  |
| Übertragung: ETS                                                                                                    |                       |  |
| Übertragung: ETS                                                                                                    |                       |  |
| Übertragung: ETS<br>Parameter-Seite: Kühlen, Zwei                                                                                                    | punkt-Regelung        |  |

| Parameter                                                                                                    | Einstellungen               |  |  |  |
|----------------------------------------------------------------------------------------------------|-----------------------------|--|--|--|
| Kühlen, Wirksinn der                                                                                                    | normal                      |  |  |  |
| Stellgröße                                                                                                    | invertiert                  |  |  |  |
| Einstellung, in welcher Form die Stellgröße ausgegeben                                                                                    |                             |  |  |  |
| werden soll.                                                                                                    |                             |  |  |  |
| <ul> <li>Normal: Ausgabe der Stellgröße entsprechend der<br/>berechneten Stellgröße.</li> </ul>                                           |                             |  |  |  |
| <ul> <li>Invertiert: Ausgabe der Ste<br/>der Stellgröße um.</li> </ul>                                                                    | ellgröße kehrt den Wirksinn |  |  |  |
| Die Einstellung bei diesem Parameter ist abhängig vom<br>verwendeten Ventiltyp (ob stromlos geöffnet oder<br>aeschlossen) bzw. vom Aktor. |                             |  |  |  |
| Übertragung: ETS                                                                                                    |                             |  |  |  |
| Parameter-Seite: Kühlen, Zweipunkt-Regelung                                                                                               |                             |  |  |  |
| Parameter                                                                                                    | Einstellungen               |  |  |  |
| Zykluszeit Zweipunkt-                                                                                                    | 0,5 min15 min               |  |  |  |
| Regelung Kühlen                                                                                                    | Default-Wert: 5 min         |  |  |  |
| Einstellung des Zeitintervalls für das erneute Aktivieren des Zweipunkt-Reglers.                                                          |                             |  |  |  |
| Die Einstellung bewirkt, dass die Zweipunkt-Regelung                                                                                      |                             |  |  |  |
| z. B. nur alle 5 Minuten erfolgt. Hysterese und Zykluszeit                                                                                |                             |  |  |  |
| beeinflussen, wie stark die Raumtemperatur von ihrem                                                                                      |                             |  |  |  |
| Sollwert abweichen kann.                                                                                                    |                             |  |  |  |
| Übertragung: ETS                                                                                                    |                             |  |  |  |
| Parameter-Seite: Kühlen, Zweipunkt-Regelung                                                                                               |                             |  |  |  |

Applikationsprogramm-Beschreibung

September 2017

0705 Raum Controller Contouch 970007

#### 6.1.12 Parameter Kühlen, PI-Regelung

#### Hinweis:

Voraussetzung zur Sichtbarkeit dieser Parameterseite sind:

- Parameter Gerätefunktion = Regler + Bediengerät (siehe Kapitel 6.1.4, Seite 62),
- Parameter Betriebsart = Kühlen: PI-Regelung (siehe Kapitel 6.1.7, Seite 71).

| Sprachen Kanäle Parameter Ze                                                                                                    | itprogramme   Design   Menüstruktur                                                                                                    |                                                                        |  |
|----------------------------------------------------------------------------------------------------|----------------------------------------------------------------------------------------------------|------------------------------------------------------------------------|--|
| Allgemein<br>Alarme Allgemein<br>Raumtemperaturregler Allgemein<br>Lüften<br>Temperaturen, Istwert<br>Betriebsart Regler<br>Kühlen, PI-Regelung | Image: Stellgrößenausgabe Kühlen         Image: Heizen, Wirksinn der Stellgröße         Image: Periodendauer der Pulsweitenmodulation         Image: Prodendauer der Pulsweitenmodulation         Image: Image: Prodendauer der Pulsweitenmodulation         Image: Image: Prodendauer der Pulsweitenmodulation         Image: Image: Prodendauer der Pulsweitenmodulation         Image: Prodendauer der Pulsweitenmodulation         Image: Prodendauer der Pulsweitenmodulation | schaltend (1-Bit)<br>normal<br>10 min<br>90%<br>10%<br>30 min<br>3,0 K |  |

#### Abb. 72. Parameteransicht: Kühlen, PI-Regelung

| Parameter                                                                      | Einstellungen                                         | Parameter                          |                                  | Einstellungen                                           |
|--------------------------------------------------------------------------------|-------------------------------------------------------|------------------------------------|----------------------------------|---------------------------------------------------------|
| Art der Stellgrößenausgabe                                                     | stetig (8 Bit)                                        | Nachstellzeit I                    | Kühlen                           | 5 min240 min                                            |
| Kühlen                                                                         | schaltend (1-bit)                                     |                                    |                                  | inaktiv                                                 |
| Einstellung der Ausgabeart de                                                  | r Stellgröße.                                         |                                    |                                  | Default-Wert: 30 min                                    |
| <ul> <li>Stetig: die ausgegebene Ste<br/>berechneten Stellgröße mit</li> </ul> | ellgröße entspricht der<br>einer Auflösung von 8 Bit. | Einstellung der<br>Kühlbetrieb.    | Nachstellzeit                    | t des PI-Reglers für den                                |
| <ul> <li>Schaltend: Die Stellgröße w<br/>pulsweitenmodulierter Scha</li> </ul> | <i>v</i> ird als<br>Iltbefehl ausgegeben,             | Eine Nachstellz<br>dieser Zeit der | eit von 30 mi<br>I-Anteil gleich | in bedeutet, dass innerhalb<br>n dem P-Anteil ist.      |
| wobei das Tastverhältnis zw                                                    | vischen EIN und AUS der                               | Übertragung: E                     | TS                               |                                                         |
| berechneten Stellgröße ents                                                    | spricht.                                              | Parameter-Seit                     | en: Kühlen,                      | PI-Regelung                                             |
| Übertragung: ETS und SD Kart                                                   | e                                                     |                                    | Heizen ι                         | und Kühlen, PI-Regelung                                 |
| Parameter-Seiten: Kühlen, P                                                    | -Regelung                                             |                                    | Kühlen,                          | Sequenzsteuerung                                        |
| Heizen ur                                                                      | nd Kühlen, Pl-Regelung                                |                                    |                                  | · · · ·                                                 |
|                                                                                |                                                       | Parameter                          |                                  | Einstellungen                                           |
| Parameter                                                                      | Einstellungen                                         | Maximale Stel                      | Igröße                           | 0 %100 %                                                |
| Proportionalbereich Kühlen                                                     | 1,0 K5,0 K                                            | Kühlen                             |                                  | Default-Wert: 100 %                                     |
|                                                                                | Default-Wert: 3,0 K                                   | Einstellung des                    | oberen Gren                      | zwerts für die Stellgröße                               |
| Einstellung des Proportionalbe                                                 | ereichs des PI-Reglers für                            | Kühlen.                            |                                  |                                                         |
| Kühlbetrieb.<br>Ein Proportionalbereich von 3                                  | .0 K bedeutet, dass eine                              | Liegen interne<br>Wert, wird imm   | Stellgrößen ü<br>ner der hier de | iber dem hier definierten<br>efinierte Wert ausgegeben. |
| Regelabweichung von 3 K ein                                                    | e Stellgrößenänderung von                             | Übertragung: E                     | TS                               |                                                         |
| 100 % zur Folge hat.                                                           |                                                       | Parameter-Seit                     | en: Kühlen,                      | PI-Reaeluna                                             |
| Übertragung: ETS                                                               |                                                       |                                    | Heizen (                         | und Kühlen, PI-Regelung                                 |
| Parameter-Seiten: Kühlen, P                                                    | -Regelung                                             | Parameter ist n                    | ur sichtbar w                    | enn:                                                    |
| Heizen ur                                                                      | ıd Kühlen, PI-Regelung                                | - Art der Stell                    | arößenausaa                      | abe Kühlen = stetia (8 Bit)                             |
| Kühlen, S                                                                      | equenzsteuerung                                       | oder                               | groberiddsyd                     | abe Rumen – sterig (0 bit,                              |
|                                                                                |                                                       | <ul> <li>Art der Stell</li> </ul>  | größenausga                      | abe Heizen und Kühlen =                                 |

stetig (8 Bit) auf gemeinsames Objekt

Änderungen vorbehalten

Applikationsprogramm-Beschreibung

September 2017

0705 Raum Controller Contouch 970007

| Parameter                                    | Einstellungen               | 1 | Parameter                                  | Einstellunger       |
|----------------------------------------------|-----------------------------|---|--------------------------------------------|---------------------|
| Minimale Stellgröße                          | 0 %100 %                    |   | Stellgrößenänderung für                    | 1 %100 %            |
| Kühlen                                       | Default-Wert: 0 %           |   | autom. Senden                              | Default-Wert        |
| Einstellung des unteren Grer                 | nzwerts für die Stellgröße  |   | Einstellung, ab welcher Är                 | nderung die Stelle  |
| Kühlen.                                      | -                           |   | automatisch gesendet we                    | rden soll.          |
| Liegen interne Stellgrößen u                 | nter dem hier definierten   |   | Übertragung: ETS                           |                     |
| Wert, wird immer 0 % ausge                   | geben.                      |   | Parameter-Seiten: Kühle                    | n, PI-Regelung      |
| Übertragung: ETS                             |                             |   | Heizer                                     | n und Kühlen, Pl-   |
| Parameter-Seiten: Kühlen,                    | PI-Regelung                 |   | Parameter ist nur sichtbar                 | wenn:               |
| Heizen u                                     | ınd Kühlen, PI-Regelung     |   | <ul> <li>Art der Stellgrößenaus</li> </ul> | gabe Kühlen = s     |
| Parameter ist nur sichtbar w                 | enn:                        |   | oder                                       | 9                   |
| - Art der Stellgrößenausga                   | ıbe Kühlen = stetig (8 Bit) |   | <ul> <li>Art der Stellgrößenaus</li> </ul> | gabe Heizen un      |
| oder                                         |                             |   | stetig (8 Bit) auf geme                    | insames Objekt      |
| - Art der Stellgrößenausga                   | ıbe Heizen und Kühlen =     |   |                                            |                     |
| stetig (8 Bit) auf gemeins                   | sames Objekt                |   | Parameter                                  | Einstellunger       |
|                                              |                             |   | Zykluszeit für das                         | Entfällt            |
| Parameter                                    | Einstellungen               | 1 | zyklische Senden der                       | 5 min120 m          |
| Wirksinn / Skalierung der                    | +1 %+100 % (normal)         |   |                                            | Default-Wert        |
| Stellgröße Kühlen                            | –1 %–100 % (invertiert)     |   | Einstellung, in welchem Z                  | eitintervall die St |
| (begrenzte Stellgröße mal                    | Default-Wert: +100 %        |   | Kuhlen automatisch geser                   | ndet werden soll.   |
| %Wert/100)                                   | (normal)                    |   | Ubertragung: ETS                           |                     |
| Einstellung, in welcher Form                 | die Stellgröße ausgegeben   |   | Parameter-Seiten: Kühle                    | n, PI-Regelung      |
| werden soll.                                 |                             |   | Heizer                                     | n und Kühlen, Pl-   |
| In der Einstellung 100% (nor                 | mal) geht die Regelung      |   | Kühle                                      | n, Sequenzsteuer    |
| davon aus, dass bei einer Ste                | ellgröße von +100 % das     |   | Parameter ist nur sichtbar                 | wenn:               |
| Ventil offen ist. Ist das Ventil             | z. B. bei 100 % dagegen     |   | <ul> <li>Art der Stellgrößenaus</li> </ul> | gabe Kühlen = s     |
| geschlossen, muss der Wirks                  | inn der Stellgroße          |   | oder                                       |                     |
| Durch sine Verringerung der                  | Prozentzahl wird eine       |   | <ul> <li>Art der Stellgrößenaus</li> </ul> | gabe Heizen un      |
| Stauchung (Skalierung) der                   | Stellaröße erreicht         |   | stetig (8 Bit) auf geme                    | Insames Objekt      |
| Die Finstellung ist abhängig                 | vom verwendeten Ventiltyn   |   | Parameter                                  | Finstellunge        |
| bzw. vom Aktor.                              |                             |   | Kühlen Wirksinn der                        | normal              |
| Übertragung: FTS                             |                             |   | Stellaröße                                 | invertiert          |
| Parameter-Seiten: Kühlen                     | Pl-Regelung                 |   | Finstellung in welcher Fo                  | rm die Stellaröße   |
| Heizen i                                     | ind Kühlen. Pl-Regelung     |   | werden soll.                               | in die stengrobe    |
| Parameter ist nur sichtbar w                 | ann raineir, i'r regelang   |   | <ul> <li>Normal: Ausgabe der St</li> </ul> | ellaröße entspre    |
| - Art der Stellgrößengusga                   | ubo Küblon – statia (8 Bit) |   | berechneten Stellgröße.                    |                     |
| oder                                         | be Rumen – sterig (0 bit)   |   | - Invertiert: Ausgabe der                  | Stellgröße kehrt    |
| <ul> <li>Art der Stellgrößenausga</li> </ul> | be Heizen und Kühlen =      |   | der Stellgröße um.                         | -                   |
| stetig (8 Bit) auf gemeins                   | sames Objekt                |   | Übertragung: ETS                           |                     |
|                                              | -                           |   | Parameter-Seiten: Kühle                    | n, PI-Regelung      |
|                                              |                             |   | Heizer                                     | n und Kühlen, Pl-   |
|                                              |                             |   | Parameter ist nur sichtbar                 | wenn:               |
|                                              |                             |   | <ul> <li>Art der Stellgrößenaus</li> </ul> | gabe Kühlen = s     |
|                                              |                             |   | (1 Bit)                                    | -                   |
|                                              |                             |   | - Art der Stellgrößenaus                   | gabe Heizen un      |
|                                              |                             |   | schaltend (1 Bit) auf ge                   | emeinsames Ob       |
|                                              |                             |   |                                            |                     |
|                                              |                             |   |                                            |                     |

| instellung, ab welcher Änderung die Stellgröße Kühlen<br>automatisch gesendet werden soll.                                                                                                    |                                                                              |  |  |  |  |  |
|----------------------------------------------------------------------------------------------------|------------------------------------------------------------------------------|--|--|--|--|--|
| Übertragung: ETS                                                                                                    |                                                                              |  |  |  |  |  |
| Parameter-Seiten: Kühlen, PI-Regelung<br>Heizen und Kühlen, PI-Regelung                                                                                                    |                                                                              |  |  |  |  |  |
| arameter ist nur sichtbar wenn:<br>Art der Stellgrößenausgabe Kühlen = stetig (8 Bit)<br>oder<br>Art der Stellgrößenausgabe Heizen und Kühlen =<br>stetig (8 Bit) auf gemeinsames Objekt                                                                   |                                                                              |  |  |  |  |  |
| Parameter                                                                                                    | Einstellungen                                                                |  |  |  |  |  |
| Zykluszeit für das<br>zyklische Senden der<br>Stellgröße Kühlen<br>Einstellung, in welchem Zeit                                                                                                    | Entfällt<br>5 min120 min<br>Default-Wert: 15 min<br>intervall die Stellgröße |  |  |  |  |  |
| Kühlen automatisch gesende                                                                                                    | et werden soll.                                                              |  |  |  |  |  |
| Parameter-Seiten: Kühlen, PI-Regelung<br>Heizen und Kühlen, PI-Regelung<br>Kühlen, Sequenzsteuerung                                                                                                    |                                                                              |  |  |  |  |  |
| <ul> <li>Art der Stellgrößenausgabe Kühlen = stetig (8 Bit)<br/>oder</li> <li>Art der Stellgrößenausgabe Heizen und Kühlen =<br/>stetig (8 Bit) auf gemeinsames Objekt</li> </ul>                                                                          |                                                                              |  |  |  |  |  |
| Parameter                                                                                                    | Einstellungen                                                                |  |  |  |  |  |
| Kühlen, Wirksinn der<br>Stellgröße                                                                                                    | normal<br>invertiert                                                         |  |  |  |  |  |
| <ul> <li>Einstellung, in welcher Form die Stellgröße ausgegeben werden soll.</li> <li>Normal: Ausgabe der Stellgröße entsprechend der berechneten Stellgröße.</li> <li>Invertiert: Ausgabe der Stellgröße kehrt den Wirksinn der Stellgröße um.</li> </ul> |                                                                              |  |  |  |  |  |
| Übertragung: ETS                                                                                                    |                                                                              |  |  |  |  |  |
| Parameter-Seiten: Kühlen,<br>Heizen u                                                                                                    | Parameter-Seiten: Kühlen, PI-Regelung<br>Heizen und Kühlen, PI-Regelung      |  |  |  |  |  |
| Heizen und Kühlen, PI-Regelung<br>Parameter ist nur sichtbar wenn:<br>Art der Stellgrößenausgabe Kühlen = schaltend<br>(1 Bit)                                                                                                    |                                                                              |  |  |  |  |  |
| <ul> <li>Art der Stellgrößenausga<br/>(1 Bit)</li> <li>Art der Stellgrößenausga</li> </ul>                                                                                                    | enn:<br>ibe Kühlen = schaltend<br>ibe Heizen und Kühlen =                    |  |  |  |  |  |

1 %...100 % Default-Wert: 5 %

Applikationsprogramm-Beschreibung

September 2017

0705 Raum Controller Contouch 970007

| Parameter       Einstellungen         Periodendauer der       1 min30 min         Pulsweitenmodulation       Default-Wert: 10 min         Kühlen       Default-Wert: 10 min         Einstellung der Periodendauer für die Pulsweiten-<br>modulation der schaltenden Stellgrößenausgabe bei         Kühlbetrieb.       Die Stellgröße entspricht dem Tastverhältnis (zeitlichen         Verhältnis) zwischen "EIN (1)" und "AUS (0)" innerhalb         einer Periode.         ACHTUNG: Bei Thermoantrieben darauf achten, dass die         Periodendauer nicht kürzer als die Summe von Aufkühl-<br>und Abkühlzeit der Thermoantriebe gewählt wird.         Übertragung: ETS         Parameter-Seiten:       Kühlen, PI-Regelung<br>Heizen und Kühlen, PI-Regelung         Parameter ist nur sichtbar wenn:         - Art der Stellgrößenausgabe Kühlen = schaltend<br>(1 Bit) oder         - Art der Stellgrößenausgabe Heizen und Kühlen =<br>schaltend (1 Bit) auf gemeinsames Objekt |  |  |  |  |  |
|----------------------------------------------------------------------------------------------------|--|--|--|--|--|
| Periodendauer der       1 min30 min         Pulsweitenmodulation       Default-Wert: 10 min         Kühlen       Default-Wert: 10 min         Einstellung der Periodendauer für die Pulsweiten-<br>modulation der schaltenden Stellgrößenausgabe bei         Kühlbetrieb.       Die Stellgröße entspricht dem Tastverhältnis (zeitlichen         Verhältnis) zwischen "EIN (1)" und "AUS (0)" innerhalb       einer Periode.         ACHTUNG: Bei Thermoantrieben darauf achten, dass die         Periodendauer nicht kürzer als die Summe von Aufkühl-<br>und Abkühlzeit der Thermoantriebe gewählt wird.         Übertragung: ETS         Parameter seiten:       Kühlen, PI-Regelung<br>Heizen und Kühlen, PI-Regelung         Parameter ist nur sichtbar wenn:       -         - Art der Stellgrößenausgabe Kühlen = schaltend<br>(1 Bit) oder       -         - Art der Stellgrößenausgabe Heizen und Kühlen =<br>schaltend (1 Bit) auf gemeinsames Objekt                         |  |  |  |  |  |
| Pulsweitenmodulation<br>KühlenDefault-Wert: 10 minKühlenEinstellung der Periodendauer für die Pulsweiten-<br>modulation der schaltenden Stellgrößenausgabe bei<br>Kühlbetrieb.Die Stellgröße entspricht dem Tastverhältnis (zeitlichen<br>Verhältnis) zwischen "EIN (1)" und "AUS (0)" innerhalb<br>einer Periode.ACHTUNG: Bei Thermoantrieben darauf achten, dass die<br>Periodendauer nicht kürzer als die Summe von Aufkühl-<br>und Abkühlzeit der Thermoantriebe gewählt wird.Übertragung: ETS<br>Parameter seiten:Parameter ist nur sichtbar wenn:<br>- Art der Stellgrößenausgabe Heizen und Kühlen = schaltend<br>(1 Bit) oder- Art der Stellgrößenausgabe Heizen und Kühlen =<br>schaltend (1 Bit) auf gemeinsames Objekt                                                                                                    |  |  |  |  |  |
| KunienEinstellung der Periodendauer für die Pulsweiten-<br>modulation der schaltenden Stellgrößenausgabe bei<br>Kühlbetrieb.Die Stellgröße entspricht dem Tastverhältnis (zeitlichen<br>Verhältnis) zwischen "EIN (1)" und "AUS (0)" innerhalb<br>einer Periode.ACHTUNG: Bei Thermoantrieben darauf achten, dass die<br>Periodendauer nicht kürzer als die Summe von Aufkühl-<br>und Abkühlzeit der Thermoantriebe gewählt wird.Übertragung: ETS<br>Parameter-Seiten:Parameter ist nur sichtbar wenn:<br>- Art der Stellgrößenausgabe Kühlen = schaltend<br>(1 Bit) oder- Art der Stellgrößenausgabe Heizen und Kühlen =<br>schaltend (1 Bit) auf gemeinsames Objekt                                                                                                    |  |  |  |  |  |
| Einstellung der Periodendauer für die Pulsweiten-<br>modulation der schaltenden Stellgrößenausgabe bei<br>Kühlbetrieb.<br>Die Stellgröße entspricht dem Tastverhältnis (zeitlichen<br>Verhältnis) zwischen "EIN (1)" und "AUS (0)" innerhalb<br>einer Periode.<br>ACHTUNG: Bei Thermoantrieben darauf achten, dass die<br>Periodendauer nicht kürzer als die Summe von Aufkühl-<br>und Abkühlzeit der Thermoantriebe gewählt wird.<br>Übertragung: ETS<br>Parameter-Seiten: Kühlen, PI-Regelung<br>Heizen und Kühlen, PI-Regelung<br>Parameter ist nur sichtbar wenn:<br>- Art der Stellgrößenausgabe Kühlen = schaltend<br>(1 Bit) oder<br>- Art der Stellgrößenausgabe Heizen und Kühlen =<br>schaltend (1 Bit) auf gemeinsames Objekt                                                                                                    |  |  |  |  |  |
| modulation der schaltenden Stellgrößenausgabe bei<br>Kühlbetrieb.         Die Stellgröße entspricht dem Tastverhältnis (zeitlichen<br>Verhältnis) zwischen "EIN (1)" und "AUS (0)" innerhalb<br>einer Periode.         ACHTUNG: Bei Thermoantrieben darauf achten, dass die<br>Periodendauer nicht kürzer als die Summe von Aufkühl-<br>und Abkühlzeit der Thermoantriebe gewählt wird.         Übertragung: ETS         Parameter-Seiten:       Kühlen, PI-Regelung<br>Heizen und Kühlen, PI-Regelung         Parameter ist nur sichtbar wenn:         -       Art der Stellgrößenausgabe Kühlen = schaltend<br>(1 Bit) oder         -       Art der Stellgrößenausgabe Heizen und Kühlen =<br>schaltend (1 Bit) auf gemeinsames Objekt                                                                                                    |  |  |  |  |  |
| Kunibetrieb.Die Stellgröße entspricht dem Tastverhältnis (zeitlichen<br>Verhältnis) zwischen "EIN (1)" und "AUS (0)" innerhalb<br>einer Periode.ACHTUNG: Bei Thermoantrieben darauf achten, dass die<br>Periodendauer nicht kürzer als die Summe von Aufkühl-<br>und Abkühlzeit der Thermoantriebe gewählt wird.Übertragung: ETS<br>Parameter-Seiten:Parameter seiten:Kühlen, PI-Regelung<br>Heizen und Kühlen, PI-RegelungParameter ist nur sichtbar wenn:<br>• Art der Stellgrößenausgabe Kühlen = schaltend<br>(1 Bit) oder• Art der Stellgrößenausgabe Heizen und Kühlen =<br>schaltend (1 Bit) auf gemeinsames Objekt                                                                                                    |  |  |  |  |  |
| Die Stellgroße entspricht dem Tastverhaltnis (zeitlichen<br>Verhältnis) zwischen "EIN (1)" und "AUS (0)" innerhalb<br>einer Periode.<br>ACHTUNG: Bei Thermoantrieben darauf achten, dass die<br>Periodendauer nicht kürzer als die Summe von Aufkühl-<br>und Abkühlzeit der Thermoantriebe gewählt wird.<br>Übertragung: ETS<br>Parameter-Seiten: Kühlen, PI-Regelung<br>Heizen und Kühlen, PI-Regelung<br>Parameter ist nur sichtbar wenn:<br>- Art der Stellgrößenausgabe Kühlen = schaltend<br>(1 Bit) oder<br>- Art der Stellgrößenausgabe Heizen und Kühlen =<br>schaltend (1 Bit) auf gemeinsames Objekt<br>Parameter                                                                                                    |  |  |  |  |  |
| Vernattris) zwischen "EIN (T)" und "AUS (O)" innernalb<br>einer Periode.         ACHTUNG: Bei Thermoantrieben darauf achten, dass die<br>Periodendauer nicht kürzer als die Summe von Aufkühl-<br>und Abkühlzeit der Thermoantriebe gewählt wird.         Übertragung: ETS         Parameter-Seiten:       Kühlen, PI-Regelung<br>Heizen und Kühlen, PI-Regelung         Parameter ist nur sichtbar wenn:         -       Art der Stellgrößenausgabe Kühlen = schaltend<br>(1 Bit) oder         -       Art der Stellgrößenausgabe Heizen und Kühlen =<br>schaltend (1 Bit) auf gemeinsames Objekt                                                                                                    |  |  |  |  |  |
| ACHTUNG: Bei Thermoantrieben darauf achten, dass die<br>Periodendauer nicht kürzer als die Summe von Aufkühl-<br>und Abkühlzeit der Thermoantriebe gewählt wird.<br>Übertragung: ETS<br>Parameter-Seiten: Kühlen, PI-Regelung<br>Heizen und Kühlen, PI-Regelung<br>Parameter ist nur sichtbar wenn:<br>- Art der Stellgrößenausgabe Kühlen = schaltend<br>(1 Bit) oder<br>- Art der Stellgrößenausgabe Heizen und Kühlen =<br>schaltend (1 Bit) auf gemeinsames Objekt<br>Parameter Einstellungen                                                                                                    |  |  |  |  |  |
| Periodendauer nicht kürzer als die Summe von Aufkühl-<br>und Abkühlzeit der Thermoantriebe gewählt wird.<br>Übertragung: ETS<br>Parameter-Seiten: Kühlen, PI-Regelung<br>Heizen und Kühlen, PI-Regelung<br>Parameter ist nur sichtbar wenn:<br>- Art der Stellgrößenausgabe Kühlen = schaltend<br>(1 Bit) oder<br>- Art der Stellgrößenausgabe Heizen und Kühlen =<br>schaltend (1 Bit) auf gemeinsames Objekt<br>Parameter Einstellungen                                                                                                    |  |  |  |  |  |
| Periodendader hicht kulzer als die summe von Adikuni-<br>und Abkühlzeit der Thermoantriebe gewählt wird.<br>Übertragung: ETS<br>Parameter-Seiten: Kühlen, PI-Regelung<br>Heizen und Kühlen, PI-Regelung<br>Parameter ist nur sichtbar wenn:<br>- Art der Stellgrößenausgabe Kühlen = schaltend<br>(1 Bit) oder<br>- Art der Stellgrößenausgabe Heizen und Kühlen =<br>schaltend (1 Bit) auf gemeinsames Objekt<br>Parameter Einstellungen                                                                                                    |  |  |  |  |  |
| Übertragung: ETS         Parameter-Seiten:       Kühlen, PI-Regelung<br>Heizen und Kühlen, PI-Regelung         Parameter ist nur sichtbar wenn:         -       Art der Stellgrößenausgabe Kühlen = schaltend<br>(1 Bit) oder         -       Art der Stellgrößenausgabe Heizen und Kühlen =<br>schaltend (1 Bit) auf gemeinsames Objekt                                                                                                    |  |  |  |  |  |
| Parameter-Seiten: Kühlen, PI-Regelung<br>Heizen und Kühlen, PI-Regelung<br>Parameter ist nur sichtbar wenn:<br>- Art der Stellgrößenausgabe Kühlen = schaltend<br>(1 Bit) oder<br>- Art der Stellgrößenausgabe Heizen und Kühlen =<br>schaltend (1 Bit) auf gemeinsames Objekt<br>Parameter Einstellungen                                                                                                    |  |  |  |  |  |
| Parameter-Seiten: Kuhlen, PI-Regelung<br>Heizen und Kühlen, PI-Regelung<br>Parameter ist nur sichtbar wenn:<br>- Art der Stellgrößenausgabe Kühlen = schaltend<br>(1 Bit) oder<br>- Art der Stellgrößenausgabe Heizen und Kühlen =<br>schaltend (1 Bit) auf gemeinsames Objekt<br>Parameter Einstellungen                                                                                                    |  |  |  |  |  |
| Heizen und Kuhlen, PI-Regelung         Parameter ist nur sichtbar wenn:         - Art der Stellgrößenausgabe Kühlen = schaltend<br>(1 Bit) oder         - Art der Stellgrößenausgabe Heizen und Kühlen =<br>schaltend (1 Bit) auf gemeinsames Objekt         Parameter       Einstellungen                                                                                                    |  |  |  |  |  |
| <ul> <li>Parameter ist nur sichtbar wenn:</li> <li>Art der Stellgrößenausgabe Kühlen = schaltend<br/>(1 Bit) oder</li> <li>Art der Stellgrößenausgabe Heizen und Kühlen =<br/>schaltend (1 Bit) auf gemeinsames Objekt</li> </ul>                                                                                                    |  |  |  |  |  |
| <ul> <li>Art der Stellgrößenausgabe Kühlen = schaltend<br/>(1 Bit) oder</li> <li>Art der Stellgrößenausgabe Heizen und Kühlen =<br/>schaltend (1 Bit) auf gemeinsames Objekt</li> <li>Parameter</li> <li>Einstellungen</li> </ul>                                                                                                    |  |  |  |  |  |
| <ul> <li>(1 Bit) oder</li> <li>Art der Stellgrößenausgabe Heizen und Kühlen = schaltend (1 Bit) auf gemeinsames Objekt</li> <li>Parameter Einstellungen</li> </ul>                                                                                                    |  |  |  |  |  |
| <ul> <li>Art der Stellgrößenausgabe Heizen und Kühlen =<br/>schaltend (1 Bit) auf gemeinsames Objekt</li> <li>Parameter</li> <li>Einstellungen</li> </ul>                                                                                                    |  |  |  |  |  |
| schaltend (1 Bit) auf gemeinsames Objekt Parameter Einstellungen                                                                                                    |  |  |  |  |  |
| Parameter Einstellungen                                                                                                    |  |  |  |  |  |
| Einsteinungen                                                                                                    |  |  |  |  |  |
| Kühlen immer EIN ab 40 % 100 % der Stellaröße                                                                                                    |  |  |  |  |  |
| Content in the Line as 40 %100 % der Stellgröbe                                                                                                    |  |  |  |  |  |
| Deraut-weit. 90 %                                                                                                    |  |  |  |  |  |
| Einstellung, ab weichem Prozentsatz der Stellgroße die                                                                                                    |  |  |  |  |  |
| Stellylobe IIIIIler Elli ISt.                                                                                                    |  |  |  |  |  |
| um die Schalthaufigkeit zu reduzieren, kann hierdurch                                                                                                    |  |  |  |  |  |
|                                                                                                    |  |  |  |  |  |
| Ubertragung: ETS                                                                                                    |  |  |  |  |  |
| Parameter-Seiten: Kuhlen, PI-Regelung                                                                                                    |  |  |  |  |  |
| Heizen und Kühlen, PI-Regelung                                                                                                    |  |  |  |  |  |
| Parameter ist nur sichtbar wenn:                                                                                                    |  |  |  |  |  |
| <ul> <li>Art der Stellgrößenausgabe K</li></ul>                                                                                                    |  |  |  |  |  |
| (1 Bit) oder                                                                                                    |  |  |  |  |  |
| <ul> <li>Art der Stellgrößenausgabe Heizen und K</li></ul>                                                                                                    |  |  |  |  |  |
| schaltend (1 Bit) auf gemeinsames Ohiekt                                                                                                    |  |  |  |  |  |

| Parameter Einstellungen                                |                         |  |  |  |  |  |
|--------------------------------------------------------|-------------------------|--|--|--|--|--|
| Kühlen immer AUS bis                                   | 1 %50 % der Stellgröße  |  |  |  |  |  |
|                                                        | Default-Wert: 10 %      |  |  |  |  |  |
| Einstellung, bis zu welchem Prozentsatz der Stellgröße |                         |  |  |  |  |  |
| die Stellgröße immer AUS ist.                          |                         |  |  |  |  |  |
| eine Anpassung an die Ventil-Charakteristik erfolgen.  |                         |  |  |  |  |  |
| Übertragung: ETS                                       |                         |  |  |  |  |  |
| Parameter-Seiten: Kühlen, PI-Regelung                  |                         |  |  |  |  |  |
| Heizen und Kühlen, PI-Regelung                         |                         |  |  |  |  |  |
| Parameter ist nur sichtbar wenn:                       |                         |  |  |  |  |  |
| <ul> <li>Art der Stellgrößenausgabe K</li></ul>        |                         |  |  |  |  |  |
| (1 Bit) oder                                           |                         |  |  |  |  |  |
| <ul> <li>Art der Stellgrößenaus         </li> </ul>    | abe Heizen und Kühlen = |  |  |  |  |  |
| schaltend (1 Bit) auf ge                               | meinsames Objekt        |  |  |  |  |  |

#### Applikationsprogramm-Beschreibung

September 2017

0705 Raum Controller Contouch 970007

#### 6.1.13 Parameter Kühlen, Sequenzsteuerung

#### Hinweis:

Voraussetzung zur Sichtbarkeit dieser Parameterseite sind:

- Parameter Gerätefunktion = Regler + Bediengerät (siehe Kapitel 6.1.4, Seite 62),
- Parameter Betriebsart = Kühlen: Sequenzsteuerung (siehe Kapitel 6.1.7, Seite 71).

| Sprachen Kanäle Parameter Ze                                      | itprogramme Design Menüstruktur                                     |          |
|-------------------------------------------------------------------|---------------------------------------------------------------------|----------|
| Allgemein<br>Alarme Allgemein                                     | Regler-Stellgröße Kühlen,<br>bei der Sequenz 2 beginnt [%]          | 50 🗢     |
| Raumtemperaturregler Allgemein<br>Lüften<br>Temperaturen, Istwert | A Kühlen Sequenz 1, Stellgrößenänderung<br>für automatisches Senden | 5% •     |
| Betriebsart Regler<br>Kühlen, Sequenzsteuerung                    | Kühlen, Sequenz 2,<br>Stellgrößenänderung für autom. Senden         | 5% •     |
|                                                                   | Proportionalbereich Kühlen                                          | 3,0 K •  |
|                                                                   | 🚵 Nachstellzeit Kühlen                                              | 30 min 🔻 |
|                                                                   | A Zykluszeit für das zyklische Senden der<br>Stellgröße Kühlen      | 15 min 🔹 |

Abb. 73. Parameteransicht: Kühlen, Sequenzsteuerung

| Demonstern                           |                                                                 | Demonstern                   |                          | Et a stalle as a se         |  |  |
|--------------------------------------|-----------------------------------------------------------------|------------------------------|--------------------------|-----------------------------|--|--|
| Parameter                            | Einstellungen                                                   | Parameter                    |                          | Einstellungen               |  |  |
| Wert der Regler-Stellgröße           | 595                                                             | Proportionalbere             | ich Kühler               | 1,0 К5,0 К                  |  |  |
| Kuhlen, bei der Sequenz 2            | Vorgabewert: 50                                                 |                              |                          | Default-Wert: 3,0 K         |  |  |
|                                      |                                                                 | Einstellung des Pro          | oportionalk              | pereichs des PI-Reglers für |  |  |
| Festlegung, ab welcher Stelle        | größe des Reglerausgangs                                        | Heizbetrieb.                 |                          |                             |  |  |
| Kuhlen die Sequenz 2 begin           | nen soll.                                                       | Ein Proportionalbe           | reich von 3              | 3.0 K bedeutet, dass eine   |  |  |
| Übertragung: ETS                     |                                                                 | Regelabweichung              | von 3 K eir              | ne Stellgrößenänderung v    |  |  |
| Parameter-Seite: Kühlen, S           | Sequenzsteuerung                                                | 100 % zur Folge ha           | at.                      |                             |  |  |
|                                      |                                                                 | Übertragung: ETS             |                          |                             |  |  |
| Parameter                            | Einstellungen                                                   | Parameter-Seiten:            | Kühlen, I                | PI-Regelung                 |  |  |
| Kühlen, Sequenz 1,                   | 1 %25 %                                                         | Heizen und Kühlen, PI-Regelu |                          |                             |  |  |
| Stellgrößenänderung für              | Vorgabewert: 5 %                                                |                              | Kühlen, Sequenzsteuerung |                             |  |  |
| autom. Senden                        |                                                                 |                              |                          |                             |  |  |
| Festlegung, ab welcher Ände          | rung die Stellgröße von                                         | Parameter                    |                          | Einstellungen               |  |  |
| Kühlen, die Sequenz 1 autor          | matisch gesendet werden                                         | Nachstellzeit Küh            | len                      | 5 min240 min                |  |  |
| soll.                                |                                                                 |                              |                          | inaktiv                     |  |  |
| Übertragung: ETS                     |                                                                 |                              |                          | Default-Wert: 30 min        |  |  |
| Parameter-Seiten: Kühlen, S          | Sequenzsteuerung                                                | Einstellung der Na           | chstellzeit              | des PI-Reglers für den      |  |  |
|                                      |                                                                 | Heizbetrieb.                 |                          |                             |  |  |
|                                      |                                                                 | Eine Nachstellzeit           | von 30 mir               | n bedeutet, dass innerhall  |  |  |
| Parameter                            | Einstellungen dieser Zeit der I-Anteil gleich dem P-Anteil ist. |                              |                          |                             |  |  |
| Kühlen, Sequenz 2,                   | 1 %25 %                                                         | Übertragung: ETS             |                          |                             |  |  |
| Stellgrößenänderung für              | Vorgabewert: 5 %                                                | Parameter-Seiten:            | Kühlen, I                | PI-Regelung                 |  |  |
| autom. Senden                        | _                                                               |                              | Heizen u                 | Ind Kühlen, PI-Regelung     |  |  |
| Festlegung, ab welcher Ände          | rung die Stellgröße von                                         |                              | Kühlen, S                | Sequenzsteuerung            |  |  |
| Kühlen, die Sequenz 2 autor<br>soll. | matisch gesendet werden                                         |                              |                          |                             |  |  |
| Übertragung: ETS                     |                                                                 |                              |                          |                             |  |  |

Parameter-Seiten: Kühlen, Sequenzsteuerung

Applikationsprogramm-Beschreibung

September 2017

0705 Raum Controller Contouch 970007

| Parameter Einstellungen                                                                          |                                                                                   |                                                  |  |  |  |
|--------------------------------------------------------------------------------------------------|-----------------------------------------------------------------------------------|--------------------------------------------------|--|--|--|
| Zykluszeit für das<br>zyklische Senden der<br>Stellgröße Kühlen                                  |                                                                                   | Entfällt<br>5 min120 min<br>Default-Wert: 15 min |  |  |  |
| Einstellung, in welchem Zeitintervall die Stellgröße<br>Kühlen automatisch gesendet werden soll. |                                                                                   |                                                  |  |  |  |
| Übertragung: ETS                                                                                 |                                                                                   |                                                  |  |  |  |
| Parameter-Seiten:                                                                                | Kühlen, PI-Regelung<br>Heizen und Kühlen, PI-Regelung<br>Kühlen, Sequenzsteuerung |                                                  |  |  |  |

Applikationsprogramm-Beschreibung

September 2017

0705 Raum Controller Contouch 970007

#### 6.1.14 Parameter Heizen und Kühlen, PI-Regelung

Hinweis:

Voraussetzung zur Sichtbarkeit dieser Parameterseite sind:

- Parameter Gerätefunktion = Regler + Bediengerät (siehe Kapitel 6.1.4, Seite 62),
- Parameter Betriebsart = Heizen & Kühlen: PI-Regelung (siehe Kapitel 6.1.7, Seite 71).

| Sprachen Kanäle Parameter Zei               | tprogramme Design Menüstruktur                   |                          |  |  |
|---------------------------------------------|--------------------------------------------------|--------------------------|--|--|
| Allgemein<br>Alarme Allgemein               | Art der Stellgrößenausgabe<br>Heizen und Kühlen  | über getrennte Objekte 💌 |  |  |
| Raumtemperaturregler Allgemein<br>Lüften    | Art der Stellgrößenausgabe Heizen                | schaltend (1-Bit) 💌      |  |  |
| Temperaturen, Istwert<br>Betriebsart Regler | 🚵 Wirksinn der Stellgröße Heizen                 | normal 💌                 |  |  |
| Heizen und Kühlen, PI-Regelung              | Periodendauer der Pulsweitenmodulation<br>Heizen | 10 min 🔹                 |  |  |
|                                             | 🚵 Heizen immer EIN ab                            | 90% -                    |  |  |
|                                             | 🞰 Heizen immer AUS bis                           | 10% •                    |  |  |
|                                             | 🞰 Nachstellzeit Heizen                           | 30 min 💌                 |  |  |
|                                             | n Proportionalbereich Heizen                     | 3,0 К •                  |  |  |
|                                             | Art der Stellgrößenausgabe Kühlen                | schaltend (1-Bit) 💌      |  |  |
|                                             | 🚵 Wirksinn der Stellgröße Kühlen                 | normal 💌                 |  |  |
|                                             | Periodendauer der Pulsweitenmodulation<br>Kühlen | 10 min 💌                 |  |  |
|                                             | 🚵 Kühlen immer EIN ab                            | 90% -                    |  |  |
|                                             | 🚵 Kühlen immer AUS bis                           | 10% •                    |  |  |
|                                             | 🚵 Nachstellzeit Kühlen                           | 30 min 🔻                 |  |  |
|                                             | n Proportionalbereich Kühlen                     | 3,0 К 🔻                  |  |  |

Abb. 74. Parameteransicht: Heizen und Kühlen, PI-Regelung

2.12.1.14

Applikationsprogramm-Beschreibung

September 2017

0705 Raum Controller Contouch 970007

| Pararameter         Einstellungen           Art der Stellgrößenausgabe         über getrennte Objekt           Heizen und Kühlen         schaltend (1 Bit) auf           gemeinsames Objekt         schaltend (1 Bit) auf           gemeinsames Objekt         schaltend (1 Bit) auf           gemeinsames Objekt         schaltend (1 Bit) auf           Einstellung der Ausgabeart der Stellgröße bei Betriebsa           Heizen und Kühlen.         -           Über getrennte Objekte: die Einstellung für Heizen           und Kühlen werden getrennt auf der jeweiligen           Parameterseite vorgenommen.           Stetig: die ausgegebene Stellgröße entspricht der           berechneten Stellgröße mit einer Auflösung von 8 Bit           Schaltend: die Stellgröße wird als           pulsweitenmodulierter Schaltbefehl ausgegeben,           wobei das Tastverhältnis zwischen Ein und Aus der |                                                                       |                                                   |  |  |  |  |  |  |  |
|----------------------------------------------------------------------------------------------------|-----------------------------------------------------------------------|---------------------------------------------------|--|--|--|--|--|--|--|
| <ul> <li>Art der Stellgrößenausgabe<br/>Heizen und Kühlen</li> <li>über getrennte Objekt<br/>stetig (8 Bit) auf<br/>gemeinsames Objekt<br/>schaltend (1 Bit) auf<br/>gemeinsames Objekt</li> </ul> Einstellung der Ausgabeart der Stellgröße bei Betriebsa<br>Heizen und Kühlen. <ul> <li>Über getrennte Objekte: die Einstellung für Heizen<br/>und Kühlen werden getrennt auf der jeweiligen<br/>Parameterseite vorgenommen.</li> <li>Stetig: die ausgegebene Stellgröße entspricht der<br/>berechneten Stellgröße mit einer Auflösung von 8 Bit<br/>Schaltend: die Stellgröße wird als<br/>pulsweitenmodulierter Schaltbefehl ausgegeben,<br/>wobei das Tastverhältnis zwischen Ein und Aus der<br/>berechneten Stellgröße antegriebt</li> </ul>                                                                                                    | Pararameter                                                           | Einstellungen                                     |  |  |  |  |  |  |  |
| <ul> <li>Heizen und Kühlen stetig (8 Bit) auf gemeinsames Objekt schaltend (1 Bit) auf gemeinsames Objekt</li> <li>Einstellung der Ausgabeart der Stellgröße bei Betriebsa</li> <li>Heizen und Kühlen.</li> <li>Über getrennte Objekte: die Einstellung für Heizen und Kühlen werden getrennt auf der jeweiligen Parameterseite vorgenommen.</li> <li>Stetig: die ausgegebene Stellgröße entspricht der berechneten Stellgröße mit einer Auflösung von 8 Bit Schaltend: die Stellgröße wird als pulsweitenmodulierter Schaltbefehl ausgegeben, wobei das Tastverhältnis zwischen Ein und Aus der berechneten Stellgröße antegrieht</li> </ul>                                                                                                    | Art der Stellgrößenausgat                                             | be über getrennte Objekte                         |  |  |  |  |  |  |  |
| gemeinsames Objekt<br>schaltend (1 Bit) auf<br>gemeinsames Objekt<br>Einstellung der Ausgabeart der Stellgröße bei Betriebsa<br>Heizen und Kühlen.<br>- Über getrennte Objekte: die Einstellung für Heizen<br>und Kühlen werden getrennt auf der jeweiligen<br>Parameterseite vorgenommen.<br>- Stetig: die ausgegebene Stellgröße entspricht der<br>berechneten Stellgröße mit einer Auflösung von 8 Bit<br>Schaltend: die Stellgröße wird als<br>pulsweitenmodulierter Schaltbefehl ausgegeben,<br>wobei das Tastverhältnis zwischen Ein und Aus der<br>berechneten Stellgröße antegricht                                                                                                    | Heizen und Kühlen                                                     | stetig (8 Bit) auf                                |  |  |  |  |  |  |  |
| schaltend (1 Bit) auf<br>gemeinsames Objekt<br>Einstellung der Ausgabeart der Stellgröße bei Betriebsa<br>Heizen und Kühlen.<br>- Über getrennte Objekte: die Einstellung für Heizen<br>und Kühlen werden getrennt auf der jeweiligen<br>Parameterseite vorgenommen.<br>- Stetig: die ausgegebene Stellgröße entspricht der<br>berechneten Stellgröße mit einer Auflösung von 8 Bit<br>Schaltend: die Stellgröße wird als<br>pulsweitenmodulierter Schaltbefehl ausgegeben,<br>wobei das Tastverhältnis zwischen Ein und Aus der<br>berechneten Stellgröße antegricht                                                                                                    |                                                                       | gemeinsames Objekt                                |  |  |  |  |  |  |  |
| gemeinsames Objekt<br>Einstellung der Ausgabeart der Stellgröße bei Betriebsa<br>Heizen und Kühlen.<br>- Über getrennte Objekte: die Einstellung für Heizen<br>und Kühlen werden getrennt auf der jeweiligen<br>Parameterseite vorgenommen.<br>- Stetig: die ausgegebene Stellgröße entspricht der<br>berechneten Stellgröße mit einer Auflösung von 8 Bir<br>Schaltend: die Stellgröße wird als<br>pulsweitenmodulierter Schaltbefehl ausgegeben,<br>wobei das Tastverhältnis zwischen Ein und Aus der<br>berechneten Stellgröße antegricht                                                                                                    |                                                                       | schaltend (1 Bit) auf                             |  |  |  |  |  |  |  |
| <ul> <li>Einstellung der Ausgabeart der Stellgröße bei Betriebsa<br/>Heizen und Kühlen.</li> <li>Über getrennte Objekte: die Einstellung für Heizen<br/>und Kühlen werden getrennt auf der jeweiligen<br/>Parameterseite vorgenommen.</li> <li>Stetig: die ausgegebene Stellgröße entspricht der<br/>berechneten Stellgröße mit einer Auflösung von 8 Bir<br/>Schaltend: die Stellgröße wird als<br/>pulsweitenmodulierter Schaltbefehl ausgegeben,<br/>wobei das Tastverhältnis zwischen Ein und Aus der<br/>berechneten Stellgröße antegricht</li> </ul>                                                                                                    | gemeinsames Objekt                                                    |                                                   |  |  |  |  |  |  |  |
| <ul> <li>Heizen und Kühlen.</li> <li>Über getrennte Objekte: die Einstellung für Heizen<br/>und Kühlen werden getrennt auf der jeweiligen<br/>Parameterseite vorgenommen.</li> <li>Stetig: die ausgegebene Stellgröße entspricht der<br/>berechneten Stellgröße mit einer Auflösung von 8 Bi<br/>Schaltend: die Stellgröße wird als<br/>pulsweitenmodulierter Schaltbefehl ausgegeben,<br/>wobei das Tastverhältnis zwischen Ein und Aus der<br/>berechneten Stellgröße antegricht</li> </ul>                                                                                                    | Einstellung der Ausgabeart                                            | der Stellgröße bei Betriebsart                    |  |  |  |  |  |  |  |
| <ul> <li>Über getrennte Objekte: die Einstellung für Heizen<br/>und Kühlen werden getrennt auf der jeweiligen<br/>Parameterseite vorgenommen.</li> <li>Stetig: die ausgegebene Stellgröße entspricht der<br/>berechneten Stellgröße mit einer Auflösung von 8 Bi<br/>Schaltend: die Stellgröße wird als<br/>pulsweitenmodulierter Schaltbefehl ausgegeben,<br/>wobei das Tastverhältnis zwischen Ein und Aus der<br/>berechneten Stellgröße anterricht</li> </ul>                                                                                                    | Heizen und Kühlen.                                                    |                                                   |  |  |  |  |  |  |  |
| <ul> <li>und Kühlen werden getrennt auf der jeweiligen<br/>Parameterseite vorgenommen.</li> <li>Stetig: die ausgegebene Stellgröße entspricht der<br/>berechneten Stellgröße mit einer Auflösung von 8 Bi<br/>Schaltend: die Stellgröße wird als<br/>pulsweitenmodulierter Schaltbefehl ausgegeben,<br/>wobei das Tastverhältnis zwischen Ein und Aus der<br/>berechneten Stellgröße enterricht</li> </ul>                                                                                                    | - Über getrennte Objekte: die Einstellung für Heizen                  |                                                   |  |  |  |  |  |  |  |
| <ul> <li>Parameterseite vorgenommen.</li> <li>Stetig: die ausgegebene Stellgröße entspricht der<br/>berechneten Stellgröße mit einer Auflösung von 8 Bi<br/>Schaltend: die Stellgröße wird als<br/>pulsweitenmodulierter Schaltbefehl ausgegeben,<br/>wobei das Tastverhältnis zwischen Ein und Aus der<br/>berechneten Stellgröße enterricht</li> </ul>                                                                                                    | und Kühlen werden getrennt auf der jeweiligen                         |                                                   |  |  |  |  |  |  |  |
| <ul> <li>Stetig: die ausgegebene Stellgröße entspricht der<br/>berechneten Stellgröße mit einer Auflösung von 8 Bi<br/>Schaltend: die Stellgröße wird als<br/>pulsweitenmodulierter Schaltbefehl ausgegeben,<br/>wobei das Tastverhältnis zwischen Ein und Aus der<br/>berechneten Stellgröße enterricht</li> </ul>                                                                                                    | Parameterseite vorgenommen.                                           |                                                   |  |  |  |  |  |  |  |
| berechneten Stellgröße mit einer Auflösung von 8 Bi<br>Schaltend: die Stellgröße wird als<br>pulsweitenmodulierter Schaltbefehl ausgegeben,<br>wobei das Tastverhältnis zwischen Ein und Aus der<br>berechneten Stellgröße enterricht                                                                                                    | <ul> <li>Stetig: die ausgegebene Stellgröße entspricht der</li> </ul> |                                                   |  |  |  |  |  |  |  |
| Schaltend: die Stellgröße wird als<br>pulsweitenmodulierter Schaltbefehl ausgegeben,<br>wobei das Tastverhältnis zwischen Ein und Aus der<br>berechneten Stellgröße enterricht                                                                                                    | berechneten Stellgröße mit einer Auflösung von 8 Bit.                 |                                                   |  |  |  |  |  |  |  |
| pulsweitenmodulierter Schaltbefehl ausgegeben,<br>wobei das Tastverhältnis zwischen Ein und Aus der<br>berechneten Stelleröße enterricht                                                                                                    | Schaltend: die Stellgröße wird als                                    |                                                   |  |  |  |  |  |  |  |
| wobei das Tastverhältnis zwischen Ein und Aus der                                                                                                    | pulsweitenmodulierter So                                              | pulsweitenmodulierter Schaltbefehl ausgegeben,    |  |  |  |  |  |  |  |
| borochnoton Stollaröße entenricht                                                                                                    | wobei das Tastverhältnis                                              | wobei das Tastverhältnis zwischen Ein und Aus der |  |  |  |  |  |  |  |
| berechneten stengrobe entspricht.                                                                                                    | berechneten Stellgröße e                                              | entspricht.                                       |  |  |  |  |  |  |  |
| Übertragung: ETS und SD-Karte                                                                                                    | Übertragung: ETS und SD-K                                             | Carte                                             |  |  |  |  |  |  |  |
| Parameter-Seiten: Kühlen, PI-Regelung                                                                                                    | Parameter-Seiten: Kühlen                                              | , PI-Regelung                                     |  |  |  |  |  |  |  |
| Heizen und Kühlen, PI-Regelung                                                                                                    | Heizen                                                                | und Kühlen, PI-Regelung                           |  |  |  |  |  |  |  |

Erläuterung der weiteren Parameter für Heizen: siehe Kapitel 6.1.9, ab Seite 78.

Erläuterung der weiteren Parameter für Kühlen: siehe Kapitel 6.1.12, ab Seite 85.

Applikationsprogramm-Beschreibung

September 2017

0705 Raum Controller Contouch 970007

# 6.1.15 Kommunikationsobjekte Raumtemperaturregelung

|                                                                                | 6.1.15 Komn<br>Raum                                                                                                    | nunikation<br>temperatu                                                                                                    | sobjekte<br>rregelung                                                                                                    |                                                                              | Über                                                                                            | dieses Objekt kann<br>sen und über den B                                                                                                    | n der Basis-Se<br>Jus durch ein                                                                                                    | ollwert (in °C                                                                                                    | )                                                               |
|--------------------------------------------------------------------------------|----------------------------------------------------------------------------------------------------|----------------------------------------------------------------------------------------------------|----------------------------------------------------------------------------------------------------|------------------------------------------------------------------------------|-------------------------------------------------------------------------------------------------|----------------------------------------------------------------------------------------------------|----------------------------------------------------------------------------------------------------|----------------------------------------------------------------------------------------------------|-----------------------------------------------------------------|
|                                                                                |                                                                                                    |                                                                                                    | <u> </u>                                                                                                    |                                                                              | geär                                                                                            | dert werden.                                                                                                    |                                                                                                    | relegiumi                                                                                                    |                                                                 |
| UDJ.                                                                           |                                                                                                    | FUNKTION                                                                                                    | Тур                                                                                                    | Flags                                                                        | Diese                                                                                           | er Wert entspricht o                                                                                                    | dem Sollwert                                                                                                    | t im Komfort                                                                                                    | petrieb                                                         |
| 116                                                                            | Aubentemperatur-                                                                                                    | Emplangen                                                                                                    | 2 Byte                                                                                                    | KSUA                                                                         | bei S                                                                                           | ollwertverschiebur                                                                                                    | ng = 0. Werd                                                                                                    | en Werte auß                                                                                                    | erhalb                                                          |
|                                                                                | Serisor                                                                                                    |                                                                                                    | Value Temn                                                                                                    |                                                                              | des E                                                                                           | Bereiches 1626 °C                                                                                                    | empfangen                                                                                                    | , so wird der                                                                                                    | Wert auf                                                        |
| Übo                                                                            | r diosos Kommunika                                                                                                    | tionsobiakt                                                                                                    | wird dia Auß                                                                                                    | on l                                                                         | den                                                                                             | entsprechenden M                                                                                                    | nimal- bzw.                                                                                                    | Maximalwer                                                                                                    | t                                                               |
| tom                                                                            | neratur von einem e                                                                                                    | vtornon Sol                                                                                                    | wild ule Aub                                                                                                    | on                                                                           | gese                                                                                            | tzt.                                                                                                    |                                                                                                    |                                                                                                    |                                                                 |
|                                                                                | peratur von einem e<br>Spappungswiederke                                                                                                    | br condot d                                                                                                    | isor emprang                                                                                                    | CII.                                                                         | Bei S                                                                                           | pannungswiederke                                                                                                    | hr sendet di                                                                                                    | eses                                                                                                    |                                                                 |
| Kom                                                                            | munikationsobiekt                                                                                                    | eine Lesean                                                                                                    | ieses<br>forderuna W                                                                                                    | enn                                                                          | Kom                                                                                             | munikationsobjekt                                                                                                    | eine Lesean                                                                                                    | forderung. W                                                                                                    | enn                                                             |
| kein                                                                           | e Antwort erfolat, d                                                                                                    | ann wird ei                                                                                                    | n parametrier                                                                                                    | barer                                                                        | Keine                                                                                           | e Antwort erroigt, o                                                                                                    | ann wird ei                                                                                                    | n parametrier                                                                                                    | barer                                                           |
| Defa                                                                           | aultwert verwendet.                                                                                                    |                                                                                                    | parametrici                                                                                                    |                                                                              | Dela                                                                                            |                                                                                                    | <u> </u>                                                                                                    |                                                                                                    |                                                                 |
| Obi.                                                                           | Obiektname                                                                                                    | Funktion                                                                                                    | αvΤ                                                                                                    | Flags                                                                        | Diese                                                                                           | es Objekt ist nur ve                                                                                                    | rtugbar, wer                                                                                                    | าท:                                                                                                    |                                                                 |
| 117                                                                            | Temperatur.                                                                                                    | Senden                                                                                                    | 2 Byte                                                                                                    | KLÜ                                                                          | Obje                                                                                            | kt Basis-Sollwert si                                                                                                    | chtbar = Ja                                                                                                    | -                                                                                                    |                                                                 |
|                                                                                | Istwert interner                                                                                                    |                                                                                                    | DPT                                                                                                    |                                                                              | Obj.                                                                                            | Objektname                                                                                                    | Funktion                                                                                                    | Тур                                                                                                    | Flags                                                           |
|                                                                                | Sensor                                                                                                    |                                                                                                    | Value_Temp                                                                                                    |                                                                              | 121                                                                                             | Sollwert-                                                                                                    | Empfangen/                                                                                                    | 2 Byte                                                                                                    | KLSUA                                                           |
| Übei                                                                           | r dieses Obiekt wird                                                                                                    | der über de                                                                                                    | n eingebaute                                                                                                    | n                                                                            |                                                                                                 | Verschiebung                                                                                                    | Senden                                                                                                    | DPI_                                                                                                    |                                                                 |
| Inne                                                                           | entemperatur-Senso                                                                                                    | r aemessen                                                                                                    | e und korrigie                                                                                                    | erte                                                                         | 2.5.4                                                                                           |                                                                                                    |                                                                                                    | value_lemp                                                                                                    |                                                                 |
| Wer                                                                            | t (in °C) versendet. [                                                                                                    | Der Wert kar                                                                                                    | nn auch autor                                                                                                    | natisch                                                                      | Uber                                                                                            | dieses Objekt wird                                                                                                    | l eine Sollwe                                                                                                    | rtverschiebu                                                                                                    | ng über                                                         |
| gese                                                                           | endet werden, wenn                                                                                                    | sich die Te                                                                                                    | mperatur um                                                                                                    | einen                                                                        | aen                                                                                             | Bus empfangen. W                                                                                                    | erden werte                                                                                                    | auisernaib de                                                                                                    | es<br>esterne en                                                |
| para                                                                           | imetrierbaren Wert ä                                                                                                    | andert. Die                                                                                                    | Temperatur ka                                                                                                    | ann                                                                          | para                                                                                            | metrierten Bereiche                                                                                                    | es fur die Sol                                                                                                    |                                                                                                    | ebung                                                           |
| auch                                                                           | n abgefragt werden.                                                                                                    |                                                                                                    |                                                                                                    |                                                                              | Poro                                                                                            | chegronzon abgos                                                                                                    | weit an dei                                                                                                    | rentspreche                                                                                                    | nuen                                                            |
| Obj.                                                                           | . Objektname                                                                                                    | Funktion                                                                                                    | Тур                                                                                                    | Flags                                                                        | Übor                                                                                            | diosos Obiokt wird                                                                                                    | Lindo Ändori                                                                                                    | ing dor Solly                                                                                                    | ort                                                             |
| 118                                                                            | Temperatur,                                                                                                    | Empfangen                                                                                                    | 2 Byte                                                                                                    | KSÜA                                                                         | Vers                                                                                            | hiehung (in Kelvin                                                                                                    | ) nach 3 s de                                                                                                    | ang der Sonw<br>Sendet                                                                                                    |                                                                 |
|                                                                                | Istwert externer                                                                                                    |                                                                                                    | DPT_                                                                                                    |                                                                              | Ohi                                                                                             | Objektname                                                                                                    | Funktion                                                                                                    |                                                                                                    | Flags                                                           |
|                                                                                | Sensor                                                                                                    |                                                                                                    | Value_Temp                                                                                                    |                                                                              | 122                                                                                             | Tomporatur                                                                                                    | Sondon                                                                                                    | 2 Puto                                                                                                    | r iays<br>vi ü                                                  |
| Dies                                                                           | es Objekt empfängt                                                                                                    | den aktuell                                                                                                    | en Temperati                                                                                                    | ur-                                                                          | 122                                                                                             | Sollwert                                                                                                    | Januar                                                                                                    |                                                                                                    | KLU                                                             |
| Istw                                                                           | ert des externen Inn                                                                                                    | entempera                                                                                                    | tur-Sensors (i                                                                                                    | n °C).                                                                       |                                                                                                 | Sonwert                                                                                                    |                                                                                                    | Value Temp                                                                                                    |                                                                 |
| Übei                                                                           | r dieses Objekt könr                                                                                                    | ien zyklisch                                                                                                    | Lese-Telegran                                                                                                    | mme an                                                                       | Dios                                                                                            | l<br>os Obiokt opthält d                                                                                                    | n aktuallan                                                                                                    | offektiven S                                                                                                    | ollwort                                                         |
| den                                                                            | externen Temperati                                                                                                    | ur-Sensor ge                                                                                                    | esendet werd                                                                                                    | en,                                                                          | der F                                                                                           | aumtemperatur (ir                                                                                                    | °C) der uni                                                                                                    | ter Berücksich                                                                                                    | ntiauna                                                         |
| dam                                                                            | nit dieser seinen aktu                                                                                                    |                                                                                                    | zurucksendet                                                                                                    |                                                                              | von                                                                                             | Basis-Sollwert, Betr                                                                                                    | iebsart und V                                                                                                    | Verschiebung                                                                                                    | l                                                               |
| Bel S                                                                          | spannungswiederke                                                                                                    | nr sendet d                                                                                                    | leses                                                                                                    |                                                                              | bere                                                                                            | chnet wird.                                                                                                    |                                                                                                    |                                                                                                    |                                                                 |
| Kom                                                                            | munikationsobjekt                                                                                                    | eine Lesean                                                                                                    | rorderung. w                                                                                                    | enn                                                                          | Ohi                                                                                             | Objektname                                                                                                    | Funktion                                                                                                    | Typ                                                                                                    | Flags                                                           |
| Dofa                                                                           | e Antwort verwondet                                                                                                    | ann wird ei                                                                                                    | n parametrier                                                                                                    | barer                                                                        | 110                                                                                             | Sollwort                                                                                                    | Sondon                                                                                                    | 2 Puto                                                                                                    |                                                                 |
| Dias                                                                           | aultweit verwendet.                                                                                                    | fürsbar                                                                                                    |                                                                                                    |                                                                              | 110                                                                                             | Komforthetrich                                                                                                    | Senden                                                                                                    |                                                                                                    | KLU                                                             |
| Dies                                                                           | es objekt ist nur ver                                                                                                    | rugbar, wei                                                                                                    | 111:                                                                                                    |                                                                              |                                                                                                 |                                                                                                    |                                                                                                    |                                                                                                    |                                                                 |
| IF XTe                                                                         |                                                                                                    |                                                                                                    | 1-                                                                                                    |                                                                              |                                                                                                 |                                                                                                    |                                                                                                    | IValue Lemn                                                                                                    |                                                                 |
| 01.1                                                                           | erner Innentemperat                                                                                                    | ur-Sensor =                                                                                                    | Ja                                                                                                    |                                                                              | Dios                                                                                            | os Obiokt opthält d                                                                                                    | on aktuallan                                                                                                    | Value_Lemp                                                                                                    |                                                                 |
| Obj.                                                                           | rner Innentemperat                                                                                                    | ur-Sensor =<br>Funktion                                                                                                    | Ja<br>Typ                                                                                                    | Flags                                                                        | Diese                                                                                           | es Objekt enthält de                                                                                                    | en aktuellen                                                                                                    | Value_Lemp<br>Sollwert der                                                                                                    | Inter                                                           |
| Obj.<br>119                                                                    | rner Innentemperat<br>Objektname<br>Temperatur,                                                                                                    | ur-Sensor =<br>Funktion<br>Senden                                                                                                    | Ja<br>Typ<br>2 Byte                                                                                                    | Flags<br>KLÜ                                                                 | Diese<br>Raur<br>Berü                                                                           | es Objekt enthält den temperatur (in °C)                                                                                                    | en aktuellen<br>im Komfort                                                                                                    | Value_Temp<br>Sollwert der<br>betrieb, der und Verschi                                                                                                | unter                                                           |
| <u>Obj.</u><br>119                                                             | Prner Innentemperat<br>Objektname<br>Temperatur,<br>Istwert innen                                                                                                    | ur-Sensor =<br>Funktion<br>Senden                                                                                                    | Ja<br>Typ<br>2 Byte<br>DPT_                                                                                                    | Flags<br>KLÜ                                                                 | Diese<br>Raur<br>Berü<br>bere                                                                   | es Objekt enthält den temperatur (in °C)<br>cksichtigung von B                                                                                                    | en aktuellen<br>im Komfort<br>asis-Sollwert                                                                                                    | Value_Temp<br>Sollwert der<br>betrieb, der u<br>und Verschie                                                                                          | unter<br>ebung                                                  |
| Obj.<br>119                                                                    | Temperatur,<br>Istwert innen<br>gewichtet                                                                                                    | ur-Sensor =<br>Funktion<br>Senden                                                                                                    | Ja<br>Typ<br>2 Byte<br>DPT_<br>Value_Temp                                                                                                    | Flags<br>KLÜ                                                                 | Diese<br>Raur<br>Berü<br>bere<br>Obi                                                            | es Objekt enthält d<br>ntemperatur (in °C)<br>cksichtigung von B<br>chnet wird.                                                                                                    | en aktuellen<br>im Komfort<br>asis-Sollwert                                                                                                    | Value_Temp<br>Sollwert der<br>betrieb, der u<br>und Verschie                                                                                          | unter<br>ebung                                                  |
| Obj.<br>119<br>Dies                                                            | rner Innentemperat<br>Objektname<br>Temperatur,<br>Istwert innen<br>gewichtet<br>es Objekt enthält de                                                                                                    | ur-Sensor =<br>Funktion<br>Senden<br>en aktuellen                                                                                                    | Ja<br>Typ<br>2 Byte<br>DPT_<br>Value_Temp<br>Temperatur-I                                                                                                    | Flags<br>KLÜ<br>stwert                                                       | Diese<br>Raur<br>Berü<br>bere<br>Obj.<br>123                                                    | es Objekt enthält d<br>ntemperatur (in °C)<br>cksichtigung von B<br>chnet wird.<br>Objektname<br>Automatikbetrieb                                                                                                    | en aktuellen<br>im Komfort<br>asis-Sollwert                                                                                                    | Value_Temp<br>Sollwert der<br>betrieb, der u<br>und Verschie                                                                                          | unter<br>ebung<br>Flags                                         |
| Obj.<br>119<br>Dies<br>für c                                                   | rner Innentemperat<br>Objektname<br>Temperatur,<br>Istwert innen<br>gewichtet<br>es Objekt enthält de<br>den Regler. Dieser W                                                                                                    | ur-Sensor =<br>Funktion<br>Senden<br>en aktuellen<br>ert wird un                                                                                                    | Ja<br>Typ<br>2 Byte<br>DPT_<br>Value_Temp<br>Temperatur-<br>ter Berücksich                                                                                                    | Flags<br>KLÜ<br>stwert                                                       | Diese<br>Raur<br>Berü<br>bere<br>Obj.<br>123                                                    | es Objekt enthält d<br>ntemperatur (in °C)<br>cksichtigung von B<br>chnet wird.<br>Objektname<br>Automatikbetrieb                                                                                                    | en aktuellen<br>im Komfort<br>asis-Sollwert<br>Funktion<br>Empfangen/<br>Senden:                                                                                              | Value_Temp<br>Sollwert der<br>betrieb, der u<br>und Verschie<br>Typ<br>1 bit                                                                          | unter<br>ebung<br>Flags<br>KLSÜA                                |
| Dies<br>Dies<br>für c                                                          | Prner Innentemperat<br>Objektname<br>Temperatur,<br>Istwert innen<br>gewichtet<br>Des Objekt enthält de<br>den Regler. Dieser W<br>parametrierten Wich                                                                                                    | ur-Sensor =<br>Funktion<br>Senden<br>en aktuellen<br>fert wird un<br>htung berec                                                                                                    | Ja<br>Typ<br>2 Byte<br>DPT_<br>Value_Temp<br>Temperatur-<br>ter Berücksich<br>hnet, die aus<br>den kerrigiert                                                                                     | Flags<br>KLÜ<br>stwert<br>tigung<br>den                                      | Diese<br>Raur<br>Berü<br>bere<br>Obj.<br>123                                                    | es Objekt enthält d<br>ntemperatur (in °C)<br>cksichtigung von B<br>chnet wird.<br>Objektname<br>Automatikbetrieb                                                                                                    | en aktuellen<br>im Komfort<br>asis-Sollwert<br>Funktion<br>Empfangen/<br>Senden:<br>Ein/Aus                                                                                   | Value_Temp<br>Sollwert der<br>betrieb, der u<br>und Verschie<br>Typ<br>1 bit                                                                          | unter<br>ebung<br>Flags<br>KLSÜA                                |
| Dies<br>für c<br>der j<br>über                                                 | rner Innentemperat<br>Objektname<br>Temperatur,<br>Istwert innen<br>gewichtet<br>den Regler. Dieser W<br>parametrierten Wich<br>r den korrigierten in                                                                                                    | ur-Sensor =<br>Funktion<br>Senden<br>en aktuellen<br>ert wird un<br>atung berec<br>ternen und<br>tur-Sensore                                                                                    | Ja<br>Typ<br>2 Byte<br>DPT_<br>Value_Temp<br>Temperatur-<br>ter Berücksich<br>hnet, die aus<br>den korrigiert<br>n gemessene                                                                      | Flags<br>KLÜ<br>stwert<br>tigung<br>den<br>cen                               | Diese<br>Raur<br>Berü<br>bere<br>Obj.<br>123                                                    | es Objekt enthält d<br>ntemperatur (in °C)<br>cksichtigung von B<br>chnet wird.<br>Objektname<br>Automatikbetrieb                                                                                                    | en aktuellen<br>im Komfort<br>asis-Sollwert<br>Funktion<br>Empfangen/<br>Senden:<br>Ein/Aus                                                                                   | Value_Temp<br>Sollwert der<br>betrieb, der u<br>und Verschie<br>Typ<br>1 bit                                                                          | unter<br>ebung<br>Flags<br>KLSÜA                                |
| Dies<br>für c<br>der j<br>über<br>exte                                         | Temperatur,<br>Temperatur,<br>Istwert innen<br>gewichtet<br>Ses Objekt enthält de<br>den Regler. Dieser W<br>parametrierten Wich<br>r den korrigierten im-<br>rnen Innentempera-<br>ten ermittelt wird. D                                                                                                    | ur-Sensor =<br>Funktion<br>Senden<br>en aktuellen<br>ert wird un<br>tung berec<br>ternen und<br>tur-Sensore<br>ver Wert wir                                                                     | Ja<br>Typ<br>2 Byte<br>DPT_<br>Value_Temp<br>Temperatur-<br>ter Berücksich<br>hnet, die aus<br>den korrigiert<br>n gemessener<br>d bei einer                                                      | Flags<br>KLÜ<br>Istwert<br>Itigung<br>den<br>Ien<br>n                        | Diese<br>Raur<br>Berü<br>bere<br>Obj.<br>123<br>Über<br>Bus e                                   | es Objekt enthält d<br>ntemperatur (in °C)<br>cksichtigung von B<br>chnet wird.<br>Objektname<br>Automatikbetrieb<br>dieses Objekt kann<br>eingeschaltet werd                                                                             | en aktuellen<br>im Komfort<br>asis-Sollwert<br>Funktion<br>Empfangen/<br>Senden:<br>Ein/Aus<br>n der Autom.<br>en, Beim Em                                                    | Value_Temp<br>Sollwert der<br>betrieb, der u<br>und Verschie<br>Typ<br>1 bit<br>atikbetrieb ül                                                        | unter<br>ebung<br>Flags<br>KLSÜA<br>per den                     |
| Dies<br>für c<br>der j<br>über<br>exte<br>Wert                                 | rner Innentemperat<br>Objektname<br>Temperatur,<br>Istwert innen<br>gewichtet<br>es Objekt enthält de<br>den Regler. Dieser W<br>parametrierten Wich<br>r den korrigierten in<br>ernen Innentempera<br>ten ermittelt wird. D                                                                                                    | ur-Sensor =<br>Funktion<br>Senden<br>en aktuellen<br>ert wird un<br>tung berec<br>ternen und<br>tur-Sensore<br>ver Wert wir<br>ung autom                                                        | Ja<br>Typ<br>2 Byte<br>DPT_<br>Value_Temp<br>Temperatur-<br>ter Berücksich<br>hnet, die aus<br>den korrigiert<br>n gemessene<br>d bei einer<br>atisch gesend                                      | Flags<br>KLÜ<br>Istwert<br>Itigung<br>den<br>ren<br>n                        | Diese<br>Raur<br>Berü<br>bere<br>Obj.<br>123<br>Über<br>Bus e                                   | es Objekt enthält d<br>ntemperatur (in °C)<br>cksichtigung von B<br>chnet wird.<br>Objektname<br>Automatikbetrieb<br>dieses Objekt kann<br>eingeschaltet werd<br>elegramme ausgev                                                         | en aktuellen<br>im Komfort<br>asis-Sollwert<br>Funktion<br>Empfangen/<br>Senden:<br>Ein/Aus<br>n der Autom.<br>en. Beim Em<br>vertet0"-Te                                     | Value_Temp<br>Sollwert der<br>betrieb, der u<br>und Verschie<br>Typ<br>1 bit<br>atikbetrieb ül<br>pfang werde                                         | unter<br>ebung<br>Flags<br>KLSÜA<br>per den<br>n nur<br>rerden  |
| Dies<br>für c<br>der j<br>über<br>exte<br>Wert<br>para                         | rner Innentemperat<br>Objektname<br>Temperatur,<br>Istwert innen<br>gewichtet<br>es Objekt enthält de<br>den Regler. Dieser W<br>parametrierten Wich<br>r den korrigierten in<br>ernen Innentempera<br>ten ermittelt wird. D<br>metrierbaren Änder                                                                                    | ur-Sensor =<br>Funktion<br>Senden<br>en aktuellen<br>ert wird un<br>tung berec<br>ternen und<br>tur-Sensore<br>ver Wert wir<br>rung autom<br>füghar wor                                         | Ja<br>Typ<br>2 Byte<br>DPT_<br>Value_Temp<br>Temperatur-<br>ter Berücksich<br>hnet, die aus<br>den korrigiert<br>n gemessene<br>d bei einer<br>atisch gesend                                      | Flags<br>KLÜ<br>stwert<br>ttigung<br>den<br>ren<br>n<br>et.                  | Übere<br>Berü<br>Diese<br>Dbj.<br>123<br>Über<br>Bus e<br>"1"-T<br>verw                         | es Objekt enthält d<br>ntemperatur (in °C)<br>cksichtigung von B<br>chnet wird.<br>Objektname<br>Automatikbetrieb<br>dieses Objekt kann<br>eingeschaltet werd<br>elegramme ausgev<br>orfen.                                               | en aktuellen<br>im Komfort<br>asis-Sollwert<br>Funktion<br>Empfangen/<br>Senden:<br>Ein/Aus<br>n der Automa<br>en. Beim Em<br>vertet, "O"-Te                                  | Value_Temp<br>Sollwert der<br>betrieb, der u<br>und Verschie<br>Typ<br>1 bit<br>atikbetrieb ül<br>pfang werde<br>elegramme w                          | Inter<br>ebung<br>Flags<br>KLSÜA<br>Der den<br>n nur<br>rerden  |
| Dies<br>für c<br>der j<br>über<br>exte<br>Wert<br>para<br>Dies                 | rner Innentemperat<br>Objektname<br>Temperatur,<br>Istwert innen<br>gewichtet<br>den Regler. Dieser W<br>parametrierten Wich<br>r den korrigierten in<br>rnen Innentempera<br>ten ermittelt wird. D<br>ametrierbaren Änder<br>ses Objekt ist nur ver                                                                                  | ur-Sensor =<br>Funktion<br>Senden<br>en aktuellen<br>ert wird un<br>tung berec<br>ternen und<br>tur-Sensore<br>ver Wert wir<br>ung autom<br>fügbar, wei<br>ur-Sensor =                          | Ja<br>Typ<br>2 Byte<br>DPT_<br>Value_Temp<br>Temperatur-<br>ter Berücksich<br>hnet, die aus<br>den korrigiert<br>n gemessene<br>d bei einer<br>atisch gesend<br>nn:<br>Ja                         | Flags<br>KLÜ<br>stwert<br>ttigung<br>den<br>ten<br>n<br>et.                  | Über<br>Bus e<br>Uber<br>Dbj.<br>123<br>Über<br>Bus e<br>"1"-T<br>verw<br>Auße                  | es Objekt enthält d<br>ntemperatur (in °C)<br>cksichtigung von B<br>chnet wird.<br>Objektname<br>Automatikbetrieb<br>dieses Objekt kann<br>eingeschaltet werd<br>elegramme ausgev<br>orfen.<br>erdem wird über die                        | en aktuellen<br>im Komfort<br>asis-Sollwert<br>Funktion<br>Empfangen/<br>Senden:<br>Ein/Aus<br>n der Autom<br>en. Beim Em<br>vertet, "O"-Te                                   | Value_Temp<br>Sollwert der<br>betrieb, der u<br>und Verschie<br>Typ<br>1 bit<br>atikbetrieb ül<br>pfang werde<br>elegramme w                          | Inter<br>Ebung<br>Flags<br>KLSÜA<br>Der den<br>n nur<br>rerden  |
| Dies<br>für c<br>der j<br>über<br>exte<br>Wert<br>para<br>Dies<br>Exte         | rner Innentemperat<br>Objektname<br>Temperatur,<br>Istwert innen<br>gewichtet<br>es Objekt enthält de<br>den Regler. Dieser W<br>parametrierten Wich<br>r den korrigierten in<br>rnen Innentempera<br>ten ermittelt wird. D<br>ametrierbaren Änder<br>es Objekt ist nur ver<br>erner Innentemperat                                    | ur-Sensor =<br>Funktion<br>Senden<br>en aktuellen<br>ert wird un<br>tung berec<br>ternen und<br>tur-Sensore<br>ver Wert wir<br>rung autom<br>fügbar, wei<br>ur-Sensor =<br>Funktion             | Ja<br>Typ<br>2 Byte<br>DPT_<br>Value_Temp<br>Temperatur-<br>ter Berücksich<br>hnet, die aus<br>den korrigiert<br>n gemessene<br>d bei einer<br>atisch gesend<br>nn:<br>Ja                         | Flags<br>KLÜ<br>stwert<br>ttigung<br>den<br>ten<br>n<br>et.                  | Über<br>Bus e<br>Uber<br>Uber<br>Bus e<br>"1"-T<br>verw<br>Auße<br>(0: H                        | es Objekt enthält d<br>ntemperatur (in °C)<br>cksichtigung von B<br>chnet wird.<br>Objektname<br>Automatikbetrieb<br>dieses Objekt kann<br>eingeschaltet werd<br>elegramme ausgev<br>orfen.<br>erdem wird über die<br>andbetrieb, 1: Auto | en aktuellen<br>im Komfort<br>asis-Sollwert<br>Funktion<br>Empfangen/<br>Senden:<br>Ein/Aus<br>n der Automa<br>vertet, "O"-Te<br>eses Objekt o<br>omatikbetrie                | Value_Temp<br>Sollwert der<br>betrieb, der u<br>und Verschie<br>Typ<br>1 bit<br>1 bit<br>pfang werde<br>elegramme w<br>der Status ger<br>b).          | Flags<br>Flags<br>KLSÜA<br>Der den<br>n nur<br>verden           |
| Dies<br>für c<br>der j<br>über<br>exte<br>Wert<br>para<br>Dies<br>Exte<br>Obj. | rner Innentemperat<br>Objektname<br>Temperatur,<br>Istwert innen<br>gewichtet<br>es Objekt enthält de<br>den Regler. Dieser W<br>parametrierten Wich<br>r den korrigierten in<br>ernen Innentempera<br>ten ermittelt wird. D<br>metrierbaren Änder<br>es Objekt ist nur ver<br>erner Innentemperat<br>Objektname<br>Basis-Sollwert    | ur-Sensor =<br>Funktion<br>Senden<br>en aktuellen<br>ert wird un<br>tung berec<br>ternen und<br>tur-Sensore<br>ver Wert wir<br>ung autom<br>fügbar, wei<br>ur-Sensor =<br>Funktion<br>Fmnfangen | Ja<br>Typ<br>2 Byte<br>DPT_<br>Value_Temp<br>Temperatur-<br>ter Berücksich<br>hnet, die aus<br>den korrigiert<br>n gemessene<br>d bei einer<br>atisch gesend<br>nn:<br>Ja<br>Typ<br>2 Byte        | Flags<br>KLÜ<br>Istwert<br>Itigung<br>den<br>ien<br>n<br>et.<br>Flags        | Diese<br>Raun<br>Berü<br>bere<br>Obj.<br>123<br>Über<br>Bus e<br>"1"-T<br>verw<br>Auße<br>(O: H | es Objekt enthält d<br>ntemperatur (in °C)<br>cksichtigung von B<br>chnet wird.<br>Objektname<br>Automatikbetrieb<br>dieses Objekt kan<br>eingeschaltet werd<br>elegramme ausgev<br>orfen.<br>erdem wird über die<br>andbetrieb, 1: Auto  | en aktuellen<br>im Komfort<br>asis-Sollwert<br>Funktion<br>Empfangen/<br>Senden:<br>Ein/Aus<br>n der Automa<br>en. Beim Em<br>vertet, "O"-Te<br>eses Objekt opmatikbetrie     | Value_Temp<br>Sollwert der<br>betrieb, der u<br>und Verschie<br>Typ<br>1 bit<br>1 bit<br>pfang werde<br>elegramme w<br>der Status ger<br>b).          | Flags<br>Flags<br>KLSÜA<br>Der den<br>n nur<br>rerden<br>sendet |
| Dies<br>für c<br>der j<br>über<br>exte<br>Wert<br>para<br>Dies<br>Exte<br>Obj. | rner Innentemperat<br>Objektname<br>Temperatur,<br>Istwert innen<br>gewichtet<br>ies Objekt enthält de<br>den Regler. Dieser W<br>parametrierten Wich<br>r den korrigierten in<br>ernen Innentempera<br>ten ermittelt wird. D<br>ametrierbaren Änder<br>ses Objekt ist nur ver<br>erner Innentemperat<br>Objektname<br>Basis-Sollwert | ur-Sensor =<br>Funktion<br>Senden<br>en aktuellen<br>ert wird un<br>tung berec<br>ternen und<br>tur-Sensore<br>er Wert wir<br>ung autom<br>fügbar, wei<br>ur-Sensor =<br>Funktion<br>Empfangen  | Ja<br>Typ<br>2 Byte<br>DPT_<br>Value_Temp<br>Temperatur-<br>ter Berücksich<br>hnet, die aus<br>den korrigiert<br>n gemessene<br>d bei einer<br>atisch gesend<br>nn:<br>Ja<br>Typ<br>2 Byte<br>DPT | Flags<br>KLÜ<br>stwert<br>ttigung<br>den<br>en<br>n<br>et.<br>Flags<br>KLSÜA | Diese<br>Raun<br>Berü<br>bere<br>Obj.<br>123<br>Über<br>Bus e<br>"1"-T<br>verw<br>Auße<br>(O: H | es Objekt enthält d<br>ntemperatur (in °C)<br>cksichtigung von B<br>chnet wird.<br>Objektname<br>Automatikbetrieb<br>dieses Objekt kani<br>eingeschaltet werd<br>elegramme ausgev<br>orfen.<br>erdem wird über dia<br>andbetrieb, 1: Auto | en aktuellen<br>im Komfort<br>asis-Sollwert<br>Funktion<br>Empfangen/<br>Senden:<br>Ein/Aus<br>n der Autom.<br>en. Beim Em<br>vertet, "O"-Te<br>eses Objekt o<br>omatikbetrie | Value_Temp<br>Sollwert der<br>betrieb, der u<br>und Verschie<br>Typ<br>1 bit<br>atikbetrieb ül<br>pfang werde<br>elegramme w<br>der Status ge:<br>b). | Flags<br>Flags<br>KLSÜA<br>Der den<br>n nur<br>rerden<br>sendet |

Technik-Handbuch

Applikationsprogramm-Beschreibung

September 2017

0705 Raum Controller Contouch 970007

| Ohi                                                                                                    | Objektname                                                                                                    | Funktion                                                                                                    | Tvn                                                                                                    | Flags                                                                           | O                                                                          | hi                                                                                    | Objektname                                                                                                    | Funktion                                                                                                    | Typ                                                                                                    | Flags                                                              |
|----------------------------------------------------------------------------------------------------|----------------------------------------------------------------------------------------------------|----------------------------------------------------------------------------------------------------|----------------------------------------------------------------------------------------------------|---------------------------------------------------------------------------------|----------------------------------------------------------------------------|---------------------------------------------------------------------------------------|----------------------------------------------------------------------------------------------------|----------------------------------------------------------------------------------------------------|----------------------------------------------------------------------------------------------------|--------------------------------------------------------------------|
| 124                                                                                                    | Komfortbetrieb                                                                                                    | Empfangen/<br>Senden:<br>Ein/Aus                                                                                                    | 1 bit                                                                                                    | KLSÜA                                                                           | 12                                                                         | <u>27</u>                                                                             | Schutzbetrieb                                                                                                    | Empfangen/<br>Senden:<br>Ein/Aus                                                                                                    | 1 bit                                                                                                    | KLSÜA                                                              |
| Weni<br>Teleg<br>die R<br>einge<br>"1"- a<br>einer<br>entsp<br>oder<br>gewe<br>Auße<br>der S                              | n der Parameter Au<br>gramme gestellt ist<br>aum-Betriebsart Ko<br>eschaltet werden. B<br>ils auch "O"- Telegra<br>"O" wird, wenn nic<br>prechender Befehl e<br>wenn dieser nicht<br>echselt.<br>erdem wird über die<br>itatus Komfortbetrie                                                                                           | tomatikmod<br>t, dann kann<br>mfortbetrie<br>ieim Empfan<br>imme ausge<br>ht innerhalb<br>eintrifft, auf<br>verfügbar, au<br>eses Objekt r<br>eb ändert (z.                                                                                         | dus über auf<br>über dieses (<br>eb über den B<br>g werden sov<br>wertet. Bei Er<br>von 3 Sekund<br>Energiesparbe<br>uf Schutzbetri<br>nitgeteilt, wei<br>B. durch ein                              | Bus-<br>Dbjekt<br>us<br>vohl<br>npfang<br>den ein<br>etrieb -<br>ieb<br>nn sich | Wi<br>Te<br>dia<br>wi<br>er<br>ge<br>Sc<br>Au<br>de<br>Ze                  | eni<br>eleç<br>e B<br>en I<br>ird,<br>ntsp<br>ewe<br>chu<br>uße<br>er S<br>eitp       | n der Parameter Au<br>gramme gestellt ist<br>etriebsart "Schutzbe<br>Bus eingeschaltet w<br>wenn nicht innerh<br>prechender Befehl e<br>echselt (wenn verfü<br>tzbetrieb).<br>erdem wird über die<br>tatus Schutzbetrieb<br>rogramm oder mar                                                                                              | tomatikmo<br>, dann kann<br>etrieb" (Fros<br>rerden. Bei E<br>alb von 3 Se<br>intrifft, auf<br>gbar – anso<br>ses Objekt r<br>andert (z. En<br>uell).                                                                      | dus über auf<br>über dieses (<br>t-/Hitzeschutz<br>Empfang einer<br>ekunden ein<br>Energiesparbe<br>nsten bleibt<br>nitgeteilt, wei<br>3. durch ein in                                            | Bus-<br>Dbjekt<br>1) über<br>- "O"<br>etrieb<br>nn sich<br>iternes |
| inter                                                                                                    | nes Zeitprogramm                                                                                                    | oder manue                                                                                                    | II).                                                                                                    |                                                                                 | O                                                                          | bi.                                                                                   | Obiektname                                                                                                    | Funktion                                                                                                    | αvΤ                                                                                                    | Flags                                                              |
| Obj.                                                                                                    | Objektname                                                                                                    | Funktion                                                                                                    | Тур                                                                                                    | Flags                                                                           | 12                                                                         | 28                                                                                    | Dauer-                                                                                                    | Empfangen:                                                                                                    | 1 bit                                                                                                    | KLSÜA                                                              |
| 125                                                                                                    | Pre-                                                                                                    | Empfangen/                                                                                                    | 1 bit                                                                                                    | KLSÜA                                                                           |                                                                            |                                                                                       | Schutzbetrieb                                                                                                    | Ein/Aus                                                                                                    |                                                                                                    | 1120071                                                            |
| Weni<br>Teleç<br>die B<br>über<br>"O" w<br>entsp<br>oder<br>gewe<br>mitg<br>ände<br>manu<br>Diese<br>Regle<br>Obj.<br>126 | n der Parameter Au<br>gramme gestellt ist<br>etriebsart "Pre-Kom<br>den Bus eingescha<br>vird, wenn nicht inn<br>prechender Befehle<br>, wenn dieser nicht<br>echselt. Außerdem v<br>eteilt, wenn sich de<br>rt (z. B. durch ein ir<br>uell).<br>es Objekt ist nur ver<br>er 4 Raum-Betriebsa<br>Objektname<br>Energiespar-<br>betrieb | tomatikmod<br>t, dann kann<br>Ifortbetrieb"<br>Itet werden.<br>Ieerhalb von 3<br>sintrifft, auf<br>verfügbar, a<br>wird über die<br>r Status Pre-<br>nternes Zeitp<br>fügbar, wer<br>arten aktivier<br>Funktion<br>Empfangen/<br>Senden:<br>Ein/Aus | dus über auf<br>über dieses (<br>(Standby-Bet<br>Bei Empfang<br>3 Sekunden ei<br>Energiesparbe<br>uuf Schutzbetri<br>eses Objekt<br>Komfortbetric<br>orogramm ode<br>n:<br>ren kann<br>Typ<br>1 bit | Bus-<br>Dbjekt<br>rieb)<br>einer<br>n<br>etrieb<br>eb<br>er<br>Flags<br>KLSÜA   | gee<br>Ur<br>Ot<br>eiu<br>Bee<br>W<br>sc<br>-<br>-<br>Di<br>Ot<br>12       | esch<br>lau<br>bje<br>neretrid<br>ird<br>hal<br>bei<br>bei<br>Zei<br>bje<br>bj.<br>29 | haltet werden (z. B.<br>ib). Er ist dann dur<br>kt von einem Zeitpr<br>n Präsenzmelder oc<br>ebsart schaltbar.<br>der "Dauer-Schutzb<br>tet der Regler autor<br>Hand-Betrieb auf "<br>handen, ansonste<br>Automatik-Betrieb<br>triebsart (von Bus-T<br>tprogramm)<br>es Objekt ist nur ver<br>kt Dauer-Schutzbeti<br>Objektname<br>Regler | bei längere<br>bei längere<br>cogramm, ei<br>der per Hanc<br>petrieb" ausg<br>matisch auf<br>Energiespar<br>n auf Schutz<br>auf die zur<br>elegramm b<br>fügbar, wer<br>rieb sichtbar<br>Funktion<br>Empfangen:<br>Ein/Aus | r Abwesenhei<br>res Betriebsar<br>ner Zeitschalt<br>I in eine ande<br>geschaltet, so<br>die Betriebsar<br>betrieb" wenr<br>betrieb<br>Zeit aktive<br>zw. internem<br>n:<br>- = Ja<br>Typ<br>1 bit | t im<br>t-<br>uhr,<br>re<br>t:<br>n<br>Flags<br>KLSA               |
| Teleg<br>die B<br>den I<br>Bei E<br>3 Sel<br>Energ<br>der S<br>inter<br>Diese<br>Regle                                    | gramme gestellt ist<br>etriebsart "Energies<br>Bus eingeschaltet w<br>mpfang einer "O" bl<br>kunden ein entspreu<br>giesparbetrieb aktiv<br>erdem wird über die<br>tatus Energiesparb<br>nes Zeitprogramm<br>es Objekt ist nur ver<br>er 3 oder 4 Raum-Be                                                                              | ti dann kann<br>sparbetrieb"<br>/erden.<br>eibt, wenn r<br>chender Befe<br>/.<br>eses Objekt r<br>etrieb änder<br>oder manue<br>fügbar, wen<br>etriebsarten                                                                                         | über dieses (<br>Nachtbetrieb<br>nicht innerhal<br>ehl eintrifft, d<br>nitgeteilt, wei<br>t (z. B. durch (<br>II).<br>n:<br>aktivieren kar                                                          | bus-<br>Dbjekt<br>) über<br>b von<br>er<br>nn sich<br>ein                       | ÜL<br>au<br>Ge<br>Wi<br>St<br>St<br>Bi<br>Ge<br>OI<br>13<br>Di<br>Di<br>OI | ber<br>usg<br>uhle<br>em<br>en<br>en<br>en<br>en<br>en<br>en<br>en<br>en<br>en<br>en  | dieses Objekt kann<br>eschaltet werden. Is<br>en " eingestellt, so w<br>einsam ein- und aus<br>n der Regler AUS ge<br>größen für Heizen u<br>"0" wird dabei einn<br>ers gesendet.<br>Es Objekt ist nur ver<br>tefunktion = Regler<br>Objektname<br>Heizen / Kühlen<br>es Objekt zeigt an, o<br>im Kühlbetrieb befi                        | die Regelur<br>st die Regelu<br>verden beide<br>sgeschaltet.<br>eschaltet wir<br>ind Kühlen a<br>halig nach d<br>fügbar, wer<br>+ Bedienge<br>Funktion<br>1=Heizen/<br>0=Kühlen<br>ob sich der R<br>indet. Änder           | ng ein- oder<br>ung auf "Heize<br>e Regelungen<br>rd, werden die<br>nuf "O" gesetzt<br>em Ausschalte<br>nn:<br>rät<br>Typ<br>1 bit<br>egler im Heiz<br>t sich der Stat                            | Flags<br>KLÜA<br>betrieb<br>tus,                                   |

Änderungen vorbehalten

Applikationsprogramm-Beschreibung

September 2017

0705 Raum Controller Contouch 970007

| Obj.                                       | Objektname           | Funktion           | Тур             | Flags    |
|--------------------------------------------|----------------------|--------------------|-----------------|----------|
| 131                                        | Frostalarm           | Senden:<br>Ein/Aus | 1 bit           | KLÜ      |
| Über                                       | dieses Objekt kann   | der Status         | Frostalarm"     |          |
| abge                                       | fragt werden ("1" =  | Alarm aktiv        | , "0" = Alarm i | naktiv). |
| Bei Ä                                      | nderungen des Obj    | ektwertes w        | /ird dieser     |          |
| auto                                       | matisch versendet.   |                    |                 |          |
| Obj.                                       | Objektname           | Funktion           | Тур             | Flags    |
| 132                                        | Hitzealarm           | Senden:            | 1 bit           | KLÜ      |
|                                            |                      | Ein/Aus            |                 |          |
| Über                                       | dieses Obiekt        | kann der           | Status "Hitz    | ealarm"  |
| abge                                       | fragt werden ("1" =  | Alarm aktiv        | , "0" = Alarm i | naktiv). |
| Bei                                        | Änderungen des       | objektw            | ertes wird      | dieser   |
| auto                                       | matisch versendet.   | ,                  |                 |          |
| Obj.                                       | Objektname           | Funktion           | Тур             | Flags    |
| 133                                        | Taupunktalarm        | Empfangen:         | 1 bit           | KSA      |
|                                            |                      | Ein/Aus            |                 |          |
| Über                                       | dieses Obiekt kann   | bei Kühlbet        | rieb ein von e  | inem     |
| Taup                                       | unktwächter gesen    | deter Taupu        | Inktalarm       |          |
| empt                                       | fangen und über da   | s Display an       | aezeigt werde   | en. Ein  |
| empt                                       | fangener Taupunkta   | alarm führt z      | zum Umschalt    | en des   |
| Regle                                      | ers auf "Taupunktbe  | trieb" und z       | um Schließen    | des      |
| Kühl                                       | ventils, solange der | Taupunktal         | arm ansteht.    |          |
| Diese                                      | es Objekt wird nur a | usgewertet         | , wenn sich de  | r        |
| Regle                                      | er im Kühlbetrieb be | efindet.           |                 |          |
| Obj.                                       | Objektname           | Funktion           | Тур             | Flags    |
| 134                                        | Fenster 1            | Empfangen          | 1 bit           | KSÜA     |
| Über                                       | dieses Objekt wird   | der Zustanc        | l von Fenster   | 1        |
| empt                                       | fangen. Ist der Obje | ktwert = "1"       | (Fenster offer  | n),      |
| schal                                      | ltet der Raumtempe   | raturregler        | intern auf      |          |
| "Schu                                      | utzbetrieb" und blei | bt in dieser       | Betriebsart, so | lange    |
| bei e                                      | inem der Fenster-O   | bjekte der C       | )bjektwert = "^ | l" ist.  |
| Das \                                      | /erhalten kann per l | Parameter ir       | nvertiert werd  | en.      |
| Bei S                                      | pannungswiederkel    | hr sendet di       | eses            |          |
| Kom                                        | munikationsobjekt (  | eine Leseant       | forderung.      |          |
| Obj.                                       | Objektname           | Funktion           | Тур             | Flags    |
| 135                                        | Fenster 2            | Empfangen          | 1 bit           | KSÜA     |
| Über                                       | dieses Obiekt wird   | der Zustand        | von Fenster 2   | 2        |
| empt                                       | fangen. Ist der Obie | ktwert = "1"       | (Fenster offe   | n),      |
| schal                                      | ltet der Raumtempe   | raturregler        | intern auf      |          |
| "Schi                                      | utzbetrieb" und blei | bt in dieser I     | Betriebsart, so | lange    |
| bei e                                      | inem der Fenster-O   | bjekte der C       | )bjektwert = "  | l" ist.  |
| Das \                                      | /erhalten kann per l | Parameter ir       | nvertiert werd  | en.      |
| Bei S                                      | pannungswiederkel    | hr sendet di       | eses            |          |
| Kommunikationsobjekt eine Leseanforderung. |                      |                    |                 |          |

| Obj.          | Objektname                                   | Funktion                   | Тур             | Flags   |
|---------------|----------------------------------------------|----------------------------|-----------------|---------|
| 136           | Fenster 3                                    | Empfangen                  | 1 bit           | KSÜA    |
| Über          | dieses Objekt wird                           | der Zustand                | von Fenster 3   | 3       |
| emp           | fangen. Ist der Obje                         | ktwert = "1"               | (Fenster offer  | n),     |
| scha          | ltet der Raumtempe                           | raturregler i              | intern auf      |         |
| "Schi         | utzbetrieb" und blei                         | bt in dieser l             | Betriebsart, so | lange   |
| bei e         | inem der Fenster-O                           | bjekte der C               | bjektwert = "1  | l" ist. |
| Das V         | /erhalten kann per l                         | Parameter ir               | nvertiert werd  | en.     |
| Bei S         | pannungswiederke                             | hr sendet di               | eses            |         |
| Kom           | munikationsobjekt (                          | eine Leseanf               | forderung.      |         |
| Obj.          | Objektname                                   | Funktion                   | Тур             | Flags   |
| 137           | Fenster 4                                    | Empfangen                  | 1 bit           | KSÜA    |
| Über          | dieses Objekt wird                           | der Zustand                | von Fenster 4   | 1       |
| emp           | fangen. Ist der Obje                         | ktwert = "1"               | (Fenster offer  | n),     |
| scha          | ltet der Raumtempe                           | eraturregler i             | ntern auf       |         |
| "Schu         | utzbetrieb" und blei                         | bt in dieser l             | Betriebsart, so | lange   |
| bei e         | inem der Fenster-O                           | bjekte der C               | bjektwert = "1  | l" ist. |
| Das V         | /erhalten kann per l                         | Parameter in               | nvertiert werd  | en.     |
| Bei S         | pannungswiederke                             | hr sendet di               | eses            |         |
| Kom           | munikationsobjekt (                          | eine Leseani               | orderung.       |         |
| Obj.          | Objektname                                   | Funktion                   | Тур             | Flags   |
| 138           | Präsenz                                      | Emptangen:                 | 1 bit           | KSUA    |
|               |                                              | Ein/Aus                    |                 |         |
| Der F         | Regler enthält für de                        | en Einsatz in              | Räumen mit e    | einem   |
| Prase         | enzmelder ein optio                          | nales Objek                | t für den Zusta | and     |
| "Pras         | enz". Dessen Telegr                          | amme werd                  | ien zum umsc    | naiten  |
|               | aun-deinebsaht au                            | syewertet.<br>br condot di | 0000            |         |
| Kom           | parinunyswieuerkei<br>munikationsobiekt (    | ano Losoant                | Forderung       |         |
| Dioc          |                                              | fügbar won                 |                 |         |
| Diese         | es Objekt ist nur ver                        | lougual, weil              |                 |         |
| Obje          |                                              | = Ja                       | Turp            | Flogs   |
| 00J.          |                                              | FULIKLIOLI                 | Typ<br>1 bit    | Flags   |
| 139           | Status Komfort-                              | Senden:                    | I DIL           | KLU     |
|               |                                              | EIN/AUS                    |                 |         |
| Uber          | dieses Objekt wird                           | vom Regler                 | gemeldet, das   | ss die  |
| Betri         | ebsart "Komfortveri                          | angerung <sup>"</sup> e    | ein- dzw.       |         |
| ausg          |                                              |                            |                 |         |
| D!            |                                              | C'h ada a                  |                 |         |
| Diese         | es Objekt ist nur ver                        | fügbar, wen                | in:             |         |
| Diese<br>Obje | es Objekt ist nur ver<br>kt Präsenz sichtbar | fügbar, wen<br>= Nein und  | in:             |         |

Update: http://www.siemens.de

ã Siemens AG 2017 Änderungen vorbehalten

Applikationsprogramm-Beschreibung

September 2017

0705 Raum Controller Contouch 970007

| Obj.                                                                                                    | Objektname                                                                                                    | Funktion                                                                                                    | Тур                                                                                                    | Flags                                                              | Obj                                                                                                    | j. (                                                                                                    | Objektname                                                                                                    | Funktion                                                                                                    | Тур                                                                                                    | Flags                                                                    |
|----------------------------------------------------------------------------------------------------|----------------------------------------------------------------------------------------------------|----------------------------------------------------------------------------------------------------|----------------------------------------------------------------------------------------------------|--------------------------------------------------------------------|----------------------------------------------------------------------------------------------------|----------------------------------------------------------------------------------------------------|----------------------------------------------------------------------------------------------------|----------------------------------------------------------------------------------------------------|----------------------------------------------------------------------------------------------------|--------------------------------------------------------------------------|
| 140                                                                                                    | Raumbetriebsart                                                                                                    | Empfangen:                                                                                                    | 1 Byte                                                                                                    | KSÜA                                                               | 141                                                                                                    | 1 5                                                                                                    | Status Raum-                                                                                                    | Senden:                                                                                                    | 1 Byte                                                                                                    | KLÜ                                                                      |
|                                                                                                    |                                                                                                    | 04                                                                                                    | -                                                                                                    |                                                                    |                                                                                                    | k                                                                                                    | petriebsart                                                                                                    | 04                                                                                                    | -                                                                                                    |                                                                          |
| Über<br>vom<br>folge<br>- 0 =<br>- 2 =<br>- 3 =<br>- 4 =<br>Wird<br>Betrid<br>empf<br>verw<br>Wenn<br>inter<br>Wert<br>Bei E<br>Auto<br>ist, d<br>bzw.<br>Bei S<br>Kom<br>Diese<br>8-Bit<br>= Ja | dieses Objekt wird<br>empfangenen Wer-<br>nde Zuordnungen:<br>Automatikbetrieb<br>Komfortbetrieb<br>Pre-Komfortbetrie<br>Energiesparbetriel<br>Schutzbetrieb.<br>ein anderer Wert a<br>absart, die beim Re<br>angen, so wird das<br>orfen.<br>der Parameter Au<br>nes Zeitprogramn<br>"0" ausgewertet. A<br>npfang einer 0 wir<br>matikmodus über<br>e Raumbetriebsart<br>1-Bit Objekte empf<br>bannungswiederke<br>nunikationsobjekt<br>s Objekt ist nur ver<br>Objekte Raum-Betr | die Raum-Be<br>die Raum-Be<br>t umgeschal<br>b<br>b<br>ls 04 bzw.<br>gler nicht ve<br>Telegramm<br>tomatikmon<br>n gesetzt ist,<br>ndere Werte<br>d, wenn der<br>auf Bus-Tel<br>auf die zule<br>fangene Betr<br>hr sendet di<br>eine Leseant<br>fügbar wen<br>iebsart / Sta | L<br>etriebsart abf<br>tet. Es gelten<br>rfügbar ist,<br>als fehlerhaf<br>dus über auf<br>dann wird ni<br>werden verv<br>Parameter<br>egramme ge<br>tzt über die 1<br>riebsart geset<br>eses<br>forderung.<br>n:<br>tus Raum-Bet | er<br>t<br>ur der<br>vorfen.<br>esetzt<br>-Byte<br>zt.<br>riebsart | Übe<br>Rau<br>Für<br>übe<br>- 1<br>- 2<br>- 3<br>- 4<br>0 (=<br>sich<br>Für<br>gelt<br>Zuc<br>- 1<br>- 2<br>- 3<br>- 4<br>Für<br>gelt<br>Zuc<br>- 1<br>- 2<br>- 3<br>- 4<br>Für<br>gelt<br>Zuc<br>- 1<br>- 2<br>- 3<br>- 4<br>Hie | er (<br>er (<br>er | dieses Objekt wird<br>-Betriebsart die ak<br>en Fall "Regler + Be<br>ragenen Werte folg<br>Komfortbetrieb<br>Pre-Komfortbetrieb<br>Schutzbetrieb.<br>utomatikbetrieb) f<br>nmer eine von "O"<br>en Fall "Bediengerä<br>n für die übertrage<br>nungen:<br>Komfortbetrieb<br>Pre-Komfortbetrieb<br>Schutzbetrieb.<br>en Fall "Bediengerä<br>n für die übertrage<br>nungen:<br>Automatikbetrieb<br>Pre-Komfortbetrieb<br>Pre-Komfortbetrieb<br>Pre-Komfortbetrieb<br>Pre-Komfortbetrieb<br>Schutzbetrieb<br>Pre-Komfortbetrieb<br>Schutzbetrieb.<br>eduten Werte ≠ 0                                                                                                    | nach einem<br>tuelle Betrie<br>ediengerät" (<br>gende Zuorc<br>b<br>b<br>tritt in diese<br>verschieder<br>ät" mit interr<br>enen Werte f<br>(ext. Zeitsch<br>b<br>b<br>b | L<br>DUmschalte<br>bsart geme<br>gelten für di<br>Inungen:<br>m Fall nie a<br>ne Betriebsa<br>nem Zeitpro<br>folgende<br>nem Zeitpro<br>olgende<br>naltprogram | n der<br>Idet.<br>Idet.<br>Ie<br>uf, da<br>rt ergibt.<br>gramm<br>ogramm |
|                                                                                                    |                                                                                                    |                                                                                                    |                                                                                                    |                                                                    | Die                                                                                                    | eses                                                                                                    | s Objekt ist nur ver                                                                                                    | fügbar wen                                                                                                    | n:                                                                                                    |                                                                          |
|                                                                                                    |                                                                                                    |                                                                                                    |                                                                                                    |                                                                    | 8-B                                                                                                    | Bit C                                                                                                    | Objekte Raum-Betr                                                                                                    | iebsart / Sta                                                                                                    | tus Raum-B                                                                                                    | etriebsart                                                               |
|                                                                                                    |                                                                                                    |                                                                                                    |                                                                                                    |                                                                    |                                                                                                    | a<br>i l                                                                                                    | Objektname                                                                                                    | Funktion                                                                                                    | Typ                                                                                                    | Flags                                                                    |
|                                                                                                    |                                                                                                    |                                                                                                    |                                                                                                    |                                                                    | 142                                                                                                    | <u>j</u> . (<br>2 F<br>(                                                                                                    | Regler-Status<br>(Eberle)                                                                                                    | Senden                                                                                                    | 1 Byte                                                                                                    | KLÜ                                                                      |
|                                                                                                    |                                                                                                    |                                                                                                    |                                                                                                    |                                                                    | Die                                                                                                    | eses                                                                                                    | s Objekt enthält de                                                                                                    | en aktuellen                                                                                                    | Regler-Stat                                                                                                    | us, der                                                                  |
|                                                                                                    |                                                                                                    |                                                                                                    |                                                                                                    |                                                                    | bei                                                                                                    | Zu                                                                                                    | istandsänderungei                                                                                                    | n automatis                                                                                                    | ch gesende                                                                                                    | t wird.                                                                  |
|                                                                                                    |                                                                                                    |                                                                                                    |                                                                                                    |                                                                    | Die                                                                                                    | e ei                                                                                                    | nzelnen Bits haber                                                                                                    | n folgende B                                                                                                    | edeutung:                                                                                                    |                                                                          |
|                                                                                                    |                                                                                                    |                                                                                                    |                                                                                                    |                                                                    | - B                                                                                                    | sit (                                                                                                    | J: I = Komfortbetr                                                                                                    | ieb Lin                                                                                                    |                                                                                                    |                                                                          |
|                                                                                                    |                                                                                                    |                                                                                                    |                                                                                                    |                                                                    | - B                                                                                                    | 511 î<br>21+ î                                                                                                    | 1: 1 = Pre-Komfort                                                                                                    | Detrieb Lin                                                                                                    |                                                                                                    |                                                                          |
|                                                                                                    |                                                                                                    |                                                                                                    |                                                                                                    |                                                                    | - B                                                                                                    | DIL⊿<br>Rit 1                                                                                                    | 2. i = Eilergiespari<br>3. 1 – Schutzbatria                                                                                                    | betheb Elfi<br>bh Fin                                                                                                    |                                                                                                    |                                                                          |
|                                                                                                    |                                                                                                    |                                                                                                    |                                                                                                    |                                                                    | - B                                                                                                    | 211 J                                                                                                    | J = J = J = J = J = J = J = J = J = J =                                                                                                    |                                                                                                    |                                                                                                    |                                                                          |
|                                                                                                    |                                                                                                    |                                                                                                    |                                                                                                    |                                                                    | - B                                                                                                    | NL 4<br>Rit F                                                                                                    | +. i = raupurikiälä<br>5·1 – Heizhetrieh                                                                                                    | n – Kühlbet                                                                                                    | rieh                                                                                                    |                                                                          |
|                                                                                                    |                                                                                                    |                                                                                                    |                                                                                                    |                                                                    | - B                                                                                                    | ni C<br>Rit A                                                                                                    | $5. \mathbf{i} = \mathbf{i} = \mathbf{i} = \mathbf{i} = \mathbf{i} = \mathbf{i} = \mathbf{i} = \mathbf{i} = \mathbf{i} = \mathbf{i} = \mathbf{i} = \mathbf{i} = \mathbf{i} = \mathbf{i}$                                                                                                    |                                                                                                    | n                                                                                                    |                                                                          |
|                                                                                                    |                                                                                                    |                                                                                                    |                                                                                                    |                                                                    | - D<br>- R                                                                                                    | Sit 7                                                                                                    | 7: 1 = Frost-/Hitzes                                                                                                    | alarm (ie nac                                                                                                    | h Wert von                                                                                                    | Bit 5)                                                                   |
|                                                                                                    |                                                                                                    |                                                                                                    |                                                                                                    |                                                                    |                                                                                                    |                                                                                                    | $\frac{1}{2}$ $\frac{1}{2}$ $\frac{1}$ | füghar wen                                                                                                    | n.                                                                                                    |                                                                          |
|                                                                                                    |                                                                                                    |                                                                                                    |                                                                                                    |                                                                    | 8-R                                                                                                    | .ses<br>Sit (                                                                                                    | Objekt Realer-Stati                                                                                                    | is (Fberle) =                                                                                                    | la.                                                                                                    |                                                                          |
|                                                                                                    |                                                                                                    |                                                                                                    |                                                                                                    |                                                                    |                                                                                                    |                                                                                                    |                                                                                                    |                                                                                                    | 54                                                                                                    |                                                                          |

970007, Seite 95 / 109 ã Siemens AG 2017

Änderungen vorbehalten

Applikationsprogramm-Beschreibung

September 2017

0705 Raum Controller Contouch 970007

|            | -                                        |                          |                  |              |
|------------|------------------------------------------|--------------------------|------------------|--------------|
| Obj.       | Objektname                               | Funktion                 | Тур              | Flags        |
| 143        | Regler-Status                            | Senden:<br>16 bit Status | 2 Byte           | KLÜ          |
| Dias       | <br>es Ohiekt enthält de                 | n aktuallan              | Realer_St        | atus der     |
| bei Z      | Zustandsänderunge                        | n automatis              | ch gesend        | et wird.     |
| Folg       | ende Bits werden u                       | nterstützt:              | U U              |              |
| Faul       | t (Bit 0), HeatCoolN                     | lode (Bit 8),            | DewPoint         | Status       |
| (Bit       | 12), FrostAlarm (Bit                     | 13) und Ov               | erheatAla        | m (Bit 14).  |
| DIE a      | anueren Bits (T., 7, 9<br>etzt.          | 7 I I UNA 15             | ) werden         | aul U        |
| Dies       | es Objekt ist nur vei                    | rfügbar wen              | n:               |              |
| 16-b       | it Objekt Regler-Sta                     | itus (RHCC)              | = Ja             |              |
| Obj.       | Objektname                               | Funktion                 | Тур              | Flags        |
| 144        | Heizen / Kühlen,                         | Senden:                  | 1 bit            | KLÜ          |
|            | Stellgroße                               | LINAUS                   |                  |              |
| Ühe        | r dieses Ohiekt wird                     | sowohl im                | l<br>Heiz- als a | uch im       |
| Küh        | betrieb die Stellgrö                     | Be als Schal             | tbefehl Eir      | /Aus         |
| gese       | endet.                                   |                          |                  |              |
| Dies       | es Objekt ist nur ve                     | rfügbar wen              | n:               |              |
| - Ge       | erätefunktion = Reg                      | ler + Bedien             | gerät und        | o.pp.: ! ±   |
| - He       | eizen = mit Zweipur<br>veipunkt-Regelung | ikt-Regelung             | g und Kühl       | en = mit     |
| oder       |                                          |                          |                  |              |
| - Ge       | erätefunktion = Reg                      | ler + Bedien             | gerät und        |              |
| - He       | eizen = mit PI-Regel                     | ung und Küł              | nlen = mit       | PI-          |
| Re         | gelung und                               |                          |                  |              |
| - Ar       | t der Stellgrößenau                      | sgabe Heize              | n und Küh        | ilen =       |
| SC<br>IObi | Objektname                               | Funktion                 |                  | Flags        |
| 145        | Heizen / Kühlen                          | Senden:                  | 1 Byte           | KLÜ          |
| 0          | Stellgröße stetig                        | 0100%                    | DPT_Scal         | ing          |
| Übe        | r dieses Objekt wird                     | sowohl im                | Heiz- als a      | uch im       |
| Küh        | betrieb die Stellgrö                     | ße als Proze             | ntwert ges       | sendet.      |
| Dies       | es Objekt ist nur vei                    | rfügbar wen              | n:               |              |
| - Ge       | erätefunktion = Reg                      | ler + Bedien             | gerät            |              |
| und        |                                          |                          |                  |              |
| - He       | eizen = mit PI-Regeli                    | ung                      |                  |              |
| - Ki       | ihlen = mit PI-Reael                     | una                      |                  |              |
| und        |                                          | ung                      |                  |              |
| - Ar       | t der Stellgrößenau                      | sgabe Heize              | n und Küh        | len = stetig |
| (8         | Bit) auf gemeinsan                       | nes Objekt               |                  | 5            |
|            |                                          |                          |                  |              |
|            |                                          |                          |                  |              |
|            |                                          |                          |                  |              |

GAMMA <u>instabus</u>

Applikationsprogramm-Beschreibung

September 2017

0705 Raum Controller Contouch 970007

| Obj.                                                                                                    | Objektname                                                                                                    | Funktion                                                                                                    | Тур                                                                                                    | Flags                                                                   |
|----------------------------------------------------------------------------------------------------|----------------------------------------------------------------------------------------------------|----------------------------------------------------------------------------------------------------|----------------------------------------------------------------------------------------------------|-------------------------------------------------------------------------|
| 150                                                                                                    | Kühlen, Stellgröße                                                                                                    | Senden:                                                                                                    | 1 bit                                                                                                    | KLÜ                                                                     |
|                                                                                                    | schaltend                                                                                                    | Ein/Aus                                                                                                    |                                                                                                    |                                                                         |
| Über                                                                                                    | dieses Objekt wird                                                                                                    | dann im Kü                                                                                                    | hlbetrieb die                                                                                                    |                                                                         |
| Stellç                                                                                                    | größe als Schaltbefe                                                                                                    | hl Ein/Aus g                                                                                                    | lesendet.                                                                                                    |                                                                         |
| Diese                                                                                                    | es Objekt ist nur ver                                                                                                    | fügbar weni                                                                                                    | n:                                                                                                    |                                                                         |
| - Ge                                                                                                    | rätefunktion = Regl                                                                                                    | er + Bedieng                                                                                                    | gerät und                                                                                                    |                                                                         |
| - Kü                                                                                                    | hlen = mit Zweipun                                                                                                    | kt-Regelung                                                                                                    | J.                                                                                                    |                                                                         |
| oder                                                                                                    |                                                                                                    |                                                                                                    |                                                                                                    |                                                                         |
| - Ge                                                                                                    | ratefunktion = Regl                                                                                                    | er + Bedieng                                                                                                    | gerät und                                                                                                    |                                                                         |
| - KU                                                                                                    | nien = mit Pi-Regeit                                                                                                    | ung und                                                                                                    | a unad Kühlana                                                                                                    | <i>ü</i> le ere                                                         |
| - Art                                                                                                    | t der Stellgrobenaus                                                                                                    | gabe Heizei                                                                                                    | n und Kunien                                                                                                    | = uper                                                                  |
| - Art                                                                                                    | t der Stellarößenaus                                                                                                    | u<br>abo Kühlo                                                                                                    | n – schaltend                                                                                                    | (1 Rit)                                                                 |
| - All                                                                                                    |                                                                                                    |                                                                                                    |                                                                                                    | Flags                                                                   |
| <u>00</u> ].<br>151                                                                                                    | Kühlen Stellaröße                                                                                                    | Senden <sup>.</sup>                                                                                                    | 1 Byte                                                                                                    | KLÜ                                                                     |
| 101                                                                                                    | stetig                                                                                                    | 0100%                                                                                                    | DPT Scaling                                                                                                    | NEO                                                                     |
| Über                                                                                                    | dieses Obiekt wird                                                                                                    | im Kühlbetr                                                                                                    | ieb mit PI-Reg                                                                                                    | ieluna                                                                  |
| die S                                                                                                    | tellgröße als Prozen                                                                                                    | itwert und b                                                                                                    | ei PI-Regelund                                                                                                    | g mit                                                                   |
| Sequ                                                                                                    | enzsteuerung der "                                                                                                    | interne" Stel                                                                                                    | Iwert des Reg                                                                                                    | lers                                                                    |
| gesei                                                                                                    | ndet.                                                                                                    |                                                                                                    |                                                                                                    |                                                                         |
| Diese                                                                                                    |                                                                                                    | fügharwan                                                                                                    | n.                                                                                                    |                                                                         |
| 2.000                                                                                                    | es Objekt ist nur ver                                                                                                    | rugbar weni                                                                                                    | 1.                                                                                                    |                                                                         |
| - Ge                                                                                                    | es Objekt ist nur ver<br>rätefunktion = Regl                                                                                                    | er + Bedienç                                                                                                    | gerät und                                                                                                    |                                                                         |
| - Ge<br>- Kü                                                                                                    | es Objekt ist nur ver<br>rätefunktion = Regl<br>hlen = mit PI-Regelu                                                                                                    | er + Bedienç<br>ung oder                                                                                                    | gerät und                                                                                                    |                                                                         |
| - Ge<br>- Kü<br>Kü                                                                                                    | es Objekt ist nur ver<br>rätefunktion = Regl<br>hlen = mit PI-Regelu<br>hlen = mit PI-Regelu                                                                                                    | er + Bedienç<br>Ing oder<br>Ing und Seq                                                                                                    | gerät und<br>uenzsteuerur                                                                                                    | ng und                                                                  |
| - Ge<br>- Kü<br>Kü<br>- Art                                                                                                    | es Objekt ist nur ver<br>rätefunktion = Regl<br>hlen = mit PI-Regelu<br>hlen = mit PI-Regelu<br>t der Stellgrößenaus                                                                                                    | er + Bedienç<br>ung oder<br>ung und Seq<br>gabe Heizer                                                                                                    | gerät und<br>Juenzsteuerur<br>n und Kühlen                                                                                                    | ng und<br>= über                                                        |
| - Ge<br>- Kü<br>Kü<br>- Art<br>gef                                                                                                    | es Objekt ist nur ver<br>rätefunktion = Regl<br>hlen = mit PI-Regelu<br>hlen = mit PI-Regelu<br>t der Stellgrößenaus<br>trennte Objekte und                                                                                                    | er + Bedieng<br>ung oder<br>ung und Seq<br>gabe Heizer<br>d                                                                                                    | gerät und<br>Juenzsteuerur<br>n und Kühlen                                                                                                    | ng und<br>= über                                                        |
| - Ge<br>- Kü<br>Kü<br>- Art<br>ge <sup>i</sup>                                                                                                    | es Objekt ist nur ver<br>rätefunktion = Regl<br>hlen = mit PI-Regelu<br>hlen = mit PI-Regelu<br>t der Stellgrößenaus<br>trennte Objekte und<br>t der Stellgrößenaus                                                                                                    | er + Bedieng<br>ung oder<br>ung und Seq<br>gabe Heizer<br>d<br>gabe Kühle                                                                                                    | gerät und<br>uenzsteuerur<br>n und Kühlen<br>n = stetig (8 B                                                                                                    | ng und<br>= über<br>it)                                                 |
| <ul> <li>Ge</li> <li>Kü</li> <li>Art</li> <li>Gei</li> <li>Art</li> <li>Obj.</li> </ul>                                                                                                    | es Objekt ist nur ver<br>rätefunktion = Regl<br>hlen = mit PI-Regelu<br>t der Stellgrößenaus<br>trennte Objekte und<br>t der Stellgrößenaus<br>Objektname                                                                                                    | rugbar wenn<br>er + Bedien<br>ung oder<br>ung und Seq<br>gabe Heizer<br>d<br>gabe Kühle<br>Funktion                                                                                                    | uenzsteuerur<br>n und Kühlen<br>n = stetig (8 B<br>Typ                                                                                                    | ig und<br>= über<br>it)<br>Flags                                        |
| <ul> <li>Ge</li> <li>Kü</li> <li>Kü</li> <li>Art</li> <li>gei</li> <li>Art</li> <li>Obj.</li> <li>152</li> </ul>                                                                                                    | es Objekt ist nur ver<br>rätefunktion = Regl<br>hlen = mit PI-Regelu<br>hlen = mit PI-Regelu<br>t der Stellgrößenaus<br>trennte Objekte und<br>der Stellgrößenaus<br>Objektname<br>Kühlen, Stellgröße                                                                                                    | rugbar wenn<br>er + Bedieng<br>ung und Seq<br>gabe Heizer<br>d<br>gabe Kühler<br>Funktion<br>Senden:<br>0 100%                                                                                                    | gerät und<br>uenzsteuerur<br>n und Kühlen<br>n = stetig (8 B<br>Typ<br>1 Byte<br>DPT Scaling                                                                                                    | ng und<br>= über<br>it)<br>Flags<br>KLÜ                                 |
| <ul> <li>Ge</li> <li>Kü</li> <li>Kü</li> <li>Art</li> <li>ge</li> <li>Art</li> <li>Obj.</li> <li>152</li> </ul>                                                                                                    | es Objekt ist nur ver<br>rätefunktion = Regl<br>hlen = mit PI-Regelu<br>hlen = mit PI-Regelu<br>t der Stellgrößenaus<br>trennte Objekte und<br>t der Stellgrößenaus<br>Objektname<br>Kühlen, Stellgröße<br>Sequenz 1                                                                                                    | rugbar wenn<br>er + Bedieng<br>ung oder<br>ung und Seq<br>gabe Heizer<br>d<br>gabe Kühle<br>Funktion<br>Senden:<br>0100%                                                                                                    | gerät und<br>uenzsteuerur<br>n und Kühlen<br>n = stetig (8 B<br>Typ<br>1 Byte<br>DPT_Scaling<br>ng wird die                                                                                                    | ng und<br>= über<br>it)<br>Flags<br>KLÜ                                 |
| <ul> <li>Ge</li> <li>Kü</li> <li>Kü</li> <li>Art</li> <li>ge</li> <li>Art</li> <li>Obj.</li> <li>152</li> </ul>                                                                                                    | es Objekt ist nur ver<br>rätefunktion = Regl<br>hlen = mit PI-Regelu<br>hlen = mit PI-Regelu<br>t der Stellgrößenaus<br>trennte Objekte und<br>t der Stellgrößenaus<br>Objektname<br>Kühlen, Stellgröße<br>Sequenz 1<br>ühlbetrieb mit Sequ<br>pröße der ersten Sed                                                                                                    | rugbar wenn<br>er + Bedieng<br>ung oder<br>ung und Seq<br>gabe Heizer<br>gabe Kühle<br>Funktion<br>Senden:<br>0100%<br>uenzsteueru                                                                                                    | gerät und<br>uenzsteuerur<br>n und Kühlen<br>n = stetig (8 B<br>Typ<br>1 Byte<br>DPT_Scaling<br>ng wird die<br>dieses Objekt                                                                                                    | ng und<br>= über<br>it)<br>Flags<br>KLÜ<br>als                          |
| <ul> <li>Ge</li> <li>Kü</li> <li>Kü</li> <li>Art</li> <li>ge</li> <li>Art</li> <li>Obj.</li> <li>152</li> <li>Bei K</li> <li>Stellg</li> <li>Proze</li> </ul>                                                                                                    | es Objekt ist nur ver<br>rätefunktion = Regl<br>hlen = mit PI-Regelu<br>t der Stellgrößenaus<br>trennte Objekte und<br>t der Stellgrößenaus<br>Objektname<br>Kühlen, Stellgröße<br>Sequenz 1<br>ühlbetrieb mit Sequ<br>größe der ersten Sed<br>entwert gesendet.                                                                                                    | rugbar wenn<br>er + Bedieng<br>ung oder<br>ung und Seq<br>gabe Heizer<br>gabe Kühler<br><u>Gabe Kühler</u><br>Senden:<br>0100%<br>uenzsteueru<br>guenz über o                                                                                                   | gerät und<br>uenzsteuerun<br>n und Kühlen<br>n = stetig (8 B<br>Typ<br>1 Byte<br>DPT_Scaling<br>ng wird die<br>dieses Objekt                                                                                                    | ng und<br>= über<br>it)<br>Flags<br>KLÜ<br>als                          |
| <ul> <li>Ge</li> <li>Kü</li> <li>Kü</li> <li>Art</li> <li>ge</li> <li>Art</li> <li>Obj.</li> <li>152</li> <li>Bei K</li> <li>Stellç</li> <li>Proze</li> <li>Diese</li> </ul>                                                                                                    | es Objekt ist nur ver<br>rätefunktion = Regl<br>hlen = mit PI-Regelu<br>hlen = mit PI-Regelu<br>t der Stellgrößenaus<br>trennte Objekte und<br>t der Stellgrößenaus<br>Objektname<br>Kühlen, Stellgröße<br>Sequenz 1<br>ühlbetrieb mit Sequ<br>größe der ersten Sed<br>entwert gesendet.                                                                                                    | rugbar wenn<br>er + Bedieng<br>ung oder<br>ung und Seq<br>gabe Heizer<br>d<br>gabe Kühle<br>Funktion<br>Senden:<br>0100%<br>renzsteueru<br>quenz über o<br>fügbar wenn                                                                                          | n = stetig (8 B<br>Typ<br>1 Byte<br>DPT_Scaling<br>dieses Objekt                                                                                                    | ng und<br>= über<br>it)<br>Flags<br>KLÜ<br>als                          |
| <ul> <li>Ge</li> <li>Kü</li> <li>Kü</li> <li>Art</li> <li>gei</li> <li>Art</li> <li>Obj.</li> <li>152</li> </ul> Bei K Stellg Proze Diese - Ge                                                                                                    | es Objekt ist nur ver<br>rätefunktion = Regl<br>hlen = mit PI-Regelu<br>hlen = mit PI-Regelu<br>t der Stellgrößenaus<br>trennte Objekte und<br>t der Stellgrößenaus<br>Objektname<br>Kühlen, Stellgröße<br>Sequenz 1<br>ühlbetrieb mit Sequ<br>größe der ersten Sed<br>entwert gesendet.<br>es Objekt ist nur ver<br>rätefunktion = Regl                                                                                                    | fugbar wenn<br>er + Bedieng<br>ung oder<br>ung und Seq<br>gabe Heizer<br>d<br>gabe Kühle<br>Funktion<br>Senden:<br>0100%<br>uenzsteueru<br>quenz über o<br>fügbar wenn<br>er + Bediend                                                                          | gerät und<br>uenzsteuerur<br>n und Kühlen<br>n = stetig (8 B<br>Typ<br>1 Byte<br>DPT_Scaling<br>ng wird die<br>dieses Objekt                                                                                                    | ng und<br>= über<br>it)<br>Flags<br>KLÜ<br>als                          |
| <ul> <li>Ge</li> <li>Kü</li> <li>Kü</li> <li>Art</li> <li>gef</li> <li>Art</li> <li>Obj.</li> <li>152</li> </ul> Bei K Stellg Proze Diese - Ge - Kü                                                                                                    | es Objekt ist nur ver<br>rätefunktion = Regl<br>hlen = mit PI-Regelu<br>hlen = mit PI-Regelu<br>t der Stellgrößenaus<br>trennte Objekte und<br>t der Stellgrößenaus<br>Objektname<br>Kühlen, Stellgröße<br>Sequenz 1<br>ühlbetrieb mit Sequ<br>größe der ersten Sed<br>entwert gesendet.<br>es Objekt ist nur ver<br>rätefunktion = Regelu                                                                                                    | rugbar wenn<br>er + Bedieng<br>ung oder<br>ung und Seq<br>gabe Heizer<br>d<br>gabe Kühle<br>Funktion<br>Senden:<br>0100%<br>uenzsteueru<br>quenz über o<br>fügbar wenn<br>er + Bedieng<br>ung und Seg                                                           | gerät und<br>uenzsteuerur<br>n und Kühlen<br>n = stetig (8 B<br>Typ<br>1 Byte<br>DPT_Scaling<br>ng wird die<br>dieses Objekt<br>n:<br>gerät und<br>uenzsteuerur                                                                                           | ng und<br>= über<br>it)<br>Flags<br>KLÜ<br>als                          |
| <ul> <li>Ge</li> <li>Kü</li> <li>Kü</li> <li>Art</li> <li>ge'</li> <li>Art</li> <li>Obj.</li> <li>Art</li> <li>152</li> <li>Bei K</li> <li>Stell(</li> <li>Stell(</li> <li>Proze</li> <li>Diese</li> <li>Ge</li> <li>Kü</li> <li>Obj.</li> </ul>                                                                                                    | es Objekt ist nur ver<br>rätefunktion = Regl<br>hlen = mit PI-Regelu<br>hlen = mit PI-Regelu<br>t der Stellgrößenaus<br>verennte Objekte und<br>t der Stellgrößenaus<br>Objektname<br>Kühlen, Stellgröße<br>Sequenz 1<br>ühlbetrieb mit Sequ<br>größe der ersten Sed<br>entwert gesendet.<br>es Objekt ist nur ver<br>rätefunktion = Regl<br>hlen = mit PI-Regelu<br>Objektname                                                                                                    | rugbar wenn<br>er + Bedieng<br>ung oder<br>ung und Seq<br>gabe Heizer<br>gabe Kühle<br>Funktion<br>Senden:<br>0100%<br>uenzsteueru<br>quenz über of<br>fügbar wenn<br>er + Bedieng<br>ung und Seq<br>Funktion                                                   | gerät und<br>uenzsteuerun<br>n und Kühlen<br>n = stetig (8 B<br>Typ<br>1 Byte<br>DPT_Scaling<br>ng wird die<br>dieses Objekt<br>n:<br>gerät und<br>uenzsteuerun<br>Typ                                                                                    | ng und<br>= über<br>it)<br>Flags<br>KLÜ<br>als<br>Flags                 |
| <ul> <li>Ge</li> <li>Ge</li> <li>Kü</li> <li>Kü</li> <li>Art</li> <li>gei</li> <li>Art</li> <li>Obj.</li> <li>152</li> </ul> Bei K Stellç Proze Diese - Ge - Kü Obj. 153                                                                                                    | es Objekt ist nur ver<br>rätefunktion = Regl<br>hlen = mit PI-Regelu<br>hlen = mit PI-Regelu<br>t der Stellgrößenaus<br>trennte Objekte und<br>t der Stellgrößenaus<br>Objektname<br>Kühlen, Stellgröße<br>Sequenz 1<br>ühlbetrieb mit Sequ<br>größe der ersten Sed<br>entwert gesendet.<br>es Objekt ist nur ver<br>rätefunktion = Regl<br>hlen = mit PI-Regelu<br>Objektname<br>Kühlen, Stellgröße                                                                                                    | rugbar wenn<br>er + Bedieng<br>ung oder<br>ung und Seq<br>sgabe Heizer<br>d<br>sgabe Kühler<br>Funktion<br>Senden:<br>0100%<br>uenzsteueru<br>quenz über of<br>fügbar wenn<br>er + Bedieng<br>ung und Seq<br>Funktion<br>Senden:                                | gerät und<br>uenzsteuerun<br>n und Kühlen<br>n = stetig (8 B<br>Typ<br>1 Byte<br>DPT_Scaling<br>ng wird die<br>dieses Objekt<br>n:<br>gerät und<br>uenzsteuerun<br>Typ<br>1 Byte                                                                          | ng und<br>= über<br>it)<br>Flags<br>KLÜ<br>als<br>Flags<br>KLÜ          |
| <ul> <li>Ge</li> <li>Ge</li> <li>Kü</li> <li>Art</li> <li>get</li> <li>Art</li> <li>Obj.</li> <li>152</li> <li>Bei K</li> <li>Stell(<br/>Proze</li> <li>Ge</li> <li>Ge</li> <li>Gbj.</li> <li>153</li> </ul>                                                                                                    | es Objekt ist nur ver<br>rätefunktion = Regl<br>hlen = mit PI-Regelu<br>hlen = mit PI-Regelu<br>t der Stellgrößenaus<br>trennte Objekte und<br>t der Stellgrößenaus<br>Objektname<br>Kühlen, Stellgröße<br>Sequenz 1<br>ühlbetrieb mit Sequ<br>größe der ersten Sed<br>entwert gesendet.<br>es Objekt ist nur ver<br>rätefunktion = Regl<br>hlen = mit PI-Regelu<br>Objektname<br>Kühlen, Stellgröße<br>Sequenz 2                                                                                                    | fugbar wenn<br>er + Bedieng<br>ung oder<br>ung und Seq<br>gabe Heizer<br>d<br>gabe Kühle<br>Funktion<br>Senden:<br>0100%<br>fügbar wenn<br>er + Bedieng<br>ung und Seq<br>Funktion<br>Senden:<br>0100%                                                          | ingerät und<br>uenzsteuerum<br>n und Kühlen<br>n = stetig (8 B<br>Typ<br>1 Byte<br>DPT_Scaling<br>ng wird die<br>dieses Objekt<br>n:<br>gerät und<br>uenzsteuerum<br>Typ<br>1 Byte<br>DPT_Scaling                                                         | ng und<br>= über<br>it)<br>Flags<br>KLÜ<br>als<br>Flags<br>KLÜ          |
| <ul> <li>Ge</li> <li>Ge</li> <li>Kü</li> <li>Art</li> <li>ge</li> <li>Art</li> <li>ge</li> <li>Art</li> <li>Gbj.</li> <li>152</li> </ul> Bei K Bei K Bei K Bei K                                                                                                    | es Objekt ist nur ver<br>rätefunktion = Regl<br>hlen = mit PI-Regelu<br>hlen = mit PI-Regelu<br>t der Stellgrößenaus<br>trennte Objekte und<br>t der Stellgrößenaus<br>Objektname<br>Kühlen, Stellgröße<br>Sequenz 1<br>ühlbetrieb mit Sequ<br>größe der ersten Ser<br>entwert gesendet.<br>es Objekt ist nur ver<br>rätefunktion = Regl<br>hlen = mit PI-Regelu<br>Objektname<br>Kühlen, Stellgröße<br>Sequenz 2<br>ühlbetrieb mit Seau                                                                                                    | rugbar wenn<br>er + Bedieng<br>ung oder<br>ung und Seq<br>gabe Heizer<br>d<br>gabe Kühle<br>Funktion<br>Senden:<br>0100%<br>fügbar wenn<br>er + Bedieng<br>ung und Seq<br>Funktion<br>Senden:<br>0100%<br>uenzsteueru                                           | n:<br>gerät und<br>uenzsteuerur<br>n und Kühlen<br>n = stetig (8 B<br>Typ<br>1 Byte<br>DPT_Scaling<br>ng wird die<br>dieses Objekt<br>n:<br>gerät und<br>uenzsteuerur<br>Typ<br>1 Byte<br>DPT_Scaling<br>ng wird die                                      | ng und<br>= über<br>it)<br>Flags<br>KLÜ<br>als<br>Flags<br>KLÜ          |
| <ul> <li>Ge</li> <li>Ge</li> <li>Kü</li> <li>Kü</li> <li>Art</li> <li>ge</li> <li>Art</li> <li>Obj.</li> <li>T153</li> <li>Bei K</li> <li>Stell(</li> </ul>                                                                                                    | es Objekt ist nur ver<br>rätefunktion = Regl<br>hlen = mit PI-Regelu<br>hlen = mit PI-Regelu<br>t der Stellgrößenaus<br>trennte Objekte und<br>t der Stellgrößenaus<br>Objektname<br>Kühlen, Stellgröße<br>Sequenz 1<br>ühlbetrieb mit Sequ<br>größe der ersten Sed<br>entwert gesendet.<br>es Objekt ist nur ver<br>rätefunktion = Regl<br>hlen = mit PI-Regelu<br>Objektname<br>Kühlen, Stellgröße<br>Sequenz 2<br>ühlbetrieb mit Sequ<br>größe der zweien Se                                                                                              | rugbar wenn<br>er + Bedieng<br>ung oder<br>ung und Seq<br>gabe Heizer<br>d<br>gabe Kühle<br>Funktion<br>Senden:<br>0100%<br>uenzsteueru<br>quenz über of<br>Funktion<br>Senden:<br>0100%<br>uenzsteueru<br>equenz über                                          | gerät und<br>uenzsteuerur<br>n und Kühlen<br>n = stetig (8 B<br>Typ<br>1 Byte<br>DPT_Scaling<br>ng wird die<br>dieses Objekt<br>n:<br>gerät und<br>uenzsteuerur<br>Typ<br>1 Byte<br>DPT_Scaling<br>ng wird die<br>dieses Objekt                           | ng und<br>= über<br>it)<br>Flags<br>KLÜ<br>als<br>Flags<br>KLÜ          |
| <ul> <li>Ge</li> <li>Kü</li> <li>Kü</li> <li>Art</li> <li>ge</li> <li>Art</li> <li>Obj.</li> <li>152</li> </ul> Bei K Stell( Obj. Italian Diese Kü Obj. Italian Italian Bei K Stell( Proze Proze Proze Proze Proze                                                                                                    | es Objekt ist nur ver<br>rätefunktion = Regl<br>hlen = mit PI-Regelu<br>hlen = mit PI-Regelu<br>t der Stellgrößenaus<br>verennte Objekte und<br>t der Stellgrößenaus<br>Objektname<br>Kühlen, Stellgröße<br>Sequenz 1<br>ühlbetrieb mit Sequ<br>größe der ersten Sed<br>entwert gesendet.<br>Sobjekt ist nur ver<br>rätefunktion = Regl<br>hlen = mit PI-Regelu<br>Objektname<br>Kühlen, Stellgröße<br>Sequenz 2<br>ühlbetrieb mit Sequ<br>größe der zweien Se<br>entwert gesendet.                                                                          | rugbar wenn<br>er + Bedieng<br>ung oder<br>ung und Seq<br>gabe Heizer<br>gabe Kühle<br>Funktion<br>Senden:<br>0100%<br>uenzsteueru<br>quenz über of<br>fügbar wenn<br>er + Bedieng<br>ung und Seq<br>Funktion<br>Senden:<br>0100%<br>uenzsteueru<br>equenz über | gerät und<br>uenzsteuerum<br>n und Kühlen<br>n = stetig (8 B<br>Typ<br>1 Byte<br>DPT_Scaling<br>ng wird die<br>dieses Objekt<br>n:<br>gerät und<br>uenzsteuerum<br>Typ<br>1 Byte<br>DPT_Scaling<br>ng wird die<br>dieses Objekt                           | ng und<br>= über<br>it)<br>Flags<br>KLÜ<br>als<br>Flags<br>KLÜ          |
| <ul> <li>Ge</li> <li>Ge</li> <li>Kü</li> <li>Art</li> <li>ge</li> <li>Art</li> <li>ge</li> <li>Art</li> <li>Gbj.</li> <li>152</li> <li>Bei K</li> <li>Stellq</li> <li>Proze</li> <li>Diese</li> <li>Kü</li> <li>Obj.</li> <li>153</li> <li>Bei K</li> <li>Stellq</li> <li>Proze</li> <li>Diese</li> <li>Diese</li> <li>Diese</li> <li>Diese</li> </ul>         | es Objekt ist nur ver<br>rätefunktion = Regl<br>hlen = mit PI-Regelu<br>hlen = mit PI-Regelu<br>t der Stellgrößenaus<br>Objektname<br>Kühlen, Stellgröße<br>Sequenz 1<br>ühlbetrieb mit Sequ<br>größe der ersten Sec<br>entwert gesendet.<br>es Objekt ist nur ver<br>rätefunktion = Regl<br>hlen = mit PI-Regelu<br>Objektname<br>Kühlen, Stellgröße<br>Sequenz 2<br>ühlbetrieb mit Sequ<br>größe der zweien Se<br>entwert gesendet.<br>es Objekt ist nur ver                                                                                               | rugbar wenn<br>er + Bedieng<br>ung oder<br>ung und Seq<br>sgabe Heizer<br>d<br>sgabe Kühler<br>Funktion<br>Senden:<br>0100%<br>renzsteueru<br>quenz über<br>fügbar wenn<br>Senden:<br>0100%<br>renzsteueru<br>guenz über<br>fügbar wenn<br>senden:<br>0100%     | n:<br>gerät und<br>uenzsteuerum<br>n und Kühlen<br>n = stetig (8 B<br>Typ<br>1 Byte<br>DPT_Scaling<br>ng wird die<br>dieses Objekt<br>n:<br>gerät und<br>uenzsteuerum<br>Typ<br>1 Byte<br>DPT_Scaling<br>ng wird die<br>dieses Objekt<br>n:               | ng und<br>= über<br>it)<br>Flags<br>KLÜ<br>als<br>Flags<br>KLÜ          |
| <ul> <li>Ge</li> <li>Ge</li> <li>Kü</li> <li>Art</li> <li>ge</li> <li>Art</li> <li>Obj.</li> <li>152</li> <li>Bei K</li> <li>Stell Qbj. Diese - Kü Obj. 153 Bei K Stell Qbj. 153 Bei K Stell Qbj. Diese - Ge Diese - Ge - Ge </li> </ul>                                                                                                    | es Objekt ist nur ver<br>rätefunktion = Regl<br>hlen = mit PI-Regelu<br>hlen = mit PI-Regelu<br>t der Stellgrößenaus<br>trennte Objekte und<br>t der Stellgrößenaus<br>Objektname<br>Kühlen, Stellgröße<br>Sequenz 1<br>ühlbetrieb mit Sequ<br>größe der ersten Sed<br>entwert gesendet.<br>Es Objekt ist nur ver<br>rätefunktion = Regl<br>hlen = mit PI-Regelu<br>Objektname<br>Kühlen, Stellgröße<br>Sequenz 2<br>ühlbetrieb mit Sequ<br>größe der zweien Se<br>entwert gesendet.<br>Es Objekt ist nur ver<br>rätefunktion = Regl                         | rugbar wenn<br>er + Bedieng<br>ung oder<br>ung und Seq<br>gabe Heizer<br>gabe Kühler<br>Funktion<br>Senden:<br>0100%<br>uenzsteueru<br>guenz über<br>fügbar wenn<br>en + Bedieng<br>fügbar wenn<br>en + Bedieng                                                 | II.<br>gerät und<br>uenzsteuerum<br>n und Kühlen<br>n = stetig (8 B<br>Typ<br>1 Byte<br>DPT_Scaling<br>ng wird die<br>dieses Objekt<br>n:<br>gerät und<br>uenzsteuerum<br>Typ<br>1 Byte<br>DPT_Scaling<br>ng wird die<br>dieses Objekt<br>n:<br>gerät und | ng und<br>= über<br>it)<br>Flags<br>KLÜ<br>als<br>Flags<br>KLÜ          |
| <ul> <li>Ge</li> <li>Ge</li> <li>Kü</li> <li>Art</li> <li>ge</li> <li>Art</li> <li>ge</li> <li>Art</li> <li>Obj.</li> <li>152</li> <li>Bei K</li> <li>Stell(</li> <li>Obj.</li> <li>Diese</li> <li>Ge</li> <li>Kü</li> <li>Obj.</li> <li>Toze</li> <li>Diese</li> <li>Ge</li> <li>Kü</li> <li>Ciese</li> <li>Ge</li> <li>Ge</li> <li>Ge</li> <li>Kü</li> </ul> | es Objekt ist nur ver<br>rätefunktion = Regl<br>hlen = mit PI-Regelu<br>hlen = mit PI-Regelu<br>t der Stellgrößenaus<br>trennte Objekte und<br>t der Stellgrößenaus<br>Objektname<br>Kühlen, Stellgröße<br>Sequenz 1<br>ühlbetrieb mit Sequ<br>größe der ersten Sec<br>entwert gesendet.<br>es Objekt ist nur ver<br>rätefunktion = Regl<br>hlen = mit PI-Regelu<br>Objektname<br>Kühlen, Stellgröße<br>Sequenz 2<br>ühlbetrieb mit Sequ<br>größe der zweien Se<br>entwert gesendet.<br>es Objekt ist nur ver<br>rätefunktion = Regl<br>hlen = mit PI-Regelu | rugbar wenn<br>er + Bedieng<br>ung oder<br>ung und Seq<br>gabe Heizer<br>gabe Kühler<br>Funktion<br>Senden:<br>0100%<br>uenzsteueru<br>quenz über<br>fügbar wenn<br>er + Bedieng<br>ung und Seq<br>fügbar wenn<br>er + Bedieng<br>ung und Seq                   | In a stetig (8 B<br>Typ<br>1 Byte<br>DPT_Scaling<br>ng wird die<br>dieses Objekt<br>n:<br>gerät und<br>uenzsteuerur<br>Typ<br>1 Byte<br>DPT_Scaling<br>ng wird die<br>dieses Objekt<br>n:<br>gerät und<br>uenzsteuerur                                    | ng und<br>= über<br>it)<br>Flags<br>KLÜ<br>als<br>Flags<br>KLÜ<br>t als |

| Objektname         Funktion         Typ         Flags           154         Lüfterbetriebsart         Senden:         1 bit         KLÜ           Über dieses Objekt wird die eingestellte Lüfterbetriebsart         gesendet. Abhängig von der Einstellung des Parameters         Jnvertieren Wert Lüfterbetriebsart* gilt:           Nein:         Wert ,0" = Lüfter-Handbetrieb,<br>Wert ,0" = Lüfter-Automatikbetrieb         Vert ,0"         Flags           Ja:         Wert ,1" = Lüfter-Automatikbetrieb         Dieses Objekt ist nur verfügbar wenn:         Elüfter verfügbar = Ja           Obj.         Objektname         Funktion         Typ         Flags           155         Status         Empfangen         1 bit         KSA           Lüfterbetriebsart         I         bit         KSA           Über dieses Objekt wird der Status der Lüfterbetriebsart         empfangen und zur Anzeige gebracht.         Abhängig von der Einstellung des Parameters           "Invertieren Wert Lüfter-Handbetrieb,<br>Wert ,0" = Lüfter-Automatikbetrieb         Wert ,0" = Lüfter-Handbetrieb,<br>Wert ,0" = Lüfter-Automatikbetrieb         Vert ,0"           1 bit         Vert ,0" = Lüfter-Automatikbetrieb         Dieses Objekt ist nur verfügbar wenn:         Lüfterstufe die aktuelle Drehzahl des Lüfters sowohl im Automatik- als auch im Handbetrieb,<br>Wert ,0" = Lüfter-Automatikbetrieb         Vert ,0" = Lüfter-Automatikbetrieb         Vert ,0" = Lüfter-Automatikbetrieb </th <th></th> <th></th> <th></th> <th></th> <th></th>                                                                                                    |                                                                                                    |                                                                                                    |                                                                                                    |                                                                                                    |                                                                                |
|----------------------------------------------------------------------------------------------------|----------------------------------------------------------------------------------------------------|----------------------------------------------------------------------------------------------------|----------------------------------------------------------------------------------------------------|----------------------------------------------------------------------------------------------------|--------------------------------------------------------------------------------|
| 154       Lüfterbetriebsart       Senden:       1 bit       KLU         Über dieses Objekt wird die eingestellte Lüfterbetriebsart<br>gesendet. Abhängig von der Einstellung des Parameters<br>"Invertieren Wert Lüfterbetriebsart" gilt:       -         - Nein:       Wert ,0" = Lüfter-Handbetrieb,<br>Wert ,0" = Lüfter-Handbetrieb,<br>Wert ,0" = Lüfter-Automatikbetrieb       -         Dieses Objekt ist nur verfügbar wenn:       -       -       -         - Lüfter verfügbar = Ja       -       -       -         Obj.       Objektname       Funktion       Typ       Flags         155       Status       Empfangen       1 bit       KSA         Über dieses Objekt wird der Status der Lüfterbetriebsart<br>empfangen und zur Anzeige gebracht.       -       Abhängig von der Einstellung des Parameters<br>"Invertieren Wert Lüfterbetriebsart" gilt:       -       -       Nein:       -       -         - Nein:       Wert ,0" = Lüfter-Handbetrieb,<br>Wert ,0" = Lüfter-Automatikbetrieb       -       -       -       -       -       -       -       -       -       -       -       -       -       -       -       -       -       -       -       -       -       -       -       -       -       -       -       -       -       -       -       -       -       -                                                                                                    | Julia Julia | Objektname                                                                                                    | Funktion                                                                                                    | Тур                                                                                                    | Flags                                                                          |
| Über dieses Objekt wird die eingestellte Lüfterbetriebsart<br>gesendet. Abhängig von der Einstellung des Parameters<br>"Invertieren Wert Lüfterbetriebsart" gilt:         Nein: Wert ,0" = Lüfter-Handbetrieb,<br>Wert ,1" = Lüfter-Automatikbetrieb         Ja: Wert ,1" = Lüfter-Automatikbetrieb         Dieses Objekt ist nur verfügbar wenn:         Lüfter verfügbar = Ja         Obj. Objektname       Funktion         Typ       Flags         155       Status       Empfangen         Lüfterbetriebsart       Ibit       KSA         Über dieses Objekt wird der Status der Lüfterbetriebsart<br>empfangen und zur Anzeige gebracht.       Abhängig von der Einstellung des Parameters<br>"Invertieren Wert Lüfterbetriebsart" gilt:         Nein:       Wert ,0" = Lüfter-Handbetrieb,<br>Wert ,0" = Lüfter-Automatikbetrieb       Wert ,1" = Lüfter-Automatikbetrieb         Dieses Objekt ist nur verfügbar wenn:       Lüfter verfügbar = Ja         Obj.       Objektname       Funktion       Typ       Flags         156       Lüfter verfügbar = Ja       Obj.       Objektist nur verfügbar wenn:       Lüfterstufe die aktuelle Drehzahl des Lüfters sowohl im         Lüfter verfügbar = Ja       Obj.       Objektname       Funktion       Typ       Flags         156       Lüfter-drehzahl       Senden:       1       Byte       KLÜ         Dieses Objekt wird nach einer Änderung der <td>154</td> <td>Lüfterbetriebsart</td> <td>Senden:</td> <td>1 bit</td> <td>KLU</td>                                                                                                    | 154                                                                                                    | Lüfterbetriebsart                                                                                                    | Senden:                                                                                                    | 1 bit                                                                                                    | KLU                                                                            |
| gesendet. Abhängig von der Einstellung des Parameters<br>"Invertieren Wert Lüfterbetriebsart" gilt:<br>- Nein: Wert ,1" = Lüfter-Handbetrieb,<br>Wert ,0" = Lüfter-Automatikbetrieb<br>Dieses Objekt ist nur verfügbar wenn:<br>- Lüfter verfügbar = Ja<br><u>Obj.</u> <u>Objektname</u> <u>Funktion</u> <u>Typ</u> <u>Flags</u><br>155<br><u>Status</u> <u>Empfangen</u> 1 bit <u>KSA</u><br><u>Lüfterbetriebsart</u><br>Über dieses Objekt wird der Status der Lüfterbetriebsart<br>über dieses Objekt wird der Status der Lüfterbetriebsart<br>and zur Anzeige gebracht.<br>Abhängig von der Einstellung des Parameters<br>"Invertieren Wert Lüfterbetriebsart" gilt:<br>- Nein: Wert ,0" = Lüfter-Handbetrieb,<br>Wert ,1" = Lüfter-Automatikbetrieb<br>Dieses Objekt ist nur verfügbar wenn:<br>- Lüfter verfügbar = Ja<br><u>Obj.</u> <u>Objektname</u> <u>Funktion</u> <u>Typ</u> <u>Flags</u><br>156<br>Lüfterdrehzahl <u>Senden:</u> 1 Byte<br><u>Dieses Objekt wird nach einer Änderung der</u><br>Lüfterstufe die aktuelle Drehzahl des Lüfters sowohl im<br>Automatik- als auch im Handbetrieb gesendet. Dieses<br>Objekt hame <u>gf.</u> zur Ansteuerung eines Lüfters<br>mit im Bereich 0100% einstellbarer Drehzahl<br>verwendet werden.<br>Über die marameter-Fenster "Lüfter" eingestellte<br>Zuordnung eines Drehzahlwertes zu einer Lüfterstufe<br>wird ermittelt, welches Lüfterstufen-Symbol im Display<br>anzuzeigen ist.<br>Dieses Objekt ist nur verfügbar wenn:<br>- Lüfter verfügbar = Ja<br><u>Obj.</u> <u>Objektname</u> <u>Funktion</u> <u>Typ</u> <u>Flags</u><br>157<br><u>Status</u> <u>Empfangen:</u> 1 Byte<br><u>Lüfterstufe</u> als<br><u>Objekt ist nur verfügbar wenn:</u><br>- Lüfter verfügbar = Ja<br><u>Obj.</u> <u>Objektname</u> <u>Funktion</u> <u>Typ</u> <u>Flags</u><br>157<br><u>Status</u> <u>Empfangen:</u> 1 Byte<br><u>KSA</u><br><u>Dieses Objekt ist nur verfügbar wenn:</u><br>- Lüfter verfügbar = Ja<br><u>Obj.</u> <u>Objektname</u> <u>Funktion</u> <u>Typ</u> <u>Flags</u><br>158<br>Lüfterstufe 1 <u>Senden:</u> 1 bit <u>KLÜ</u>                                     | Über                                                                                                    | dieses Objekt wird                                                                                                    | die eingeste                                                                                                    | ellte Lüfterbet                                                                                                    | riebsart                                                                       |
| Invertieren Wert Lüfterbetriebsart" gilt:<br>- Nein: Wert ,0" = Lüfter-Automatikbetrieb<br>- Ja: Wert ,1" = Lüfter-Automatikbetrieb<br>Dieses Objekt ist nur verfügbar wenn:<br>- Lüfter verfügbar = Ja<br>Obj. Objektname Funktion Typ Flags<br>155 Status Empfangen 1 bit KSA<br>Lüfterbetriebsart Uber dieses Objekt wird der Status der Lüfterbetriebsart<br>Uber dieses Objekt wird der Status der Lüfterbetriebsart<br>moren Wert Lüfterbetriebsart" gilt:<br>- Nein: Wert ,0" = Lüfter-Handbetrieb,<br>Wert ,1" = Lüfter-Handbetrieb,<br>Wert ,1" = Lüfter-Handbetrieb,<br>Wert ,1" = Lüfter-Automatikbetrieb<br>- Ja: Wert ,1" = Lüfter-Automatikbetrieb<br>Dieses Objekt ist nur verfügbar wenn:<br>- Lüfter verfügbar = Ja<br>Obj. Objektname Funktion Typ Flags<br>156 Lüfterdrehzahl Senden: 1 Byte KLÜ<br>O100% DPT_Scaling<br>Über dieses Objekt wird nach einer Änderung der<br>Lüfterstufe die aktuelle Drehzahl des Lüfters sowohl im<br>Automatik- als auch im Handbetrieb gesendet. Dieses<br>Objekt kann daher ggf. zur Ansteuerung eines Lüfters<br>mit im Bereich 0100 % einstellbarer Drehzahl<br>verwendet werden.<br>Über die im Parameter-Fenster ,Lüfter" eingestellte<br>Zuordnung eines Drehzahlwertes zu einer Lüfterstufe<br>wird ermittelt, welches Lüfterstufen-Symbol im Display<br>anzuzeigen ist.<br>Dieses Objekt ist nur verfügbar wenn:<br>- Lüfter verfügbar = Ja<br>Obj. Objektname Funktion Typ Flags<br>157 Status Empfangen: 1 Byte KSA<br>Lüfterdrehzahl 0100% IDFT_Scaling<br>Über dieses Objekt wird die aktuelle Drehzahl des Lüfters<br>moren einstin Display anzuzeigen ist.<br>Dieses Objekt ist nur verfügbar wenn:<br>- Lüfter verfügbar = Ja<br>Obj. Objektname Funktion Typ Flags<br>157 Status Empfangen: 1 Byte KSA<br>Lüfterdrehzahl 0100% IDFT_Scaling<br>Über dieses Objekt wird die aktuelle Drehzahl des Lüfters<br>empfangen.<br>Dieses Objekt ist nur verfügbar wenn:<br>- Lüfter verfügbar = Ja<br>Obj. Objektname Funktion Typ Flags<br>158 Lüfterstufe 1 Senden: 1 bit KLÜ                                                                                       | gesei                                                                                                    | ndet. Abhängig vor                                                                                                    | n der Einste                                                                                                    | Ilung des Para                                                                                                    | ameters                                                                        |
| <ul> <li>Nein: Wert ,0" = Lufter-Handbetrieb,<br/>Wert ,0" = Lüfter-Automatikbetrieb</li> <li>Ja: Wert ,1" = Lüfter-Automatikbetrieb</li> <li>Dieses Objekt ist nur verfügbar wenn:</li> <li>Lüfter verfügbar = Ja</li> <li>Obj. Objektname Funktion Typ Flags</li> <li>1 bit KSA</li> <li>Lüfterbetriebsart</li> <li>Über dieses Objekt wird der Status der Lüfterbetriebsart empfangen und zur Anzeige gebracht.</li> <li>Abhängig von der Einstellung des Parameters ,Invertieren Wert Lüfterbetriebsart "gilt:</li> <li>Nein: Wert ,0" = Lüfter-Handbetrieb, Wert ,1" = Lüfter-Automatikbetrieb</li> <li>Ja: Wert ,1" = Lüfter-Automatikbetrieb</li> <li>Ja: Wert ,1" = Lüfter-Automatikbetrieb</li> <li>Ja: Wert ,1" = Lüfter-Automatikbetrieb</li> <li>Dieses Objekt ist nur verfügbar wenn:</li> <li>Lüfter verfügbar = Ja</li> <li>Obj. Objektname Funktion Typ Flags</li> <li>156 Lüfterdrehzahl Senden: 1 Byte WLÜ<br/>(0100% DPT_Scaling)</li> <li>Über dieses Objekt wird nach einer Änderung der</li> <li>Lüfterstufe die aktuelle Drehzahl des Lüfters sowohl im Automatik- als auch im Handbetrieb gesendet. Dieses</li> <li>Objekt name der Ggf. zur Ansteuerung eines Lüfters mit im Bereich 0100 % einstellbarer Drehzahl verwendet werden.</li> <li>Über dieses Objekt st nur verfügbar wenn:</li> <li>Lüfter verfügbar = Ja</li> <li>Obj. Objektname Funktion Typ Flags</li> <li>Dieses Objekt ist nur verfügbar wenn:</li> <li>Lüfterstufe die aktuelle Drehzahl des Lüfters sowohl im Automatik- als auch im Handbetrieb gesendet. Dieses</li> <li>Objektist nur verfügbar wenn:</li> <li>Lüfter verfügbar = Ja</li> <li>Objekt ist nur verfügbar wenn:</li> <li>Lüfter verfügbar = Ja</li> <li>Objekti st nur verfügbar wenn:</li> <li>Lüfter verfügbar = Ja</li> <li>Objektist nur verfügbar wenn:</li> <li>Lüfter dieses Objekt wird die aktuelle Drehzahl des Lüfterstufe wird er dieses Objekt wird die aktuelle Drehzahl des Lüfterstufe mit anseisen Objekt ist</li></ul>                                                                                                    | "Inve                                                                                                    | rtieren Wert Lufterk                                                                                                    | petriebsart" (                                                                                                    | gilt:                                                                                                    |                                                                                |
| Wert ,1" = Lufter-Automatikbetrieb         Ja:       Wert ,0" = Lüfter-Automatikbetrieb         Dieses Objekt ist nur verfügbar wenn:       -         Lüfter verfügbar = Ja       Obj. Objektname       Funktion       Typ       Flags         155       Status       Empfangen       1 bit       KSA         Über dieses Objekt wird der Status der Lüfterbetriebsart       empfangen und zur Anzeige gebracht.         Abhängig von der Einstellung des Parameters       ,Invertieren Wert Lüfterbetriebsart" gilt:       -         Nein:       Wert ,0" = Lüfter-Handbetrieb,<br>Wert ,0" = Lüfter-Automatikbetrieb       Wert ,1" = Lüfter-Automatikbetrieb         Dieses Objekt ist nur verfügbar wenn:       -       Lüfter verfügbar = Ja         Obj.       Objektname       Funktion       Typ       Flags         156       Lüfterdrehzahl       Senden:       1 Byte       KLÜ         0100%       DPT_Scaling       U       U       U         Über dieses Objekt wird nach einer Änderung der       Lüfterstufe die aktuelle Drehzahl des Lüfters sowohl im         Automatik- als auch im Handbetrieb gesendet. Dieses       Objektname       Funktion       Typ       Flags         Über dieses Objekt wird nach einer Änderung der       Lüfterstufe       Wert ,1" = Lüfter-Staling       U       U       Senden:       D<                                                                                                    | - Ne                                                                                                    | in: Wert $_{,0''}$ = Lufte                                                                                                    | er-Handbetr                                                                                                    | ieb,                                                                                                    |                                                                                |
| <ul> <li>Ja: Wert , I" = Lufter-Handbetrieb,<br/>Wert , 0" = Lüfter-Automatikbetrieb</li> <li>Dieses Objekt ist nur verfügbar wenn:</li> <li>Lüfter verfügbar = Ja</li> <li>Obj. Objektname Funktion Typ Flags</li> <li>155 Status Empfangen 1 bit KSA</li> <li>Lüfterbetriebsart</li> <li>Über dieses Objekt wird der Status der Lüfterbetriebsart empfangen und zur Anzeige gebracht.</li> <li>Abhängig von der Einstellung des Parameters ,Invertieren Wert Lüfterbetriebsart" gilt:</li> <li>Nein: Wert ,0" = Lüfter-Handbetrieb,<br/>Wert ,1" = Lüfter-Automatikbetrieb</li> <li>Ja: Wert ,0" = Lüfter-Automatikbetrieb</li> <li>Dieses Objekt ist nur verfügbar wenn:</li> <li>Lüfter verfügbar = Ja</li> <li>Obj. Objektname Funktion Typ Flags</li> <li>156 Lüfterdrehzahl Senden: 1 Byte KLÜ</li> <li>Über dieses Objekt wird nach einer Änderung der</li> <li>Lüfterstufe die aktuelle Drehzahl des Lüfters sowohl im Automatik- als auch im Handbetrieb gesendet. Dieses</li> <li>Objekt name ander ggf. zur Ansteuerung eines Lüfters uffers mit im Bereich 0100% einstellbarer Drehzahl verwendet werden.</li> <li>Über die im Parameter-Fenster ,Lüfter" eingestellte</li> <li>Zuordnung eines Drehzahlwertes zu einer Lüfterstufe wird erstuffers uffers somohl im Display anzuzeigen ist.</li> <li>Dieses Objekt ist nur verfügbar wenn:</li> <li>Lüfter verfügbar = Ja</li> <li>Obj. Objektname Funktion Typ Flags</li> <li>157 Status Empfangen: 1 Byte KSA Jufter verfügbar = Ja</li> <li>Obj. Objektname Funktion Typ Flags</li> <li>157 Status Empfangen: 1 Byte KSA Jufterdrehzahl 0100% DPT_Scaling</li> <li>Über dieses Objekt wird die aktuelle Drehzahl des Lüfterstufe wird er Status Empfangen.</li> <li>Lüfter verfügbar = Ja</li> <li>Obj. Objektname Funktion Typ Flags</li> <li>157 Status Empfangen: 1 Byte KSA Jufterdrehzahl 0100% DPT_Scaling</li> <li>Über dieses Objekt wird die aktuelle Drehzahl des Lüfters empfangen.</li> <li>Lüfter verfügbar = Ja</li> <li>Obj. Objektname Funktion Typ Flags</li> <li>158 Lüfterstufe 1 Senden: 1 bit</li> </ul>                                      | 1-                                                                                                    | vvert "I" = Lufte                                                                                                    | er-Automatii                                                                                                    | KDETRED                                                                                                    |                                                                                |
| Vietr V, 0 = Lufter-Automativbetrieb         Dieses Objekt ist nur verfügbar wenn:         - Lüfter verfügbar = Ja         Obj.       Objektname       Funktion       Typ       Flags         155       Status       Empfangen       1 bit       KSA         Über dieses Objekt wird der Status der Lüfterbetriebsart       mofangen und zur Anzeige gebracht.       Abhängig von der Einstellung des Parameters         Abhängig von der Einstellung des Parameters       ,Invertieren Wert Lüfterbetriebsart' gilt:       -         - Nein:       Wert ,0" = Lüfter-Handbetrieb,<br>Wert ,0" = Lüfter-Automatikbetrieb       -         - Ja:       Wert ,1" = Lüfter-Handbetrieb,<br>Wert ,0" = Lüfter-Automatikbetrieb       -         Dieses Objekt ist nur verfügbar wenn:       -       -         - Lüfter verfügbar = Ja       -       -         Obj.       Objektname       Funktion       Typ         Flags       156       Lüfterdrehzahl       Senden:       1 Byte         0100%       DPT_Scaling       -       -         Über dieses Objekt wird nach einer Änderung der       Lüfterstufe die aktuelle Drehzahl des Lüfters sowohl im         Automatik- als auch im Handbetrieb gesendet. Dieses       Objekt name       Funktion         Typ       Flags       -       -       -                                                                                                    | - Ja:                                                                                                    | Wort $O'' = Luite$                                                                                                    | er-Handbelr                                                                                                    | leD,<br>khotrioh                                                                                                    |                                                                                |
| <ul> <li>Lüfter verfügbar = Ja</li> <li>Obj. Objektname Funktion Typ Flags</li> <li>155 Status Empfangen 1 bit KSA</li> <li>Über dieses Objekt wird der Status der Lüfterbetriebsart empfangen und zur Anzeige gebracht.</li> <li>Abhängig von der Einstellung des Parameters ,Invertieren Wert Lüfterbetriebsart" gilt: <ul> <li>Nein: Wert "0" = Lüfter-Handbetrieb, Wert "1" = Lüfter-Automatikbetrieb</li> <li>Ja: Wert "1" = Lüfter-Automatikbetrieb</li> </ul> </li> <li>Dieses Objekt ist nur verfügbar wenn: <ul> <li>Lüfter verfügbar = Ja</li> </ul> </li> <li>Obj. Objektname Funktion Typ Flags</li> <li>156 Lüfterdrehzahl Senden: 1 Byte KLÜ <ul> <li>Objekt ist nur verfügbar wenn:</li> <li>Lüfterstufe die aktuelle Drehzahl des Lüfters sowohl im Automatik- als auch im Handbetrieb gesendet. Dieses</li> <li>Objekt wird nach einer Anderung der Lüfterstufe die aktuelle Drehzahl des Lüfters sowohl im Automatik- als auch im Handbetrie gesendet. Dieses</li> <li>Objekt kann daher ggf. zur Ansteuerung eines Lüfters mit im Bereich 0100 % einstellbarer Drehzahl verwendet werden.</li> <li>Über die im Parameter-Fenster ,Lüfter" eingestellte Zuordnung eines Drehzahlwertes zu einer Lüfterstufe wird ermittelt, welches Lüfterstufen-Symbol im Display anzuzeigen ist.</li> <li>Dieses Objekt ist nur verfügbar wenn:</li> <li>Lüfter verfügbar = Ja</li> </ul> </li> <li>Obj. Objektname Funktion Typ Flags</li> <li>157 Status Empfangen. 1 Byte KSA DPT_Scaling</li> <li>Über dieses Objekt wird die aktuelle Drehzahl des Lüfterstufe wird ermittelt, welches Lüfterstufen Symbol im Display anzuzeigen ist.</li> <li>Dieses Objekt ist nur verfügbar wenn:</li> <li>Lüfterdrehzahl O100% DPT_Scaling</li> <li>Über dieses Objekt wird die aktuelle Drehzahl des Lüfterstufe Wird ermittelt, welches Lüfterstufen Symbol im Display anzuzeigen ist.</li> <li>Dieses Objekt ist nur verfügbar wenn:</li> <li>Lüfter verfügbar = Ja</li> <li>Obj. Objektname Funktion Typ Flags</li> <li>157 Status Empfangen. 1 Byte KSA DPT_Scaling</li> <li>Über dieses Objekt wird die aktuelle Drehz</li></ul> | Diece                                                                                                    | Objekt jet pur ver                                                                                                    | fügborwop                                                                                                    |                                                                                                    |                                                                                |
| Obj.       Objektname       Funktion       Typ       Flags         155       Status       Empfangen       1 bit       KSA         Über dieses Objekt wird der Status der Lüfterbetriebsart       empfangen und zur Anzeige gebracht.         Abhängig von der Einstellung des Parameters       "Invertieren Wert Lüfterbetriebsart" gilt:         - Nein:       Wert "0" = Lüfter-Handbetrieb,         Wert "1" = Lüfter-Automatikbetrieb       -         - Ja:       Wert "1" = Lüfter-Automatikbetrieb         - Ja:       Wert "1" = Lüfter-Automatikbetrieb         Dieses Objekt ist nur verfügbar wenn:       -         - Lüfter verfügbar = Ja       Obj.         Objektname       Funktion       Typ         PT_Scaling       Über dieses Objekt wird nach einer Änderung der         Lüfterstufe die aktuelle Drehzahl des Lüfters sowohl im       Automatik- als auch im Handbetrieb gesendet. Dieses         Objekt kann daher ggf. zur Ansteuerung eines Lüfters       mit im Bereich 0100 % einstellbarer Drehzahl         verwendet werden.       Über dieses Objekt ist nur verfügbar verne:       -         Lüfterstufe       Uenses Objekt wird die stuelle Drehzahl       Sender:         Disess Objekt ist nur verfügbar verne:       -       Lüfterstufe         Uerwendet werden.       Über dieses Objekt ist nur verfügbar verne: <td< td=""><td>Diese</td><td>tor vorfügbar</td><td>ruybar wern</td><td>11.</td><td></td></td<>                                                                                                    | Diese                                                                                                    | tor vorfügbar                                                                                                    | ruybar wern                                                                                                    | 11.                                                                                                    |                                                                                |
| ODJ.       ODJEKTIAINE       FUNKTION       Typ       Frags         155       Status       Empfangen       1 bit       KSA         Über dieses Objekt wird der Status der Lüfterbetriebsart       empfangen und zur Anzeige gebracht.         Abhängig von der Einstellung des Parameters       "Invertieren Wert Lüfterbetriebsart" gilt:         - Nein:       Wert "0" = Lüfter-Handbetrieb,         Wert "1" = Lüfter-Automatikbetrieb       Wert "1" = Lüfter-Automatikbetrieb         - Ja:       Wert "1" = Lüfter-Automatikbetrieb         Dieses Objekt ist nur verfügbar wenn:       -         - Lüfter verfügbar = Ja       ODJ.         Obj.       Objektname       Funktion       Typ         Flags       156       Lüfterdrehzahl       Senden:       1 Byte         Disese Objekt wird nach einer Änderung der       Lüfterstufe die aktuelle Drehzahl des Lüfters sowohl im       Automatik- als auch im Handbetrieb gesendet. Dieses         Objekt kann daher ggf. zur Ansteuerung eines Lüfters       mit im Bereich 0100 % einstellbarer Drehzahl       verwendet.         Über die im Parameter-Fenster "Lüfter" eingestellte       Zuordnung eines Drehzahlwertes zu einer Lüfterstufe       wird ermittelt, welches Lüfterstufen-Symbol im Display         anzuzeigen ist.       Dieses Objekt ist nur verfügbar wenn:       -       Lüfterdrehzahl       O100%       DPT_Scal                                                                                                    | - Lui<br>Obi                                                                                                    | Objektneme                                                                                                    | Eupktion                                                                                                    | Turp                                                                                                    | Elage                                                                          |
| 135       Status       Enplanger       Function       KSA         Über dieses Objekt wird der Status der Lüfterbetriebsart<br>empfangen und zur Anzeige gebracht.       Abhängig von der Einstellung des Parameters<br>"Invertieren Wert Lüfterbetriebsart" gilt:       -         - Nein:       Wert "1" = Lüfter-Handbetrieb,<br>Wert "1" = Lüfter-Handbetrieb,<br>Wert "1" = Lüfter-Automatikbetrieb       -         - Ja:       Wert "1" = Lüfter-Handbetrieb,<br>Wert "0" = Lüfter-Automatikbetrieb       -         Dieses Objekt ist nur verfügbar wenn:       -       -         - Lüfter verfügbar = Ja       -       -         Obj.       Objektname       Funktion       Typ       Flags         156       Lüfterdrehzahl       Senden:       1       Byte       -       KLÜ         0100%       DPT_Scaling       -       -       -       -       -       -         Über dieses Objekt wird nach einer Änderung der       Lüfterstufe die aktuelle Drehzahl des Lüfters sowohl im       -       -       -       -       -       -       -       -       -       -       -       -       -       -       -       -       -       -       -       -       -       -       -       -       -       -       -       -       -       -       -       -                                                                                                    | 00J.<br>155                                                                                                    | Status                                                                                                    | Empforgon                                                                                                    | 1 bit                                                                                                    | riays<br>ven                                                                   |
| Über dieses Objekt wird der Status der Lüfterbetriebsart empfangen und zur Anzeige gebracht.         Abhängig von der Einstellung des Parameters "Invertieren Wert Lüfterbetriebsart" gilt:         - Nein: Wert "O" = Lüfter-Handbetrieb, Wert "1" = Lüfter-Automatikbetrieb         - Ja: Wert "1" = Lüfter-Automatikbetrieb         Dieses Objekt ist nur verfügbar wenn:         - Lüfter verfügbar = Ja         Obj. Objektname       Funktion         Typ       Flags         156       Lüfterdrehzahl         Senden:       1 Byte         KLÜ       0100%         DPT_Scaling         Über dieses Objekt wird nach einer Änderung der         Lüfterstufe die aktuelle Drehzahl des Lüfters sowohl im         Automatik- als auch im Handbetrieb gesendet. Dieses         Objekt kann daher ggf. zur Ansteuerung eines Lüfters         wird ermittelt, welches Lüfterstufen-Symbol im Display         anzuzeigen ist.         Dieses Objekt ist nur verfügbar wenn:         - Lüfter verfügbar = Ja         Obj. Objektname       Funktion         Obj. Objekt ist nur verfügbar wenn:         - Lüfter verfügbar = Ja         Obj. Objektname       Funktion         Obj. Objektname       Funktion         Ver dieses Objekt ist nur verfügbar wenn:         - Lüfter verfügbar = Ja       Ob                                                                                                    | 100                                                                                                    | Sidius<br>Lüftorbotriobsart                                                                                                    | Emplangen                                                                                                    |                                                                                                    | кза                                                                            |
| Objekt wild der Status der Lutterbetriebsart         empfangen und zur Anzeige gebracht.         Abhängig von der Einstellung des Parameters<br>"Invertieren Wert Lüfterbetriebsart" gilt:         - Nein:       Wert "0" = Lüfter-Handbetrieb,<br>Wert "1" = Lüfter-Automatikbetrieb         - Ja:       Wert "1" = Lüfter-Handbetrieb,<br>Wert "0" = Lüfter-Automatikbetrieb         Dieses Objekt ist nur verfügbar wenn:       -         - Lüfter verfügbar = Ja       Obj. Objektname       Funktion         Obj.       Objektname       Funktion       Typ         Flags       156       Lüfterdrehzahl       Senden:<br>0100%       1 Byte         KLÜ       0100%       DPT_Scaling       KLÜ         Über dieses Objekt wird nach einer Änderung der       Lüfterstufe die aktuelle Drehzahl des Lüfters sowohl im<br>Automatik- als auch im Handbetrieb gesendet. Dieses       Objekt kann daher ggf. zur Ansteuerung eines Lüfters<br>mit im Bereich 0100 % einstellbarer Drehzahl         verwendet werden.       Über die im Parameter-Fenster "Lüfter" eingestellte         Zuordnung eines Drehzahlwertes zu einer Lüfterstufe<br>wird ermittelt, welches Lüfterstufen-Symbol im Display<br>anzuzeigen ist.         Dieses Objekt ist nur verfügbar wenn:       -         - Lüfter verfügbar = Ja       Obj. Objektname       Funktion       Typ         Obj.       Objektname       Funktion       Typ       Flags                                                                                                    | Übor                                                                                                    | diasos Obiekt wird                                                                                                    | dor Status d                                                                                                    | lor Lüftorbotri                                                                                                    | abcart                                                                         |
| Abhängig von der Einstellung des Parameters         "Invertieren Wert Lüfterbetriebsart" gilt:         - Nein: Wert "0" = Lüfter-Handbetrieb,<br>Wert "1" = Lüfter-Automatikbetrieb         - Ja: Wert "1" = Lüfter-Automatikbetrieb         Dieses Objekt ist nur verfügbar wenn:         - Lüfter verfügbar = Ja         Obj. Objektname       Funktion         Typ       Flags         156       Lüfterdrehzahl       Senden:       1 Byte         Obj. Objektname       Senden:       1 Byte       KLÜ         0100%       DPT_Scaling       KLÜ         Über dieses Objekt wird nach einer Änderung der       Lüfterstufe die aktuelle Drehzahl des Lüfters sowohl im         Automatik- als auch im Handbetrieb gesendet. Dieses       Objekt kann daher ggf. zur Ansteuerung eines Lüfters         mit im Bereich 0100 % einstellbarer Drehzahl       verwendet werden.         Über die im Parameter-Fenster "Lüfter" eingestellte       Zuordnung eines Drehzahlwertes zu einer Lüfterstufe         wird ermittelt, welches Lüfterstufen-Symbol im Display anzuzeigen ist.       DPT_Scaling         Dieses Objekt ist nur verfügbar wenn:       -         - Lüfter verfügbar = Ja       Obj. Objektname       Funktion         Obj. Objektname       Funktion       Typ       Flags         157       Status       Empfangen:       1 Byte </td <td>oper</td> <td>anden und zur Anz</td> <td>eine nebred</td> <td>ht</td> <td>SN2911</td>                                                                                                    | oper                                                                                                    | anden und zur Anz                                                                                                    | eine nebred                                                                                                    | ht                                                                                                    | SN2911                                                                         |
| Autoration of the Einsteinung des Parameters         "Invertieren Wert Lüfterbetriebsart" gilt:         - Nein:       Wert "0" = Lüfter-Handbetrieb,<br>Wert "1" = Lüfter-Automatikbetrieb         - Ja:       Wert "1" = Lüfter-Handbetrieb,<br>Wert "0" = Lüfter-Automatikbetrieb         Dieses Objekt ist nur verfügbar wenn:         - Lüfter verfügbar = Ja         Obj.       Objektname         Funktion       Typ         Flags         156       Lüfterdrehzahl         Senden:       1 Byte         Über dieses Objekt wird nach einer Änderung der         Lüfterstufe die aktuelle Drehzahl des Lüfters sowohl im         Automatik- als auch im Handbetrieb gesendet. Dieses         Objekt kann daher ggf. zur Ansteuerung eines Lüfters         mit im Bereich 0100% einstellbarer Drehzahl         verwendet werden.         Über die im Parameter-Fenster "Lüfter" eingestellte         Zuordnung eines Drehzahlwertes zu einer Lüfterstufe         wird ermittelt, welches Lüfterstufen-Symbol im Display         anzuzeigen ist.         Dieses Objekt ist nur verfügbar wenn:         - Lüfter verfügbar = Ja         Obj.       Objektname         Funktion       Typ         Flags         157       Status         Lüfterdrehzahl       0100% <td>Abbä</td> <td>ungen und zur Allz</td> <td>llung das Dr</td> <td>n.</td> <td></td>                                                                                                    | Abbä                                                                                                    | ungen und zur Allz                                                                                                    | llung das Dr                                                                                                    | n.                                                                                                    |                                                                                |
| <ul> <li>Nein: Wert "0" = Lüfter-Handbetrieb,<br/>Wert "1" = Lüfter-Automatikbetrieb</li> <li>Ja: Wert "1" = Lüfter-Automatikbetrieb</li> <li>Dieses Objekt ist nur verfügbar wenn:</li> <li>Lüfter verfügbar = Ja</li> <li>Obj. Objektname Funktion Typ Flags</li> <li>156 Lüfterdrehzahl Senden: 1 Byte ODT_Scaling</li> <li>Über dieses Objekt wird nach einer Änderung der Lüfterstufe die aktuelle Drehzahl des Lüfters sowohl im Automatik- als auch im Handbetrieb gesendet. Dieses</li> <li>Objekt kann daher ggf. zur Ansteuerung eines Lüfters mit im Bereich 0100 % einstellbarer Drehzahl verwendet werden.</li> <li>Über die im Parameter-Fenster "Lüfter" eingestellte Zuordnung eines Drehzahlwertes zu einer Lüfterstufe wird ermittelt, welches Lüfterstufen-Symbol im Display anzuzeigen ist.</li> <li>Dieses Objekt ist nur verfügbar wenn:</li> <li>Lüfter verfügbar = Ja</li> <li>Obj. Objektname Funktion Typ Flags</li> <li>157 Status Empfangen: 1 Byte KSA 0100% DPT_Scaling</li> <li>Über dieses Objekt wird die aktuelle Drehzahl des Lüfters eingestelltes Lüfterdrehzahl 0100% DPT_Scaling</li> <li>Über dieses Objekt ist nur verfügbar wenn:</li> <li>Lüfter verfügbar = Ja</li> <li>Obj. Objektname Funktion Typ Flags</li> <li>1557 Status Empfangen: 1 Byte KSA 0100% DPT_Scaling</li> <li>Über dieses Objekt wird die aktuelle Drehzahl des Lüfters empfangen.</li> <li>Dieses Objekt ist nur verfügbar wenn:</li> <li>Lüfter verfügbar = Ja</li> <li>Obj. Objektname Funktion Typ Flags</li> <li>158 Lüfterstufe 1 Senden: 1 bit KLÜ</li> </ul>                                                                                                    | Inve                                                                                                    | rtieren Wert Lüfterk                                                                                                    | netriehsart" (                                                                                                    | nilt.                                                                                                    |                                                                                |
| Wert ,1" = Lüfter-Automatikbetrieb         - Ja:       Wert ,1" = Lüfter-Automatikbetrieb,<br>Wert ,0" = Lüfter-Automatikbetrieb         Dieses Objekt ist nur verfügbar wenn:         - Lüfter verfügbar = Ja         Obj.       Objektname         Funktion       Typ         Flags         156       Lüfterdrehzahl         Senden:       1 Byte         Obj.       Objektname         Funktion       Typ         Flags         156       Lüfterdrehzahl         Senden:       1 Byte         Obj.       Objektname         Funktion       Typ         Flags         156       Lüfterdrehzahl         Senden:       1 Byte         OLifterstufe die aktuelle Drehzahl des Lüfters sowohl im         Automatik- als auch im Handbetrieb gesendet. Dieses         Objekt kann daher ggf. zur Ansteuerung eines Lüfters         mit im Bereich 0100 % einstellbarer Drehzahl         verwendet werden.         Über die im Parameter-Fenster "Lüfter" eingestellte         Zuordnung eines Drehzahlwertes zu einer Lüfterstufe         wird ermittelt, welches Lüfterstufen-Symbol im Display         anzuzeigen ist.         Dieses Objekt ist nur verfügbar wenn:         - Lüfter ver                                                                                                    | - Ne                                                                                                    | in: Wert O" = Lüfte                                                                                                    | er-Handhetr                                                                                                    | ieh                                                                                                    |                                                                                |
| <ul> <li>Ja: Wert "1" = Lüfter-Handbetrieb,<br/>Wert "0" = Lüfter-Automatikbetrieb</li> <li>Dieses Objekt ist nur verfügbar wenn:</li> <li>Lüfter verfügbar = Ja</li> <li>Obj. Objektname Funktion Typ Flags</li> <li>156 Lüfterdrehzahl Senden: 1 Byte DPT_Scaling</li> <li>Über dieses Objekt wird nach einer Änderung der</li> <li>Lüfterstufe die aktuelle Drehzahl des Lüfters sowohl im Automatik- als auch im Handbetrieb gesendet. Dieses</li> <li>Objekt kann daher ggf. zur Ansteuerung eines Lüfters mit im Bereich 0100 % einstellbarer Drehzahl</li> <li>verwendet werden.</li> <li>Über die im Parameter-Fenster "Lüfter" eingestellte</li> <li>Zuordnung eines Drehzahlwertes zu einer Lüfterstufe wird ermittelt, welches Lüfterstufen-Symbol im Display anzuzeigen ist.</li> <li>Dieses Objekt ist nur verfügbar wenn:</li> <li>Lüfter verfügbar = Ja</li> <li>Obj. Objektname Funktion Typ Flags</li> <li>157 Status Empfangen: 1 Byte KSA DPT_Scaling</li> <li>Über dieses Objekt wird die aktuelle Drehzahl des Lüfters empfangen.</li> <li>Dieses Objekt ist nur verfügbar wenn:</li> <li>Lüfter verfügbar = Ja</li> <li>Obj. Objektname Funktion Typ Flags</li> <li>157 Status Empfangen: 1 Byte KSA DPT_Scaling</li> <li>Über dieses Objekt wird die aktuelle Drehzahl des Lüfters empfangen.</li> <li>Dieses Objekt ist nur verfügbar wenn:</li> <li>Lüfter verfügbar = Ja</li> <li>Obj. Objektname Funktion Typ Flags</li> <li>158 Lüfterstufe 1 Senden: 1 bit KLÜ</li> </ul>                                                                                                    |                                                                                                    | Wert "1" = Lüfte                                                                                                    | er-Automatil                                                                                                    | kbetrieb                                                                                                    |                                                                                |
| Wert "O" = Lüfter-AutomatikbetriebDieses Objekt ist nur verfügbar wenn:- Lüfter verfügbar = JaObj. ObjektnameFunktionTypFlags156LüfterdrehzahlSenden:<br>0100%1 Byte<br>DPT_ScalingKLÜÜber dieses Objekt wird nach einer Änderung der<br>Lüfterstufe die aktuelle Drehzahl des Lüfters sowohl im<br>Automatik- als auch im Handbetrieb gesendet. Dieses<br>Objekt kann daher ggf. zur Ansteuerung eines Lüfters<br>mit im Bereich 0100 % einstellbarer Drehzahl<br>verwendet werden.Uiber die im Parameter-Fenster "Lüfter" eingestellte<br>Zuordnung eines Drehzahlwertes zu einer Lüfterstufe<br>wird ermittelt, welches Lüfterstufen-Symbol im Display<br>anzuzeigen ist.Dieses Objekt ist nur verfügbar wenn:<br>- Lüfter verfügbar = JaTypFlags0bj. ObjektnameFunktionTypFlags157Status<br>Lüfterdrehzahl<br>0100%Empfangen:<br>0100%1 Byte<br>DPT_ScalingKSA<br>DPT_ScalingÜber dieses Objekt wird die aktuelle Drehzahl des Lüfters<br>empfangen.Empfangen:<br>0100%1 Byte<br>DFT_ScalingKSA<br>DPT_ScalingÜber dieses Objekt ist nur verfügbar wenn:<br>- Lüfter verfügbar = JaObj. ObjektnameFunktion<br>TypFlagsÜber dieses Objekt wird die aktuelle Drehzahl des Lüfters<br>empfangen.Empfangen:<br>1 Byte<br>DFT_ScalingFlagsÜber dieses Objekt ist nur verfügbar wenn:<br>- Lüfter verfügbar = JaTypFlagsObj. ObjektnameFunktionTypFlags158Lüfterstufe 1Senden:<br>Ein/Nu s1 bitKLÜ                                                                                                    | - Ja:                                                                                                    | Wert "1" = Lüfte                                                                                                    | er-Handbetr                                                                                                    | ieb,                                                                                                    |                                                                                |
| Dieses Objekt ist nur verfügbar wenn:- Lüfter verfügbar = JaObj.ObjektnameFunktionTypFlags156LüfterdrehzahlSenden:<br>0100%1 Byte<br>DPT_ScalingKLÜÜber dieses Objekt wird nach einer Änderung der<br>Lüfterstufe die aktuelle Drehzahl des Lüfters sowohl im<br>Automatik- als auch im Handbetrieb gesendet. Dieses<br>Objekt kann daher ggf. zur Ansteuerung eines Lüfters<br>mit im Bereich 0100 % einstellbarer Drehzahl<br>verwendet werden.Über die im Parameter-Fenster "Lüfter" eingestellte<br>Zuordnung eines Drehzahlwertes zu einer Lüfterstufe<br>wird ermittelt, welches Lüfterstufen-Symbol im Display<br>anzuzeigen ist.Dieses Objekt ist nur verfügbar wenn:<br>- Lüfter verfügbar = JaTypFlags0bj.ObjektnameFunktionTypFlags157Status<br>LüfterdrehzahlEmpfangen:<br>0100%1 Byte<br>DPT_ScalingKSA<br>DPT_ScalingÜber dieses Objekt ist nur verfügbar wenn:<br>- Lüfter verfügbar = Ja1 Byte<br>DPT_ScalingKSA<br>DPT_ScalingÜber dieses Objekt wird die aktuelle Drehzahl des Lüfters<br>empfangen.Dieses Objekt ist nur verfügbar wenn:<br>- Lüfter verfügbar = JaSenden:<br>TypFlagsObj.ObjektnameFunktionTypFlagsÜber dieses Objekt ist nur verfügbar wenn:<br>- Lüfter verfügbar = JaTypFlagsObj.ObjektnameFunktionTypFlags158Lüfterstufe 1Senden:<br>Ein/lus1 bitKLÜ                                                                                                    |                                                                                                    | Wert "O" = Lüfte                                                                                                    | er-Automati                                                                                                    | kbetrieb                                                                                                    |                                                                                |
| <ul> <li>Lüfter verfügbar = Ja</li> <li>Obj. Objektname Funktion Typ Flags</li> <li>156 Lüfterdrehzahl Senden: 0100% DPT_Scaling</li> <li>Über dieses Objekt wird nach einer Änderung der<br/>Lüfterstufe die aktuelle Drehzahl des Lüfters sowohl im<br/>Automatik- als auch im Handbetrieb gesendet. Dieses<br/>Objekt kann daher ggf. zur Ansteuerung eines Lüfters<br/>mit im Bereich 0100 % einstellbarer Drehzahl<br/>verwendet werden.</li> <li>Über die im Parameter-Fenster "Lüfter" eingestellte<br/>Zuordnung eines Drehzahlwertes zu einer Lüfterstufe<br/>wird ermittelt, welches Lüfterstufen-Symbol im Display<br/>anzuzeigen ist.</li> <li>Dieses Objekt ist nur verfügbar wenn:</li> <li>Lüfter verfügbar = Ja</li> <li>Obj. Objektname Funktion Typ Flags</li> <li>157 Status Empfangen: 1 Byte KSA<br/>DPT_Scaling</li> <li>Über dieses Objekt wird die aktuelle Drehzahl des Lüfters<br/>empfangen.</li> <li>Dieses Objekt ist nur verfügbar wenn:</li> <li>Lüfter verfügbar = Ja</li> <li>Obj. Objektname Funktion Typ Flags</li> <li>Über dieses Objekt ist nur verfügbar wenn:</li> <li>Lüfterdrehzahl</li> <li>Outon% Diektigar wenn:</li> <li>Lüfterdrehzahl</li> <li>Dieses Objekt ist nur verfügbar wenn:</li> <li>Lüfterdrehzahl</li> <li>Dieses Objekt ist nur verfügbar wenn:</li> <li>Lüfter verfügbar = Ja</li> <li>Obj. Objektname Funktion Typ Flags</li> <li>Dieses Objekt ist nur verfügbar wenn:</li> <li>Lüfter verfügbar = Ja</li> <li>Obj. Objektname Funktion Typ Flags</li> <li>Dises Objekt ist nur verfügbar wenn:</li> </ul>                                                                                                    | Diese                                                                                                    | es Objekt ist nur ver                                                                                                    | fügbar wen                                                                                                    | n:                                                                                                    |                                                                                |
| Obj.ObjektnameFunktionTypFlags156LüfterdrehzahlSenden:<br>0100%1 Byte<br>DPT_ScalingKLÜÜber dieses Objekt wird nach einer Änderung der<br>Lüfterstufe die aktuelle Drehzahl des Lüfters sowohl im<br>Automatik- als auch im Handbetrieb gesendet. Dieses<br>Objekt kann daher ggf. zur Ansteuerung eines Lüfters<br>mit im Bereich 0100 % einstellbarer Drehzahl<br>verwendet werden.Dieses<br>Objekt einer Parameter-Fenster "Lüfter" eingestellte<br>Zuordnung eines Drehzahlwertes zu einer Lüfterstufe<br>wird ermittelt, welches Lüfterstufen-Symbol im Display<br>anzuzeigen ist.Dieses Objekt ist nur verfügbar wenn:<br>- Lüfter verfügbar = JaTypFlags<br>Status<br>DPT_ScalingÖbj.ObjektnameFunktionTypFlags157Status<br>Lüfterdrehzahl<br>O100%Empfangen:<br>DPT_Scaling1 Byte<br>DPT_ScalingKSAÖbjekt dieses Objekt wird die aktuelle Drehzahl des Lüfters<br>empfangen.Dieses Objekt ist nur verfügbar wenn:<br>- Lüfter verfügbar = Ja1 Byte<br>DPT_ScalingKSAÖbj.Objekt ist nur verfügbar wenn:<br>- Lüfter verfügbar = Ja1 Byte<br>DPT_ScalingKSAÖbj.Objekt ist nur verfügbar wenn:<br>- Lüfter verfügbar = Ja-TypFlagsÖbj.ObjektnameFunktionTypFlags158Lüfterstufe 1Senden:<br>Ein/Nus1 bitKLÜ                                                                                                    | - Lüf                                                                                                    | fter verfügbar = Ja                                                                                                    | 5                                                                                                    |                                                                                                    |                                                                                |
| 156LüfterdrehzahlSenden:<br>0100%1 Byte<br>DPT_ScalingKLÜÜber dieses Objekt wird nach einer Änderung der<br>Lüfterstufe die aktuelle Drehzahl des Lüfters sowohl im<br>Automatik- als auch im Handbetrieb gesendet. Dieses<br>Objekt kann daher ggf. zur Ansteuerung eines Lüfters<br>mit im Bereich 0100 % einstellbarer Drehzahl<br>verwendet werden.Uber die im Parameter-Fenster "Lüfter" eingestellte<br>Zuordnung eines Drehzahlwertes zu einer Lüfterstufe<br>wird ermittelt, welches Lüfterstufen-Symbol im Display<br>anzuzeigen ist.Dieses Objekt ist nur verfügbar wenn:<br>e. Lüfter verfügbar = JaObj.ObjektnameFunktionTypFlags157Status<br>Lüfterdrehzahl<br>O100%Empfangen:<br>DPT_Scaling1 Byte<br>KSAÜber dieses Objekt ist nur verfügbar wenn:<br>- Lüfter verfügbar = Ja0100%DPT_ScalingÜber dieses Objekt wird die aktuelle Drehzahl des Lüfters<br>empfangen.Dieses Objekt ist nur verfügbar wenn:<br>e. Lüfter verfügbar = JaObj.ObjektnameFunktionTypFlagsÜber dieses Objekt ist nur verfügbar wenn:<br>e. Lüfter verfügbar = Ja0100%DPT_ScalingÜber dieses Objekt ist nur verfügbar wenn:<br>e. Lüfter verfügbar = Ja0100%TypFlagsObj.ObjektnameFunktionTypFlags158Lüfterstufe 1Senden:<br>Ein/lus1 bitKLÜ                                                                                                    | Obj.                                                                                                    | Objektname                                                                                                    | Funktion                                                                                                    | qyT                                                                                                    | Flags                                                                          |
| Uber dieses Objekt wird nach einer Änderung der<br>Lüfterstufe die aktuelle Drehzahl des Lüfters sowohl im<br>Automatik- als auch im Handbetrieb gesendet. Dieses<br>Objekt kann daher ggf. zur Ansteuerung eines Lüfters<br>mit im Bereich 0100 % einstellbarer Drehzahl<br>verwendet werden.Über die im Parameter-Fenster "Lüfter" eingestellte<br>Zuordnung eines Drehzahlwertes zu einer Lüfterstufe<br>wird ermittelt, welches Lüfterstufen-Symbol im Display<br>anzuzeigen ist.Dieses Objekt ist nur verfügbar wenn:<br>- Lüfter verfügbar = JaObj.ObjektnameFunktionTypTypFlags157Status<br>Lüfterdrehzahl<br>0100%Über dieses Objekt ist nur verfügbar wenn:<br>- Lüfter verfügbar = JaObj.ObjektnameDieses Objekt ist nur verfügbar wenn:<br>- Lüfter verfügbar = JaObj.ObjektnameDieses Objekt ist nur verfügbar wenn:<br>- Lüfter dieses Objekt wird die aktuelle Drehzahl des Lüfters<br>empfangen.Dieses Objekt ist nur verfügbar wenn:<br>- Lüfter verfügbar = JaObj.ObjektnameFunktionTypFlags158Lüfterstufe 1Senden:<br>Ein/lus1 bitKLÜEin/lus                                                                                                    | 156                                                                                                    | Lüfterdrehzahl                                                                                                    | Senden:                                                                                                    | 1 Byte                                                                                                    | KLÜ                                                                            |
| Über dieses Objekt wird nach einer Änderung der<br>Lüfterstufe die aktuelle Drehzahl des Lüfters sowohl im<br>Automatik- als auch im Handbetrieb gesendet. Dieses<br>Objekt kann daher ggf. zur Ansteuerung eines Lüfters<br>mit im Bereich 0100 % einstellbarer Drehzahl<br>verwendet werden.         Über die im Parameter-Fenster "Lüfter" eingestellte<br>Zuordnung eines Drehzahlwertes zu einer Lüfterstufe<br>wird ermittelt, welches Lüfterstufen-Symbol im Display<br>anzuzeigen ist.         Dieses Objekt ist nur verfügbar wenn:<br>- Lüfter verfügbar = Ja         Obj.       Objektname         Funktion       Typ         PIags         157       Status<br>Lüfterdrehzahl         Dieses Objekt ist nur verfügbar wenn:<br>- Lüfter verfügbar = Ja         Obj.       Objektname         0100%       DPT_Scaling         Über dieses Objekt ist nur verfügbar wenn:<br>- Lüfter verfügbar = Ja         Objeses Objekt ist nur verfügbar wenn:<br>- Lüfter verfügbar = Ja         Obj.       Objektname         Funktion       Typ         Flags         158       Lüfterstufe 1         Senden:       1 bit                                                                                                    |                                                                                                    |                                                                                                    | 0100%                                                                                                    | DPT_Scaling                                                                                                    |                                                                                |
| Lüfterstufe die aktuelle Drehzahl des Lüfters sowohl im<br>Automatik- als auch im Handbetrieb gesendet. Dieses<br>Objekt kann daher ggf. zur Ansteuerung eines Lüfters<br>mit im Bereich 0100 % einstellbarer Drehzahl<br>verwendet werden.<br>Über die im Parameter-Fenster "Lüfter" eingestellte<br>Zuordnung eines Drehzahlwertes zu einer Lüfterstufe<br>wird ermittelt, welches Lüfterstufen-Symbol im Display<br>anzuzeigen ist.<br>Dieses Objekt ist nur verfügbar wenn:<br>- Lüfter verfügbar = Ja<br>Obj. Objektname Funktion Typ Flags<br>157 Status Empfangen: 1 Byte KSA<br>DPT_Scaling<br>Über dieses Objekt wird die aktuelle Drehzahl des Lüfters<br>empfangen.<br>Dieses Objekt ist nur verfügbar wenn:<br>- Lüfter verfügbar = Ja<br>Obj. Objektname Funktion Typ Flags<br>158 Lüfterstufe 1 Senden: 1 bit KLÜ                                                                                                    | 0100% DPT_Scaling                                                                                                    |                                                                                                    |                                                                                                    |                                                                                                    |                                                                                |
| Automatik- als auch im Handbetrieb gesendet. Dieses<br>Objekt kann daher ggf. zur Ansteuerung eines Lüfters<br>mit im Bereich 0100 % einstellbarer Drehzahl<br>verwendet werden.<br>Über die im Parameter-Fenster "Lüfter" eingestellte<br>Zuordnung eines Drehzahlwertes zu einer Lüfterstufe<br>wird ermittelt, welches Lüfterstufen-Symbol im Display<br>anzuzeigen ist.<br>Dieses Objekt ist nur verfügbar wenn:<br>- Lüfter verfügbar = Ja<br>Obj. Objektname Funktion Typ Flags<br>157 Status Empfangen: 1 Byte KSA<br>DPT_Scaling<br>Über dieses Objekt wird die aktuelle Drehzahl des Lüfters<br>empfangen.<br>Dieses Objekt ist nur verfügbar wenn:<br>- Lüfter verfügbar = Ja<br>Obj. Objektname Funktion Typ Flags<br>158 Lüfterstufe 1 Senden: 1 bit KLÜ                                                                                                    | Über                                                                                                    | dieses Obiekt wird                                                                                                    | nach einer <i>i</i>                                                                                                    | Anderuna der                                                                                                    |                                                                                |
| Objekt kann daher ggf. zur Ansteuerung eines Lüfters<br>mit im Bereich 0100 % einstellbarer Drehzahl<br>verwendet werden.Über die im Parameter-Fenster "Lüfter" eingestellte<br>Zuordnung eines Drehzahlwertes zu einer Lüfterstufe<br>wird ermittelt, welches Lüfterstufen-Symbol im Display<br>anzuzeigen ist.Dieses Objekt ist nur verfügbar wenn:<br>- Lüfter verfügbar = JaObj.ObjektnamePobj.ObjektnameFunktionTypFlags157Status<br>Lüfterdrehzahl<br>0100%Über dieses Objekt wird die aktuelle Drehzahl des Lüfters<br>empfangen.Dieses Objekt ist nur verfügbar wenn:<br>- Lüfter verfügbar = JaObj.ObjektnameFunktionTypFlags158Lüfterstufe 1Senden:<br>Ein/lus1 bitKLÜ                                                                                                    | Über<br>Lüfte                                                                                                    | dieses Objekt wird<br>erstufe die aktuelle I                                                                                                    | nach einer <i>i</i><br>Drehzahl des                                                                                                    | Änderung der<br>s Lüfters sowo                                                                                                    | hl im                                                                          |
| mit im Bereich 0100 % einstellbarer Drehzahl<br>verwendet werden.<br>Über die im Parameter-Fenster "Lüfter" eingestellte<br>Zuordnung eines Drehzahlwertes zu einer Lüfterstufe<br>wird ermittelt, welches Lüfterstufen-Symbol im Display<br>anzuzeigen ist.<br>Dieses Objekt ist nur verfügbar wenn:<br>- Lüfter verfügbar = Ja<br>Obj. Objektname Funktion Typ Flags<br>157 Status Empfangen: 1 Byte KSA<br>Dieses Objekt wird die aktuelle Drehzahl des Lüfters<br>empfangen.<br>Dieses Objekt ist nur verfügbar wenn:<br>- Lüfter verfügbar = Ja<br>Obj. Objektname Funktion Typ Flags<br>158 Lüfterstufe 1 Senden: 1 bit KLÜ                                                                                                    | Über<br>Lüfte<br>Auto                                                                                                    | dieses Objekt wird<br>rstufe die aktuelle I<br>matik- als auch im F                                                                                                    | nach einer <i>i</i><br>Drehzahl des<br>Handbetrieb                                                                                                    | Änderung der<br>s Lüfters sowo<br>gesendet. Die                                                                                                    | hl im<br>eses                                                                  |
| Verwendet werden.<br>Über die im Parameter-Fenster "Lüfter" eingestellte<br>Zuordnung eines Drehzahlwertes zu einer Lüfterstufe<br>wird ermittelt, welches Lüfterstufen-Symbol im Display<br>anzuzeigen ist.<br>Dieses Objekt ist nur verfügbar wenn:<br>- Lüfter verfügbar = Ja<br>Obj. Objektname Funktion Typ Flags<br>157 Status Empfangen: 1 Byte Drehzahl des Lüfters<br>empfangen.<br>Dieses Objekt ist nur verfügbar wenn:<br>- Lüfter verfügbar = Ja<br>Obj. Objektname Funktion Typ Flags<br>158 Lüfterstufe 1 Senden: 1 bit KLÜ                                                                                                    | Über<br>Lüfte<br>Auto<br>Objel                                                                                                    | dieses Objekt wird<br>rrstufe die aktuelle I<br>matik- als auch im I<br>kt kann daher ggf. z                                                                                                    | nach einer<br>Drehzahl des<br>Handbetrieb<br>zur Ansteuer                                                                                                    | Anderung der<br>s Lüfters sowo<br>gesendet. Die<br>rung eines Lüf                                                                                                    | hl im<br>eses<br>ters                                                          |
| Ober die im Parameter-Fenster "Lufter" eingesteilte         Zuordnung eines Drehzahlwertes zu einer Lüfterstufe         wird ermittelt, welches Lüfterstufen-Symbol im Display         anzuzeigen ist.         Dieses Objekt ist nur verfügbar wenn:         - Lüfter verfügbar = Ja         Obj.       Objektname         Funktion       Typ         Flags         157       Status         Lüfterdrehzahl       0100%         Öber dieses Objekt wird die aktuelle       Drehzahl des Lüfters         empfangen.       Dieses Objekt ist nur verfügbar wenn:         - Lüfter verfügbar = Ja       -         Dieses Objekt ist nur verfügbar wenn:       -         - Lüfter verfügbar = Ja       -         Obj.       Objektname         Funktion       Typ         Flags       -         158       Lüfterstufe 1         Senden:       1 bit                                                                                                    | Über<br>Lüfte<br>Autor<br>Objel<br>mit ir                                                                                                    | dieses Objekt wird<br>rstufe die aktuelle I<br>matik- als auch im H<br>kt kann daher ggf. z<br>m Bereich 0100 %                                                                                                    | nach einer A<br>Drehzahl des<br>Handbetrieb<br>zur Ansteuer<br>einstellbare                                                                                                    | Anderung der<br>s Lüfters sowc<br>gesendet. Die<br>rung eines Lüf<br>r Drehzahl                                                                                                    | hl im<br>eses<br>ters                                                          |
| Zubruining enries Dreitzahlwertes zu einer Luiter sture         wird ermittelt, welches Lüfterstufen-Symbol im Display<br>anzuzeigen ist.         Dieses Objekt ist nur verfügbar wenn:<br>- Lüfter verfügbar = Ja         Obj.       Objektname       Funktion       Typ       Flags         157       Status       Empfangen:<br>0100%       1 Byte       KSA         Über dieses Objekt wird die aktuelle Drehzahl des Lüfters<br>empfangen.       Dieses Objekt ist nur verfügbar wenn:         - Lüfter verfügbar = Ja         Obj.       Objektname       Funktion       Typ       Flags         158       Lüfterstufe 1       Senden:<br>Ein/luis       1 bit       KLÜ                                                                                                    | Über<br>Lüfte<br>Autor<br>Objel<br>mit ir<br>verw                                                                                                    | dieses Objekt wird<br>rstufe die aktuelle I<br>matik- als auch im H<br>kt kann daher ggf. z<br>m Bereich 0100 %<br>endet werden.                                                                                                    | nach einer A<br>Drehzahl des<br>Handbetrieb<br>zur Ansteuer<br>einstellbare                                                                                                    | Anderung der<br>s Lüfters sowo<br>gesendet. Die<br>rung eines Lüf<br>r Drehzahl                                                                                                    | hl im<br>eses<br>ters                                                          |
| anzuzeigen ist.         Dieses Objekt ist nur verfügbar wenn:         - Lüfter verfügbar = Ja         Obj.       Objektname       Funktion       Typ       Flags         157       Status       Empfangen:       1 Byte       KSA         Lüfterdrehzahl       0100%       DPT_Scaling       Vertersteinen         Über dieses Objekt wird die aktuelle Drehzahl des Lüfters empfangen.       Dieses Objekt ist nur verfügbar wenn:       -         - Lüfter verfügbar = Ja       Obj.       Objektname       Funktion       Typ       Flags         Dieses Objekt ist nur verfügbar wenn:       -       -       Lüfter verfügbar = Ja       -         Obj.       Objektname       Funktion       Typ       Flags         158       Lüfterstufe 1       Senden:       1 bit       KLÜ                                                                                                    | Über<br>Lüfte<br>Autor<br>Objel<br>mit ir<br>verw<br>Über                                                                                                    | dieses Objekt wird<br>erstufe die aktuelle I<br>matik- als auch im H<br>kt kann daher ggf. z<br>m Bereich 0100 %<br>endet werden.<br>die im Parameter-F                                                                                                    | nach einer A<br>Drehzahl de:<br>Handbetrieb<br>zur Ansteuer<br>einstellbare<br>enster "Lüft                                                                                                    | Anderung der<br>s Lüfters sowo<br>gesendet. Die<br>rung eines Lüf<br>r Drehzahl<br>er" eingestellte                                                                                                    | e<br>e<br>e                                                                    |
| Dieses Objekt ist nur verfügbar wenn:<br>- Lüfter verfügbar = Ja<br>Obj. Objektname Funktion Typ Flags<br>157 Status Empfangen: 1 Byte KSA<br>DPT_Scaling Uber dieses Objekt wird die aktuelle Drehzahl des Lüfters<br>empfangen.<br>Dieses Objekt ist nur verfügbar wenn:<br>- Lüfter verfügbar = Ja<br>Obj. Objektname Funktion Typ Flags<br>158 Lüfterstufe 1 Senden: 1 bit KLÜ                                                                                                    | Über<br>Lüfte<br>Auto<br>Objel<br>mit ir<br>verw<br>Über<br>Zuoro<br>wird                                                                                                    | dieses Objekt wird<br>erstufe die aktuelle I<br>matik- als auch im H<br>kt kann daher ggf. z<br>m Bereich 0100 %<br>endet werden.<br>die im Parameter-F<br>dnung eines Drehza<br>ermittelt welches I                                                                                                    | nach einer A<br>Drehzahl de:<br>Handbetrieb<br>zur Ansteuer<br>einstellbare<br>enster "Lüft-<br>ahlwertes zu<br>üfterstufen                                                                                                    | Anderung der<br>s Lüfters sowo<br>gesendet. Die<br>ung eines Lüf<br>r Drehzahl<br>er" eingestellt<br>einer Lüfterst                                                                                                    | e<br>e<br>e<br>e<br>e<br>e<br>e<br>e<br>e<br>e<br>e<br>e<br>e<br>e             |
| <ul> <li>Lüfter verfügbar = Ja</li> <li>Obj. Objektname Funktion Typ Flags</li> <li>157 Status Empfangen: 1 Byte DPT_Scaling</li> <li>Über dieses Objekt wird die aktuelle Drehzahl des Lüfters empfangen.</li> <li>Dieses Objekt ist nur verfügbar wenn:</li> <li>Lüfter verfügbar = Ja</li> <li>Obj. Objektname Funktion Typ Flags</li> <li>158 Lüfterstufe 1 Senden: 1 bit KLÜ</li> </ul>                                                                                                    | Über<br>Lüfte<br>Autor<br>Objel<br>mit ir<br>verw<br>Über<br>Zuoro<br>wird<br>anzu                                                                                                    | dieses Objekt wird<br>erstufe die aktuelle I<br>matik- als auch im H<br>kt kann daher ggf. z<br>m Bereich 0100 %<br>endet werden.<br>die im Parameter-F<br>dnung eines Drehzz<br>ermittelt, welches I<br>zeigen ist.                                                                                                    | nach einer A<br>Drehzahl de:<br>Handbetrieb<br>zur Ansteuer<br>einstellbare<br>enster "Lüft<br>ahlwertes zu<br>Lüfterstufen                                                                                                    | Anderung der<br>s Lüfters sowo<br>gesendet. Die<br>rung eines Lüf<br>r Drehzahl<br>er" eingestellt<br>einer Lüfterst<br>-Symbol im Di                                                                                           | ehl im<br>eses<br>ters<br>e<br>cufe<br>splay                                   |
| Obj.     Objektname     Funktion     Typ     Flags       157     Status<br>Lüfterdrehzahl     Empfangen:<br>0100%     1 Byte<br>DPT_Scaling     KSA       Über dieses Objekt wird die aktuelle Drehzahl des Lüfters<br>empfangen.     Dieses Objekt ist nur verfügbar wenn:     -       100%     Dieses Objekt ist nur verfügbar wenn:     -     -       100%     Objekt ist nur verfügbar wenn:     -     -       100%     Objekt ist nur verfügbar e Ja     -     -       00j.     Objektname     Funktion     Typ     Flags       158     Lüfterstufe 1     Senden:<br>Ein/lus     1 bit     KLÜ                                                                                                    | Über<br>Lüfte<br>Autor<br>Objel<br>mit ir<br>verw<br>Über<br>Zuord<br>wird<br>anzu                                                                                                    | dieses Objekt wird<br>rstufe die aktuelle I<br>matik- als auch im H<br>kt kann daher ggf. z<br>m Bereich 0100 %<br>endet werden.<br>die im Parameter-F<br>dnung eines Drehza<br>ermittelt, welches I<br>zeigen ist.<br>S Objekt ist nur ver                                                                                                    | nach einer A<br>Drehzahl des<br>Handbetrieb<br>zur Ansteuer<br>einstellbare<br>enster "Lüft<br>ahlwertes zu<br>Lüfterstufen                                                                                                    | Anderung der<br>s Lüfters sowo<br>gesendet. Die<br>ung eines Lüf<br>r Drehzahl<br>er" eingestellt<br>einer Lüfterst<br>-Symbol im Di                                                                                            | ehl im<br>eses<br>ters<br>e<br>cufe<br>splay                                   |
| 157       Status       Empfangen:       1 Byte       KSA         Über dieses Objekt wird die aktuelle Drehzahl des Lüfters empfangen.       DPT_Scaling       DPT_Scaling         Dieses Objekt ist nur verfügbar wenn:       -       Lüfter verfügbar = Ja         Obj.       Objektname       Funktion       Typ       Flags         158       Lüfterstufe 1       Senden:       1 bit       KLÜ                                                                                                    | Über<br>Lüfte<br>Auto<br>Objel<br>mit ir<br>verw<br>Über<br>Zuoro<br>wird<br>anzu<br>Diese                                                                                                    | dieses Objekt wird<br>rstufe die aktuelle I<br>matik- als auch im H<br>kt kann daher ggf. z<br>m Bereich 0100 %<br>endet werden.<br>die im Parameter-F<br>dnung eines Drehza<br>ermittelt, welches I<br>zeigen ist.<br>es Objekt ist nur ver<br>fter verfügbar = la                                                                                                    | nach einer A<br>Drehzahl des<br>Handbetrieb<br>zur Ansteuer<br>einstellbare<br>enster "Lüft<br>ahlwertes zu<br>Lüfterstufen<br>fügbar wen                                                                                                    | Anderung der<br>s Lüfters sowo<br>gesendet. Die<br>ung eines Lüf<br>r Drehzahl<br>er" eingestellt<br>einer Lüfterst<br>-Symbol im Di                                                                                            | chl im<br>eses<br>ters<br>e<br>cufe<br>splay                                   |
| Lüfterdrehzahl       0100%       DPT_Scaling         Über dieses Objekt wird die aktuelle Drehzahl des Lüfters empfangen.         Dieses Objekt ist nur verfügbar wenn:         - Lüfter verfügbar = Ja         Obj.       Objektname       Funktion       Typ       Flags         158       Lüfterstufe 1       Senden:       1 bit       KLÜ                                                                                                    | Über<br>Lüfte<br>Auto<br>Objel<br>mit ir<br>verw<br>Über<br>Zuoro<br>wird<br>anzu<br>Diese<br>- Lüf                                                                                                    | dieses Objekt wird<br>rstufe die aktuelle I<br>matik- als auch im H<br>kt kann daher ggf. z<br>m Bereich 0100 %<br>endet werden.<br>die im Parameter-F<br>dnung eines Drehzz<br>ermittelt, welches I<br>zeigen ist.<br>es Objekt ist nur ver<br>fter verfügbar = Ja<br>Objektname                                                                                                    | nach einer <i>i</i><br>Drehzahl de:<br>Handbetrieb<br>zur Ansteuer<br>einstellbare<br>enster "Lüft<br>ahlwertes zu<br>Lüfterstufen<br>fügbar went                                                                                            | Anderung der<br>s Lüfters sowo<br>gesendet. Die<br>rung eines Lüf<br>r Drehzahl<br>er" eingestellte<br>einer Lüfterst<br>-Symbol im Di<br>n:                                                                                    | hl im<br>eses<br>e<br>cufe<br>splay                                            |
| Über dieses Objekt wird die aktuelle Drehzahl des Lüfters empfangen.         Dieses Objekt ist nur verfügbar wenn:         - Lüfter verfügbar = Ja         Obj. Objektname       Funktion         Typ       Flags         158       Lüfterstufe 1         Senden:       1 bit         KLÜ                                                                                                    | Über<br>Lüfte<br>Auto<br>Objel<br>mit ir<br>verw<br>Über<br>Zuord<br>wird<br>anzu<br>Diese<br>- Lüf<br>Obj.<br>157                                                                                                    | dieses Objekt wird<br>diestes Objekt wird<br>matik- als auch im H<br>kt kann daher ggf. z<br>m Bereich 0100 %<br>endet werden.<br>die im Parameter-F<br>dnung eines Drehza<br>ermittelt, welches I<br>zeigen ist.<br>es Objekt ist nur ver<br>fter verfügbar = Ja<br>Objektname<br>Status                                                                                                    | nach einer <i>i</i><br>Drehzahl de:<br>Handbetrieb<br>zur Ansteuer<br>einstellbare<br>enster "Lüft<br>ahlwertes zu<br>Lüfterstufen<br>fügbar went<br>Funktion                                                                                | Anderung der<br>s Lüfters sowo<br>gesendet. Die<br>rung eines Lüf<br>r Drehzahl<br>er" eingestellt<br>einer Lüfterst<br>-Symbol im Di<br>n:<br>Typ<br>1 Byte                                                                    | hl im<br>eses<br>ters<br>e<br>cufe<br>splay<br>Flags<br>KSA                    |
| empfangen.<br>Dieses Objekt ist nur verfügbar wenn:<br>- Lüfter verfügbar = Ja<br>Obj. Objektname Funktion Typ Flags<br>158 Lüfterstufe 1 Senden: 1 bit KLÜ                                                                                                    | Über<br>Lüfte<br>Auto<br>Objel<br>mit ir<br>verw<br>Über<br>Zuoro<br>wird<br>anzu<br>Diese<br>- Lüf<br>Obj.<br>157                                                                                                    | dieses Objekt wird<br>rstufe die aktuelle I<br>matik- als auch im H<br>kt kann daher ggf. z<br>m Bereich 0100 %<br>endet werden.<br>die im Parameter-F<br>dnung eines Drehza<br>ermittelt, welches I<br>zeigen ist.<br>es Objekt ist nur ver<br>fter verfügbar = Ja<br>Objektname<br>Status<br>Lüfterdrehzahl                                                                                                    | nach einer A<br>Drehzahl des<br>Handbetrieb<br>zur Ansteuer<br>einstellbare<br>enster "Lüft<br>hlwertes zu<br>Lüfterstufen<br>fügbar went<br>Funktion<br>Empfangen:<br>0100%                                                                 | Anderung der<br>s Lüfters sowo<br>gesendet. Die<br>rung eines Lüf<br>r Drehzahl<br>er" eingestellt<br>einer Lüfterst<br>-Symbol im Di<br>n:<br>Typ<br>1 Byte<br>DPT_Scaling                                                     | hl im<br>eses<br>ters<br>e<br>splay<br>Flags<br>KSA                            |
| Dieses Objekt ist nur verfügbar wenn:<br>- Lüfter verfügbar = Ja<br>Obj. Objektname Funktion Typ Flags<br>158 Lüfterstufe 1 Senden: 1 bit KLÜ                                                                                                    | Über<br>Lüfte<br>Auto<br>Objel<br>mit ir<br>verw<br>Über<br>Zuoro<br>wird<br>anzu<br>Diese<br>- Lüf<br>Obj.<br>157                                                                                                    | dieses Objekt wird<br>rstufe die aktuelle I<br>matik- als auch im H<br>kt kann daher ggf. z<br>m Bereich 0100 %<br>endet werden.<br>die im Parameter-F<br>dnung eines Drehza<br>ermittelt, welches I<br>zeigen ist.<br>es Objekt ist nur ver<br>fter verfügbar = Ja<br>Objektname<br>Status<br>Lüfterdrehzahl<br>dieses Objekt wird                                                                                            | nach einer <i>i</i><br>Drehzahl des<br>Handbetrieb<br>zur Ansteuer<br>einstellbare<br>enster "Lüft<br>ahlwertes zu<br>üfterstufen<br>fügbar wenn<br>Funktion<br>Empfangen:<br>0100%<br>die aktuelle                                          | Anderung der<br>s Lüfters sowo<br>gesendet. Die<br>ung eines Lüf<br>r Drehzahl<br>er" eingestellte<br>einer Lüfterst<br>-Symbol im Di<br>n:<br>Typ<br>1 Byte<br>DPT_Scaling<br>Drehzahl des                                     | hl im<br>eses<br>ters<br>e<br>ufe<br>splay<br>Flags<br>KSA                     |
| - Lüfter verfügbar = Ja<br>Obj. Objektname Funktion Typ Flags<br>158 Lüfterstufe 1 Senden: 1 bit KLÜ<br>Fin/lus                                                                                                    | Über<br>Lüfte<br>Auto<br>Objel<br>mit ir<br>verw<br>Über<br>Zuoro<br>wird<br>anzu<br>Diese<br>- Lüf<br>Obj.<br>157<br>Über<br>empf                                                                                                    | dieses Objekt wird<br>rstufe die aktuelle I<br>matik- als auch im H<br>kt kann daher ggf. z<br>m Bereich 0100 %<br>endet werden.<br>die im Parameter-F<br>dnung eines Drehza<br>ermittelt, welches I<br>zeigen ist.<br>es Objekt ist nur ver<br>fter verfügbar = Ja<br>Objektname<br>Status<br>Lüfterdrehzahl<br>dieses Objekt wird<br>fangen.                                                                                 | nach einer <i>i</i><br>Drehzahl des<br>Handbetrieb<br>zur Ansteuer<br>einstellbare<br>enster "Lüft<br>ahlwertes zu<br>Lüfterstufen<br>fügbar wenn<br>Funktion<br>Empfangen:<br>0100%<br>die aktuelle                                         | Anderung der<br>s Lüfters sowo<br>gesendet. Die<br>rung eines Lüf<br>r Drehzahl<br>er" eingestellte<br>einer Lüfterst<br>-Symbol im Di<br>n:<br><u>Typ</u><br>1 Byte<br>DPT_Scaling<br>Drehzahl des                             | hl im<br>eses<br>e<br>sufe<br>splay<br>Flags<br>KSA                            |
| Obj.         Objektname         Funktion         Typ         Flags           158         Lüfterstufe 1         Senden:         1 bit         KLÜ                                                                                                    | Über<br>Lüfte<br>Auto<br>Objel<br>mit ir<br>verw<br>Über<br>Zuord<br>wird<br>anzu<br>Diese<br>- Lüf<br>Obj.<br>157<br>Über<br>empf<br>Diese                                                                                                    | dieses Objekt wird<br>rstufe die aktuelle I<br>matik- als auch im H<br>kt kann daher ggf. z<br>m Bereich 0100 %<br>endet werden.<br>die im Parameter-F<br>dnung eines Drehzz<br>ermittelt, welches I<br>zeigen ist.<br>es Objekt ist nur ver<br>fter verfügbar = Ja<br>Objektname<br>Status<br>Lüfterdrehzahl<br>dieses Objekt wird<br>fangen.<br>es Objekt ist nur ver                                                        | nach einer <i>i</i><br>Drehzahl de:<br>Handbetrieb<br>zur Ansteuer<br>einstellbare<br>enster "Lüft<br>ahlwertes zu<br>Lüfterstufen<br>fügbar wen<br>Empfangen:<br>0100%<br>die aktuelle                                                      | Anderung der<br>s Lüfters sowo<br>gesendet. Die<br>rung eines Lüf<br>r Drehzahl<br>er" eingestellte<br>einer Lüfterst<br>-Symbol im Di<br>n:<br>Typ<br>1 Byte<br>DPT_Scaling<br>Drehzahl des                                    | hl im<br>eses<br>cufe<br>splay<br>Flags<br>KSA<br>Lüfters                      |
| 158 Lüfterstufe 1 Senden: 1 bit KLÜ                                                                                                    | Über<br>Lüfte<br>Auto<br>Objel<br>mit ir<br>verw<br>Über<br>Zuoro<br>wird<br>anzu<br>Diese<br>- Lüf<br>Obj.<br>157<br>Über<br>empf<br>Diese<br>- Lüf                                                                                                    | dieses Objekt wird<br>rstufe die aktuelle I<br>matik- als auch im H<br>kt kann daher ggf. z<br>m Bereich 0100 %<br>endet werden.<br>die im Parameter-F<br>dnung eines Drehza<br>ermittelt, welches I<br>zeigen ist.<br>es Objekt ist nur ver<br>fter verfügbar = Ja<br>Objektname<br>Status<br>Lüfterdrehzahl<br>dieses Objekt wird<br>fangen.<br>es Objekt ist nur ver<br>fter verfügbar = Ja                                 | nach einer <i>i</i><br>Drehzahl des<br>Handbetrieb<br>zur Ansteuer<br>einstellbare<br>enster "Lüft-<br>ahlwertes zu<br>Lüfterstufen<br>fügbar went<br>Empfangen:<br>0100%<br>die aktuelle                                                    | Anderung der<br>s Lüfters sowo<br>gesendet. Die<br>rung eines Lüf<br>r Drehzahl<br>er" eingestellt<br>einer Lüfterst<br>-Symbol im Di<br>n:<br>Typ<br>1 Byte<br>DPT_Scaling<br>Drehzahl des                                     | hl im<br>eses<br>cufe<br>splay<br>Flags<br>KSA                                 |
|                                                                                                    | Über<br>Lüfte<br>Auto<br>Objel<br>mit ir<br>verw<br>Über<br>Zuoro<br>wird<br>anzu<br>Diese<br>- Lüf<br>Obj.<br>157<br>Über<br>empf<br>Diese<br>- Lüf                                                                                                    | dieses Objekt wird<br>rstufe die aktuelle I<br>matik- als auch im H<br>kt kann daher ggf. z<br>m Bereich 0100 %<br>endet werden.<br>die im Parameter-F<br>dnung eines Drehza<br>ermittelt, welches I<br>zeigen ist.<br>es Objekt ist nur ver<br>fter verfügbar = Ja<br>Objektname<br>Status<br>Lüfterdrehzahl<br>dieses Objekt wird<br>fangen.<br>es Objekt ist nur ver<br>fter verfügbar = Ja<br>Objektname                   | nach einer <i>i</i><br>Drehzahl de:<br>Handbetrieb<br>zur Ansteuer<br>einstellbare<br>enster "Lüft-<br>ahlwertes zu<br>üfterstufen<br>fügbar wen<br><u>Funktion</u><br>Empfangen:<br>0100%<br>die aktuelle<br>fügbar wen                     | Anderung der<br>s Lüfters sowo<br>gesendet. Die<br>rung eines Lüf<br>r Drehzahl<br>er" eingestellt<br>einer Lüfterst<br>-Symbol im Di<br>n:<br>Typ<br>1 Byte<br>DPT_Scaling<br>Drehzahl des<br>n:                               | hl im<br>eses<br>ters<br>e<br>cufe<br>splay<br>Flags<br>KSA<br>Lüfters         |
|                                                                                                    | Über<br>Lüfte<br>Auto<br>Objel<br>mit ir<br>verw<br>Über<br>Zuoro<br>wird<br>anzu<br>Diese<br>- Lüf<br>Obj.<br>157<br>Über<br>empf<br>Diese<br>- Lüf<br>Obj.                                                                                                    | dieses Objekt wird<br>rstufe die aktuelle I<br>matik- als auch im H<br>kt kann daher ggf. z<br>m Bereich 0100 %<br>endet werden.<br>die im Parameter-F<br>dnung eines Drehza<br>ermittelt, welches I<br>zeigen ist.<br>es Objekt ist nur ver<br>fter verfügbar = Ja<br>Objektname<br>Status<br>Lüfterdrehzahl<br>dieses Objekt wird<br>fangen.<br>es Objekt ist nur ver<br>fter verfügbar = Ja<br>Objektname<br>I üfterstufe 1 | nach einer <i>i</i><br>Drehzahl de:<br>Handbetrieb<br>zur Ansteuer<br>einstellbare<br>enster "Lüft<br>ahlwertes zu<br>üfterstufen<br>fügbar wenn<br><u>Funktion</u><br>Empfangen:<br>0100%<br>die aktuelle<br>fügbar wenn<br><u>Funktion</u> | Anderung der<br>s Lüfters sowo<br>gesendet. Die<br>rung eines Lüf<br>r Drehzahl<br>er" eingestellt<br>einer Lüfterst<br>-Symbol im Di<br>n:<br><u>Typ</u><br>1 Byte<br>DPT_Scaling<br>Drehzahl des<br>n:<br><u>Typ</u><br>1 bit | hl im<br>eses<br>ters<br>e<br>ufe<br>splay<br>Flags<br>KSA<br>Lüfters          |
| Über dieses Obiekt wird der Befehl zum Fin- hzw                                                                                                    | Über<br>Lüfte<br>Auto<br>Objel<br>mit ir<br>verw<br>Über<br>Zuoro<br>wird<br>anzu<br>Diese<br>- Lüf<br>Obj.<br>157<br>Über<br>empf<br>Diese<br>- Lüf<br>Obj.<br>158                                                                                                    | dieses Objekt wird<br>rstufe die aktuelle I<br>matik- als auch im H<br>kt kann daher ggf. z<br>m Bereich 0100 %<br>endet werden.<br>die im Parameter-F<br>dnung eines Drehzz<br>ermittelt, welches I<br>zeigen ist.<br>es Objekt ist nur ver<br>fter verfügbar = Ja<br>Objektname<br>Status<br>Lüfterdrehzahl<br>dieses Objekt wird<br>fangen.<br>es Objekt ist nur ver<br>fter verfügbar = Ja<br>Objektname<br>Lüfterstufe 1  | nach einer <i>i</i><br>Drehzahl de:<br>Handbetrieb<br>zur Ansteuer<br>einstellbare<br>enster "Lüft<br>ahlwertes zu<br>üfterstufen<br>fügbar went<br><u>Funktion</u><br>fügbar went<br>fügbar went<br><u>Funktion</u><br>Senden:<br>Ein/Aus   | Anderung der<br>s Lüfters sowo<br>gesendet. Die<br>rung eines Lüf<br>r Drehzahl<br>er" eingestellte<br>einer Lüfterst<br>-Symbol im Di<br>n:<br>Typ<br>1 Byte<br>DPT_Scaling<br>Drehzahl des<br>n:<br>Typ<br>1 bit              | hl im<br>eses<br>e<br>sufe<br>splay<br>Flags<br>KSA<br>Lüfters<br>Flags<br>KLÜ |

Über dieses Objekt wird der Befehl zum Ein- bzw Ausschalten der Lüfterstufe 1 gesendet.

Änderungen vorbehalten

Applikationsprogramm-Beschreibung

September 2017

0705 Raum Controller Contouch 970007

| Diese      | es Objekt ist nur ver   | fügbar wen            | n:                    |          |
|------------|-------------------------|-----------------------|-----------------------|----------|
| - Lüi      | fter verfügbar = Ja     |                       |                       |          |
| Obj.       | Objektname              | Funktion              | Тур                   | Flags    |
| 159        | Lüfterstufe 2           | Senden:               | 1 bit                 | KLÜ      |
|            |                         | EINAUS                |                       |          |
| Uber       | dieses Objekt wird      | der Befehl z          | um Ein- bzw.          |          |
| Auss       |                         | uie z gesen           | det.                  |          |
| Diese      | es Objekt ist nur ver   | rugbar wen            | n:                    |          |
| - Lu       | ner verrugbar = Ja t    | unu<br>Dodor          |                       |          |
| - ΑΠ<br>Δn | zahl der Lüfterstufe    | n = 2 ouer            |                       |          |
| Ohi        |                         | Funktion              | Typ                   | Flags    |
| <u>160</u> | Lüfterstufe 3           | Senden                | 1 hit                 | KLÜ      |
| 100        |                         | Fin/Aus               |                       | IXE0     |
| Üher       | dieses Obiekt wird      | der Befehl z          | um Fin- hzw           | <u> </u> |
| Auss       | chalten der Lüfterst    | ufe 3 gesen           | det.                  |          |
| Diese      | es Obiekt ist nur ver   | fügbar wen            | n:                    |          |
| - Lü       | fter verfüghar = la i   | ind                   |                       |          |
| - An       | zahl der Lüfterstufe    | en = 3                |                       |          |
| ,          |                         |                       |                       |          |
|            |                         |                       | _                     |          |
| Obj.       | Objektname              | Funktion              | Тур                   | Flags    |
| 161        | Status<br>Lüfterstufe 1 | Empfangen:<br>Ein/Aus | 1 bit                 | KSA      |
| Üher       | dieses Obiekt wird      | der Status d          | l<br>ler l üfterstufe | <u> </u> |
| emp        | fangen und zur Anz      | eige gebrac           | ht.                   | •        |
| Wen        | n der Status an meh     | nreren der O          | biekte 1611           | 63       |
| gese       | tzt ist, dann wird di   | e jeweils hö          | chste Lüfterst        | ufe      |
| ange       | zeigt.                  | -                     |                       |          |
| Diese      | es Objekt ist nur ver   | fügbar wen            | n:                    |          |
| - Lüi      | fter verfügbar = Ja     |                       |                       |          |
| Obj.       | Objektname              | Funktion              | Тур                   | Flags    |
| 162        | Status                  | Empfangen:            | 1 bit                 | KSA      |
|            |                         | EINAUS                |                       |          |
| Uber       | aleses Objekt wird      | der Status d          | ier Lutterstute       | : 2      |
| Won        | n der Status an meh     | roron dor O           | hiakta 161 - 1        | 63       |
| dese       | tzt ist dann wird di    | e ieweils hö          | chste Lüfterst        | ufe      |
| ange       | zeiqt.                  | o jourono no          |                       | ulo      |
| Diese      | es Obiekt ist nur ver   | fügbar wen            | n:                    |          |
| - Lü       | fter verfügbar = la i   | und                   |                       |          |
| - An       | zahl der Lüfterstufe    | n = 2 oder            |                       |          |
| An         | zahl der Lüfterstufe    | en = 3                |                       |          |
| Obj.       | Objektname              | Funktion              | Тур                   | Flags    |
| 163        | Status                  | Empfangen:            | 1 bit                 | KSĂ      |
|            | Lüfterstufe 3           | Ein/Aus               |                       |          |
| Über       | dieses Obiekt wird      | der Status d          | ler Lüfterstufe       | 3        |
| emp        | fangen und zur Anz      | eige gebrac           | ht.                   | -        |
| Wen        | n der Status an meh     | nreren der O          | bjekte 1611           | 63       |
| gese       | tzt ist, dann wird di   | e jeweils hö          | chste Lüfterst        | ufe      |
| ange       | zeigt.                  |                       |                       |          |
|            |                         |                       |                       |          |

| Dieses Objekt ist nur verfügbar wenn:                   |                                                                                                    |                        |       |       |  |
|---------------------------------------------------------|----------------------------------------------------------------------------------------------------|------------------------|-------|-------|--|
| <ul> <li>Lüfter verfügbar = Ja und</li> </ul>           |                                                                                                    |                        |       |       |  |
| - Anzahl der Lüfterstufen = 3                           |                                                                                                    |                        |       |       |  |
| Obj.                                                    | Objektname                                                                                                    | Funktion               | Тур   | Flags |  |
| 164                                                     | Heizen / Kühlen<br>umschalten                                                                                                    | 1=Heizen/<br>0= Kühlen | 1 bit | KSÜA  |  |
| Über<br>über<br>Anlag<br>Syste<br>vorha<br>gehe<br>bzw. | Über dieses Objekt wird die Strategie Heizen oder Kühlen<br>über den Bus, z.B. von einer GLT oder einer<br>Anlagensteuerung, fest vorgegeben. Bei 2-Leiter-<br>Systemen ist diese Umschaltung entsprechend dem<br>vorhandenem Medium zwingend. Somit kann immer nur<br>geheizt oder gekühlt werden. Die Stellgrößen für Heizen<br>bzw. Kühlen sind gegeneinander verriegelt |                        |       |       |  |
| Diese<br>- Str                                          | Dieses Objekt ist nur verfügbar wenn:<br>- Strategie Heizen / Kühlen = über Zentralsteuerung                                                                                                    |                        |       |       |  |
|                                                         |                                                                                                    |                        |       |       |  |

Technik-Handbuch

Applikationsprogramm-Beschreibung

September 2017

0705 Raum Controller Contouch 970007

#### 6.2 Kanäle

#### 6.2.1 Parameter Kanaltyp

| Parameter                    | Einstellungen             |
|------------------------------|---------------------------|
| Kanaltyp                     | unbenutzt                 |
|                              | Schalter                  |
|                              | Dimmer                    |
|                              | Jalousie                  |
|                              | Rollladen                 |
|                              | Werte senden              |
|                              | Zwangsführung             |
|                              | Alarm / Meldung           |
|                              | Szenensteuerung           |
| Festlegung des Kanaltyps und | l Aktivierung des Kanals. |
| Übertragung: ETS/SD Karte    |                           |
| Parameter-Seite: Kanäle      |                           |

#### 6.2.2 Parameter Schalten

| Parameter                                  | Einstellungen                                |
|--------------------------------------------|----------------------------------------------|
| Schaltertyp                                | Aus                                          |
|                                            | Ein                                          |
|                                            | Um                                           |
|                                            | Klingel: Gedrückt Ein, Losl. Aus             |
|                                            | Klingel: Gedrückt Aus, Losl. Ein             |
| Einstellung des Sch                        | naltertyps.                                  |
| Übertragung: SD-C                          | ard                                          |
| Parameter-Seite:                           | Kanal                                        |
|                                            |                                              |
| Parameter                                  | Einstellungen                                |
| Statusanzeige                              | Ja                                           |
| sichtbar                                   | Nein                                         |
| Festlegung, ob die<br>Display sichtbar sei | Statusanzeige des Schaltzustands im in soll. |

Kanal

#### 6.2.3 Kommunikationsobjekte Schalten

Die folgenden Kommunikationsobjekte beziehen sich auf die Kanäle 1 – 18.

| Obj.                                                                                       | Objektname                                                                                                    | Funktion                                                                                        | Тур                               | Flags    |
|--------------------------------------------------------------------------------------------|----------------------------------------------------------------------------------------------------|-------------------------------------------------------------------------------------------------|-----------------------------------|----------|
| 0, 6, 12,<br>18, 24, 30,<br>36, 42, 48<br>54, 60, 66,<br>72, 78, 84<br>90, 96, 102         | <kanalnr.><br/>- Schalten</kanalnr.>                                                                                      | Senden:<br>Ein/Aus                                                                              | 1 bit                             | KSÜ      |
| Über dieses (<br>gesendet.                                                                 | Objekt wird bei Ta                                                                                                    | astendruck eir                                                                                  | n Scha                            | ltbefehl |
| 1, 7, 13,<br>19, 25, 31,<br>37, 43, 49<br>55, 61, 67,<br>73, 79, 85<br>91, 97, 103         | <kanalnr.><br/>- Status<br/>Schalten</kanalnr.>                                                                           | Empfangen:<br>Ein/Aus                                                                           | 1 bit                             | KSÜA     |
| Über dieses (<br>Status kann a<br>Funktion Um<br>Synchronisat<br>Bei Spannun<br>Kommunikat | Dbjekt wird der S<br>am Display angez<br>nschalten wird de<br>tion des internen<br>gswiederkehr ser<br>tionsobjekt eine L | tatus empfang<br>eigt werden.<br>er Status zur<br>Status verwen<br>ndet dieses<br>.eseanforderu | gen. D<br>Bei dei<br>ndet.<br>ng. | er<br>r  |

#### 6.2.4 Kommunikationsobjekte Dimmen

Die folgenden Kommunikationsobjekte beziehen sich auf die Kanäle 1 – 18.

| Obj.                                                                                              | Objektname                                                 | Funktion                         | Тур                       | Flags         |
|---------------------------------------------------------------------------------------------------|------------------------------------------------------------|----------------------------------|---------------------------|---------------|
| 0, 6, 12,                                                                                         | <kanalnr.></kanalnr.>                                      | Senden:                          | 1 bit                     | KSÜA          |
| 18, 24, 30,                                                                                       | - Schalten                                                 | Ein/Aus                          |                           |               |
| 36, 42, 48                                                                                        |                                                            |                                  |                           |               |
| 54, 60, 66,                                                                                       |                                                            |                                  |                           |               |
| 72, 78, 84                                                                                        |                                                            |                                  |                           |               |
| 90, 96, 102                                                                                       |                                                            |                                  |                           |               |
| Über dieses                                                                                       | Objekt wird bei T                                          | astendruck ei                    | n Schalt                  | tbefehl       |
| gesendet.                                                                                         | -                                                          |                                  |                           |               |
| Obi.                                                                                              | Ohiektname                                                 | Funktion                         | Typ                       | Llagra        |
| <u>j</u> .                                                                                        | Objekthame                                                 | TUNKTON                          | тур                       | Flags         |
| 2, 8, 14,                                                                                         | <kanainr.></kanainr.>                                      | Senden:                          | 1 Byte                    | KÜ            |
| 2, 8, 14,<br>20, 26, 32,                                                                          | <kanainr.><br/>- Dimmwert</kanainr.>                       | Senden:<br>Wert                  | 1 Byte<br>DPT_            | KÜ            |
| 2, 8, 14,<br>20, 26, 32,<br>38, 44, 50                                                            | <kanalnr.><br/>- Dimmwert</kanalnr.>                       | Senden:<br>Wert                  | 1 Byte<br>DPT_<br>Scaling | KÜ            |
| 2, 8, 14,<br>20, 26, 32,<br>38, 44, 50<br>56, 62, 68,                                             | <pre><kanainr.> - Dimmwert</kanainr.></pre>                | Senden:<br>Wert                  | 1 Byte<br>DPT_<br>Scaling | KÜ            |
| 2, 8, 14,<br>20, 26, 32,<br>38, 44, 50<br>56, 62, 68,<br>74, 80, 86                               | <kanainr.><br/>- Dimmwert</kanainr.>                       | Senden:<br>Wert                  | 1 Byte<br>DPT_<br>Scaling | KÜ            |
| 2, 8, 14,<br>20, 26, 32,<br>38, 44, 50<br>56, 62, 68,<br>74, 80, 86<br>92, 98, 104                | <kanainr.><br/>- Dimmwert</kanainr.>                       | Senden:<br>Wert                  | 1 Byte<br>DPT_<br>Scaling | KÜ            |
| 2, 8, 14,<br>20, 26, 32,<br>38, 44, 50<br>56, 62, 68,<br>74, 80, 86<br>92, 98, 104<br>Über dieses | <kanainr.><br/>- Dimmwert<br/>Objekt wird stufe</kanainr.> | Senden:<br>Wert<br>enweise der D | 1 Byte<br>DPT_<br>Scaling | KÜ<br>ert als |

Übertragung: SD Karte Parameter-Seite: Ka

#### Applikationsprogramm-Beschreibung

September 2017

0705 Raum Controller Contouch 970007

| 3, 9, 15,                                            | <kanalnr.></kanalnr.> | Empfangen: | 1 Byte  | KSÜA |
|------------------------------------------------------|-----------------------|------------|---------|------|
| 21, 27, 33,                                          | - Status              | Wert       | DPT_    |      |
| 39, 45, 51                                           | Dimmwert              |            | Scaling |      |
| 57, 63, 69,                                          |                       |            | _       |      |
| 75, 81, 87                                           |                       |            |         |      |
| 93, 99, 105                                          |                       |            |         |      |
| Über dieses Obiekt empfangene Werte werden durch die |                       |            |         |      |

Uber dieses Objekt empfangene Werte werden durch die Länge des Balkens angezeigt. Bei Spannungswiederkehr sendet dieses

Kommunikationsobjekt eine Leseanforderung.

#### 6.2.5 Parameter Jalousie

| Parameter                                                                                                    | Einstellungen |  |
|----------------------------------------------------------------------------------------------------|---------------|--|
| Drehrichtungsumkehr                                                                                                    | Nein          |  |
| Lamellen                                                                                                    | Ja            |  |
| Einstellung, ob die Drehrichtung der Lamellenverstellung<br>umgekehrt werden soll.<br>- Nein: Drehung im Uhrzeigersinn sendet<br>Lamelle zu (1)<br>- Ja: Drehung im Uhrzeigersinn sendet Lamelle auf (0) |               |  |
| Ubertragung: SD Karte                                                                                                    |               |  |
| Parameter-Seite: Kanal                                                                                                    |               |  |
| Parameter                                                                                                    | Finstellungen |  |
| Statusobjekt des Aktors<br>vorhanden                                                                                                    | Ja<br>Nein    |  |
| Einstellung, ob der verwendete Aktor ein 8-Bit-<br>Statusobjekt zur Verfügung stellt (Jalousieposition).<br>Das Statusobjekt des Aktors muss mit dem Statusobjekt<br>des Kanals verbunden werden.        |               |  |
| Übertragung: ETS/SD Karte                                                                                                    |               |  |

Parameter-Seite: Kanal

| Parameter                                          | Einstellungen             |  |
|----------------------------------------------------|---------------------------|--|
| Darstellung Status                                 | Wert 0 wird als ?         |  |
| _                                                  | angezeigt                 |  |
|                                                    | Wert 0 wird als 0 %       |  |
|                                                    | angezeigt                 |  |
| Einstellung, wie der 8-Bit-Stat                    | uswert (Jalousieposition) |  |
| interpretiert und angezeigt w                      | erden soll.               |  |
| Wert 0 wird als ? angezeigt                        | :                         |  |
| In dieser Einstellung wird d                       | er Wertinhalt 0 als       |  |
| undefinierter Zustand inter                        | pretiert und somit mit    |  |
| einem Fragezeichen am Dis                          | play angezeigt.           |  |
| Der Wertinhalt 1 entspricht                        | der oberen Endlage.       |  |
| Der Wertinhalt 255 entspricht der unteren Endlage. |                           |  |
| Wert 0 wird als 0 % angezeig                       | gt:                       |  |
| Der Wertinhalt 0 entspricht                        | der oberen Endlage, 0 %.  |  |
| Der Wertinhalt 255 entspric                        | cht der unteren Endlage,  |  |
| 100 %.                                             |                           |  |
| Übertragung: SD Karte                              |                           |  |
| Parameter-Seite: Kanal                             |                           |  |

#### 6.2.6 Kommunikationsobjekte Jalousie

Die folgenden Kommunikationsobjekte beziehen sich auf die Kanäle 1 – 18.

| Obj.                                                                                                    | Objektname                                           | Funktion                      | Тур      | Flags  |
|----------------------------------------------------------------------------------------------------|------------------------------------------------------|-------------------------------|----------|--------|
| 0, 6, 12,<br>18, 24, 30,<br>36, 42, 48<br>54, 60, 66,<br>72, 78, 84<br>90, 96, 102                                         | <kanalnr.><br/>Sonnenschutz</kanalnr.>               | Senden:<br>Auf/Ab             | 1 bit    | ΚÜ     |
| Über dieses<br>gesendet.                                                                                                   | Objekt wird bei T                                    | astendruck ei                 | n Schalt | befehl |
| Obj.                                                                                                    | Objektname                                           | Funktion                      | Тур      | Flags  |
| 1, 7, 13,<br>19, 25, 31,<br>37, 43, 49<br>55, 61, 67,<br>73, 79, 85<br>91, 97, 103                                         | <kanalnr.><br/>Stopp/<br/>Lamelle</kanalnr.>         | Senden:<br>Stopp,<br>Auf / Zu | 1 bit    | ΚÜ     |
| Über dieses Objekt wird bei Tastendruck ein Schaltbefehl<br>gesendet.<br>Der Sonnenschutz erhält den Befehl Stopp bzw. Auf |                                                      |                               |          |        |
| Obj.                                                                                                    | Objektname                                           | Funktion                      | Тур      | Flags  |
| 2, 8, 14,<br>20, 26, 32,<br>38, 44, 50<br>56, 62, 68,<br>74, 80, 86<br>92, 98, 104                                         | <kanalnr.><br/>Sonnenschutz-<br/>stellung</kanalnr.> | Senden:<br>Wert               | 1 Byte   | ΚÜ     |

0705 Raum Controller Contouch 970007

Über dieses Objekt wird die Position des Sonnenschutzes direkt gesetzt. Um die Jalousie ganz zu öffnen, wird der Wert 0 gesendet.

Dieses Objekt wird vom internen Zeitprogramm zum Anfahren der Sonnenschutzposition verwendet.

| Obj.        | Objektname            | Funktion   | Тур    | Flags |
|-------------|-----------------------|------------|--------|-------|
| 3, 9, 15,   | <kanainr.></kanainr.> | Empfangen: | 1 Byte | KSÜA  |
| 21, 27, 33, | Status                | Wert       |        |       |
| 39, 45, 51  | Sonnenschutz-         |            |        |       |
| 57, 63, 69, | stellung              |            |        |       |
| 75, 81, 87  | -                     |            |        |       |
| 93, 99, 105 |                       |            |        |       |

Über dieses Objekt empfangene Werte werden zur Darstellung des Rückmeldesymbols verwendet. Der Wert O bedeutet undefinierte Stellung, Wert 1 bedeutet Jalousie ganz offen. Bei undefinierter Stellung wird "?" angezeigt. Bei Spannungswiederkehr sendet das Kommunikationsobjekt eine Leseanforderung.

|                                                                                         |                                                  |                 | -      |       |
|-----------------------------------------------------------------------------------------|--------------------------------------------------|-----------------|--------|-------|
| Obj.                                                                                    | Objektname                                       | Funktion        | Тур    | Flags |
| 4, 10, 16,<br>22, 28, 34,<br>40, 46, 52<br>58, 64, 70,<br>76, 82, 88<br>94, 100,<br>106 | <kanainr.><br/>Lamellen-<br/>stellung</kanainr.> | Senden:<br>Wert | 1 Byte | ΚÜ    |

Über dieses Objekt wird die Position der Lamellen direkt gesetzt. Um die Lamellen ganz zu öffnen, wird der Wert 0 gesendet.

Dieses Objekt wird vom internen Zeitprogramm zum Anfahren der Lamellenstellung verwendet.

|                                                                                         |                                                             | -                  |        |       |
|-----------------------------------------------------------------------------------------|-------------------------------------------------------------|--------------------|--------|-------|
| Obj.                                                                                    | Objektname                                                  | Funktion           | Тур    | Flags |
| 5, 11, 17,<br>23, 29, 35,<br>41, 47, 53<br>59, 65, 71,<br>77, 83, 89<br>95, 101,<br>107 | <kanainr.><br/>Status<br/>Lamellen-<br/>stellung</kanainr.> | Empfangen:<br>Wert | 1 Byte | KSÜA  |

Über dieses Objekt empfangene Werte werden zur Darstellung des Rückmeldesymbols verwendet. Der Wert 0 bedeutet undefinierte Stellung, Wert 1 bedeutet Lamellen ganz offen. Bei undefinierter Stellung wird "?" angezeigt. Bei Spannungswiederkehr sendet das Kommunikationsobjekt eine Leseanforderung.

#### 6.2.7 Parameter Rollladen

| Parameter                                                                                                    | Einstellungen |
|----------------------------------------------------------------------------------------------------|---------------|
| Statusobjekt des Aktors                                                                                                    | Ja            |
| vornanden                                                                                                    | Nein          |
| Einstellung, ob der verwendete Aktor ein 1-Byte-<br>Statusobjekt zur Verfügung stellt (Rollladenposition).<br>Das Statusobjekt des Aktors muss mit dem Statusobjekt<br>des Kanals verbunden werden. |               |
| Übertragung: ETS/SD Karte                                                                                                    |               |
| Parameter-Seite: Kanal                                                                                                    |               |

| Parameter                                          | Einstellungen              |  |
|----------------------------------------------------|----------------------------|--|
| Darstellung Status                                 | Wert 0 wird als ?          |  |
| _                                                  | angezeigt                  |  |
|                                                    | Wert 0 wird als 0 %        |  |
|                                                    | angezeigt                  |  |
| Einstellung, wie der 8-Bit-Stat                    | uswert (Rollladenposition) |  |
| interpretiert und angezeigt w                      | erden soll.                |  |
| Wert 0 wird als? angezeigt                         | :                          |  |
| In dieser Einstellung wird d                       | er Wertinhalt 0 als        |  |
| undefinierter Zustand inter                        | pretiert und somit mit     |  |
| einem Fragezeichen am Dis                          | play angezeigt.            |  |
| Der Wertinhalt 1 entspricht der oberen Endlage.    |                            |  |
| Der Wertinhalt 255 entspricht der unteren Endlage. |                            |  |
| Wert 0 wird als 0 % angezeig                       | gt:                        |  |
| Der Wertinhalt 0 entspricht                        | der oberen Endlage, 0 %.   |  |
| Der Wertinhalt 255 entspric                        | ht der unteren Endlage,    |  |
| 100 %.                                             |                            |  |
| Übertragung: SD Karte                              |                            |  |

Parameter-Seite: Kanal

Applikationsprogramm-Beschreibung

September 2017

#### 0705 Raum Controller Contouch 970007

#### 6.2.8 Kommunikationsobjekte Rollladen

Die folgenden Kommunikationsobjekte beziehen sich auf die Kanäle 1 – 18.

| Obj.                                                                                                    | Objektname                                                   | Funktion                         | Тур               | Flags  |
|----------------------------------------------------------------------------------------------------|--------------------------------------------------------------|----------------------------------|-------------------|--------|
| 0, 6, 12,<br>18, 24, 30,<br>36, 42, 48<br>54, 60, 66,<br>72, 78, 84<br>90, 96, 102                                                                                                    | <kanainr.><br/>Rollladen</kanainr.>                          | Senden:<br>Auf/Ab                | 1 bit             | ΚÜ     |
| Über dieses<br>gesendet.                                                                                                    | Objekt wird bei T                                            | astendruck eir                   | n Schalt          | befehl |
| Obj.                                                                                                    | Objektname                                                   | Funktion                         | Тур               | Flags  |
| 1, 7, 13,<br>19, 25, 31,<br>37, 43, 49<br>55, 61, 67,<br>73, 79, 85<br>91, 97, 103                                                                                                    | <kanainr.><br/>Stopp</kanainr.>                              | Senden                           | 1 bit             | ΚÜ     |
| Über dieses<br>gesendet. D                                                                                                    | Objekt wird bei T<br>er Rollladen erhäl                      | astendruck eir<br>t den Befehl S | n Schalt<br>topp. | befehl |
| Obj.                                                                                                    | Objektname                                                   | Funktion                         | Тур               | Flags  |
| 2, 8, 14,<br>20, 26, 32,<br>38, 44, 50<br>56, 62, 68,<br>74, 80, 86<br>92, 98, 104                                                                                                    | <kanainr.><br/>Rollladen-<br/>stellung</kanainr.>            | Senden:<br>Wert                  | 1 Byte            | ΚÜ     |
| Über dieses Objekt wird die Position des Rollladens direkt<br>gesetzt. Um den Rollladen ganz zu öffnen, wird der<br>Wert 0 gesendet.<br>Dieses Objekt wird vom internen Zeitprogramm zum<br>Anfahren der Rollladenposition verwendet.                                     |                                                              |                                  |                   |        |
| Obj.                                                                                                    | Objektname                                                   | Funktion                         | Тур               | Flags  |
| 3, 9, 15,<br>21, 27, 33,<br>39, 45, 51<br>57, 63, 69,<br>75, 81, 87<br>93, 99, 105                                                                                                    | <kanalnr.><br/>Status<br/>Rollladen-<br/>stellung</kanalnr.> | Empfangen:<br>Wert               | 1 Byte            | KSÜA   |
| Über dieses Objekt empfangene Werte werden zur<br>Darstellung des Rückmeldesymbols verwendet. Der Wert<br>O bedeutet undefinierte Stellung, Wert 1 bedeutet<br>Rollladen ganz offen. Bei undefinierter Stellung wird "?"<br>angezeigt. Bei Spannungswiederkehr sendet das |                                                              |                                  |                   |        |

#### 6.2.9 Parameter Wert senden

| Donomonton                                          |                                                       | <u>Finatellungen</u>      |  |  |
|-----------------------------------------------------|-------------------------------------------------------|---------------------------|--|--|
| Parameter                                           |                                                       | Einstellungen             |  |  |
| Variabler Wert                                      |                                                       | Ja                        |  |  |
|                                                     |                                                       | Nein                      |  |  |
| Festlegung, ob der zu sendende Wert ein fester Wert |                                                       |                           |  |  |
| oder ein variabier                                  | oder ein variabler (am Gerät einstellbarer) Wert ist. |                           |  |  |
| Übertragung: ETS                                    | / SD Karte                                            |                           |  |  |
| Parameter-Seite: K                                  | anal                                                  |                           |  |  |
| Parameter                                           | Ei                                                    | nstellungen               |  |  |
| Datentyp                                            | 1                                                     | Byte in %                 |  |  |
| 5,                                                  | 1                                                     | Bvte-Integer ohne         |  |  |
|                                                     |                                                       | Vorzeichen                |  |  |
|                                                     | 1                                                     | Rvte-Integer mit          |  |  |
|                                                     |                                                       | Vorzeichen                |  |  |
| l                                                   | 2                                                     | Ryte-Integer ohne         |  |  |
| l                                                   |                                                       | Vorzeichen                |  |  |
| l                                                   | 2                                                     | Ryte-Integer mit          |  |  |
| l                                                   | _                                                     | Vorzeichen                |  |  |
| l                                                   | 4                                                     | Ruta-Integer ohne         |  |  |
| l                                                   | '·                                                    | Vorzaichan                |  |  |
|                                                     | 4                                                     | Puta Integar mit          |  |  |
| 4 1                                                 |                                                       | Morzoichen                |  |  |
| l                                                   | 1.07                                                  | VUIZEIUTET                |  |  |
| l                                                   |                                                       | Mayeschwinningkeit in mis |  |  |
| l                                                   | Тс                                                    | engkeit in Lux            |  |  |
| Finatallung das Datasturs                           |                                                       |                           |  |  |
| Einstellung des Da                                  | tentyps we                                            | Icher versendet werden    |  |  |
| SOII. DIE EINSTEINUN                                | gen winuge                                            |                           |  |  |
|                                                     |                                                       | ептур перкопппалост.      |  |  |
| Ubertragung: EIS                                    | / SD Karte                                            |                           |  |  |
| Parameter-Serie.                                    | .anai                                                 |                           |  |  |
| Deremotor                                           | Electellup                                            |                           |  |  |
| Parameter                                           | Einstenung                                            | jen                       |  |  |
| Wert                                                | Wert im we                                            | ertebereichs des          |  |  |
|                                                     | Vorgegebei                                            | nen Datentyps             |  |  |
|                                                     | Vorgabew                                              | ert: U                    |  |  |
| Einstellung des zu<br>festen Werten.                | sendenden                                             | ı Wertes beim Senden von  |  |  |
| Übertragung: SD K                                   | Carte                                                 |                           |  |  |
| Parameter-Seite: K                                  | anal                                                  |                           |  |  |
| Parameter ist nur s                                 | Parameter ist nur sichtbar wenn:                      |                           |  |  |

· Variabler Wert = Nein

Update: http://www.siemens.de

Kommunikationsobjekt eine Leseanforderung.

Applikationsprogramm-Beschreibung

September 2017

0705 Raum Controller Contouch 970007

| Parameter             | Einstellungen                         |  |  |
|-----------------------|---------------------------------------|--|--|
| Minimum               | Wert im Wertebereichs des             |  |  |
|                       | vorgegebenen Datentyps                |  |  |
|                       | Vorgabewert: kleinster Wert im        |  |  |
|                       | Wertebereich                          |  |  |
| Einstellung des kle   | einsten erlaubten Eingabewertes für   |  |  |
| die Eingabe variat    | oler Werte.                           |  |  |
| Dieser Wert wird k    | eim ersten Aufruf der Bedienseite     |  |  |
| angezeigt, falls üb   | er das Objekt Wert noch kein Wert     |  |  |
| empfangen wurde       | 2.                                    |  |  |
| Bei jedem weitere     | n Aufruf der Bedienseite wird der     |  |  |
| letzte versendete/    | empfangene Wert angezeigt.            |  |  |
| Übertragung: SD k     | Karte                                 |  |  |
| Parameter-Seite: k    | Kanal                                 |  |  |
| Parameter ist nur     | sichtbar wenn:                        |  |  |
| - Variabler Wert      | = Ja                                  |  |  |
|                       |                                       |  |  |
| Parameter             | Einstellungen                         |  |  |
| Maximum               | Wert im Wertebereichs des             |  |  |
|                       | vorgegebenen Datentyps                |  |  |
|                       | Vorgabewert: größter Wert im          |  |  |
|                       | Wertebereich                          |  |  |
| Einstellung des gr    | ößten erlaubten Eingabewertes für die |  |  |
| Eingabe variabler     | Werte.                                |  |  |
| Übertragung: SD Karte |                                       |  |  |
| Parameter-Seite: k    | Parameter-Seite: Kanal                |  |  |

| Parameter                                            | Einstellungen |  |
|------------------------------------------------------|---------------|--|
| Einheit                                              |               |  |
| Festlegung der Einheit des angezeigten Zahlenwertes. |               |  |
| Maximale Länge: 14 Ze                                | ichen.        |  |
| Übertragung: SD Karte                                |               |  |
| Parameter-Seite: Kanal                               |               |  |
| Parameter ist nur sichtbar wenn:                     |               |  |
| <ul> <li>Variabler Wert = Ja</li> </ul>              |               |  |

Parameter ist nur sichtbar wenn:

Variabler Wert = Ja

#### 6.2.10 Kommunikationsobjekt Wert senden

Die folgenden Kommunikationsobjekte beziehen sich auf die Kanäle 1- 18.

| Obj.                                                   | Objektname            | Funktion | Тур    | Flags |
|--------------------------------------------------------|-----------------------|----------|--------|-------|
| 3, 9, 15,                                              | <kanalnr.></kanalnr.> | Senden   | 1 Byte | KSÜA  |
| 21, 27, 33,                                            | Wert                  |          | 2 Byte |       |
| 39, 45, 51                                             | (Datentyp)            |          | 4 Byte |       |
| 57, 63, 69,                                            |                       |          | 5      |       |
| 75, 81, 87                                             |                       |          |        |       |
| 93, 99, 105                                            |                       |          |        |       |
| Über dieses Objekt werden die fest parametrierten oder |                       |          |        |       |

die variabel am Dreh/Drückrad eingestellten Werte versendet.

#### 6.2.11 Kommunikationsobjekt Zwangsführung

Die folgenden Kommunikationsobjekte beziehen sich auf die Kanäle 1 – 18.

| Obj.                                          | Objektname            | Funktion | Тур   | Flags |
|-----------------------------------------------|-----------------------|----------|-------|-------|
| 0, 6, 12,                                     | <kanalnr.></kanalnr.> | Senden   | 2 bit | KÜA   |
| 18, 24, 30,                                   | - Zwangs-             |          |       |       |
| 36, 42, 48                                    | führung               |          |       |       |
| 54, 60, 66,                                   |                       |          |       |       |
| 72, 78, 84                                    |                       |          |       |       |
| 90, 96, 102                                   |                       |          |       |       |
| Über dieses Objekt werden die Zwangsführungs- |                       |          |       |       |

Steuertelegramme für den jeweiligen Kanal gesendet.

## 6.2.12 Parameter Alarme und Meldungen kanalspezifisch

| Parameter                                                                                                    | Einstellungen                          |  |
|----------------------------------------------------------------------------------------------------|----------------------------------------|--|
| Funktion                                                                                                    | Meldung                                |  |
|                                                                                                    | Alarm                                  |  |
| Festlegung, ob die Meldung eine Alarmmeldung sein soll<br>oder nicht. Wird ein Bus-Telegramm mit einem Wert, der |                                        |  |
| einen Alarm auslöst, empfang<br>Meldung automatisch im Disp                                                      | gen, dann wird diese<br>Day angezeigt. |  |
| Zu Auslösung des Alarms wird ein zusätzliches Objekt im entsprechenden Format angelegt.                          |                                        |  |
| Übertragung: ETS / SD Karte                                                                                      |                                        |  |
| Parameter-Seite: Kanal                                                                                           |                                        |  |

Applikationsprogramm-Beschreibung

#### September 2017

0705 Raum Controller Contouch 970007

| Parameter                                                                                                    | Einstellungen                                                                                                    |  |
|----------------------------------------------------------------------------------------------------|----------------------------------------------------------------------------------------------------|--|
| Bedingung                                                                                                    | 0                                                                                                    |  |
| Alarmaktivierung (1 Bit)                                                                                                    | 1                                                                                                    |  |
| Festlegung, bei welchem Wert des Alarmauslöseobjektes                                                                                                    |                                                                                                    |  |
| ein Alarm aktiviert werden s                                                                                                    | soll.                                                                                                    |  |
| Ubertragung: SD Karte                                                                                                    |                                                                                                    |  |
| Parameter-Seite: Kanal                                                                                                    |                                                                                                    |  |
| Parameter ist nur sichtbar v                                                                                                    | venn:                                                                                                    |  |
| <ul> <li>Funktion = Alarm</li> </ul>                                                                                                    |                                                                                                    |  |
| Parameter                                                                                                    | Finstellungen                                                                                                    |  |
| Auslösung erfolgt                                                                                                    | nur beim ersten Alarm                                                                                                    |  |
| · · · · · · · · · · · · · · · · · · ·                                                                                                    | bei jedem Alarm                                                                                                    |  |
| Festlegung, ob beim Update                                                                                                    | e des Alarmauslöseobjektes                                                                                                    |  |
| ein erneuter Alarm aktiviert                                                                                                    | werden soll.                                                                                                    |  |
| - nur beim ersten Alarm:                                                                                                    | Einmaliges Auslösen des                                                                                                    |  |
| Alarms,                                                                                                    |                                                                                                    |  |
| - bei jedem Alarm: Auslös                                                                                                    | en des Alarms immer, wenn                                                                                                    |  |
| vom Auslöseobjekts ein V                                                                                                    | Vert, identisch mit dem                                                                                                    |  |
|                                                                                                    | ert, emprängen wird.                                                                                                    |  |
| Ubertragung: SD Karte                                                                                                    |                                                                                                    |  |
| Parameter-Seite: Kanal                                                                                                    |                                                                                                    |  |
| Parameter ist nur sichtbar wenn:                                                                                                    |                                                                                                    |  |
| - Funktion = Alarm                                                                                                    |                                                                                                    |  |
| <ul> <li>Funktion = Alarm</li> </ul>                                                                                                    |                                                                                                    |  |
| - Funktion = Alarm<br>Parameter                                                                                                    | Einstellungen                                                                                                    |  |
| - Funktion = Alarm<br>Parameter<br>Objektwert zur                                                                                                    | Einstellungen                                                                                                    |  |
| - Funktion = Alarm<br>Parameter<br>Objektwert zur<br>Alarmquittierung                                                                                                    | Einstellungen<br>1<br>0                                                                                                    |  |
| <ul> <li>Funktion = Alarm</li> <li>Parameter</li> <li>Objektwert zur</li> <li>Alarmquittierung</li> <li>Festlegung mit welchem W</li> </ul>                                                                                                    | Einstellungen<br>1<br>0<br>ert im Objekt der Alarm                                                                                                    |  |
| <ul> <li>Funktion = Alarm</li> <li>Parameter</li> <li>Objektwert zur</li> <li>Alarmquittierung</li> <li>Festlegung mit welchem W</li> <li>quittiert werden kann (Alar</li> </ul>                                                                                                    | Einstellungen<br>1<br>0<br>ert im Objekt der Alarm<br>mquittierung Eingang) und                                                                                                    |  |
| - Funktion = Alarm<br>Parameter<br>Objektwert zur<br>Alarmquittierung<br>Festlegung mit welchem W<br>quittiert werden kann (Alar<br>welcher Wert im Objekt nac                                                                                                    | Einstellungen<br>1<br>0<br>ert im Objekt der Alarm<br>mquittierung Eingang) und<br>h einer Quittierung gesendet                                                                               |  |
| - Funktion = Alarm<br>Parameter<br>Objektwert zur<br>Alarmquittierung<br>Festlegung mit welchem W<br>quittiert werden kann (Alar<br>welcher Wert im Objekt nac<br>werden soll (Alarmquittieru                                                                                                    | Einstellungen<br>1<br>0<br>ert im Objekt der Alarm<br>mquittierung Eingang) und<br>h einer Quittierung gesendet<br>ing Ausgang).                                                              |  |
| <ul> <li>Funktion = Alarm</li> <li>Parameter</li> <li>Objektwert zur</li> <li>Alarmquittierung</li> <li>Festlegung mit welchem W</li> <li>quittiert werden kann (Alar</li> <li>welcher Wert im Objekt nac</li> <li>werden soll (Alarmquittieru</li> <li>Übertragung: SD Karte</li> </ul>                                                                                                    | Einstellungen<br>1<br>0<br>ert im Objekt der Alarm<br>mquittierung Eingang) und<br>h einer Quittierung gesendet<br>ing Ausgang).                                                              |  |
| - Funktion = Alarm<br>Parameter<br>Objektwert zur<br>Alarmquittierung<br>Festlegung mit welchem W<br>quittiert werden kann (Alar<br>welcher Wert im Objekt nac<br>werden soll (Alarmquittieru<br>Übertragung: SD Karte<br>Parameter-Seite: Kanal                                                                                                    | Einstellungen<br>1<br>0<br>ert im Objekt der Alarm<br>mquittierung Eingang) und<br>h einer Quittierung gesendet<br>ing Ausgang).                                                              |  |
| - Funktion = Alarm<br>Parameter<br>Objektwert zur<br>Alarmquittierung<br>Festlegung mit welchem W<br>quittiert werden kann (Alar<br>welcher Wert im Objekt nac<br>werden soll (Alarmquittieru<br>Übertragung: SD Karte<br>Parameter-Seite: Kanal<br>Parameter ist nur sichtbar v                                                                                                    | Einstellungen<br>1<br>0<br>ert im Objekt der Alarm<br>mquittierung Eingang) und<br>h einer Quittierung gesendet<br>ing Ausgang).<br>venn:                                                     |  |
| <ul> <li>Funktion = Alarm</li> <li>Parameter</li> <li>Objektwert zur</li> <li>Alarmquittierung</li> <li>Festlegung mit welchem W</li> <li>quittiert werden kann (Alar</li> <li>welcher Wert im Objekt nac</li> <li>werden soll (Alarmquittieru</li> <li>Übertragung: SD Karte</li> <li>Parameter-Seite: Kanal</li> <li>Parameter ist nur sichtbar w</li> <li>Funktion = Alarm</li> </ul>                                                                                                    | Einstellungen<br>1<br>0<br>ert im Objekt der Alarm<br>mquittierung Eingang) und<br>h einer Quittierung gesendet<br>ing Ausgang).                                                              |  |
| Funktion = Alarm Parameter Objektwert zur Alarmquittierung Festlegung mit welchem W quittiert werden kann (Alar welcher Wert im Objekt nac werden soll (Alarmquittieru Übertragung: SD Karte Parameter-Seite: Kanal Parameter ist nur sichtbar v - Funktion = Alarm                                                                                                    | Einstellungen<br>1<br>0<br>ert im Objekt der Alarm<br>mquittierung Eingang) und<br>h einer Quittierung gesendet<br>ing Ausgang).<br>venn:                                                     |  |
| Funktion = Alarm Parameter Objektwert zur Alarmquittierung Festlegung mit welchem W quittiert werden kann (Alar welcher Wert im Objekt nac werden soll (Alarmquittieru Übertragung: SD Karte Parameter-Seite: Kanal Parameter ist nur sichtbar w - Funktion = Alarm Parameter Displaybeleuchtung Keit                                                                                                    | Einstellungen<br>1<br>0<br>ert im Objekt der Alarm<br>mquittierung Eingang) und<br>ch einer Quittierung gesendet<br>ing Ausgang).<br>venn:<br>stellungen<br>pe Zustandsänderung               |  |
| Funktion = Alarm Parameter Objektwert zur Alarmquittierung Festlegung mit welchem W quittiert werden kann (Alar welcher Wert im Objekt nac werden soll (Alarmquittieru Übertragung: SD Karte Parameter-Seite: Kanal Parameter ist nur sichtbar v - Funktion = Alarm Parameter Displaybeleuchtung Kein bei Alarm                                                                                                    | Einstellungen 1 0 ert im Objekt der Alarm mquittierung Eingang) und h einer Quittierung gesendet ing Ausgang). venn: stellungen ne Zustandsänderung schalten                                  |  |
| Funktion = Alarm     Parameter     Objektwert zur     Alarmquittierung     Festlegung mit welchem W     quittiert werden kann (Alar     welcher Wert im Objekt nac     werden soll (Alarmquittieru     Übertragung: SD Karte     Parameter-Seite: Kanal     Parameter ist nur sichtbar v     - Funktion = Alarm     Parameter     Displaybeleuchtung     bei Alarm     Ein:     Eestlegung des Verhaltens                                                                                                    | Einstellungen 1 0 ert im Objekt der Alarm mquittierung Eingang) und h einer Quittierung gesendet ing Ausgang). venn: stellungen ne Zustandsänderung schalten der Displaybeleuchtung bei       |  |
| Funktion = Alarm     Parameter     Objektwert zur     Alarmquittierung     Festlegung mit welchem W     quittiert werden kann (Alar     welcher Wert im Objekt nac     werden soll (Alarmquittieru     Übertragung: SD Karte     Parameter-Seite: Kanal     Parameter ist nur sichtbar v     Funktion = Alarm     Parameter     Displaybeleuchtung     Kein     bei Alarm     Festlegung des Verhaltens o     Auslösen eines Alarms.                                                                                                    | Einstellungen 1 0 ert im Objekt der Alarm mquittierung Eingang) und h einer Quittierung gesendet ing Ausgang). venn: stellungen ne Zustandsänderung schalten der Displaybeleuchtung bei       |  |
| - Funktion = Alarm Parameter Objektwert zur Alarmquittierung Festlegung mit welchem W quittiert werden kann (Alar welcher Wert im Objekt nac werden soll (Alarmquittieru Übertragung: SD Karte Parameter-Seite: Kanal Parameter ist nur sichtbar w - Funktion = Alarm Parameter Displaybeleuchtung bei Alarm Festlegung des Verhaltens of Auslösen eines Alarms. Übertragung: SD Karte                                                                                                    | Einstellungen 1 0 ert im Objekt der Alarm mquittierung Eingang) und ih einer Quittierung gesendet ing Ausgang). venn: stellungen ne Zustandsänderung schalten der Displaybeleuchtung bei      |  |
| - Funktion = Alarm Parameter Objektwert zur Alarmquittierung Festlegung mit welchem W quittiert werden kann (Alar welcher Wert im Objekt nac werden soll (Alarmquittieru Übertragung: SD Karte Parameter-Seite: Kanal Parameter ist nur sichtbar v - Funktion = Alarm Parameter Displaybeleuchtung bei Alarm Festlegung des Verhaltens o Auslösen eines Alarms. Übertragung: SD Karte Parameter-Seite: Kanal                                                                                                    | Einstellungen 1 0 ert im Objekt der Alarm mquittierung Eingang) und th einer Quittierung gesendet ing Ausgang). venn: stellungen ne Zustandsänderung schalten der Displaybeleuchtung bei      |  |
| Funktion = Alarm     Parameter     Objektwert zur     Alarmquittierung     Festlegung mit welchem W     quittiert werden kann (Alar     welcher Wert im Objekt nac     werden soll (Alarmquittieru     Übertragung: SD Karte     Parameter-Seite: Kanal     Parameter ist nur sichtbar v     - Funktion = Alarm     Parameter     Displaybeleuchtung     bei Alarm     Festlegung des Verhaltens o     Auslösen eines Alarms.     Übertragung: SD Karte     Parameter-Seite: Kanal     Parameter     SD Karte     Parameter     SD Karte     Parameter     SD Karte     Parameter-Seite: Kanal     Parameter     SD Karte     Parameter-Seite: Kanal     Parameter-Seite: Kanal | Einstellungen 1 0 ert im Objekt der Alarm mquittierung Eingang) und h einer Quittierung gesendet ing Ausgang). venn: stellungen ne Zustandsänderung schalten der Displaybeleuchtung bei venn: |  |
| Funktion = Alarm     Parameter     Objektwert zur     Alarmquittierung     Festlegung mit welchem W     quittiert werden kann (Alar     welcher Wert im Objekt nac     werden soll (Alarmquittieru     Übertragung: SD Karte     Parameter-Seite: Kanal     Parameter ist nur sichtbar v     - Funktion = Alarm     Parameter     Displaybeleuchtung     bei Alarm     Festlegung des Verhaltens     Auslösen eines Alarms.     Übertragung: SD Karte     Parameter-Seite: Kanal     Parameter eines Alarms.     Übertragung: SD Karte     Parameter-Seite: Kanal     Parameter-Seite: Kanal     Parameter-Seite: Kanal     Parameter-Seite: Kanal                              | Einstellungen 1 0 ert im Objekt der Alarm mquittierung Eingang) und h einer Quittierung gesendet ing Ausgang). venn: stellungen ne Zustandsänderung schalten der Displaybeleuchtung bei venn: |  |

| Parameter                                                                                    | Einstellungen                                        |
|----------------------------------------------------------------------------------------------|------------------------------------------------------|
| Alarmtext                                                                                    |                                                      |
| Festlegung des Textes, der be<br>Alarmbedingung im Display a<br>Die maximale Textlänge beträ | i Erfüllung der<br>ngezeigt wird.<br>igt 64 Zeichen. |
| Übertragung: SD Karte                                                                        |                                                      |
| Parameter-Seite: Kanal                                                                       |                                                      |
| Parameter ist nur sichtbar we<br>- Funktion = Alarm                                          | nn:                                                  |

| Parameter                             | Einstellungen                                             |
|---------------------------------------|-----------------------------------------------------------|
| Alarmsymbol                           |                                                           |
| Festlegung des Sy<br>Alarmbedingung i | mbols, das bei Erfüllung der<br>m Display angezeigt wird. |
| Übertragung: SD k                     | Karte                                                     |
| Parameter-Seite: K                    | Kanal                                                     |
| Parameter ist nur sichtbar wenn:      |                                                           |
| <ul> <li>Funktion = Alar</li> </ul>   | m                                                         |

| Parameter                                           | Einstellungen                 |  |
|-----------------------------------------------------|-------------------------------|--|
| LED-Verhalten bei                                   | aus                           |  |
| Alarm                                               | dauerhaft rot                 |  |
|                                                     | blinkend rot                  |  |
| Festlegung des Verhaltens der Orientierungs-LED bei |                               |  |
| Auslösen eines Alarm                                | S.                            |  |
| Übertragung: SD Karte                               |                               |  |
| Parameter-Seite: Kanal                              |                               |  |
| Parameter ist nur sichtbar wenn:                    |                               |  |
| - Funktion = Alarm                                  |                               |  |
| Denementer                                          | Finatellumman                 |  |
| Parameter                                           | Einstellungen                 |  |
| Verhalten bei                                       | ohne Alarmton                 |  |
| Eintreten eines                                     | Alarmton einmalig             |  |
| Alarms                                              | Alarmton dauerhaft wiederholt |  |
| Festlegung, ob und wie das Auslösen eines Alarmes   |                               |  |

akustisch verdeutlicht werden soll.

- ohne Alarmton: Anzeige des Alarms auf dem Display ohne akustisches Signal.
- Alarmton einmalig: Ausgabe eines einmaligen Alarmtons für eine festgelegte Zeit.
- Alarmton dauerhaft wiederholt: Ausgabe eines einmaligen Alarmtons f
  ür eine festgelegte Zeit und in festgelegten Intervallen.

Übertragung: SD Karte

Parameter-Seite: Kanal

Parameter ist nur sichtbar wenn:

- Funktion = Alarm

2.12.1.14

Applikationsprogramm-Beschreibung

September 2017

0705 Raum Controller Contouch 970007

| Parameter                             | Einstellungen                          |
|---------------------------------------|----------------------------------------|
| Priorität                             | 118                                    |
|                                       | Vorgabewert: 1                         |
| Festlegung der Pri                    | orität des Alarms.                     |
| Die Alarme werde                      | n nach der Priorität und dem Zeitpunkt |
| ihres Auftretens ir                   | n der Ereignisliste sortiert.          |
| <ul> <li>höchste Prioritä</li> </ul>  | t: 1,                                  |
| <ul> <li>niedrigste Priori</li> </ul> | tät: 18.                               |
| <ul> <li>bei gleicher Pric</li> </ul> | rität: Jüngste Alarmmeldung zuerst.    |
| Übertragung: SD k                     | Karte                                  |
| Parameter-Seite: Kanal                |                                        |
| Parameter ist nur                     | sichtbar wenn:                         |
| - Funktion = Ala                      | ſm                                     |

| Parameter                                                                      | Einstellungen                                                                                                    |
|--------------------------------------------------------------------------------|----------------------------------------------------------------------------------------------------|
| zu<br>versendender<br>Alarmtext                                                |                                                                                                    |
| Festlegung des Te<br>Kommunikationsc<br>Die maximale Län<br>einer leeren Zeich | xtes, der bei Alarmauslösung über das<br>bjekt gesendet wird.<br>ge beträgt 14 Zeichen. Die Eingabe<br>enkette ist nicht möglich. |
| Übertragung: SD Karte                                                          |                                                                                                    |
| Parameter-Seite: Kanal                                                         |                                                                                                    |
| Parameter ist nur :<br>- Funktion = Alai                                       | sichtbar wenn:<br>rm                                                                                                    |

| Parameter                                                                                                   | Einstellungen |
|----------------------------------------------------------------------------------------------------|---------------|
| Symbol bei Wert = "1"                                                                                       |               |
| Auswahl eines Symbols für die Meldung. Dieses wird a<br>dem Display angezeigt, wenn der Wertinhalt "1" ist. |               |
| Übertragung: SD Karte                                                                                       |               |
| Parameter-Seite: Kanal                                                                                      |               |
| Parameter ist nur sichtbar v<br>- Funktion = Meldung                                                        | venn:         |
| Parameter                                                                                                   | Einstellungen |
| Symbol bei Wert = "0"                                                                                       |               |
| Auswahl eines Symbols für die Meldung. Dieses wird aut                                                      |               |

| Auswahl eines Symbols für die Meldung. Dieses wird au |
|-------------------------------------------------------|
| dem Display angezeigt, wenn der Wertinhalt "O" ist.   |
| Übertragung: SD Karte                                 |
| Parameter-Seite: Kanal                                |

Parameter ist nur sichtbar wenn:

Funktion = Meldung

| Parameter                                                                             | Einstellungen                                                         |
|---------------------------------------------------------------------------------------|-----------------------------------------------------------------------|
| Гextanzeige bei<br>Wert = "1"                                                         |                                                                       |
| Eingabe eines Meldungstex<br>Display angezeigt, wenn de<br>Die maximale Textlänge bet | tes. Dieser wird auf dem<br>r Wertinhalt "1" ist.<br>rägt 64 Zeichen. |
| Übertragung: SD Karte                                                                 |                                                                       |
| Parameter-Seite: Kanal                                                                |                                                                       |
| Parameter ist nur sichtbar w<br>Funktion = Meldung                                    | ienn:                                                                 |

| Parameter                                                                             | Einstellungen                                                         |
|---------------------------------------------------------------------------------------|-----------------------------------------------------------------------|
| Textanzeige bei<br>Wert = "O"                                                         |                                                                       |
| Eingabe eines Meldungstex<br>Display angezeigt, wenn de<br>Die maximale Textlänge bet | tes. Dieser wird auf dem<br>r Wertinhalt "0" ist.<br>rägt 64 Zeichen. |
| Übertragung: SD Karte                                                                 |                                                                       |
| Parameter-Seite: Kanal                                                                |                                                                       |
| Parameter ist nur sichtbar w<br>- Funktion = Meldung                                  | renn:                                                                 |

6.2.13 Kommunikationsobjekte Alarm

Die folgenden Kommunikationsobjekte beziehen sich auf die Kanäle 1- 18.

| Obj.                                                                                                    | Objektname                                              | Funktion                                    | Тур                           | Flags |
|----------------------------------------------------------------------------------------------------|---------------------------------------------------------|---------------------------------------------|-------------------------------|-------|
| 4, 10, 16,<br>22, 28, 34,<br>40, 46, 52<br>58, 64, 70,<br>76, 82, 88<br>94, 100,<br>106                                                                                                    | <kanalnr.><br/>- Alarm<br/>Eingang</kanalnr.>           | Empfangen                                   | 1 bit                         | KSÜA  |
| Der Wertinh<br>Auslösebedi<br>wird ein Ala                                                                                                    | ialt dieser Objek<br>ingung (0 oder<br>irm ausgelöst bz | te wird mit<br>1) vergliche<br>w. deaktivie | einer<br>n. Entsprech<br>ert. | hend  |
| Dieses Obje<br>- Funktion                                                                                                    | kt ist nur verfüg<br>= Alarm                            | bar wenn:                                   |                               |       |
| Obj.                                                                                                    | Objektname                                              | Funktion                                    | Тур                           | Flags |
| 2, 8, 14,<br>20, 26, 32,<br>38, 44, 50<br>56, 62, 68,<br>74, 80, 86<br>92, 98,<br>104                                                                                                    | <kanainr.><br/>- Alarm<br/>Ausgang</kanainr.>           | Senden                                      | 1 bit                         | ΚÜ    |
| Bei Alarmauslösung (Erfüllung der Alarmbedingung)<br>wird der Wert dieses Objektes auf 1 gesetzt und<br>gesendet. Bei Deaktivierung des Alarms wird eine 0<br>gesendet. Bei Quittierung erfolgt keine Aktion. |                                                         |                                             |                               |       |
| Dieses Objekt ist nur verfügbar wenn:<br>- Funktion = Alarm                                                                                                    |                                                         |                                             |                               |       |

970007, Seite 105 / 109 ã Siemens AG 2017

Änderungen vorbehalten

Applikationsprogramm-Beschreibung

September 2017

0705 Raum Controller Contouch 970007

| UDI.                                                                                                    | Objektname                                                                                                    | Funktion                                                                                                    | Тур                                                                                                    | Flags                                                                                     |
|----------------------------------------------------------------------------------------------------|----------------------------------------------------------------------------------------------------|----------------------------------------------------------------------------------------------------|----------------------------------------------------------------------------------------------------|-------------------------------------------------------------------------------------------|
| 3. 9. 15.                                                                                                    | <kanalnr.></kanalnr.>                                                                                                    | Senden                                                                                                    | 14 Byte                                                                                                    | KÜ                                                                                        |
| 21, 27, 33,                                                                                                    | - Alarmtext                                                                                                    | Contaon                                                                                                    | DPT                                                                                                    | i co                                                                                      |
| 39, 45, 51                                                                                                    | , ildi illi onte                                                                                                    |                                                                                                    | String ASCII                                                                                                    |                                                                                           |
| 57, 63, 69,                                                                                                    |                                                                                                    |                                                                                                    | <u>-</u>                                                                                                    |                                                                                           |
| 75, 81, 87                                                                                                    |                                                                                                    |                                                                                                    |                                                                                                    |                                                                                           |
| 93, 99,                                                                                                    |                                                                                                    |                                                                                                    |                                                                                                    |                                                                                           |
| 105                                                                                                    |                                                                                                    |                                                                                                    |                                                                                                    |                                                                                           |
| Wurde die A                                                                                                    | larmbedingung                                                                                                    | erfüllt und                                                                                                    | ein Alarm                                                                                                    |                                                                                           |
| ausgelöst, v                                                                                                    | vird über dieses                                                                                                    | Obiekt ein i                                                                                                    | oarametrier                                                                                                    | ter                                                                                       |
| Alarmtext ü                                                                                                    | ber den Bus ges                                                                                                    | sendet.                                                                                                    |                                                                                                    |                                                                                           |
| Dieses Ohie                                                                                                    | kt ist nur verfür                                                                                                    | ıbar wenn <sup>.</sup>                                                                                                    |                                                                                                    |                                                                                           |
| - Funktion                                                                                                    | – Alarm                                                                                                    |                                                                                                    |                                                                                                    |                                                                                           |
|                                                                                                    | Objektname                                                                                                    | Eupktion                                                                                                    | Тур                                                                                                    | Flags                                                                                     |
| 0 6 10                                                                                                    |                                                                                                    | Condor                                                                                                    | 1 bit                                                                                                    | r ays<br>Rü                                                                               |
| U, D, IZ,                                                                                                    |                                                                                                    | senuen                                                                                                    | ו טונ                                                                                                    | κυ                                                                                        |
| 18, 24, 30,                                                                                                    |                                                                                                    |                                                                                                    |                                                                                                    |                                                                                           |
| 50,42,40                                                                                                    | Ausyany                                                                                                    |                                                                                                    |                                                                                                    |                                                                                           |
| 72 72 Ω <i>Λ</i>                                                                                                    |                                                                                                    |                                                                                                    |                                                                                                    |                                                                                           |
| 90 96                                                                                                    |                                                                                                    |                                                                                                    |                                                                                                    |                                                                                           |
| 10, 70, 10,                                                                                                    |                                                                                                    |                                                                                                    |                                                                                                    |                                                                                           |
| Wurde nach                                                                                                    | L<br>oipor Alarmaur                                                                                                    | l<br>Jõsung diga                                                                                                    | or am Dical                                                                                                    | 21/                                                                                       |
| bostatiot w                                                                                                    | vird der Mert die                                                                                                    | sos Obiokto                                                                                                    | ei ann Dispi                                                                                                    | ay<br>O                                                                                   |
| bestatigt, w                                                                                                    |                                                                                                    | ses Objekte                                                                                                    | saui i dzvv                                                                                                    |                                                                                           |
| accotat und                                                                                                    | accondat Erfal                                                                                                    | at dia Ouitt                                                                                                    | ioruna übor                                                                                                    | - Duc                                                                                     |
| gesetzt und                                                                                                    | gesendet. Erfol                                                                                                    | gt die Quitt                                                                                                    | ierung über                                                                                                    | Bus-                                                                                      |
| gesetzt und<br>Telegramm                                                                                                    | l gesendet. Erfol<br>e, wird hierüber                                                                                                    | gt die Quitt<br>kein Telegr                                                                                                    | ierung über<br>amm geser                                                                                                    | Bus-<br>idet.                                                                             |
| gesetzt und<br>Telegramm<br>Dieses Obje                                                                                                    | l gesendet. Erfol<br>e, wird hierüber<br>kt ist nur verfüg                                                                                                    | gt die Quitt<br>kein Telegr<br>Ibar wenn:                                                                                                    | ierung über<br>amm geser                                                                                                    | Bus-<br>idet.                                                                             |
| gesetzt und<br>Telegramm<br>Dieses Obje<br>- Funktion                                                                                                    | l gesendet. Erfol<br>e, wird hierüber<br>kt ist nur verfüg<br>= Alarm                                                                                                    | gt die Quitt<br>kein Telegr<br>bar wenn:                                                                                                    | ierung über<br>amm geser                                                                                                    | Bus-<br>idet.                                                                             |
| gesetzt und<br>Telegramm<br>Dieses Obje<br>- Funktion<br>Obj.<br>1 7 12                                                                                                    | gesendet. Erfol<br>e, wird hierüber<br>kt ist nur verfüg<br>= Alarm<br>Objektname                                                                                                    | gt die Quitt<br>kein Telegr<br>bar wenn:<br>Funktion                                                                                                    | ierung über<br>amm geser<br>Typ                                                                                                    | Flags                                                                                     |
| gesetzt und<br>Telegramm<br>Dieses Obje<br>- Funktion<br>Obj.<br>1, 7, 13,<br>19, 25, 21                                                                                                    | gesendet. Erfol<br>e, wird hierüber<br>kt ist nur verfüg<br>= Alarm<br>Objektname<br><kanalnr.></kanalnr.>                                                                                                    | gt die Quitt<br>kein Telegr<br>jbar wenn:<br>Funktion<br>Empfangen                                                                                                    | ierung über<br>amm geser<br>Typ<br>1 bit                                                                                                    | Flags                                                                                     |
| gesetzt und<br>Telegramm<br>Dieses Obje<br>- Funktion<br>Obj.<br>1, 7, 13,<br>19, 25, 31,<br>37, 43, 49                                                                                                    | gesendet. Erfol<br>e, wird hierüber<br>kt ist nur verfüg<br>= Alarm<br>Objektname<br><kanalnr.><br/>- Quittierung<br/>Fingang</kanalnr.>                                                                                                    | gt die Quitt<br>kein Telegr<br>jbar wenn:<br>Funktion<br>Empfangen                                                                                                    | ierung über<br>amm geser<br>Typ<br>1 bit                                                                                                    | Flags                                                                                     |
| gesetzt und<br>Telegramm<br>Dieses Obje<br>- Funktion<br>Obj.<br>1, 7, 13,<br>19, 25, 31,<br>37, 43, 49<br>55, 61, 67                                                                                                    | gesendet. Erfol<br>e, wird hierüber<br>kt ist nur verfüg<br>= Alarm<br>Objektname<br><kanalnr.><br/>- Quittierung<br/>Eingang</kanalnr.>                                                                                                    | gt die Quitt<br>kein Telegr<br>jbar wenn:<br>Funktion<br>Empfangen                                                                                                    | ierung über<br>amm geser<br>Typ<br>1 bit                                                                                                    | Flags                                                                                     |
| gesetzt und<br>Telegramm<br>Dieses Obje<br>- Funktion<br>Obj.<br>1, 7, 13,<br>19, 25, 31,<br>37, 43, 49<br>55, 61, 67,<br>73, 79, 85                                                                                                    | gesendet. Erfol<br>e, wird hierüber<br>kt ist nur verfüg<br>= Alarm<br>Objektname<br><kanalnr.><br/>- Quittierung<br/>Eingang</kanalnr.>                                                                                                    | gt die Quitt<br>kein Telegr<br>jbar wenn:<br>Funktion<br>Empfangen                                                                                                    | ierung über<br>amm geser<br>Typ<br>1 bit                                                                                                    | Flags<br>KS                                                                               |
| gesetzt und<br>Telegramm<br>Dieses Obje<br>- Funktion<br>Obj.<br>1, 7, 13,<br>19, 25, 31,<br>37, 43, 49<br>55, 61, 67,<br>73, 79, 85<br>91, 97                                                                                                    | gesendet. Erfol<br>e, wird hierüber<br>kt ist nur verfüg<br>= Alarm<br>Objektname<br><kanalnr.><br/>- Quittierung<br/>Eingang</kanalnr.>                                                                                                    | gt die Quitt<br>kein Telegr<br>jbar wenn:<br>Funktion<br>Empfangen                                                                                                    | ierung über<br>amm geser<br>Typ<br>1 bit                                                                                                    | Flags<br>KS                                                                               |
| gesetzt und<br>Telegramm<br>Dieses Obje<br>- Funktion<br>Obj.<br>1, 7, 13,<br>19, 25, 31,<br>37, 43, 49<br>55, 61, 67,<br>73, 79, 85<br>91, 97,<br>103                                                                                                    | gesendet. Erfol<br>e, wird hierüber<br>kt ist nur verfüg<br>= Alarm<br>Objektname<br><kanalnr.><br/>- Quittierung<br/>Eingang</kanalnr.>                                                                                                    | gt die Quitt<br>kein Telegr<br>jbar wenn:<br>Funktion<br>Empfangen                                                                                                    | ierung über<br>amm geser<br>Typ<br>1 bit                                                                                                    | Flags<br>KS                                                                               |
| gesetzt und<br>Telegramm<br>Dieses Obje<br>- Funktion<br>Obj.<br>1, 7, 13,<br>19, 25, 31,<br>37, 43, 49<br>55, 61, 67,<br>73, 79, 85<br>91, 97,<br>103                                                                                                    | gesendet. Erfol<br>e, wird hierüber<br>kt ist nur verfüg<br>= Alarm<br>Objektname<br><kanalnr.><br/>- Quittierung<br/>Eingang</kanalnr.>                                                                                                    | gt die Quitt<br>kein Telegr<br>jbar wenn:<br>Funktion<br>Empfangen                                                                                                    | ierung über<br>amm gesen<br>Typ<br>1 bit                                                                                                    | Flags<br>KS                                                                               |
| gesetzt und<br>Telegramm<br>Dieses Obje<br>- Funktion<br>Obj.<br>1, 7, 13,<br>19, 25, 31,<br>37, 43, 49<br>55, 61, 67,<br>73, 79, 85<br>91, 97,<br>103<br>Über dieses                                                                                                    | gesendet. Erfol<br>e, wird hierüber<br>kt ist nur verfüg<br>= Alarm<br>Objektname<br><kanalnr.><br/>- Quittierung<br/>Eingang<br/>Objekt kann üb</kanalnr.>                                                                                                    | gt die Quitt<br>kein Telegr<br>jbar wenn:<br>Funktion<br>Empfangen                                                                                                    | ierung über<br>amm gesen<br>Typ<br>1 bit<br>eine Quittie                                                                                                    | Flags<br>KS                                                                               |
| gesetzt und<br>Telegramm<br>Dieses Obje<br>- Funktion<br>Obj.<br>1, 7, 13,<br>19, 25, 31,<br>37, 43, 49<br>55, 61, 67,<br>73, 79, 85<br>91, 97,<br>103<br>Über dieses<br>des Alarms<br>Objekturent                                                                              | gesendet. Erfol<br>e, wird hierüber<br>kt ist nur verfüg<br>= Alarm<br>Objektname<br><kanalnr.><br/>- Quittierung<br/>Eingang<br/>Objekt kann üb<br/>empfangen wer</kanalnr.>                                                                                                    | gt die Quitt<br>kein Telegr<br>jbar wenn:<br>Funktion<br>Empfangen<br>er den Bus o<br>rden. Je nach                                                                                                   | ierung über<br>amm gesen<br>Typ<br>1 bit<br>eine Quittie<br>h parametri                                                                                                  | Flags<br>KS<br>rung<br>ertem                                                              |
| gesetzt und<br>Telegramm<br>Dieses Obje<br>- Funktion<br>Obj.<br>1, 7, 13,<br>19, 25, 31,<br>37, 43, 49<br>55, 61, 67,<br>73, 79, 85<br>91, 97,<br>103<br>Über dieses<br>des Alarms<br>Objektwert                                                                               | gesendet. Erfol<br>e, wird hierüber<br>kt ist nur verfüg<br>= Alarm<br>Objektname<br><kanalnr.><br/>- Quittierung<br/>Eingang<br/>Objekt kann üb<br/>empfangen wer<br/>zur Quittierung</kanalnr.>                                                                                                    | gt die Quitt<br>kein Telegr<br>jbar wenn:<br>Funktion<br>Empfangen<br>er den Bus o<br>rden. Je nach<br>wird der A                                                                                     | ierung über<br>amm gesen<br>Typ<br>1 bit<br>eine Quittie<br>h parametri<br>larm bestäti                                                                                  | Flags<br>KS<br>rung<br>ertem<br>gt.                                                       |
| gesetzt und<br>Telegramm<br>Dieses Obje<br>- Funktion<br>Obj.<br>1, 7, 13,<br>19, 25, 31,<br>37, 43, 49<br>55, 61, 67,<br>73, 79, 85<br>91, 97,<br>103<br>Über dieses<br>des Alarms<br>Objektwert<br>Dieses Obje                                                                | gesendet. Erfol<br>e, wird hierüber<br>kt ist nur verfüg<br>= Alarm<br>Objektname<br><kanalnr.><br/>- Quittierung<br/>Eingang<br/>Objekt kann üb<br/>empfangen wer<br/>zur Quittierung<br/>kt ist nur verfüg</kanalnr.>                                                                                                    | gt die Quitt<br>kein Telegr<br>jbar wenn:<br>Funktion<br>Empfangen<br>er den Bus e<br>den. Je nach<br>, wird der Al<br>jbar wenn:                                                                     | ierung über<br>amm gesen<br>Typ<br>1 bit<br>1 bit<br>eine Quittie<br>h parametri<br>larm bestäti                                                                         | Flags<br>KS<br>rung<br>ertem<br>gt.                                                       |
| gesetzt und<br>Telegramm<br>Dieses Obje<br>- Funktion<br>Obj.<br>1, 7, 13,<br>19, 25, 31,<br>37, 43, 49<br>55, 61, 67,<br>73, 79, 85<br>91, 97,<br>103<br>Über dieses<br>des Alarms<br>Objektwert<br>Dieses Obje<br>- Funktion                                                  | gesendet. Erfol<br>e, wird hierüber<br>kt ist nur verfüg<br>= Alarm<br>Objektname<br><kanalnr.><br/>- Quittierung<br/>Eingang<br/>Objekt kann üb<br/>empfangen wer<br/>zur Quittierung<br/>kt ist nur verfüg<br/>= Alarm</kanalnr.>                                                                                                    | gt die Quitt<br>kein Telegr<br>jbar wenn:<br>Funktion<br>Empfangen<br>er den Bus e<br>rden. Je nacl<br>, wird der A<br>jbar wenn:                                                                     | ierung über<br>amm gesen<br>Typ<br>1 bit<br>1 bit<br>eine Quittie<br>h parametri<br>larm bestäti                                                                         | Flags<br>KS<br>rung<br>ertem<br>gt.                                                       |
| gesetzt und<br>Telegramm<br>Dieses Obje<br>- Funktion<br>Obj.<br>1, 7, 13,<br>19, 25, 31,<br>37, 43, 49<br>55, 61, 67,<br>73, 79, 85<br>91, 97,<br>103<br>Über dieses<br>des Alarms<br>Objektwert<br>Dieses Obje<br>- Funktion<br>Obj.                                          | gesendet. Erfol<br>e, wird hierüber<br>kt ist nur verfüg<br>= Alarm<br>Objektname<br><kanalnr.><br/>- Quittierung<br/>Eingang<br/>Objekt kann üb<br/>empfangen wer<br/>zur Quittierung<br/>kt ist nur verfüg<br/>= Alarm<br/>Objektname</kanalnr.>                                                                                         | gt die Quitt<br>kein Telegr<br>jbar wenn:<br>Funktion<br>Empfangen<br>er den Bus e<br>den. Je naci<br>, wird der A<br>jbar wenn:<br>Funktion                                                          | ierung über<br>amm gesen<br>Typ<br>1 bit<br>eine Quittie<br>h parametri<br>larm bestäti                                                                                  | Flags<br>Flags<br>KS<br>rung<br>ertem<br>gt.                                              |
| gesetzt und<br>Telegramm<br>Dieses Obje<br>- Funktion<br>Obj.<br>1, 7, 13,<br>19, 25, 31,<br>37, 43, 49<br>55, 61, 67,<br>73, 79, 85<br>91, 97,<br>103<br>Über dieses<br>des Alarms<br>Objektwert<br>Dieses Obje<br>- Funktion<br>Obj.<br>196                                   | gesendet. Erfol<br>e, wird hierüber<br>kt ist nur verfüg<br>= Alarm<br>Objektname<br><kanalnr.><br/>- Quittierung<br/>Eingang<br/>Objekt kann üb<br/>empfangen wer<br/>zur Quittierung<br/>kt ist nur verfüg<br/>= Alarm<br/>Objektname<br/>Alle Alarme</kanalnr.>                                                                         | gt die Quitt<br>kein Telegr<br>jbar wenn:<br>Funktion<br>Empfangen<br>er den Bus e<br>den. Je nach<br>, wird der A<br>jbar wenn:<br>Funktion<br>Empfangen                                             | ierung über<br>amm gesen<br>Typ<br>1 bit<br>2 bit<br>2 bit<br>2 bit<br>1 bit                                                                                             | Flags<br>KS<br>Flags<br>KS<br>Flags<br>KS                                                 |
| gesetzt und<br>Telegramm<br>Dieses Obje<br>- Funktion<br>Obj.<br>1, 7, 13,<br>19, 25, 31,<br>37, 43, 49<br>55, 61, 67,<br>73, 79, 85<br>91, 97,<br>103<br>Über dieses<br>des Alarms<br>Objektwert<br>Dieses Obje<br>- Funktion<br>Obj.<br>196                                   | gesendet. Erfol<br>e, wird hierüber<br>kt ist nur verfüg<br>= Alarm<br>Objektname<br><kanalnr.><br/>- Quittierung<br/>Eingang<br/>Objekt kann üb<br/>empfangen wer<br/>zur Quittierung<br/>kt ist nur verfüg<br/>= Alarm<br/>Objektname<br/>Alle Alarme<br/>quittieren</kanalnr.>                                                          | gt die Quitt<br>kein Telegr<br>jbar wenn:<br>Funktion<br>Empfangen<br>er den Bus e<br>den. Je nacl<br>, wird der A<br>jbar wenn:<br>Funktion<br>Empfangen                                             | ierung über<br>amm gesen<br>Typ<br>1 bit<br>eine Quittie<br>h parametri<br>larm bestäti<br>Typ<br>1 bit                                                                  | Flags<br>KS<br>Flags<br>KS<br>Flags<br>KS<br>KS                                           |
| gesetzt und<br>Telegramm<br>Dieses Obje<br>- Funktion<br>Obj.<br>1, 7, 13,<br>19, 25, 31,<br>37, 43, 49<br>55, 61, 67,<br>73, 79, 85<br>91, 97,<br>103<br>Über dieses<br>des Alarms<br>Objektwert<br>Dieses Obje<br>- Funktion<br>Obj.<br>196                                   | gesendet. Erfol<br>e, wird hierüber<br>kt ist nur verfüg<br>= Alarm<br>Objektname<br><kanalnr.><br/>- Quittierung<br/>Eingang<br/>Objekt kann üb<br/>empfangen wer<br/>zur Quittierung<br/>kt ist nur verfüg<br/>= Alarm<br/>Objektname<br/>Alle Alarme<br/>quittieren<br/>Objekt kann üb</kanalnr.>                                       | gt die Quitt<br>kein Telegr<br>jbar wenn:<br>Funktion<br>Empfangen<br>er den Bus e<br>den. Je nach<br>, wird der A<br>jbar wenn:<br>Funktion<br>Empfangen<br>er den Bus e                             | ierung über<br>amm gesen<br>Typ<br>1 bit<br>bit<br>eine Quittie<br>h parametri<br>larm bestäti<br>Typ<br>1 bit                                                           | Flags<br>KS<br>Flags<br>KS<br>Flags<br>KS<br>Flags                                        |
| gesetzt und<br>Telegramm<br>Dieses Obje<br>- Funktion<br>Obj.<br>1, 7, 13,<br>19, 25, 31,<br>37, 43, 49<br>55, 61, 67,<br>73, 79, 85<br>91, 97,<br>103<br>Über dieses<br>des Alarms<br>Objektwert<br>Dieses Obje<br>- Funktion<br>Obj.<br>196<br>Über dieses<br>für alle Alar   | gesendet. Erfol<br>e, wird hierüber<br>kt ist nur verfüg<br>= Alarm<br>Objektname<br><kanalnr.><br/>- Quittierung<br/>Eingang<br/>Objekt kann üb<br/>empfangen wer<br/>zur Quittierung<br/>kt ist nur verfüg<br/>= Alarm<br/>Objektname<br/>Alle Alarme<br/>quittieren<br/>Objekt kann üb<br/>me empfangen</kanalnr.>                      | gt die Quitt<br>kein Telegr<br>jbar wenn:<br>Funktion<br>Empfangen<br>er den Bus e<br>den. Je nach<br>wird der A<br>jbar wenn:<br>Funktion<br>Empfangen<br>er den Bus e<br>werden. Zu                 | ierung über<br>amm gesen<br>Typ<br>1 bit<br>bine Quittie<br>h parametri<br>larm bestäti<br>Typ<br>1 bit<br>bit<br>eine Quittier                                          | Flags<br>KS<br>Flags<br>KS<br>Flags<br>Flags<br>KS<br>Flags<br>KS                         |
| gesetzt und<br>Telegramm<br>Dieses Obje<br>- Funktion<br>Obj.<br>1, 7, 13,<br>19, 25, 31,<br>37, 43, 49<br>55, 61, 67,<br>73, 79, 85<br>91, 97,<br>103<br>Über dieses<br>Objektwert<br>Dieses Obje<br>- Funktion<br>Obj.<br>196<br>Über dieses<br>für alle Alar<br>stets der We | gesendet. Erfol<br>e, wird hierüber<br>kt ist nur verfüg<br>= Alarm<br>Objektname<br><kanalnr.><br/>- Quittierung<br/>Eingang<br/>Objekt kann üb<br/>empfangen wer<br/>zur Quittierung<br/>kt ist nur verfüg<br/>= Alarm<br/>Objektname<br/>Alle Alarme<br/>quittieren<br/>Objekt kann üb<br/>me empfangen<br/>ert 1 erwartet F</kanalnr.> | gt die Quitt<br>kein Telegr<br>jbar wenn:<br>Funktion<br>Empfangen<br>er den Bus e<br>den. Je nach<br>wird der A<br>jbar wenn:<br>Funktion<br>Empfangen<br>er den Bus e<br>werden. Zu<br>per Wert 0 w | ierung über<br>amm gesen<br>Typ<br>1 bit<br>bit<br>eine Quittie<br>h parametri<br>larm bestäti<br>Typ<br>1 bit<br>1 bit<br>eine Quittie<br>r Quittierun<br>vird ignorier | Flags<br>KS<br>Flags<br>KS<br>rung<br>ertem<br>gt.<br>Flags<br>KS<br>rung<br>g wird<br>t. |

#### 6.2.14 Kommunikationsobjekt Meldung

Das folgenden Kommunikationsobjekt beziehen sich auf die Kanäle 1- 18.

| Obj.                                            | Objektname            | Funktion  | Тур   | Flags |
|-------------------------------------------------|-----------------------|-----------|-------|-------|
| 4, 10, 16,                                      | <kanainr.></kanainr.> | Empfangen | 1 bit | KSÜA  |
| 22, 28, 34,                                     | - Meldung             |           |       |       |
| 40, 46, 52                                      |                       |           |       |       |
| 58, 64, 70,                                     |                       |           |       |       |
| 76, 82, 88                                      |                       |           |       |       |
| 94, 100,                                        |                       |           |       |       |
| 106                                             |                       |           |       |       |
| Entsprechend des empfangenen Wertes über dieses |                       |           |       |       |

Objekt werden ein konfigurierter Text und ein Symbol angezeigt. Bei Spannungswiederkehr sendet dieses Kommunikationsobjekt eine Leseanforderung. Falls diese Abfrage des Objektwertes fehlschlägt, wird (bis ein entsprechendes Bus-Telegramm eintrifft) ein ? als Meldungstext angezeigt.

Dieses Objekt ist nur verfügbar wenn:

Funktion = Meldung

6.2.15 Parameter Szenensteuerung

| Parameter                                                                             | Einstellungen                                                                                      |  |
|---------------------------------------------------------------------------------------|----------------------------------------------------------------------------------------------------|--|
| Szenennummer                                                                          | 164                                                                                                |  |
|                                                                                       | Vorgabewert: 1                                                                                     |  |
| Festlegung der Numme<br>Kommunikationsobjekt<br>werden soll.<br>Über den Bus werden d | er der Szene, die über das 1-Byte<br>: der Szenensteuerung versendet<br>lie Werte 0 - 63 gesendet. |  |
| Übertragung: SD Karte                                                                 |                                                                                                    |  |
| Parameter-Seite: Kanal                                                                |                                                                                                    |  |
| 6.2.16 Kom                                                                            | munikationsobjekte bei Aufruf<br>Speicherung von Szenen                                            |  |

| Obj.                                                                                 | Objektname                                      | Funktion                  | Тур    | Flags  |
|--------------------------------------------------------------------------------------|-------------------------------------------------|---------------------------|--------|--------|
| 0, 6, 12,<br>18, 24, 30,<br>36, 42, 48,<br>54, 60, 66,<br>72, 78, 84,<br>90, 96, 102 | <kanalnr.> -<br/>Szene aufrufen</kanalnr.>      | Senden                    | 1 bit  | ΚÜ     |
| Über dieses<br>Szenen gese<br>Es wird imm                                            | Objekt wird ein 1<br>ndet.<br>er der Wert 1 ges | -Bit Wert zum<br>schickt. | Aufruf | en von |

Applikationsprogramm-Beschreibung

September 2017

0705 Raum Controller Contouch 970007

| Obj.                                             | Objektname              | Funktion      | Тур    | Flags |  |
|--------------------------------------------------|-------------------------|---------------|--------|-------|--|
| 1, 7, 13,                                        | <kanalnr.> -</kanalnr.> | Senden        | 1 bit  | KÜ    |  |
| 19, 25, 31,                                      | Szene                   |               |        |       |  |
| 37, 43, 49,                                      | speichern               |               |        |       |  |
| 55, 61, 67,                                      |                         |               |        |       |  |
| 73, 79, 85,                                      |                         |               |        |       |  |
| 91, 97, 103                                      |                         |               |        |       |  |
| Über dieses                                      | Objekt wird ein 1       | -Bit Wert zum | Speich | ern   |  |
| von Szenen                                       | gesendet.               |               |        |       |  |
| Es wird imm                                      | er der Wert 1 ges       | schickt.      |        |       |  |
| Obj.                                             | Objektname              | Funktion      | Тур    | Flags |  |
| 2, 8, 14,                                        | <kanainr.> -</kanainr.> | Senden:       | 1 Byte | KÜ    |  |
| 20, 26, 32,                                      | 8-Bit Szene             | Aktivieren /  |        |       |  |
| 38, 44, 50,                                      |                         | Speichern     |        |       |  |
| 56, 62, 68,                                      |                         |               |        |       |  |
| 74, 80, 86,                                      |                         |               |        |       |  |
| 92, 98, 104                                      |                         |               |        |       |  |
| Zum Aktivieren einer Szene 164 wird ein Wert 063 |                         |               |        |       |  |
| gesendet.                                        | gesendet.               |               |        |       |  |
| Zum Speichern einer Szene 164 wird ein Wert      |                         |               |        |       |  |
| 128192 gesendet (Szenennummer + 127).            |                         |               |        |       |  |

- 6.3 Zeitprogramme
  - 6.3.1 Kommunikationsobjekte Zeitprogramme

| Obj.                                                          | Objektname                    | Funktion                 | Тур           | Flags |
|---------------------------------------------------------------|-------------------------------|--------------------------|---------------|-------|
| 187                                                           | Zeitprogramm,<br>Einzelkanäle | Empfangen:<br>Aktivieren | 1 bit         | KLSA  |
| Über diese                                                    | s Objekt wird eir             | n 1-Bit Befeh            | ıl zum Aktivi | eren  |
| (1) bzw. D                                                    | eaktivieren (0) d             | es internen              | Zeitprogram   | าms   |
| für Einzelk                                                   | anäle empfange                | n.                       |               |       |
| Bei Deaktivierung sind alle Kanal-Schaltprogramme<br>inaktiv. |                               |                          |               |       |
| Dieses Kommunikationsobjekt kann auch abgefragt               |                               |                          |               |       |
| werden. Der empfangene Wert wird persistent im                |                               |                          |               |       |
| Speicher abgelegt und ist damit auch nach                     |                               |                          |               |       |
| Spannungswiederkehr verfügbar.                                |                               |                          |               |       |

#### Applikationsprogramm-Beschreibung

September 2017

#### 0705 Raum Controller Contouch 970007

#### 7 Index

#### А

| Alarm                          |    |
|--------------------------------|----|
| akustisches Verhalten          |    |
| Allgemein                      |    |
| Displaybeleuchtung             | 20 |
| LED-Verhalten                  | 20 |
| Priorität                      |    |
| Symbol                         | 20 |
| Text                           | 20 |
| Auswertung der Fensterzustände | 35 |
| Automatikbetrieb               |    |
|                                |    |

### В

| Bedienseiten | 16 |
|--------------|----|
|              |    |

#### D

| Datumsanzeige | 27 |
|---------------|----|
| Designs       | 44 |

## Ε

| Externer Inner | temperatursenso | r | 31 |
|----------------|-----------------|---|----|
|----------------|-----------------|---|----|

#### F

| Funktionsseite erstellen               | 49 |
|----------------------------------------|----|
| Funktionsseiten                        | 45 |
| Funktionsspezifische Parameter Meldung | 22 |

### G

| Generation errors | 51 |
|-------------------|----|
|                   |    |

## Η

| Home-Seite 45 | udbetrieb |
|---------------|-----------|
|               | ne-Seite  |

#### I

| Interner Temperatursensor | 31 |
|---------------------------|----|
| Istwert-Bestimmung        | 31 |

## Κ

| Kanäle                   |    |
|--------------------------|----|
| Aktivierung              |    |
| Benennung                |    |
| Kanaltyp                 |    |
| Kanaltyp Alarm / Meldung | 20 |
| Kanaltyp Dimmer          | 14 |
| Kanaltyp Jalousie        |    |
| Kanaltyp Rollladen       |    |
| Kanaltyp Schalter        |    |

| Kanaltyp Szenensteuerung 19                          |
|------------------------------------------------------|
| Kanaltyp Wert Senden                                 |
| Kanaltyp Zwangsführung15                             |
| Komfortverlängerung                                  |
| Kommunikationsobjekt Meldung103                      |
| Kommunikationsobjekt Wert senden100                  |
| Kommunikationsobjekt Zwangsführung100                |
| Kommunikationsobjekte Alarm102                       |
| Kommunikationsobjekte bei Aufruf und Speicherung     |
| von Szenen104                                        |
| Kommunikationsobjekte Dimmen96                       |
| Kommunikationsobjekte für Anzeige und Bedienung . 54 |
| Kommunikationsobjekte Jalousie97                     |
| Kommunikationsobjekte Raumtemperaturregelung 89      |
| Kommunikationsobjekte Rollladen                      |
| Kommunikationsobjekte Schalten96                     |
| Kommunikationsobjekte Zeitprogramme104               |
| Konfigurationsdaten übertragen50                     |
|                                                      |
| Konfigurationsfenster Kanäle12                       |

#### L

| LED-Farbe               |  |
|-------------------------|--|
| LED-Helligkeit          |  |
| LED-Orientierungslicht  |  |
| LED-Sättigung           |  |
| Lüften                  |  |
| Lüfter Automatikbetrieb |  |
| Lüfter Handbetrieb      |  |

#### 0

Oberflächenkonzept des Bediengeräts......45

#### Ρ

| Parameter Alarme Allgemein                     | 55   |
|------------------------------------------------|------|
| Parameter Alarme und Meldungen kanalspezifisch | າ100 |
| Parameter Anzeige und Bedienung                | 52   |
| Parameter Betriebsart Regler/Bediengerät       | 66   |
| Parameter Heizen und Kühlen, PI-Regelung       | 87   |
| Parameter Heizen, PI-Regelung                  | 73   |
| Parameter Heizen, Sequenzsteuerung             | 77   |
| Parameter Heizen, Zweipunkt-Regelung           | 72   |
| Parameter Jalousie                             | 97   |
| Parameter Kanaltyp                             | 96   |
| Parameter Kühlen, PI-Regelung                  | 81   |
| Parameter Kühlen, Sequenzsteuerung             | 85   |
| Parameter Kühlen, Zweipunkt-Regelung           | 79   |
| Parameter Lüften                               | 60   |
| Parameter Raumtemperaturregler Allgemein       | 56   |
| Parameter Rollladen                            | 98   |
| Parameter Schalten                             | 96   |
| Parameter Szenesteuerung                       | 103  |
| Parameter Temperaturen, Istwert                | 63   |
| Parameter Wert senden                          | 99   |
| Parameterseiten                                | 28   |
|                                                |      |

Technik-Handbuch

970007, Seite 108 / 109

Update: http://www.siemens.de

Siemens AG Infrastructure & Cities Sector, Building Technologies Control Products and Systems Postfach 10 09 53, D-93009 Regensburg
Applikationsprogramm-Beschreibung

# September 2017

## 0705 Raum Controller Contouch 970007

| Präsenzmelder | 33 |
|---------------|----|
| Putzmodus     | 25 |

### R

| Raumbetriebsart                           |    |
|-------------------------------------------|----|
| Dauer-Schutzbetrieb                       | 34 |
| Energiesparbetrieb (Nachtabsenkung)       | 34 |
| Komfortbetrieb                            | 33 |
| Pre-Komfortbetrieb (Standby)              | 34 |
| Schutzbetrieb (Frostschutz / Hitzeschutz) | 34 |
| Raumbetriebsarten                         | 32 |
| Raumtemperaturregelung                    | 28 |
| Regler Status (Eberle)                    | 38 |
| Regler Status (RHCC)                      | 38 |
| Reglerbetriebsart                         |    |
| PI-Regelung                               | 30 |
| Sequenzsteuerung                          | 30 |
| Zweipunkt-Regelung                        | 29 |
| Reglerbetriebsarten                       | 29 |
| Ruhezustand                               | 25 |

# S

| Seitenverwaltung (Hauptebenen) | 47 |
|--------------------------------|----|
| Sollwert-Bestimmung            | 31 |
| Szenennummer (Szenen-ID)       | 19 |

### Т

| Taupunktbetrieb   |    |
|-------------------|----|
| Temperaturanzeige | 27 |
| Totzone           | 34 |

# U

```
Uhrzeit und Datum......27
```

## Ζ

| Zeitanzeige                     | 27 |
|---------------------------------|----|
| Zeitprogramm Kanäle             | 42 |
| Zeitprogramm löschen            | 43 |
| Zeitprogramm Temperaturregelung | 42 |
| Zeitprogramme                   | 41 |

Update: http://www.siemens.de